# AUDIO AND VISUAL SYSTEM

# PRECAUTION

### 1. INITIALIZATION

NOTICE:

When disconnecting the negative (-) battery terminal, initialize the following systems after the terminal is reconnected.

| System Name          | See procedure |
|----------------------|---------------|
| Power Window Control | IN 20         |
| Sliding Roof System  | 111-23        |

#### 2. EXPRESSIONS OF IGNITION SWITCH

The type of ignition switch used on this model differs according to the specifications of the vehicle. The expressions listed in the table below are used in this section.

| Ignition Switch (position) | Engine Switch (condition)                                |
|----------------------------|----------------------------------------------------------|
| LOCK                       | Off                                                      |
| ON                         | On (IG)                                                  |
| ACC                        | On (ACC)                                                 |
| START                      | Start                                                    |
|                            | Ignition Switch (position)<br>LOCK<br>ON<br>ACC<br>START |

#### F053330E01

#### 3. HANDLING AND OPERATIONAL PRECAUTIONS

- (a) Explain to the customer that when the negative terminal is disconnected from the battery, the AM/ FM channel presets in the radio receiver are cleared. If necessary, make a note of the recorded channel information before the negative terminal is disconnected, then reset the information after the negative terminal is reconnected.
- (b) The removal / installation of the radio receiver or tape player should be performed after all cassette tapes and audio CDs are ejected from the radio receiver or tape player. HINT:

If a cassette tape, audio CD, or map disc cannot be ejected due to a malfunction in the radio receiver, do not attempt to remove it forcefully. Bring the vehicle to a repair center.

(c) Fasten the ground bolt securely when the antenna cord is removed or installed. HINT:

Failure to fasten the ground bolt securely causes noise when receiving radio waves.

(d) Do not touch the cone paper of the speaker.

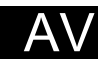

# PARTS LOCATION

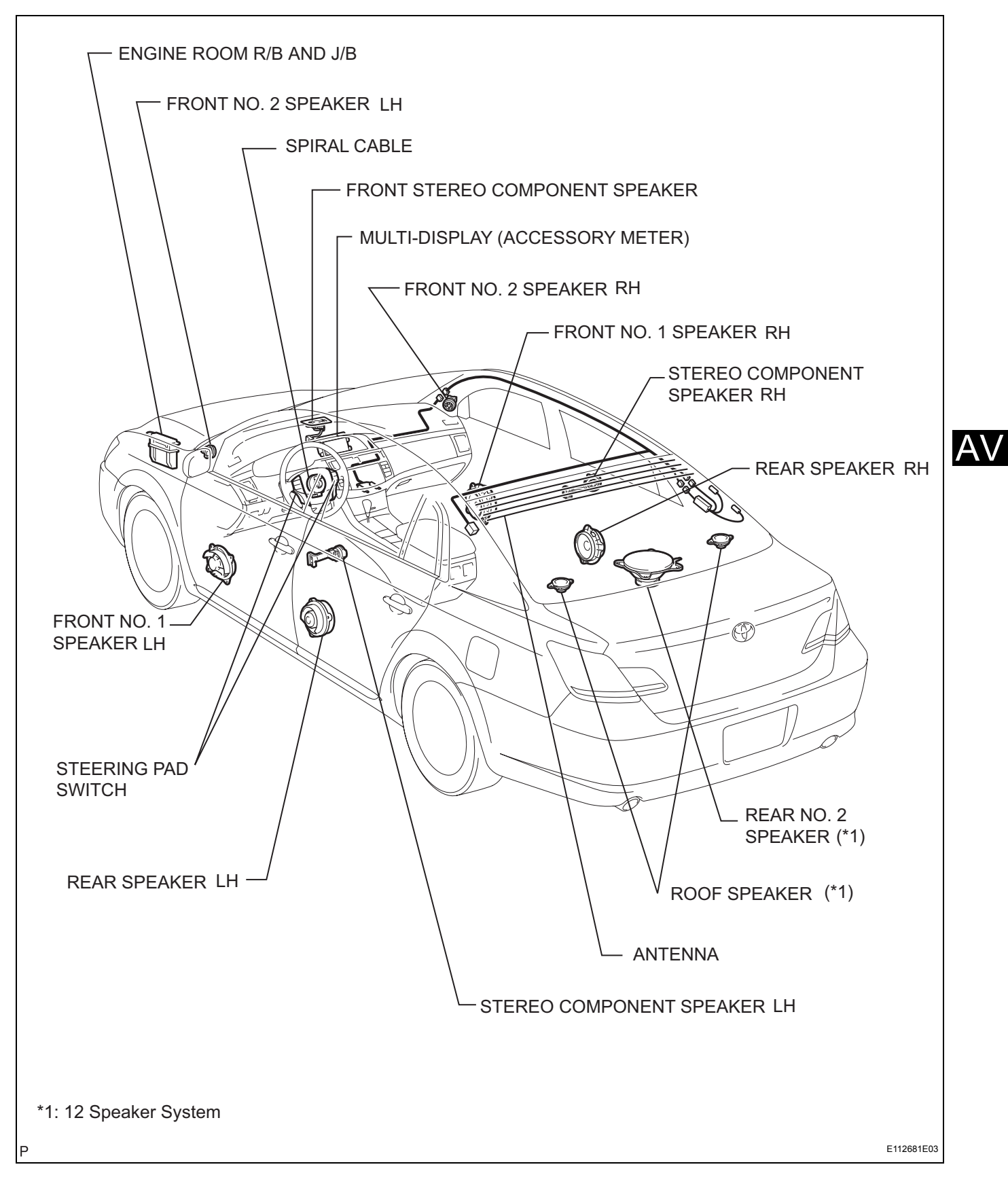

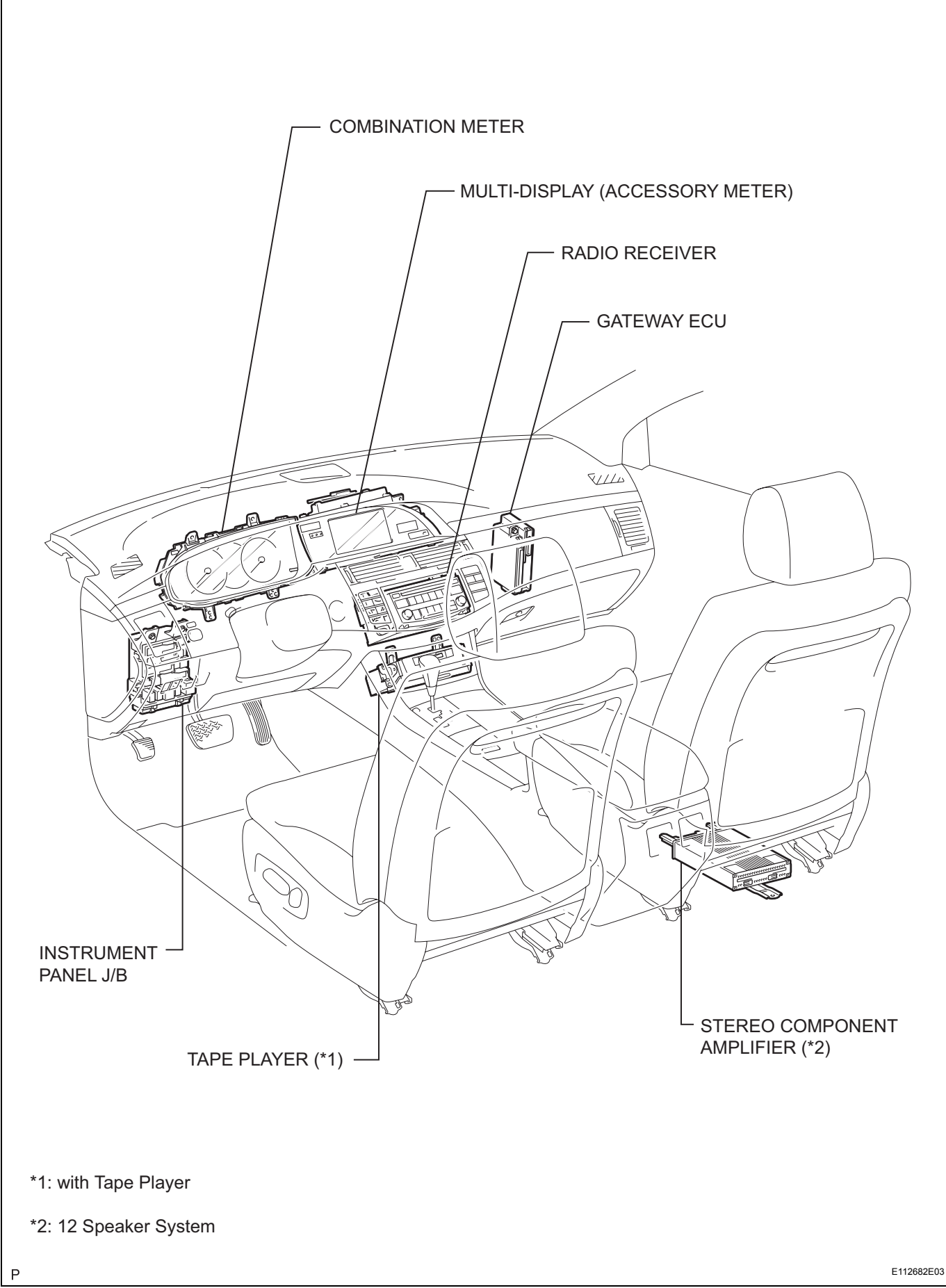

# SYSTEM DIAGRAM

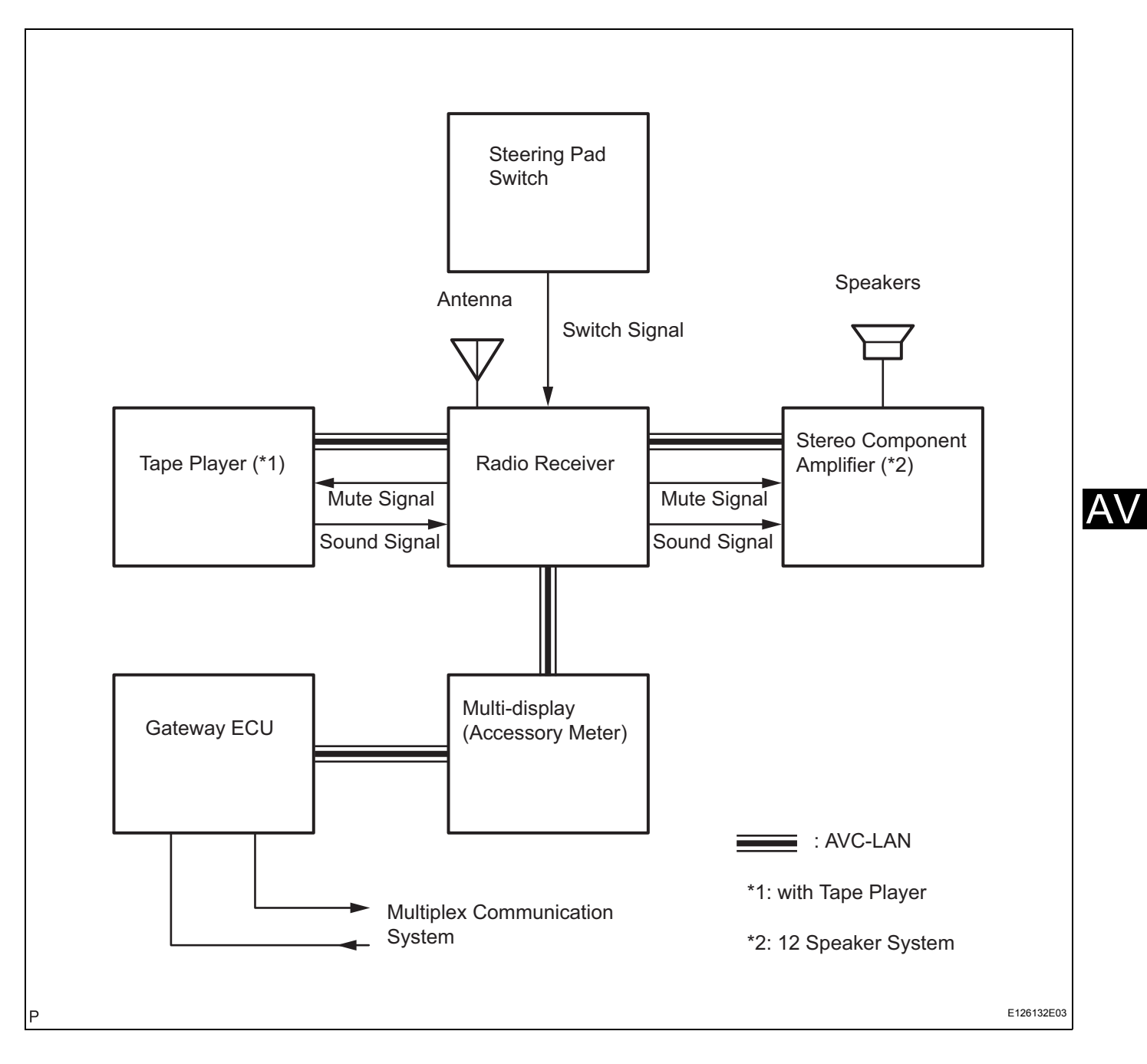

# SYSTEM DESCRIPTION

- 1. DISC PLAYER OUTLINE
  - (a) A compact disc player or digital versatile disc player uses a laser pickup to read digital signals recorded on compact discs (CDs). By converting the digital signals to analog, music and other things can be played.

#### CAUTION:

Do not look directly at the laser pickup because the CD player uses an invisible laser beam. Be sure to operate the player only as instructed. NOTICE:

- Do not disassemble any part of the CD player.
- Do not apply oil to the CD player.
- Do not insert anything but a CD into the CD player.

#### 2. AVC-LAN DESCRIPTION

(a) What is AVC-LAN?

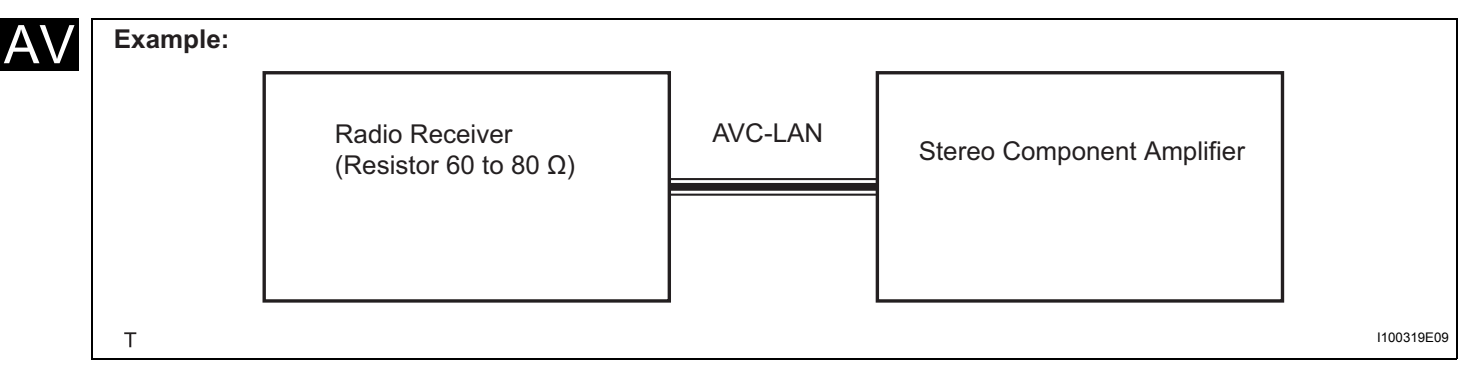

AVC-LAN, an abbreviation for "Audio Visual Communication Local Area Network", is a united standard developed by the manufacturers in affiliation with Toyota Motor Corporation. This standard pertains to audio and visual signals as well as switch and communication signals.

(b) Purpose:

Recently, car audio systems have rapidly developed and the functions have vastly changed. The conventional car audio system is being integrated with multi-media interfaces similar to those in navigation systems. At the same time, customers are demanding higher quality from their audio systems. This is merely an overview of the standardization background. The specific purposes are as follows:

(1) To solve sound problems, etc., caused by using components of different manufacturers through signal standardization.

- (2) To allow each manufacturer to concentrate on developing products they do best. From this, reasonably priced products can be produced. HINT:
  - If a short to +B or short to ground is detected in the AVC-LAN circuit, communication is interrupted and the audio system will stop functioning.
  - If an audio system is equipped with a navigation system, the multi-display unit acts as the master unit. If the navigation system is not equipped, the audio head unit acts as the master unit instead. If the radio and navigation assembly is equipped, it is the master unit.
  - The radio receiver provides resistance to make communication possible.
  - The car audio system with an AVC-LAN circuit has a diagnostic function.
  - Each component has a specified number (3digit) called a physical address. Each function has a number (2-digit) called a logical address.

### 3. COMMUNICATION SYSTEM OUTLINE

- (a) Components of the audio system communicate with each other via the AVC-LAN.
- (b) The master component of the AVC-LAN is a radio receiver with a 60 to 80  $\Omega$  resistor. This is essential for communication.
- (c) If a short circuit or open circuit occurs in the AVC-LAN circuit, communication is interrupted and the audio system will stop functioning.

### 4. DIAGNOSTIC FUNCTION OUTLINE

- (a) The audio system has a diagnostic function (the result is indicated on the master unit).
- (b) A 3-digit hexadecimal component code (physical address) is allocated to each component on the AVC-LAN. Using this code, the component in the diagnostic function can be displayed.

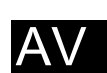

# HOW TO PROCEED WITH TROUBLESHOOTING

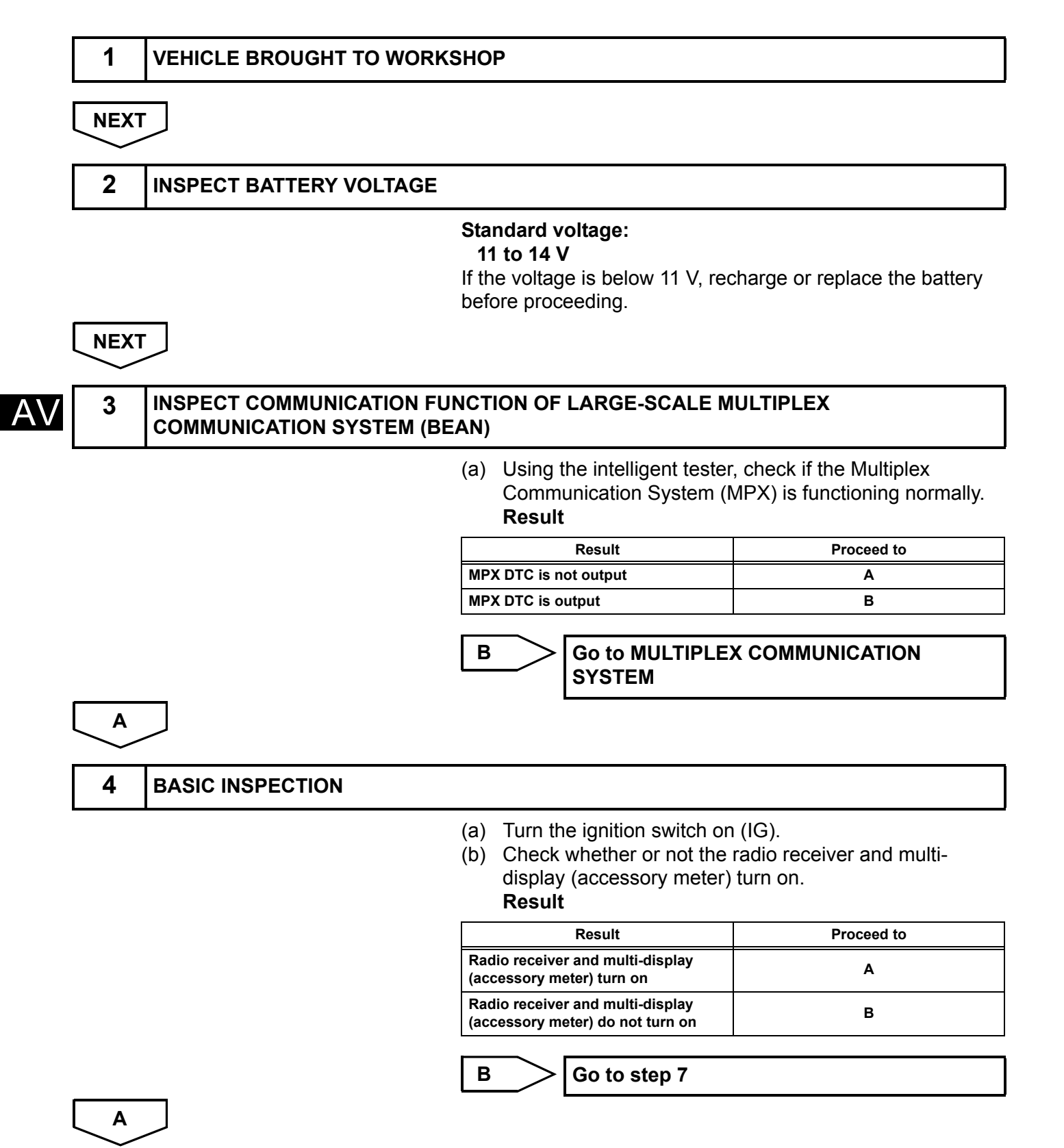

| 5 CHECK FOR DTC                               |                                                                                                    |                                                                                                    |
|-----------------------------------------------|----------------------------------------------------------------------------------------------------|----------------------------------------------------------------------------------------------------|
|                                               | <ul> <li>(a) Check for DTCs and r</li> <li>(b) Delete the DTCs.</li> <li>(c) Recheck by simulating DTC.</li> <li>HINT:</li> <li>If the system cannon inspect each AVC-I repair or replace th</li> <li>Even if the malfunct check the DTCs. The past DTCs.</li> <li>Check and clear par Result</li> </ul> | note any codes that are output.<br>g the operation indicated by the<br>ot enter the diagnosis mode,<br>_AN communication signal and<br>e problem parts.<br>etion symptom is not confirmed,<br>his is because the system stores<br>ast DTCs. Then check for DTCs. |
|                                               | Result                                                                                                    | Proceed to                                                                                                    |
|                                               | DTC is output again                                                                                                    | A                                                                                                    |
|                                               | DTC is not output                                                                                                    | В                                                                                                    |
|                                               | B Go to step 7                                                                                                    |                                                                                                    |
|                                               |                                                                                                    |                                                                                                    |
| A                                             |                                                                                                    |                                                                                                    |
| 6 DIAGNOSTIC TROUBLE COI                      | DE CHART                                                                                                    |                                                                                                    |
| NEXT                                          | Find the output code on the (See page AV-25).                                                                                                    | e diagnostic trouble code chart                                                                                                    |
| Go to step 9                                  |                                                                                                    |                                                                                                    |
|                                               |                                                                                                    |                                                                                                    |
| 7 PROBLEM SYMPTOMS TAB                        | LE                                                                                                    |                                                                                                    |
| Result                                        | Refer to the problem symp                                                                                                    | toms table (See page AV-11).                                                                                                    |
| Result                                        |                                                                                                    | Proceed to                                                                                                    |
| Fault is not listed in problem symptoms table |                                                                                                    | Α                                                                                                    |
| Fault is listed in problem symptoms table     |                                                                                                    | В                                                                                                    |
|                                               | B Go to step 9                                                                                                    |                                                                                                    |
| Δ                                             |                                                                                                    |                                                                                                    |
| ~                                             |                                                                                                    |                                                                                                    |
|                                               |                                                                                                    |                                                                                                    |
| o UVERALL ANALYSIS AND T                      | ROUBLESHOOTING                                                                                                    |                                                                                                    |

(a) Terminals of ECU (See page AV-13).

# NEXT

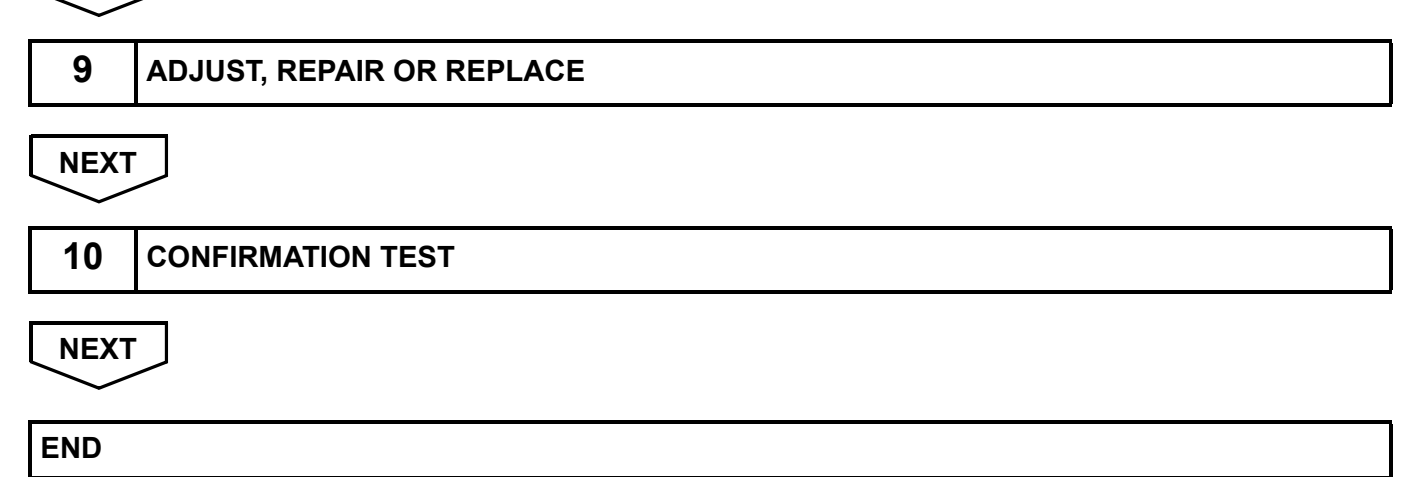

# **IDENTIFICATION OF NOISE SOURCE**

- 1. Radio Description
  - (a) Radio frequency band
    - (1) Radio broadcasts use the radio frequency bands shown in the table below.

| Frequency         | 30 | kHz                  | 300 kHz | z 30 l   | MHz         | 30 I       | MHz            | 300 MHz  |
|-------------------|----|----------------------|---------|----------|-------------|------------|----------------|----------|
| Designation       |    | LF                   |         | MF       | HF          |            | VHF            |          |
| Radio Wave        |    |                      | •       | AM       |             |            | FM             |          |
| Modulation        |    | Amplitude modulation |         |          | Frequency m | nodulation |                |          |
| LF: Low Frequency | М  | F: Medium Fre        | equency | HF: High | Frequency   | VH         | F: Very High F | requency |

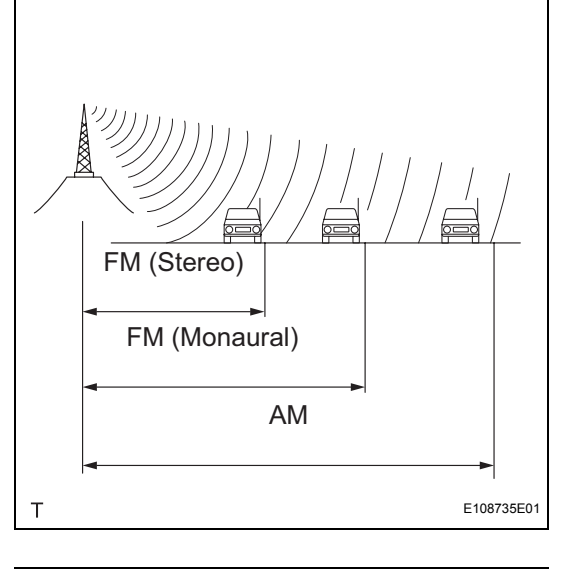

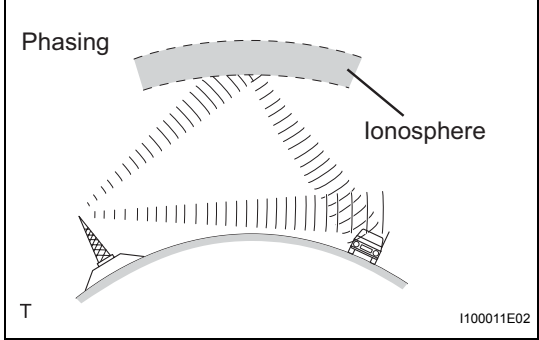

### (b) Service area

- (1) The service areas of AM and FM broadcasts are vastly different. Sometimes an AM broadcast can be received very clearly but an FM stereo cannot. FM stereo has the smallest service area, and is prone to pick up static and other types of interference such as noise.
- (c) Radio reception problems HINT:

In addition to static, other problems such as "phasing", "multipath", and "fade out" exist. These problems are not caused by electrical noise, but by the radio signal propagation method itself.

(1) Phasing

AM broadcasts are susceptible to electrical interference and another kind of interference called phasing. Occurring only at night, phasing is the interference created when a vehicle receives 2 radio wave signals from the same transmitter. One signal is reflected off the ionosphere and the other signal is received directly from the transmitter.

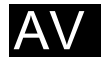

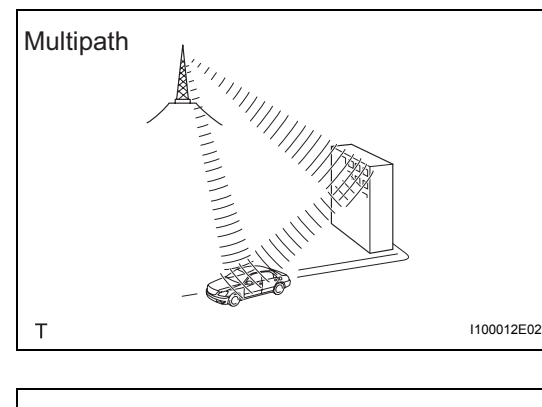

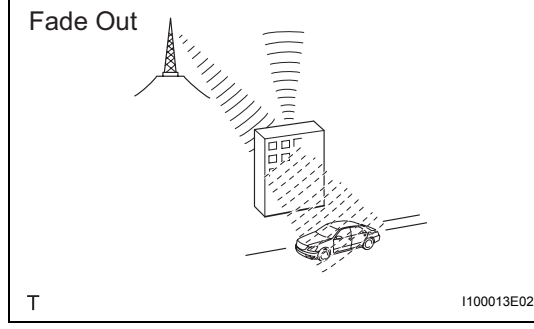

- (2) Multipath
  - Multipath is a type of interference created when a vehicle receives 2 radio wave signals from the same transmitter. One signal is reflected off buildings or mountains and the other signal is received directly from the transmitter.
- (3) Fade out

Fade out is caused by objects (buildings, mountains, and other large obstacles) that deflect away part of a signal, resulting in a weaker signal when the object is between the transmitter and vehicle. High frequency radio waves, such as FM broadcasts, are easily deflected by obstructions. Low frequency radio waves, such as AM broadcasts, are much more difficult to deflect.

(d) Noise problem

Technicians must have a clear understanding about each customer's noise complaint. Use the following table to diagnose noise problems.

| Radio Frequency | Noise Occurrence Condition                               | Presumable Cause                                                                                      |
|-----------------|----------------------------------------------------------|----------------------------------------------------------------------------------------------------|
| AM              | Noise occurs in a specified area                         | Foreign noise                                                                                         |
| АМ              | Noise occurs when listening to an intermittent broadcast | An identical program transmitted from<br>multiple towers can cause noise where the<br>signals overlap |
| AM              | Noise occurs only at night                               | Music beat from a distant broadcast                                                                   |
| FM              | Noise occurs while driving in a specified area           | Multipath or phasing noise resulting from a<br>change in FM frequency                                 |

HINT:

If the noise does not match the examples above, refer to the descriptions about phasing and multipath.

# **PROBLEM SYMPTOMS TABLE**

HINT:

- Before performing verification listed in the table below, check the fuse and relay.
- Methods used to verify the cause of the problem are listed in order of probability in the suspected area column.

| Audi | o fun | ction: |
|------|-------|--------|
|      |       |        |

| Symptom                                               | Suspected area                                                                       | See page |
|-------------------------------------------------------|--------------------------------------------------------------------------------------|----------|
|                                                       | 1. "Pressing Power Switch does not Turn on System"                                   | AV-72    |
|                                                       | 2. Multi-display Power Source Circuit                                                | AV-151   |
| Pressing power switch does not turn on system.        | 3. Radio Receiver Power Source Circuit                                               | AV-147   |
|                                                       | 4. Multi-display                                                                     | IP-8     |
|                                                       | 5. Radio Receiver                                                                    | AV-159   |
| Danal quitch doop not function                        | 1. Steering Pad Switch Circuit                                                       | AV-88    |
| Panel switch does not function.                       | 2. Radio Receiver                                                                    | AV-159   |
|                                                       | 1. "No Sound can be Heard from Speakers"                                             | AV-73    |
|                                                       | 2. Mute Signal Circuit between Radio Receiver and Stereo<br>Component Amplifier (*1) | AV-114   |
| No sound can be heard from speakers.                  | 3. Sound Signal Circuit between Radio Receiver and Stereo Component Amplifier (*1)   | AV-109   |
|                                                       | 4. Speaker Circuit                                                                   | AV-100   |
|                                                       | 5. Stereo Component Amplifier Power Source Circuit (*1)                              | AV-149   |
|                                                       | 6. Stereo Component Amplifier (*1)                                                   | AV-166   |
|                                                       | 7. Radio Receiver                                                                    | AV-159   |
| Radio broadcast cannot be received or poor reception. | "Radio Broadcast cannot be Received or Poor Reception"                               | AV-82    |
| CD cannot be inserted / played or CD is ejected right | 1. "CD cannot be Inserted / Played or CD is Ejected Right After Insertion"           | AV-78    |
| after insertion.                                      | 2. Radio Receiver Power Source Circuit                                               | AV-147   |
|                                                       | 3. Radio Receiver                                                                    | AV-159   |
|                                                       | 1. "CD cannot be Ejected"                                                            | AV-77    |
| CD cannot be ejected.                                 | 2. Radio Receiver Power Source Circuit                                               | AV-147   |
|                                                       | 3. Radio Receiver                                                                    | AV-159   |
|                                                       | 1. "Noise Occurs"                                                                    | AV-70    |
|                                                       | 2. Mute Signal Circuit between Radio Receiver and Stereo Component Amplifier (*1)    | AV-114   |
| Noise occurs.                                         | 3. Stereo Component Amplifier Power Source Circuit (*1)                              | AV-149   |
|                                                       | 4. Stereo Component Amplifier (*1)                                                   | AV-166   |
|                                                       | 5. Radio Receiver                                                                    | AV-159   |
| CD sound alking                                       | 1. "CD Sound Skips"                                                                  | AV-80    |
| CD sound skips.                                       | 2. Radio Receiver                                                                    | AV-159   |
|                                                       | 1. "Poor Sound Quality in All Modes (Low Volume)"                                    | AV-87    |
|                                                       | 2. Mute Signal Circuit between Radio Receiver and Stereo Component Amplifier (*1)    | AV-114   |
| Poor sound quality in all modes (low volume).         | 3. Stereo Component Amplifier Power Source Circuit (*1)                              | AV-149   |
|                                                       | 4. Radio Receiver Power Source Circuit                                               | AV-147   |
|                                                       | 5. Stereo Component Amplifier (*1)                                                   | AV-166   |
|                                                       | 6. Radio Receiver                                                                    | AV-159   |

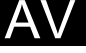

\*1: 12 Speaker

### Tape player function:

| Symptom                                                                           | Suspected area                                                                                                    | See page |
|-----------------------------------------------------------------------------------|----------------------------------------------------------------------------------------------------|----------|
|                                                                                   | 1. Mute Signal Circuit between Radio Receiver and Tape Player                                                                                                    | AV-116   |
| No sound can be heard from speakers (tape player)                                 | 2. Sound Signal Circuit between Radio Receiver and Tape Player                                                                                                    | AV-111   |
| (*1)                                                                              | 3. Tape Player Power Source Circuit                                                                                                    | AV-155   |
|                                                                                   | 4. Tape Player                                                                                                    | AV-196   |
|                                                                                   | 5. Radio Receiver                                                                                                    | AV-159   |
| Connection takes account the insected or played (*1)                              | 1. "Cassette Tape cannot be Inserted or Played"                                                                                                    | AV-76    |
| Casselle labe cannot be inserted of played. (1)                                   | 1. Mute Signal Circuit between Radio Receiver and Tape<br>Player         2. Sound Signal Circuit between Radio Receiver and Tape<br>Player         3. Tape Player Power Source Circuit         4. Tape Player         5. Radio Receiver         1. "Cassette Tape cannot be Inserted or Played"         2. Tape Player         1. "Cassette Tape cannot be Ejected"         2. Tape Player         "Sound Quality is Bad Only when Playing Tape"         "Tape is Tangled due to Incorrect Tape Speed or Auto-Reverse<br>Malfunction" | AV-196   |
| Capacity tang cannot be directed (*1)                                             | 1. "Cassette Tape cannot be Ejected"                                                                                                    | AV-75    |
| Casselle lape cannot be ejected. (1)                                              | 2. Tape Player                                                                                                    | AV-196   |
| Sound quality is bad only when playing tape. (*1)                                 | "Sound Quality is Bad Only when Playing Tape"                                                                                                    | AV-85    |
| Tape is tangled due to incorrect tape speed or auto-<br>reverse malfunction. (*1) | "Tape is Tangled due to Incorrect Tape Speed or Auto-Reverse Malfunction"                                                                                                    | AV-86    |

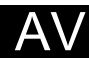

#### Steering pad switch function:

\*1: Tape Player

| Symptom                                                                                                    | Suspected area                 | See page |
|----------------------------------------------------------------------------------------------------|--------------------------------|----------|
| The system cannot be operated by the steering pad                                                          | 1. Steering Pad Switch Circuit | AV-88    |
| switch.                                                                                                    | 2. Radio Receiver              | AV-159   |
| Illumination for steering pad switch does not come on when light control switch is turned to TAIL or HEAD. | Illumination circuit           | AV-92    |

#### Others:

| Symptom                                                                                                | Suspected area       | See page |
|----------------------------------------------------------------------------------------------------|----------------------|----------|
| Radio receiver does not illuminate at night (when the light control switch is turned to TAIL or HEAD). | Illumination circuit | AV-92    |

# TERMINALS OF ECU

### 1. RADIO RECEIVER (9 SPEAKER)

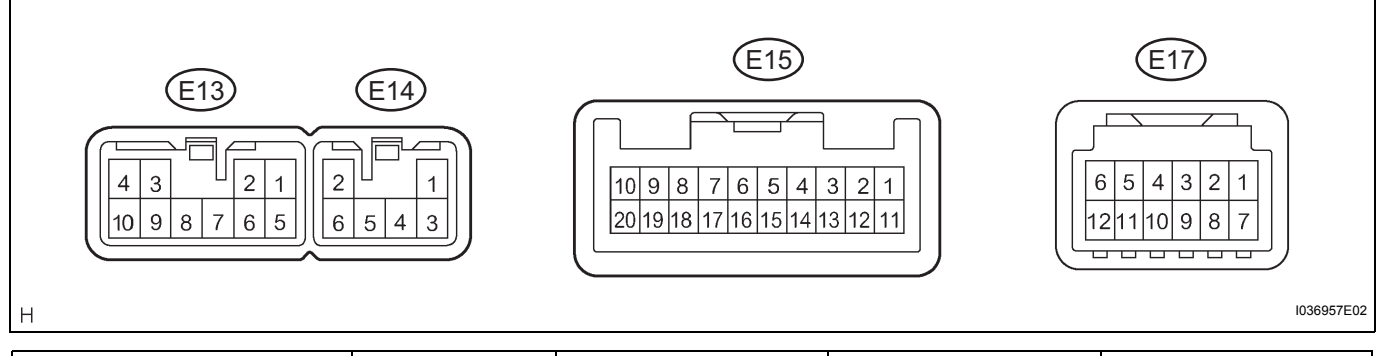

| Symbols (Terminal No.)      | Wiring Color     | Terminal Description         | Condition                                                                                                    | Specification                                                                                                    |
|-----------------------------|------------------|------------------------------|----------------------------------------------------------------------------------------------------|----------------------------------------------------------------------------------------------------|
| FR+ (E13-1) - GND (E13-7)   | LG - BR          | Sound signal (Front Right)   | Audio system is playing                                                                                                    | A waveform synchronized with sounds is output                                                                                       |
| FL+ (E13-2) - GND (E13-7)   | P - BR           | Sound signal (Front Left)    | Audio system is playing                                                                                                    | A waveform synchronized with sounds is output                                                                                       |
| ACC (E13-3) - GND (E13-7)   | Y - BR           | Accessory (ON)               | Turn ignition switch off $\rightarrow$ on (ACC)                                                                                                    | Below 1 V $\rightarrow$ 10 to 14 V                                                                                                  |
| B (E13-4) - GND (E13-7)     | R - BR           | Battery                      | Always                                                                                                    | 10 to 14 V                                                                                                    |
| FR- (E13-5) - GND (E13-7)   | L - BR           | Sound signal (Front Right)   | Audio system is playing                                                                                                    | A waveform synchronized with sounds is output                                                                                       |
| FL- (E13-6) - GND (E13-7)   | V - BR           | Sound signal (Front Left)    | Audio system is playing                                                                                                    | A waveform synchronized with sounds is output                                                                                       |
| GND (E13-7) - Body ground   | BR - Body ground | Ground                       | Always                                                                                                    | Below 1 V                                                                                                    |
| ANT (E13-8) - GND (E13-7)   | B - BR           | Power source of antenna      | Radio is ON                                                                                                    | 10 to 14 V                                                                                                    |
| ILL+ (E13-10) - GND (E13-7) | G - BR           | Illumination signal          | Light control switch OFF $\rightarrow$ TAIL or ON                                                                                                    | Below 1 V $\rightarrow$ 10 to 14 V                                                                                                  |
| RR+ (E14-1) - GND (E13-7)   | R - BR           | Sound signal (Rear Right)    | Audio system is playing                                                                                                    | A waveform synchronized with sounds is output                                                                                       |
| RL+ (E14-2) - GND (E13-7)   | Y - BR           | Sound signal (Rear Left)     | Audio system is playing                                                                                                    | A waveform synchronized with sounds is output                                                                                       |
| RR- (E14-3) - GND (E13-7)   | W - BR           | Sound signal (Rear Right)    | Audio system is playing                                                                                                    | A waveform synchronized with sounds is output                                                                                       |
| ILL- (E14-5) - GND (E13-7)  | LG - BR          | Illumination signal          | Light control switch OFF $\rightarrow$ TAIL or ON                                                                                                    | Below 1 V $\rightarrow$<br>Pulse generation                                                                                         |
| RL- (E14-6) - GND (E13-7)   | B - BR           | Sound signal (Rear Left)     | Audio system is playing                                                                                                    | A waveform synchronized with sounds is output                                                                                       |
| TX+ (E15-9) - GND (E13-7)   | Y - BR           | AVC-LAN communication signal | Turn ignition switch on (ACC)                                                                                                    | 2 to 3 V                                                                                                    |
| TX- (E15-10) - GND (E13-7)  | B - BR           | AVC-LAN communication signal | Turn ignition switch on (ACC)                                                                                                    | 2 to 3 V                                                                                                    |
| GND (E15-6) -Body ground    | B - Body ground  | Steering pad switch ground   | Always                                                                                                    | Below 1 V                                                                                                    |
| 1CH (E15-7) - GND (E13-7)   | O - BR           | Steering pad switch signal   | Steering pad switch not<br>operated<br>$\rightarrow$ SEEK+ switch pushed<br>$\rightarrow$ SEEK- switch pushed<br>$\rightarrow$ VOL+ switch pushed<br>$\rightarrow$ VOL- switch pushed | 4 V or more<br>$\rightarrow$ Approx 0.5 V<br>$\rightarrow$ Approx 0.9 V<br>$\rightarrow$ Approx 2.0 V<br>$\rightarrow$ Approx 3.4 V |
| 2CH (E15-8) - GND (E13-7)   | V - BR           | Steering pad switch signal   | Steering pad switch not operated $\rightarrow$ MODE switch pushed                                                                                                    | 4 V or more<br>$\rightarrow$ Approx 2.5 V                                                                                           |
| CSLD (E17-1) - Body ground  | Shielded - Body  | Ground                       | Always                                                                                                    | Below 1 V                                                                                                    |

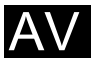

| Symbols (Terminal No.)      | Wiring Color | Terminal Description         | Condition                                           | Specification                                 |
|-----------------------------|--------------|------------------------------|-----------------------------------------------------|-----------------------------------------------|
| CDR+ (E17-2) - GND (E13-7)  | W - BR       | Sound signal (Right)         | Tape player is playing                              | A waveform synchronized with sounds is output |
| CDR- (E17-3) - GND (E13-7)  | B - BR       | Sound signal (Right)         | Tape player is playing                              | A waveform synchronized with sounds is output |
| CDL+ (E17-4) - GND (E13-7)  | G - BR       | Sound signal (Left)          | Tape player is playing                              | A waveform synchronized with sounds is output |
| CDL- (E17-5) - GND (E13-7)  | R - BR       | Sound signal (Left)          | Tape player is playing                              | A waveform synchronized with sounds is output |
| MUTE (E17-6) - GND (E13-7)  | W - BR       | Mute signal                  | Audio system is playing $\rightarrow$ Changing mode | Above 3.5 V $\rightarrow$<br>Below 1 V        |
| TXM+ (E17-9) - GND (E13-7)  | R - BR       | AVC-LAN communication signal | Turn ignition switch on (ACC)                       | 2 to 3 V                                      |
| TXM- (E17-10) - GND (E13-7) | W - BR       | AVC-LAN communication signal | Turn ignition switch on (ACC)                       | 2 to 3 V                                      |

## 2. RADIO RECEIVER (12 SPEAKER)

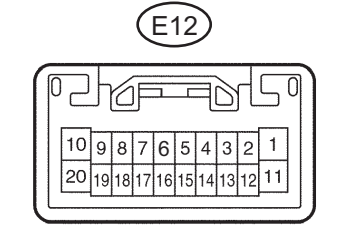

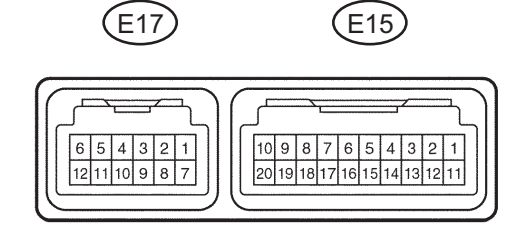

I040207E01

| Symbols (Terminal No.)       | Wiring Color              | Terminal Description         | Condition                                           | Specification                                 |
|------------------------------|---------------------------|------------------------------|-----------------------------------------------------|-----------------------------------------------|
| B (E12-1) - GND (E12-20)     | R - BR                    | Battery                      | Always                                              | 10 to 14 V                                    |
| ILL+ (E12-2) - GND (E12-20)  | G - BR                    | Illumination signal          | Light control switch OFF $\rightarrow$ TAIL or ON   | Below 1.0 V $\rightarrow$ 10 to 14 V          |
| ATX+ (E12-5) - GND (E12-20)  | Y - BR                    | AVC-LAN communication signal | Turn ignition switch on (ACC)                       | 2 to 3 V                                      |
| MUTE (E12-7) - GND (E12-20)  | R - BR                    | Mute signal                  | Audio system is playing $\rightarrow$ Changing mode | Above 3.5 V $\rightarrow$<br>Below 1 V        |
| R+ (E12-8) - GND (E12-20)    | R - BR                    | Sound signal (Right)         | Audio system is playing                             | A waveform synchronized with sounds is output |
| L+ (E12-9) - GND (E12-20)    | B - BR                    | Sound signal (Left)          | Audio system is playing                             | A waveform synchronized with sounds is output |
| SLD (E12-10) - Body ground   | Shielded - Body<br>ground | Ground                       | Always                                              | Below 1 V                                     |
| ACC (E12-11) - GND (E12-20)  | Y - BR                    | Accessory (ON)               | Turn ignition switch off $\rightarrow$ on (ACC)     | Below 1 V $\rightarrow$ 10 to 14 V            |
| ILL- (E12-12) - GND (E12-20) | LG - BR                   | Illumination signal          | Light control switch OFF $\rightarrow$ TAIL or ON   | Below 1.0 V $\rightarrow$<br>Pulse generation |
| ANT (E12-13) - GND (E12-20)  | B - BR                    | Antenna                      | Radio is ON                                         | 10 to 14 V                                    |
| ATX- (E12-15) - GND (E12-20) | BR - BR                   | AVC-LAN communication signal | Turn ignition switch on (ACC)                       | 2 to 3 V                                      |
| R- (E12-18) - GND (E12-20)   | G - BR                    | Sound signal (Right)         | Audio system is playing                             | A waveform synchronized with sounds is output |
| L- (E12-19) - GND (E12-20)   | W - BR                    | Sound signal (Left)          | Audio system is playing                             | A waveform synchronized with sounds is output |
| GND (E12-20) - Body ground   | BR - Body ground          | Ground                       | Always                                              | Below 1 V                                     |
| TX+ (E15-9) - GND (E12-20)   | Y - BR                    | AVC-LAN communication signal | Turn ignition switch on (ACC)                       | 2 to 3 V                                      |
| TX- (E15-10) - GND (E12-20)  | B - BR                    | AVC-LAN communication signal | Turn ignition switch on (ACC)                       | 2 to 3 V                                      |

#### AUDIO / VISUAL - AUDIO AND VISUAL SYSTEM

| Symbols (Terminal No.)       | Wiring Color              | Terminal Description         | Condition                                                                                                    | Specification                                                                                                    |
|------------------------------|---------------------------|------------------------------|----------------------------------------------------------------------------------------------------|----------------------------------------------------------------------------------------------------|
| GND (E15-6) -Body ground     | B - Body ground           | Steering pad switch ground   | Always                                                                                                    | Below 1 V                                                                                                    |
| 1CH (E15-7) - GND (E12-20)   | O - BR                    | Steering pad switch signal   | Steering pad switch not<br>operated<br>$\rightarrow$ SEEK+ switch pushed<br>$\rightarrow$ SEEK- switch pushed<br>$\rightarrow$ VOL+ switch pushed<br>$\rightarrow$ VOL- switch pushed | 4 V or more<br>$\rightarrow$ Approx 0.5 V<br>$\rightarrow$ Approx 0.9 V<br>$\rightarrow$ Approx 2.0 V<br>$\rightarrow$ Approx 3.4 V |
| 2CH (E15-8) - GND (E12-20)   | V - BR                    | Steering pad switch signal   | Steering pad switch not operated $\rightarrow$ MODE switch pushed                                                                                                    | 4 V or more<br>$\rightarrow$ Approx 2.5 V                                                                                           |
| CSLD (E17-1) - Body ground   | Shielded - Body<br>ground | Ground                       | Always                                                                                                    | Below 1 V                                                                                                    |
| CDR+ (E17-2) - GND (E12-20)  | W - BR                    | Sound signal (Right)         | Tape player is playing                                                                                                    | A waveform synchronized with sounds is output                                                                                       |
| CDR- (E17-3) - GND (E12-20)  | B - BR                    | Sound signal (Right)         | Tape player is playing                                                                                                    | A waveform synchronized with sounds is output                                                                                       |
| CDL+ (E17-4) - GND (E12-20)  | G - BR                    | Sound signal (Left)          | Tape player is playing                                                                                                    | A waveform synchronized with sounds is output                                                                                       |
| CDL- (E17-5) - GND (E12-20)  | R - BR                    | Sound signal (Left)          | Tape player is playing                                                                                                    | A waveform synchronized with sounds is output                                                                                       |
| MUTE (E17-6) - GND (E12-20)  | W - BR                    | Mute signal                  | Audio system is playing $\rightarrow$ Changing mode                                                                                                    | Above 3.5 V $\rightarrow$<br>Below 1 V                                                                                              |
| TXM+ (E17-9) - GND (E12-20)  | R - BR                    | AVC-LAN communication signal | Turn ignition switch on (ACC)                                                                                                    | 2 to 3 V                                                                                                    |
| TXM- (E17-10) - GND (E12-20) | W - BR                    | AVC-LAN communication signal | Turn ignition switch on (ACC)                                                                                                    | 2 to 3 V                                                                                                    |

#### 3. STEREO COMPONENT AMPLIFIER (12 SPEAKER)

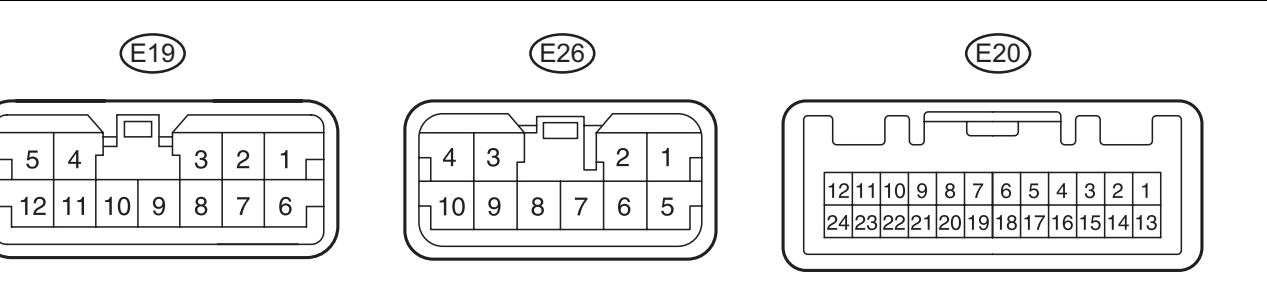

E126133E01

| Symbols (Terminal No.)     | Wiring Color      | Terminal Description         | Condition               | Specification                                 |
|----------------------------|-------------------|------------------------------|-------------------------|-----------------------------------------------|
| FL- (E19-1) - GND (E19-6)  | V - W-B           | Sound signal (Front Right)   | Audio system is playing | A waveform synchronized with sounds is output |
| FL+ (E19-2) - GND (E19-6)  | P - W-B           | Sound signal (Front Left)    | Audio system is playing | A waveform synchronized with sounds is output |
| FR- (E19-3) - GND (E19-6)  | L - W-B           | Sound signal (Front Right)   | Audio system is playing | A waveform synchronized with sounds is output |
| SL+ (E19-4) - GND (E19-6)  | LG - W-B          | Sound signal (Surround Left) | Audio system is playing | A waveform synchronized with sounds is output |
| WF1+ (E19-5) - GND (E19-6) | GR - W-B          | Sound signal (Woofer)        | Audio system is playing | A waveform synchronized with sounds is output |
| GND (E19-6) - Body ground  | W-B - Body ground | Ground                       | Always                  | Below 1 V                                     |
| GND2 (E19-7) - Body ground | W-B - Body ground | Ground                       | Always                  | Below 1 V                                     |
| FR+ (E19-9) - GND (E19-6)  | LG - W-B          | Sound signal (Front Right)   | Audio system is playing | A waveform synchronized with sounds is output |
| SL- (E19-10) - GND (E19-6) | L - W-B           | Sound signal (Surround Left) | Audio system is playing | A waveform synchronized with sounds is output |

Ρ

AV-17

AV

| Symbols (Terminal No.)      | Wiring Color | Terminal Description                     | Condition                                           | Specification                                 |
|-----------------------------|--------------|------------------------------------------|-----------------------------------------------------|-----------------------------------------------|
| WF1- (E19-12) - GND (E19-6) | W - W-B      | Sound signal (Woofer)                    | Audio system is playing                             | A waveform synchronized with sounds is output |
| MUTE (E20-1) - GND (E19-6)  | R - W-B      | Mute signal                              | Audio system is playing $\rightarrow$ Changing mode | Above 3.5 V $\rightarrow$<br>Below 1 V        |
| L- (E20-2) - GND (E19-6)    | W - W-B      | Sound signal from radio receiver (Left)  | Audio system is playing                             | A waveform synchronized with sounds is output |
| L+ (E20-3) - GND (E19-6)    | B - W-B      | Sound signal from radio receiver (Left)  | Audio system is playing                             | A waveform synchronized with sounds is output |
| R- (E20-4) - GND (E19-6)    | G - W-B      | Sound signal from radio receiver (Right) | Audio system is playing                             | A waveform synchronized with sounds is output |
| R+ (E20-5) - GND (E19-6)    | R - W-B      | Sound signal from radio receiver (Right) | Audio system is playing                             | A waveform synchronized with sounds is output |
| TX- (E20-7) - GND (E19-6)   | BR - W-B     | AVC-LAN communication signal             | Turn ignition switch on (ACC)                       | 2 to 3 V                                      |
| TX+ (E20-8) - GND (E19-6)   | Y - W-B      | AVC-LAN communication signal             | Turn ignition switch on (ACC)                       | 2 to 3 V                                      |
| ACC (E20-12) - GND (E19-6)  | Y - W-B      | Accessory (ON)                           | Turn ignition switch off $\rightarrow$ on (ACC)     | Below 1 V<br>$\rightarrow$ 10 to 14 V         |
| +B (E26-1) - GND (E19-6)    | L - W-B      | Battery                                  | Always                                              | 10 to 14 V                                    |
| SR+ (E26-2) - GND (E19-6)   | BR - W-B     | Sound signal (Surround Right)            | Audio system is playing                             | A waveform synchronized with sounds is output |
| RL+ (E26-3) - GND (E19-6)   | Y - W-B      | Sound signal (Rear Left)                 | Audio system is playing                             | A waveform synchronized with sounds is output |
| RR- (E26-4) - GND (E19-6)   | W - W-B      | Sound signal (Rear Right)                | Audio system is playing                             | A waveform synchronized with sounds is output |
| +B2 (E26-5) - GND (E19-6)   | L - W-B      | Battery                                  | Always                                              | 10 to 14 V                                    |
| SR- (E26-6) - GND (E19-6)   | G - W-B      | Sound signal (Surround Right)            | Audio system is playing                             | A waveform synchronized with sounds is output |
| CTR- (E26-7) - GND (E19-6)  | B - W-B      | Sound signal (Center)                    | Audio system is playing                             | A waveform synchronized with sounds is output |
| CTR+ (E26-8) - GND (E19-6)  | Y - W-B      | Sound signal (Center)                    | Audio system is playing                             | A waveform synchronized with sounds is output |
| RL- (E26-9) - GND (E19-6)   | B - W-B      | Sound signal (Rear Right)                | Audio system is playing                             | A waveform synchronized with sounds is output |
| RR+ (E26-10) - GND (E19-6)  | R - W-B      | Sound signal (Rear Right)                | Audio system is playing                             | A waveform synchronized with sounds is output |

### 4. TAPE PLAYER

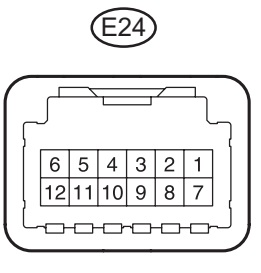

E126134E01

Ρ

| Symbols (Terminal No.)    | Wiring Color           | Terminal Description | Condition              | Specification                                 |
|---------------------------|------------------------|----------------------|------------------------|-----------------------------------------------|
| SG1 (E24-1) - Body ground | Shielded - Body ground | Ground               | Always                 | Below 1 V                                     |
| R+ (E24-2) - GND5 (E24-7) | W - W-B                | Sound signal (Right) | Tape player is playing | A waveform synchronized with sounds is output |
| R- (E24-3) - GND5 (E24-7) | B - W-B                | Sound signal (Right) | Tape player is playing | A waveform synchronized with sounds is output |

| Symbols (Terminal No.)       | Wiring Color      | Terminal Description         | Condition                                           | Specification                                 |
|------------------------------|-------------------|------------------------------|-----------------------------------------------------|-----------------------------------------------|
| L+ (E24-4) - GND5 (E24-7)    | G - W-B           | Sound signal (Left)          | Tape player is playing                              | A waveform synchronized with sounds is output |
| L- (E24-5) - GND5 (E24-7)    | R - W-B           | Sound signal (Left)          | Tape player is playing                              | A waveform synchronized with sounds is output |
| LMUT (E24-6) - GND5 (E24-7)  | W - W-B           | Mute signal                  | Audio system is playing $\rightarrow$ Changing mode | Above 3.5 V $\rightarrow$<br>Below 1 V        |
| GND5 (E24-7) - Body ground   | W-B - Body ground | Ground                       | Always                                              | Below 1 V                                     |
| TX+ (E24-9) - GND5 (E24-7)   | R - W-B           | AVC-LAN communication signal | Turn ignition switch on (ACC)                       | 2 to 3 V                                      |
| TX- (E24-10) - GND5 (E24-7)  | W - W-B           | AVC-LAN communication signal | Turn ignition switch on (ACC)                       | 2 to 3 V                                      |
| ACC1 (E24-11) - GND5 (E24-7) | Y - W-B           | Accessory (ON)               | Turn ignition switch off $\rightarrow$ on (ACC)     | Below 1 V<br>$\rightarrow$ 10 to 14 V         |
| +B (E24-12) - GND5 (E24-7)   | R - W-B           | Battery                      | Always                                              | 10 to 14 V                                    |

### 5. GATEWAY ECU

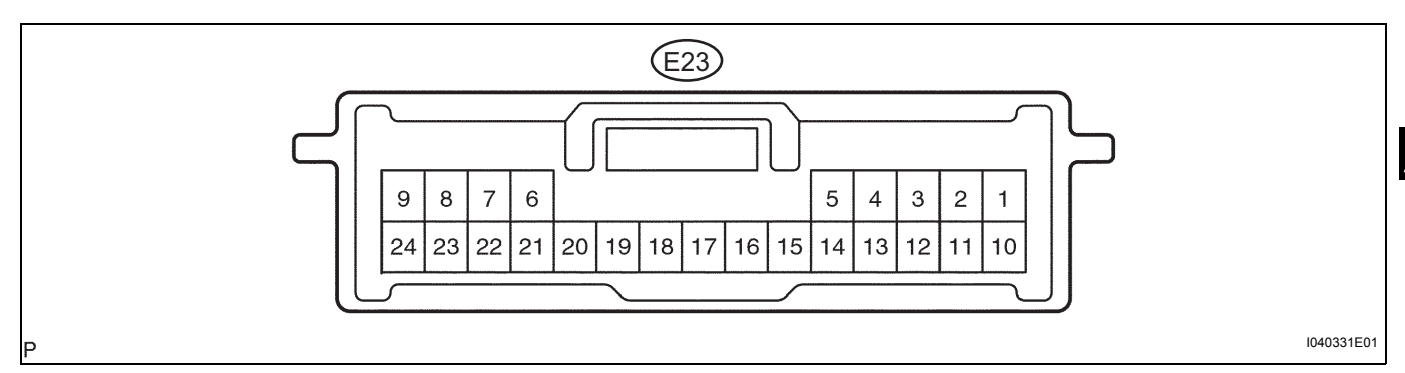

| Symbols (Terminal No.)       | Wiring Color      | Terminal Description         | Condition                                       | Specification                      |
|------------------------------|-------------------|------------------------------|-------------------------------------------------|------------------------------------|
| IG (E23-1) - GND (E23-24)    | W - W-B           | Ignition switch on (IG)      | Always                                          | 10 to 14 V                         |
| ACC (E23-2) - GND (E23-24)   | R - W-B           | Accessory (ON)               | Turn ignition switch off $\rightarrow$ on (ACC) | Below 1 V $\rightarrow$ 10 to 14 V |
| GTX+ (E23-6) - GND (E23-24)  | BR - W-B          | AVC-LAN communication signal | Turn ignition switch on (ACC)                   | 2 to 3 V                           |
| BATT (E23-10) - GND (E23-24) | B - W-B           | Battery                      | Always                                          | 10 to 14 V                         |
| GTX- (E23-21) - GND (E23-24) | R - W-B           | AVC-LAN communication signal | Turn ignition switch on (ACC)                   | 2 to 3 V                           |
| GND (E23-24) - Body ground   | W-B - Body ground | Ground                       | Always                                          | Below 1 V                          |

6. MULTI-DISPLAY (ACCESSORY METER) (See page ME-20)

# DTC CHECK / CLEAR

#### HINT:

SEEK or SEEK TRACK 6 DISC 1 E126127E0

#### If the system cannot enter the diagnosis mode, inspect all AVC-LAN communication signals and repair or replace problem parts.

(See page AV-119)

#### 1. STARTING DIAGNOSTIC MODE

- (a) Turn the ignition switch on (ACC).
- (b) Turn off the audio system.
- (c) While pressing the preset switches "1" and "6" at the same time, press the "DISC" 3 times. HINT:
  - When the system enters the diagnostic mode, a beep sound is emitted 3 times and all the elements come on during the SW check mode.
  - It takes approximately 40 seconds to complete the check.
  - Turn all the elements in the LCD on.
  - · When pressing the switch, confirm a beep sound is emitted.
  - Press the "SEEK TRACK UP" switch to enter the "System Check Screen".

#### 2. FINISHING DIAGNOSTIC MODE

(a) Press the "DISC" for 2 seconds or more, or turn the ignition switch off.

#### CHECK DTC 3.

#### HINT:

Illustrations may differ from the actual vehicle depending on the device setting and options. Therefore, some detailed areas may not be shown exactly the same as on the actual vehicle.

(a) Reference:

In the system check mode, the system check and the diagnostic memory check are performed, and the check results are displayed in ascending order of the component codes (physical address).

| Terms                                | Meaning                                                                                                    |
|--------------------------------------|----------------------------------------------------------------------------------------------------|
| Component code<br>(Physical address) | Three-digit code (in hexadecimal) given to each device comprising AVC-LAN. Corresponding to its function, individual symbol is provided. |
| Logical address                      | Two-digit code (in hexadecimal) given to each function and device unit in each device comprising AVC-LAN.                                |

#### (b) Service check result display.

| Display | Original<br>Language | Meaning                                                                                                    | Action to be taken                                                                                                    |
|---------|----------------------|----------------------------------------------------------------------------------------------------|----------------------------------------------------------------------------------------------------|
| GOOD    | Good (normal)        | No DTCs are detected in both "System Check Mode" and "Diagnostic Memory Mode".                                                       | -                                                                                                    |
| nCon    | No connection        | The system recognized the component when it was registered, but the component gives no response to the "Diagnostic Mode ON Request". | Check the power source<br>circuit and the<br>communication circuit of<br>the component indicated<br>by the component code<br>(physical address). |

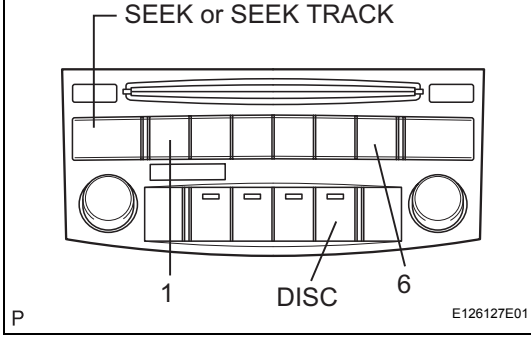

| Display | Original<br>Language | Meaning                                                                                                    | Action to be taken                                                                                                    |
|---------|----------------------|----------------------------------------------------------------------------------------------------|----------------------------------------------------------------------------------------------------|
| ECHn    | Exchange             | One or more DTCs for "Exchange" are detected in either "System Check Mode" or "Diagnostic Memory Mode".                                              | Go to the detailed<br>information mode to check<br>the trouble area referring<br>to the DTC list.                                                |
| CHEC    | Check                | When no DTCs are detected for "Exchange", one or more DTCs for<br>"Check" are detected in either "System Check Mode" or "Diagnostic<br>Memory Mode". | Go to the detailed<br>information mode to check<br>the trouble area referring<br>to the DTC list.                                                |
| OLd     | Old version          | Old DTC application is identified and DTC is detected in either<br>"System Check Mode" or "Diagnostic Memory Mode".                                  | -                                                                                                    |
| nrES    | No response          | The device gives no response to any one of "System Check Mode ON Request", "System Check Result Request" and "Diagnostic Memory Request".            | Check the power source<br>circuit and the<br>communication circuit of<br>the component indicated<br>by the component code<br>(physical address). |

(c) Device name and physical address.

| Physical address No. | Name                            |
|----------------------|---------------------------------|
| 190                  | Radio receiver                  |
| 440                  | Stereo component amplifier      |
| 1C6                  | Gateway ECU                     |
| 1D4                  | Multi-display (Accessory meter) |
| 320                  | Tape player                     |

- (d) Service check mode.
  - (1) Press the "SEEK TRACK" switch to see the check result of each component.
  - (2) The component code (physical address) is displayed first, and then the check result follows. HINT:
    - If all check results are "good", the system judges that no DTC exists.
    - If the preset switch "1" is pressed in the service check mode, service check is performed again.
    - This illustration is only an example and may differ in cases such as for each option part and output DTCs.

4V

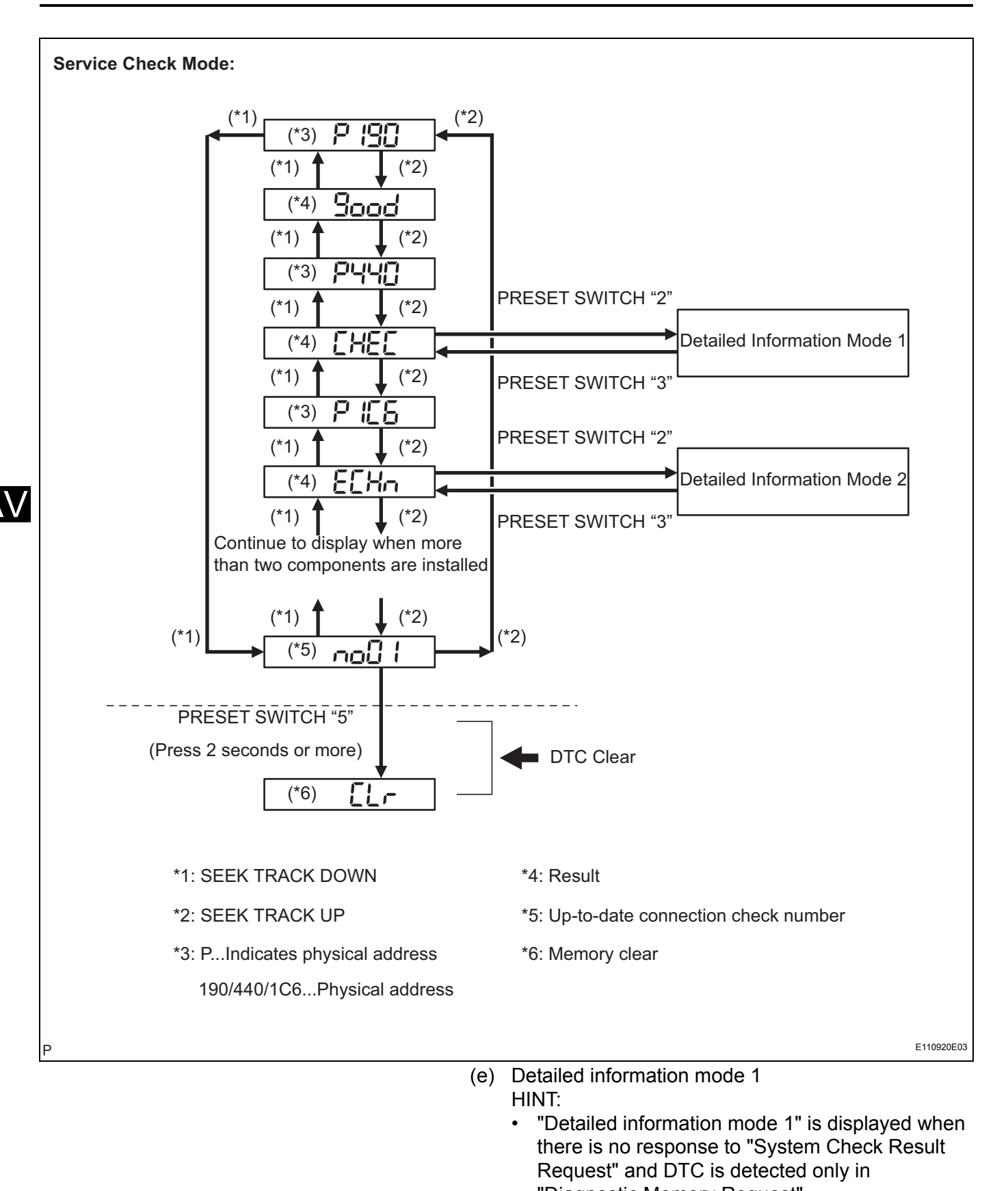

<sup>&</sup>quot;Diagnostic Memory Request".
The component device code (physical address) is displayed first, and then the check result follows.

- AV-23
- This illustration is only an example and may differ in cases such as for each option part and output DTCs.
- (1) Press the preset switch "2" to go to the "Detailed Information Mode 1".
- (2) Press the "SEEK TRACK" switch to display the physical address and DTC of the component.
- (3) Press the preset switch "3" to go to the "Service Check Mode".
- (4) Distinguish between the displays of the responses to "System Check Result Request" and "Diagnostic Memory Request". In order to distinguish the information detected in "System Check Mode" and "Diagnostic Memory Mode" in "ECHn", "CHEC", and "old" in "Detailed Information Mode 1", refer to the following:
  - "SyS" is displayed before the detailed codes detected as a result of "System Check Result Request" are displayed.
  - "COdE" is displayed before the detailed codes detected as a result of "Diagnostic Memory Request" are displayed.

HINT:

- The response to "System Check Result Request" is the current information given from each ECU as a result of the system check.
- The response to "Diagnostic Memory Request" contains the information received from each ECU or stored in each ECU in the past.
- The response to "Diagnostic Memory Request" is the output DTCs as a result of the diagnostic memory check or the DTCs received from each ECU.
- "System Check Result Request (SyS)" is displayed first, and then the logical address and DTC appear in order.
- "Diagnostic Memory Request (COdE)" is displayed first, and then the logical address, DTC, sub-code, connection check number, and the number of occurrence appear in order.

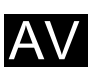

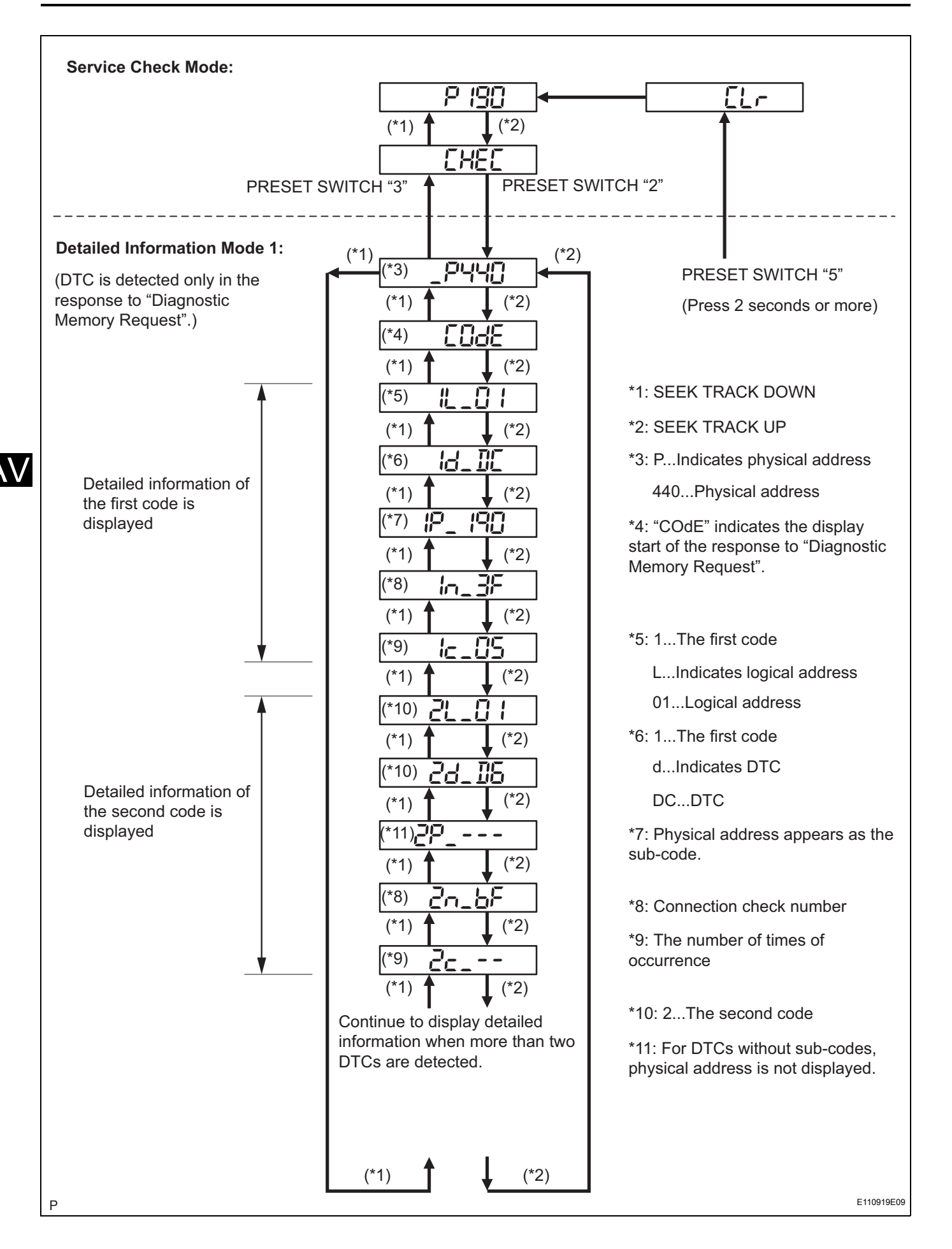

- (f) Detailed information mode 2
  - HINT:
  - "Detailed information mode 2" is displayed when DTCs are detected in the responses to both "System Check Result Request" and "Diagnostic Memory Request".
  - The component device code (physical address) is displayed first, and then the check result follows.
  - This illustration is only an example and may differ in cases such as for each option part and output DTCs.
  - (1) Press the preset switch "2" to go to the "Detailed Information Mode 2".
  - (2) Press the "SEEK TRACK" switch to display the physical address and DTC of the component.
  - (3) Press the preset switch "3" to go to the "Service Check Mode".
  - (4) Distinguish between the displays of the responses to "System Check Result Request" and "Diagnostic Memory Request". In order to distinguish the information detected in "System Check Mode" and "Diagnostic Memory Mode" in "ECHn", "CHEC", and "old" in "Detailed Information Mode 2", refer to the following:
    - "SyS" is displayed before the detailed codes detected as a result of "System Check Result Request" are displayed.
    - "COdE" is displayed before the detailed codes detected as a result of "Diagnostic Memory Request" are displayed. HINT:
      - The response to "System Check Result Request" is the current information given from each ECU as a result of the system check.
      - The response to "Diagnostic Memory Request" contains the information received from each ECU or stored in each ECU in the past.
      - The response to "Diagnostic Memory Request" is the output DTCs as a result of the diagnostic memory check or the DTCs received from each ECU.
      - "System Check Result Request (SyS)" is displayed first, and then the logical address and DTC appear in order.
      - "Diagnostic Memory Request (COdE)" is displayed first, and then the logical address, DTC, sub-code, connection check number, and the number of occurrence appear in order.

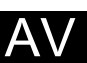

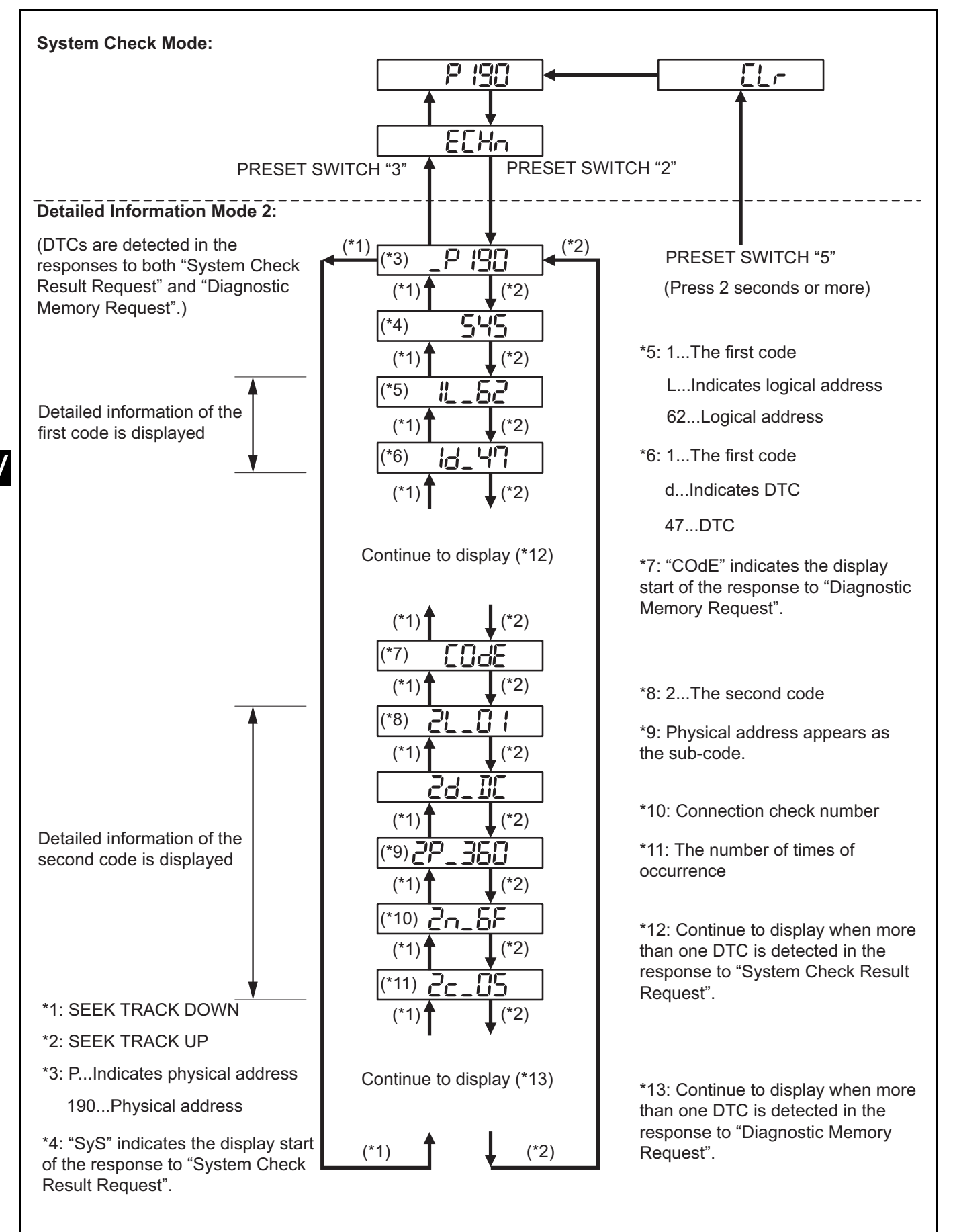

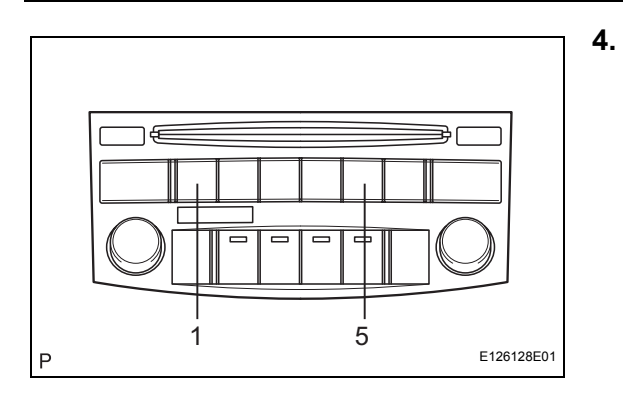

### DTC CLEAR/RECHECK

- (a) Clearing all DTC Memory (when clearing all the memory of the DTCs previously detected).
  - (1) When the preset switch "5" is pressed for 2 seconds or more during "Service Check Mode", the DTCs for all components are cleared. ("CLr" is displayed at this time.) HINT:
    - A beep sound is emitted once when the DTC memory is completely cleared.
    - When the DTC memory for all the components is cleared, only the component codes (physical address) are displayed.
    - After the DTC memory is cleared, the "Service Check Mode" is restored.
- (b) Clearing Individual DTC Memory (when clearing the memory of the DTC previously detected individually).
  - (1) When the preset switch "5" is pressed for 2 seconds or more during "Detailed Information Mode 1" or "Detailed Information Mode 2", the DTCs for the target component are cleared. HINT:
    - A beep sound is emitted once when the DTC memory is completely cleared.
    - When the DTC memory is cleared, only the component code (physical address) is displayed for target component.
    - After the DTC memory is cleared, the "Service Check Mode" is restored.
    - To check DTCs, press the preset switch "1" and perform the system check again.
- (c) Press the preset switch "1" to perform the service check again, and check that no DTCs are displayed for all the component codes (physical address).

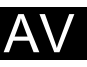

# DIAGNOSTIC TROUBLE CODE CHART

#### **COMMUNICATION DIAGNOSIS**

|    | DTC No. | Detection Item                          | Trouble Area                                                                                                    | See page |
|----|---------|-----------------------------------------|----------------------------------------------------------------------------------------------------|----------|
|    | 01-21   | ROM Error                               | Radio receiver                                                                                                    | AV-29    |
|    | 01-22   | RAM Error                               | Radio receiver                                                                                                    | AV-29    |
|    | 01-D5   | Absence of Registration Unit            | <ol> <li>Power source circuit of the<br/>component shown by the sub-<br/>code</li> <li>AVC-LAN circuit between the<br/>radio receiver and the component<br/>shown by the sub-code</li> <li>Component shown by the sub-<br/>code</li> </ol>                                                                                       | AV-30    |
| AV | 01-D6   | No Master                               | <ol> <li>Radio receiver power source<br/>circuit</li> <li>Power source circuit of the<br/>component which has stored this<br/>code</li> <li>AVC-LAN circuit between the<br/>radio receiver and the component<br/>which has stored this code</li> <li>Component which has stored<br/>this code</li> <li>Radio receiver</li> </ol> | AV-32    |
|    | 01-D7   | Connection Check Error                  | <ol> <li>Radio receiver power source<br/>circuit</li> <li>Power source circuit of the<br/>component which has stored this<br/>code</li> <li>AVC-LAN circuit between the<br/>radio receiver and the component<br/>which has stored this code</li> <li>Component which has stored<br/>this code</li> <li>Radio receiver</li> </ol> | AV-32    |
|    | 01-D8   | No Response for Connection<br>Check     | <ol> <li>Power source circuit of the<br/>component shown by the sub-<br/>code</li> <li>AVC-LAN circuit between the<br/>radio receiver and the component<br/>shown by the sub-code</li> <li>Component shown by the sub-<br/>code</li> </ol>                                                                                       | AV-30    |
|    | 01-D9   | Last Mode Error                         | <ol> <li>Power source circuit of the<br/>component shown by the sub-<br/>code</li> <li>AVC-LAN circuit between the<br/>radio receiver and the component<br/>shown by the sub-code</li> <li>Component shown by the sub-<br/>code</li> </ol>                                                                                       | AV-30    |
|    | 01-DA   | No Response Against ON / OFF<br>Command | 1. Power source circuit of the<br>component shown by the sub-<br>code<br>2. AVC-LAN circuit between the<br>radio receiver and the component<br>shown by the sub-code<br>3. Component shown by the sub-<br>code                                                                                                    | AV-30    |

| DTC No. | Detection Item                            | Trouble Area                                                                                                    | See page |
|---------|-------------------------------------------|----------------------------------------------------------------------------------------------------|----------|
| 01-DB   | Mode Status Error                         | <ol> <li>Power source circuit of the<br/>component shown by the sub-<br/>code</li> <li>AVC-LAN circuit between the<br/>radio receiver and the component<br/>shown by the sub-code</li> <li>Component shown by the sub-<br/>code</li> </ol>     | AV-30    |
| 01-DC   | Transmission Error                        | If the same sub-code is recorded<br>in other components, check<br>harness for power supply and<br>communication system of all<br>components shown by code.                                                                                     | AV-38    |
| 01-DD   | Master Reset                              | <ol> <li>Radio receiver power source<br/>circuit</li> <li>AVC-LAN circuit between the<br/>radio receiver and the component<br/>which has stored this code</li> <li>Radio receiver</li> <li>Component which has stored<br/>this code</li> </ol> | AV-41    |
| 01-DE   | Slave Reset                               | <ol> <li>Power source circuit of the<br/>component shown by the sub-<br/>code</li> <li>AVC-LAN circuit between the<br/>radio receiver and the component<br/>shown by the sub-code</li> <li>Component shown by the sub-<br/>code</li> </ol>     | AV-30    |
| 01-DF   | Master Error                              | <ol> <li>Radio receiver power source<br/>circuit</li> <li>AVC-LAN circuit between the<br/>radio receiver and the component<br/>which has stored this code</li> <li>Radio receiver</li> <li>Component which has stored<br/>this code</li> </ol> | AV-47    |
| 01-E0   | Registration Complete Indication<br>Error | -                                                                                                    | AV-53    |
| 01-E1   | Voice Processing Device ON<br>Error       | <ol> <li>Radio receiver power source<br/>circuit</li> <li>AVC-LAN circuit between the<br/>radio receiver and the component<br/>which has stored this code</li> <li>Radio receiver</li> <li>Component which has stored<br/>this code</li> </ol> | AV-41    |
| 01-E2   | ON / OFF Indication Parameter<br>Error    | Radio receiver                                                                                                    | AV-54    |
| 01-E3   | Registration Demand<br>Transmission       | -                                                                                                    | AV-53    |
| 01-E4   | Multiple Frame Incomplete                 | -                                                                                                    | AV-53    |

# CASSETTE PLAYER

| DTC No. | Detection Item            | Trouble Area                       | See page |
|---------|---------------------------|------------------------------------|----------|
| 61-10   | Belt Cut                  | Tape player                        | AV-55    |
| 61-40   | Mechanical Error of Media | 1. Cassette tape<br>2. Tape player | AV-56    |
| 61-41   | Eject Error               | 1. Cassette tape<br>2. Tape player | AV-56    |
| 61-42   | Tape Tangling             | 1. Cassette tape<br>2. Tape player | AV-56    |
| 61-43   | Head Dirt                 | Tape player                        | AV-58    |

| DTC No. | Detection Item              | Trouble Area | See page |
|---------|-----------------------------|--------------|----------|
| 61-44   | Device Power Supply Problem | Tape player  | AV-59    |

#### **CD PLAYER**

| DTC No. | Detection Item                  | Trouble Area               | See page |
|---------|---------------------------------|----------------------------|----------|
| 62-10   | CD Player Mechanical Error      | Radio receiver             | AV-61    |
| 62-11   | CD Insertion and Eject Error    | Radio receiver             | AV-61    |
| 62-12   | CD Reading Abnormal             | Radio receiver             | AV-61    |
| 62-40   | No Disc                         | Radio receiver             | AV-60    |
| 62-41   | Wrong Disc                      | 1. CD<br>2. Radio receiver | AV-62    |
| 62-42   | Disc cannot be Read             | 1. CD<br>2. Radio receiver | AV-62    |
| 62-43   | CD-ROM Abnormal                 | 1. CD<br>2. Radio receiver | AV-64    |
| 62-44   | CD Abnormal                     | Radio receiver             | AV-65    |
| 62-45   | Eject Error                     | Radio receiver             | AV-66    |
| 62-46   | Scratched / Reversed Disc       | 1. CD<br>2. Radio receiver | AV-67    |
| 62-47   | High Temperature                | Radio receiver             | AV-69    |
| 62-48   | Excess Current                  | Radio receiver             | AV-65    |
| 62-50   | Tray Insertion / Ejection Error | Radio receiver             | AV-65    |
| 62-51   | Elevator Error                  | Radio receiver             | AV-66    |
| 62-52   | Clamp Error                     | Radio receiver             | AV-66    |

#### **IN-DASH CD CHANGER**

| DTC No. | Detection Item                  | Trouble Area               | See page |
|---------|---------------------------------|----------------------------|----------|
| 63-10   | CD Changer Mechanical Error     | Radio receiver             | AV-61    |
| 63-11   | CD Insertion and Eject Error    | Radio receiver             | AV-61    |
| 63-12   | CD Reading Abnormal             | Radio receiver             | AV-61    |
| 63-40   | No Disc                         | Radio receiver             | AV-60    |
| 63-41   | Wrong Disc                      | 1. CD<br>2. Radio receiver | AV-62    |
| 63-42   | Disc cannot be Read             | 1. CD<br>2. Radio receiver | AV-62    |
| 63-43   | CD-ROM Abnormal                 | 1. CD<br>2. Radio receiver | AV-64    |
| 63-44   | CD Abnormal                     | Radio receiver             | AV-65    |
| 63-45   | Eject Error                     | Radio receiver             | AV-66    |
| 63-46   | Scratched / Reversed Disc       | 1. CD<br>2. Radio receiver | AV-67    |
| 63-47   | High Temperature                | Radio receiver             | AV-69    |
| 63-48   | Excess Current                  | Radio receiver             | AV-65    |
| 63-50   | Tray Insertion / Ejection Error | Radio receiver             | AV-65    |
| 63-51   | Elevator Error                  | Radio receiver             | AV-66    |
| 63-52   | Clamp Error                     | Radio receiver             | AV-66    |

| DTC | 01-21 | ROM Error |
|-----|-------|-----------|
| DTC | 01-22 | RAM Error |

### DESCRIPTION

| DTC No. | DTC Detection Condition      | Trouble Area   |
|---------|------------------------------|----------------|
| 01-21   | A malfunction exists in ROM. | Padia raceivar |
| 01-22   | A malfunction exists in RAM. |                |

## **INSPECTION PROCEDURE**

HINT:

After the inspection is completed, clear the DTCs.

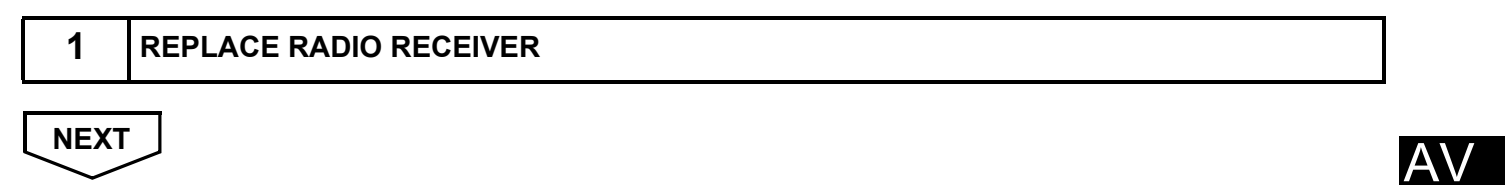

END

| DTC | 01-D5 | Absence of Registration Unit         |
|-----|-------|--------------------------------------|
| DTC | 01-D8 | No Response for Connection Check     |
| DTC | 01-D9 | Last Mode Error                      |
| DTC | 01-DA | No Response Against ON / OFF Command |
| DTC | 01-DB | Mode Status Error                    |
| DTC | 01-DE | Slave Reset                          |

### DESCRIPTION

| DTC No.         | DTC Detection Condition                                                                                                    | Trouble Area                                                                                                    |
|-----------------|----------------------------------------------------------------------------------------------------|----------------------------------------------------------------------------------------------------|
| 01-D5<br>*1, *3 | A device that the sub-code shows is (was)<br>disconnected from the system when turning the ignition<br>switch on (ACC or IG).<br>The communication condition with the device that the<br>code shows cannot be obtained when the engine starts. |                                                                                                    |
| 01-D8<br>*2, *3 | The device indicated by the sub-code is (was) disconnected from the system after the engine starts.                                                                                                    | Power source circuit of the component shown by                                                                                                    |
| 01-D9<br>*1, *3 | The device that had functioned before the engine<br>stopped is (was) disconnected from the system when<br>the ignition switch is (was) on (ACC or IG).                                                                                         | <ul> <li>the sub-code</li> <li>AVC-LAN circuit between the radio receiver and the component shown by the sub-code</li> <li>Component shown by the sub-code</li> </ul> |
| 01-DA<br>*3     | No response is identified when changing mode.<br>Sound and image do not change by switch operation.                                                                                                    | Component shown by the sub-code                                                                                                    |
| 01-DB<br>*1, *3 | A dual alarm is detected.                                                                                                    |                                                                                                    |
| 01-DE<br>*3, *4 | A slave device has been disconnected after the engine starts.                                                                                                    |                                                                                                    |

HINT:

- \*1: Even if no fault is present, this trouble code may be stored depending on the battery condition or engine start voltage.
- \*2: If the power connector is disconnected after the engine starts, this code is stored after 180 seconds.
- \*3: If the device is reported as not existing during verification, check the power source circuit and AVC-LAN circuit for the device.
- \*4: This code may be stored if the engine is started and the ignition switch is turned to the START position again. (Key type ignition switch only)

NOTICE:

- Before starting troubleshooting, be sure to clear DTCs to erase codes stored due to the reasons described in the HINT above. Then, check for DTCs and troubleshoot according to the output DTCs.
- The radio receiver is the master unit.
- Be sure to clear and recheck DTCs after the inspection is completed to confirm that no DTCs are output.

## **INSPECTION PROCEDURE**

NOTICE:

Be sure to read DESCRIPTION before performing the following procedures.

A٧

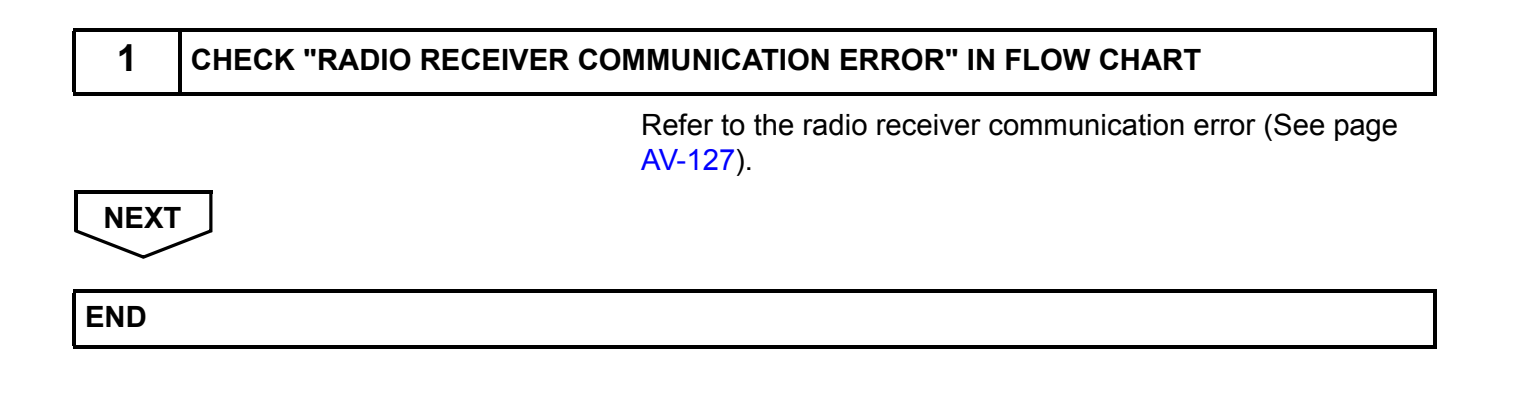

| DTC | 01-D6 | No Master              |
|-----|-------|------------------------|
| DTC | 01-D7 | Connection Check Error |

### DESCRIPTION

| DTC No.     | DTC Detection Condition                                                                                                    | Trouble Area                                                                                                    |
|-------------|----------------------------------------------------------------------------------------------------|----------------------------------------------------------------------------------------------------|
| 01-D6<br>*1 | <ul> <li>When either of the following conditions is met:</li> <li>The device that stores (stored) the code has (had) been disconnected when the ignition switch is on (ACC or IG)</li> <li>The master device has (had) been disconnected when this code is stored</li> </ul> | <ul> <li>Radio receiver power source circuit</li> <li>Power source circuit of the component which has<br/>stored this code</li> <li>AVC-LAN circuit between the radio receiver and the</li> </ul> |
| 01-D7<br>*2 | <ul> <li>When either of the following conditions is met:</li> <li>The device that stored the code has (had) been disconnected after the engine starts (started)</li> <li>The master device has (had) been disconnected when this code is (was) stored</li> </ul>             | <ul><li>component which has stored this code</li><li>Component which has stored this code</li><li>Radio receiver</li></ul>                                                                        |

HINT:

- \*1: Even if no fault is present, this trouble code may be stored depending on the battery condition or engine start voltage.
- \*2: When 210 seconds have elapsed after disconnecting the power supply connector of the master component with the ignition switch on (ACC or IG), this code is stored.

NOTICE:

- Before starting troubleshooting, be sure to clear DTCs to erase codes stored due to the reasons described in the HINT above. Then, check for DTCs and troubleshoot according to the output DTCs.
- The radio receiver is the master unit.
- Be sure to clear and recheck DTCs after the inspection is completed to confirm that no DTCs are output.

### **INSPECTION PROCEDURE**

NOTICE:

Be sure to read DESCRIPTION before performing the following procedures.

1

### CHECK RADIO RECEIVER POWER SOURCE CIRCUIT

Refer to the radio receiver power source circuit (See page AV-147).

If the power source circuit is operating normally, proceed to the next step.

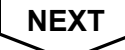

2

#### IDENTIFY THE COMPONENT WHICH HAS STORED THIS CODE

(a) Enter the diagnostic mode.

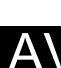

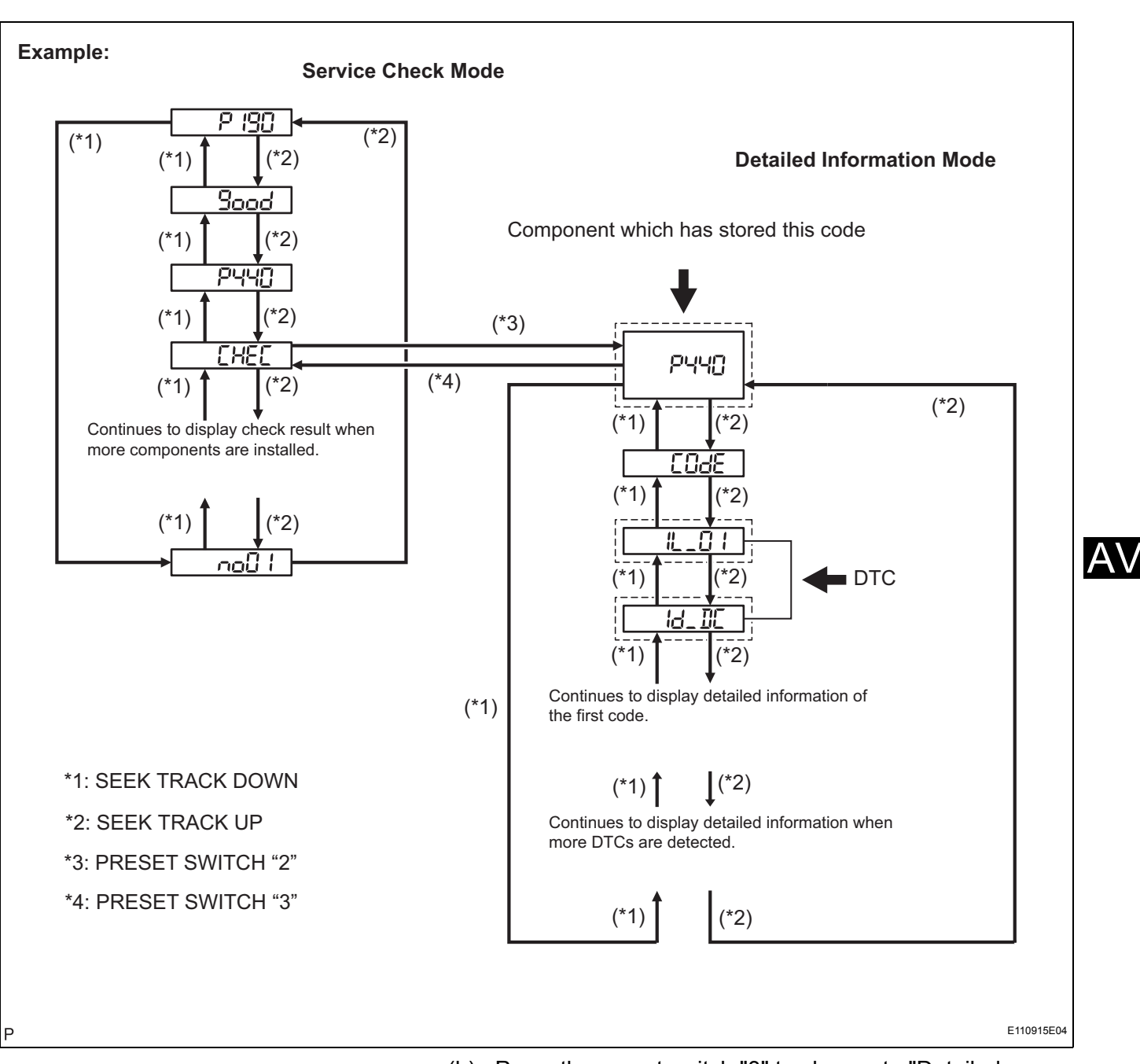

(b) Press the preset switch "3" to change to "Detailed Information Mode".(c) Identify the component which has stored this code.

- Component Table:
- Component Table.ComponentPhysical addressGateway ECU1C6Multi-display (Accessory meter)1D4Tape player320Stereo component amplifier440

HINT:

- "440 (stereo component amplifier)" is the component which has stored this code in the example shown in the illustration.
- For details of the DTC display, refer to "DTC CHECK/ CLEAR" (See page AV-18).

# NEXT

3

#### CHECK POWER SOURCE CIRCUIT OF COMPONENT WHICH HAS STORED THIS CODE

(a) Inspect the power source circuit of the component which has stored this code.

If the power source circuit is operating normally, proceed to the next step.

#### **Component Table:**

| Component                       | Proceed to                                                        |
|---------------------------------|-------------------------------------------------------------------|
| Gateway ECU                     | Gateway ECU power source circuit (See page AV-153)                |
| Multi-display (Accessory meter) | Multi-display power source circuit (See page AV-151)              |
| Tape player                     | Tape player power source circuit (See page AV-155)                |
| Stereo component amplifier      | Stereo component amplifier power source circuit (See page AV-149) |

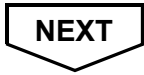
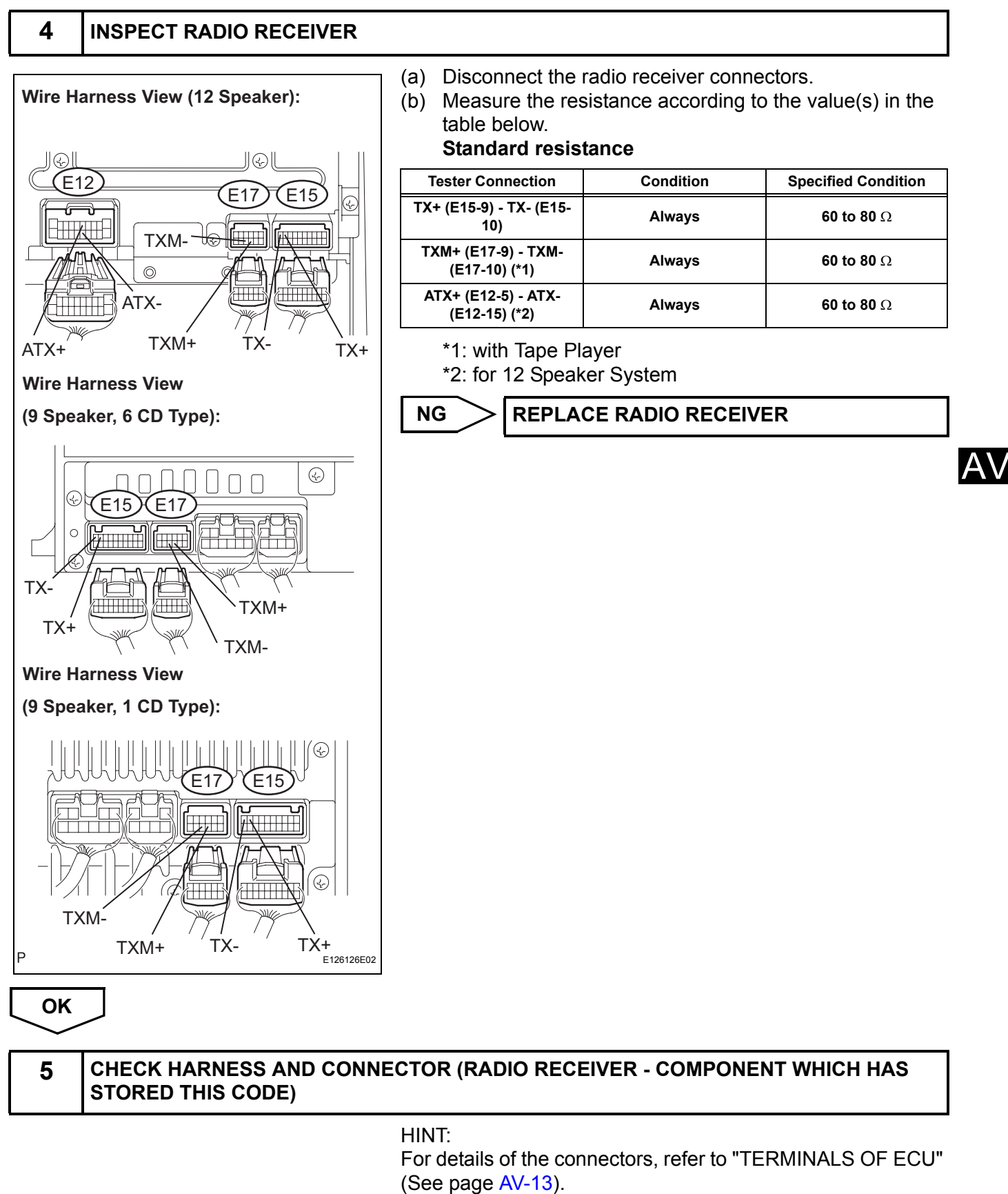

(a) Referring to the AVC-LAN wiring diagram below, check the AVC-LAN circuit between the radio receiver and the component which has stored this code.

- Disconnect all connectors between the radio receiver and the component which has stored this code.
- (2) Check for an open or short in the AVC-LAN circuit between the radio receiver and the component which has stored this code.
   OK:

There is no open or short circuit.

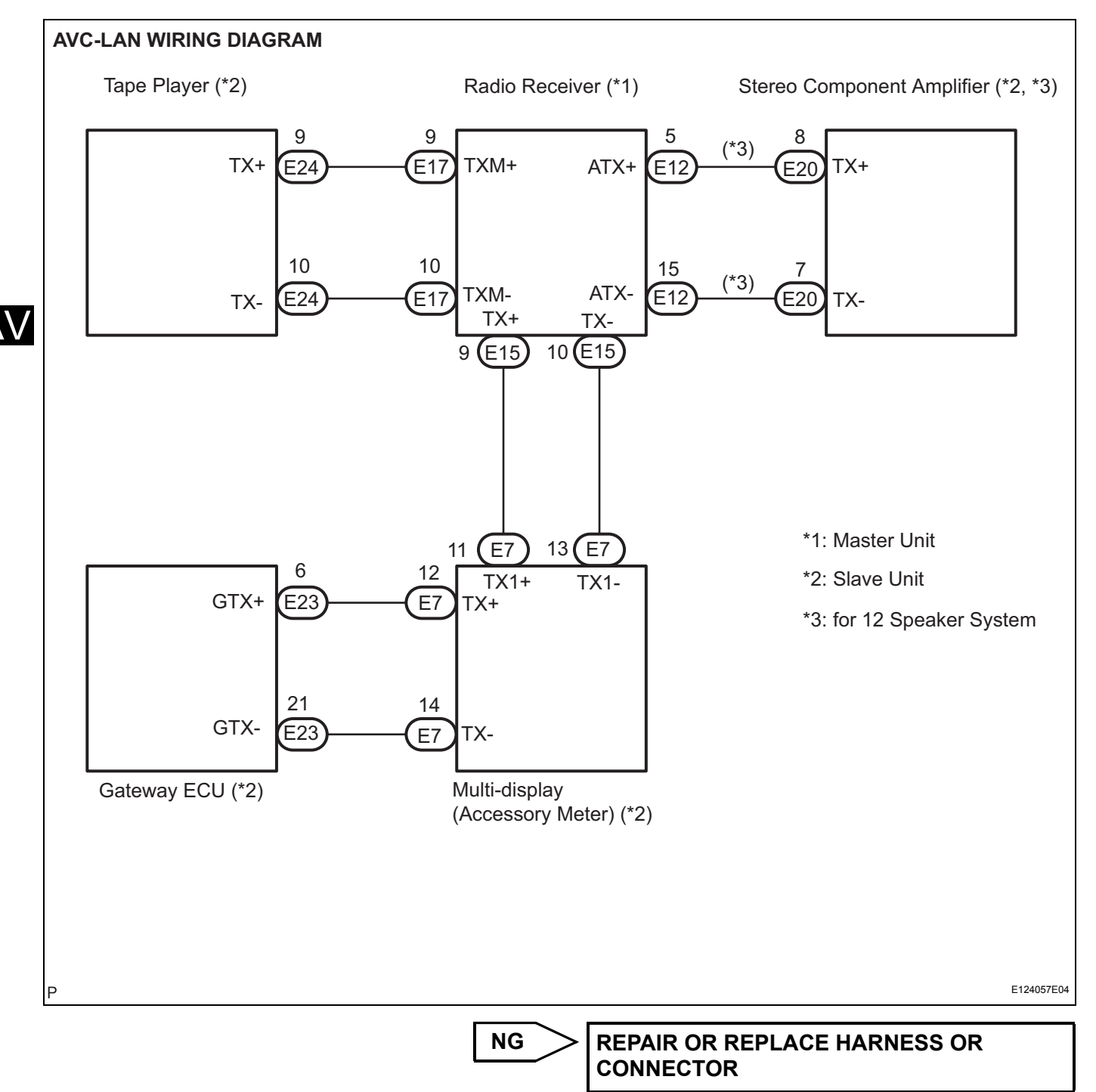

OK

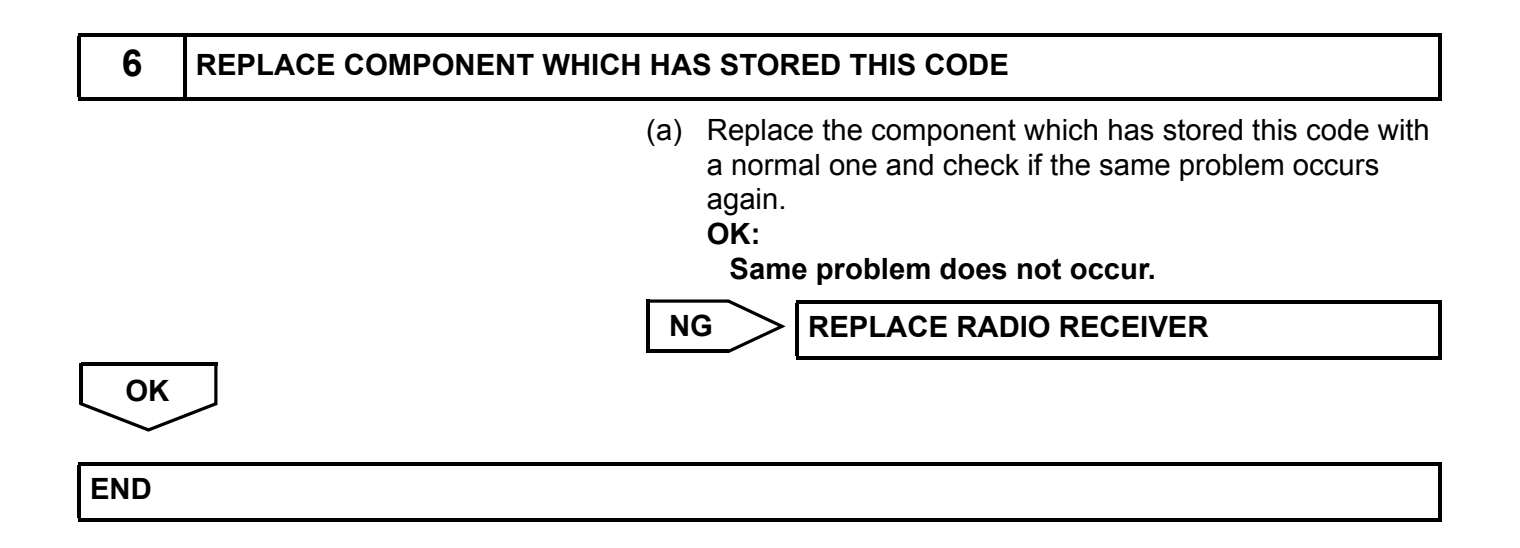

AV

| DTC | 01-DC |
|-----|-------|
|     |       |

**Transmission Error** 

#### DESCRIPTION

| DTC No.     | DTC Detection Condition                                                                                     | Trouble Area                                                                                                    |
|-------------|----------------------------------------------------------------------------------------------------|----------------------------------------------------------------------------------------------------|
| 01-DC<br>*1 | Transmission to component shown by sub-code failed (Detecting this DTC does not always mean actual failure) | If the same sub-code is recorded in other components,<br>check harness for power supply and communication<br>system of all components shown by code |

HINT:

\*1: This code may be stored if the engine is started, idled for 60 seconds and then started again. (Key type ignition switch only)

NOTICE:

- The radio receiver is the master unit.
- Be sure to clear and recheck DTCs after the inspection is completed to confirm that no DTCs are output.
- Before starting troubleshooting, be sure to clear DTCs to erase codes stored due to the reasons described in the HINT above. Them, check for DTCs and troubleshoot according to the output DTCs.

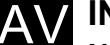

#### **INSPECTION PROCEDURE**

#### NOTICE:

Be sure to read DESCRIPTION before performing the following procedures.

| 1        | CHECK FOR DTC OF OTHER COMPONENTS |                                                                                                    |                                                                                                    |
|----------|-----------------------------------|----------------------------------------------------------------------------------------------------|----------------------------------------------------------------------------------------------------|
|          | (a                                | <ul> <li>Check if the component sl<br/>displayed in the check res<br/>(1) Check if "01-DC" is o<br/>components.</li> <li>(2) If "01-DC" is output for<br/>check if the same phy<br/><b>Result</b></li> </ul> | hown by the sub-code is<br>sult of the other components.<br>utput for the other<br>or any other components,<br>ysical address is displayed. |
|          |                                   | Result                                                                                                    | Proceed to                                                                                                    |
|          | "(<br>p                           | 01-DC" is output and the same hysical address is displayed                                                                                                    | Α                                                                                                    |
|          | ""<br>q                           | 01-DC" is not output or the same<br>hysical address is not displayed                                                                                                    | В                                                                                                    |
|          | HI<br>Fo<br>th                    | NT:<br>or the list of the components<br>e table in step 2.                                                                                                    | shown by sub-codes, refer to                                                                                                    |
|          | L                                 | B Go to ste                                                                                                    | əp 4                                                                                                    |
| <b>A</b> |                                   |                                                                                                    |                                                                                                    |
| 2        | IDENTIFY THE COMPONENT WHIC       | CH HAS STORED THIS COL                                                                                                    | DE                                                                                                    |
|          | (a                                | ) Enter the diagnostic mode                                                                                                    | 9.                                                                                                    |
|          |                                   |                                                                                                    |                                                                                                    |

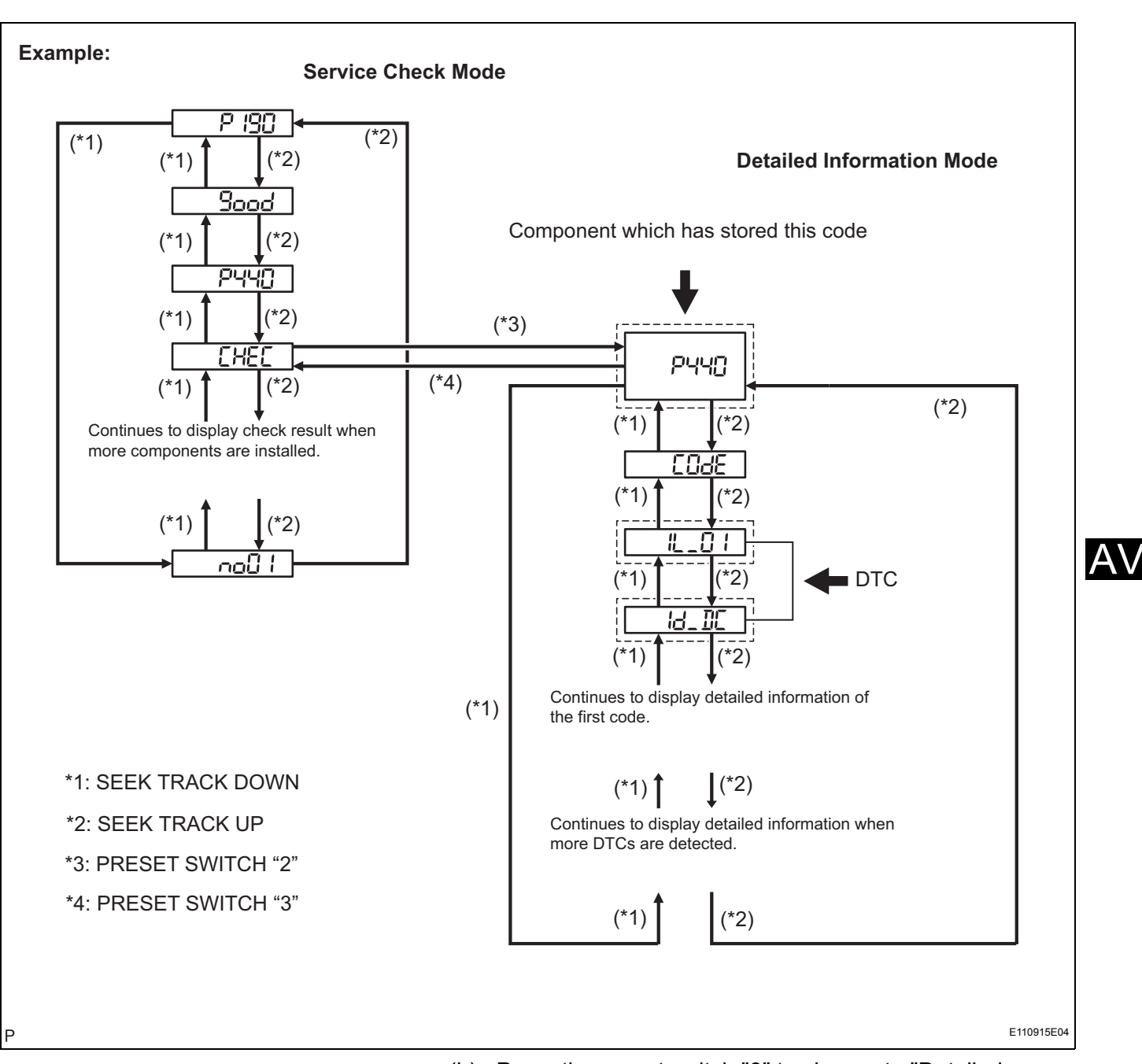

(b) Press the preset switch "3" to change to "Detailed Information Mode".(c) Identify the component which has stored this code.

- Component Table:
- ComponentPhysical addressGateway ECU1C6Radio receiver190Multi-display (Accessory meter)1D4Tape player320Stereo component amplifier440

HINT:

• "440 (stereo component amplifier)" is the component which has stored this code in the example shown in the illustration.

 For details of the DTC display, refer to "DTC CHECK/ CLEAR" (See page AV-18).

### NEXT

3

#### CHECK COMPONENT WHICH HAS STORED THIS CODE

(a) Select the component which has stored this code.

#### Component Table:

| Component                       | Proceed to                                                       |
|---------------------------------|------------------------------------------------------------------|
| Gateway ECU                     | Gateway ECU communication error (See page AV-122)                |
| Radio receiver                  | Radio receiver communication error (See page AV-127)             |
| Multi-display (Accessory meter) | Multi-display communication error (See page AV-137)              |
| Tape player                     | Tape player communication error (See page AV-142)                |
| Stereo component amplifier      | Stereo component amplifier communication error (See page AV-132) |

NEXT

END

AV

| 4   | CLEAR DTC   |                                                                                                    |  |
|-----|-------------|----------------------------------------------------------------------------------------------------|--|
|     |             | <ul> <li>(a) Clear the DTCs (See page AV-18).</li> <li>HINT:</li> <li>If "01-DC" is output for only one component, this may not indicate a malfunction.</li> </ul> |  |
| NEX | EXT         |                                                                                                    |  |
| 5   | RECHECK DTC |                                                                                                    |  |
|     |             | <ul> <li>(a) Recheck for DTCs and check if the same trouble code occurs again.</li> <li>OK:<br/>Malfunction disappears.</li> </ul>                                 |  |
| _   |             | NG Go to step 3                                                                                                    |  |
| ОК  | $\supset$   |                                                                                                    |  |
| END |             |                                                                                                    |  |

| DTC | 01-DD | Master Reset                     |
|-----|-------|----------------------------------|
| DTC | 01-E1 | Voice Processing Device ON Error |

| DTC No.     | DTC Detection Condition                                                                            | Trouble Area                                                                                                    |  |
|-------------|----------------------------------------------------------------------------------------------------|----------------------------------------------------------------------------------------------------|--|
| 01-DD<br>*2 | The device that should be the master has been disconnected after engine start                      | <ul><li>Radio receiver power source circuit</li><li>AVC-LAN circuit between the radio receiver and the</li></ul>           |  |
| 01-E1<br>*1 | The AMP device records that the AMP output does not function even while the source device operates | <ul><li>component which has stored this code</li><li>Radio receiver</li><li>Component which has stored this code</li></ul> |  |

HINT:

- \*1: Even if no fault is present, this trouble code may be stored depending on the battery condition or engine start voltage.
- \*2: This code may be stored if the engine is started and the ignition switch is turned to the START position again. (Key type ignition switch only)

NOTICE:

- Before starting troubleshooting, be sure to clear DTCs to erase codes stored due to the reasons described in the HINT above. Then, check for DTCs and troubleshoot according to the output DTCs.
- The radio receiver is the master unit.
- Be sure to clear and recheck DTCs after the inspection is completed to confirm that no DTCs are output.

#### **INSPECTION PROCEDURE**

NOTICE:

1

Be sure to read DESCRIPTION before performing the following procedures.

CHECK RADIO RECEIVER POWER SOURCE CIRCUIT

Refer to the radio receiver power source circuit (See page AV-147).

If the power source circuit is operating normally, proceed to the next step.

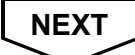

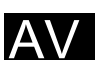

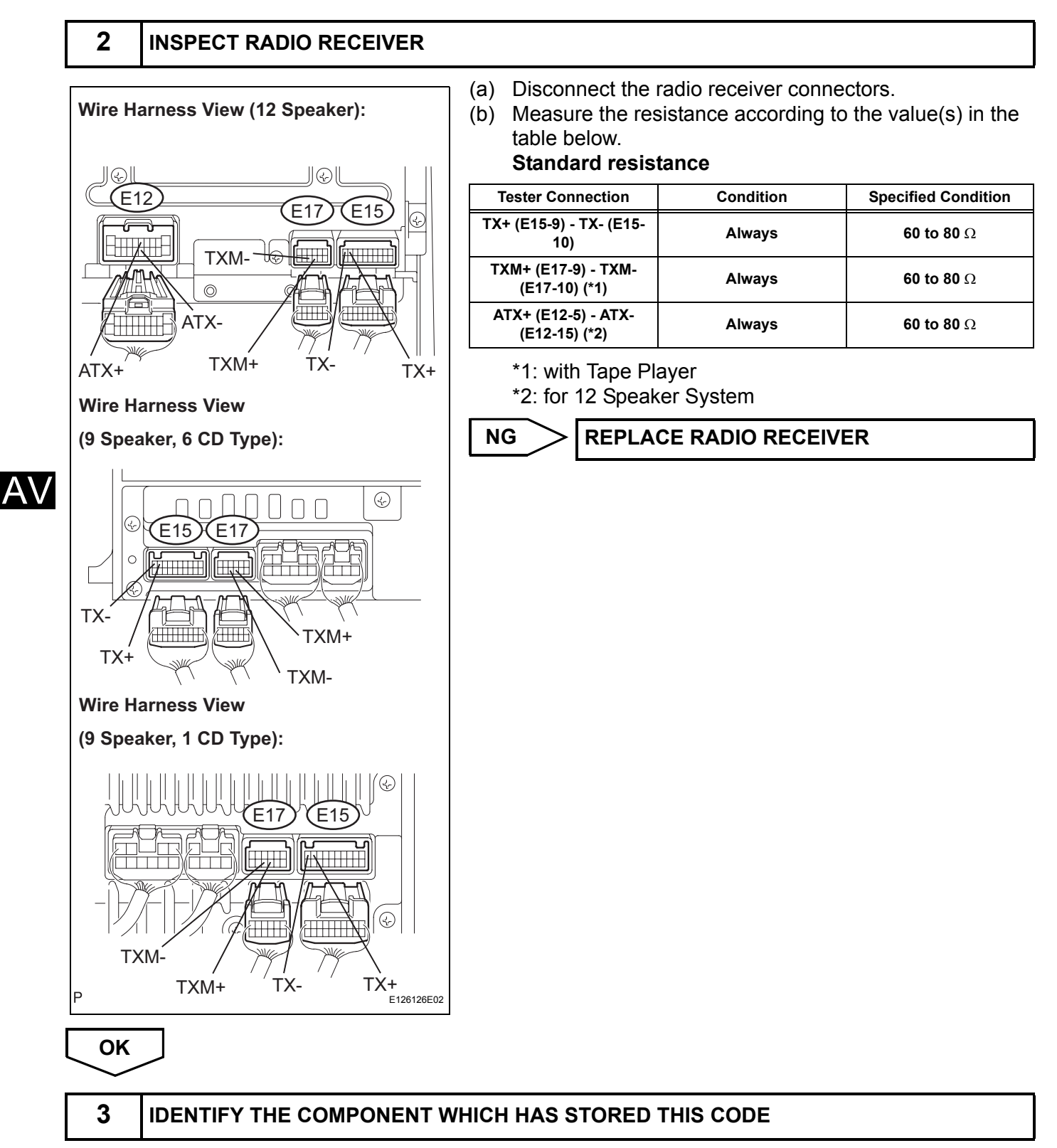

(a) Enter the diagnostic mode.

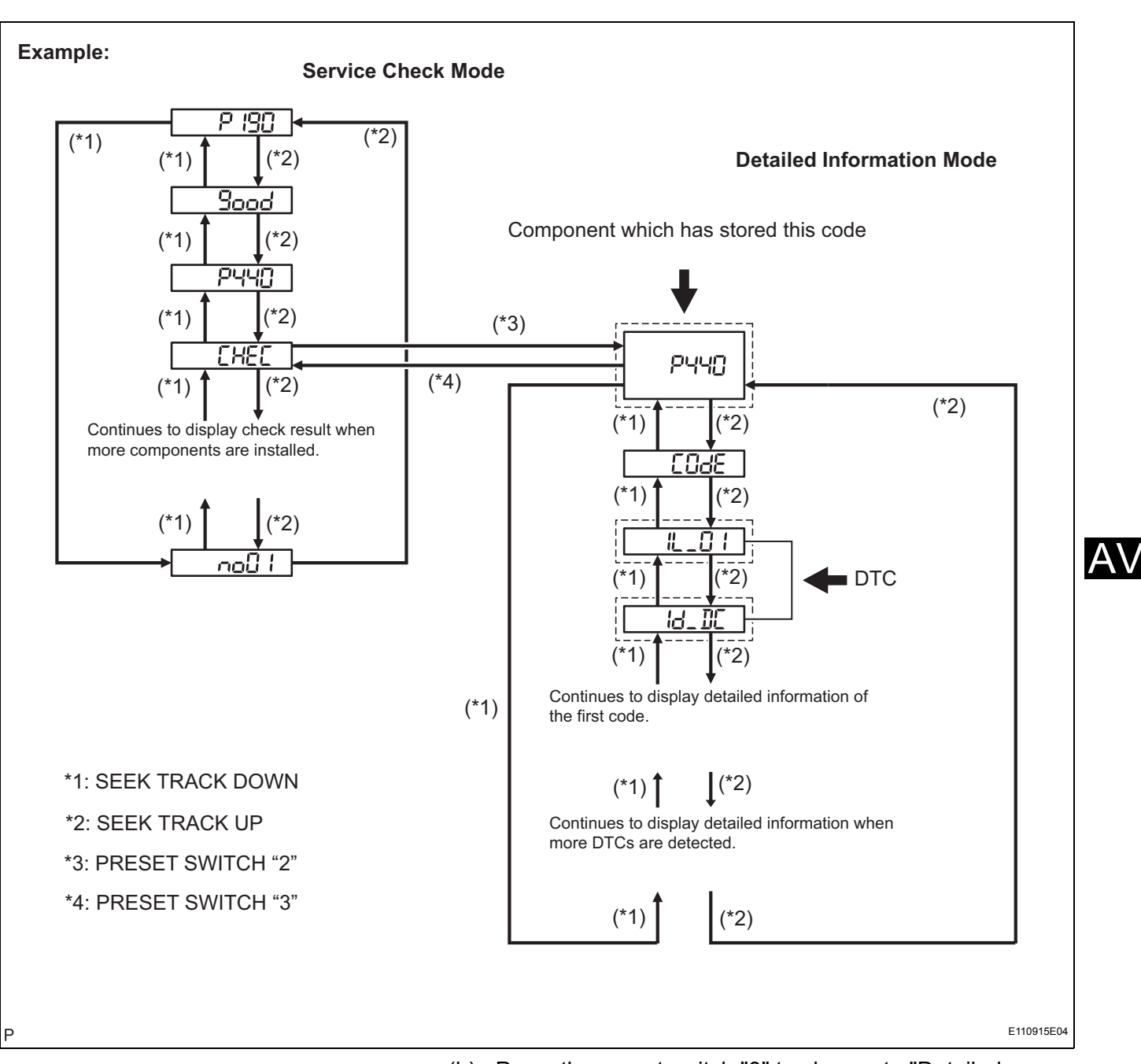

- (b) Press the preset switch "3" to change to "Detailed Information Mode".
- (c) Identify the component which has stored this code.

# Component TableComponentPhysical addressGateway ECU1C6Multi-display (Accessory meter)1D4Tape player320Stereo component amplifier440

HINT:

- "440 (stereo component amplifier)" is the component which has stored this code in the example shown in the illustration.
- For details of the DTC display, refer to "DTC CHECK/ CLEAR" (See page AV-18).

NEXT

# 4 CHECK HARNESS AND CONNECTOR (RADIO RECEIVER - COMPONENT WHICH HAS STORED THIS CODE)

HINT:

For details of the connectors, refer to "TERMINALS OF ECU" (See page AV-13).

- (a) Referring to the AVC-LAN wiring diagram below, check the AVC-LAN circuit between the radio receiver and the component which has stored this code.
  - Disconnect all connectors between the radio receiver and the component which has stored this code.
  - (2) Check for an open or short in the AVC-LAN circuit between the radio receiver and the component which has stored this code.

OK:

There is no open or short circuit.

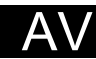

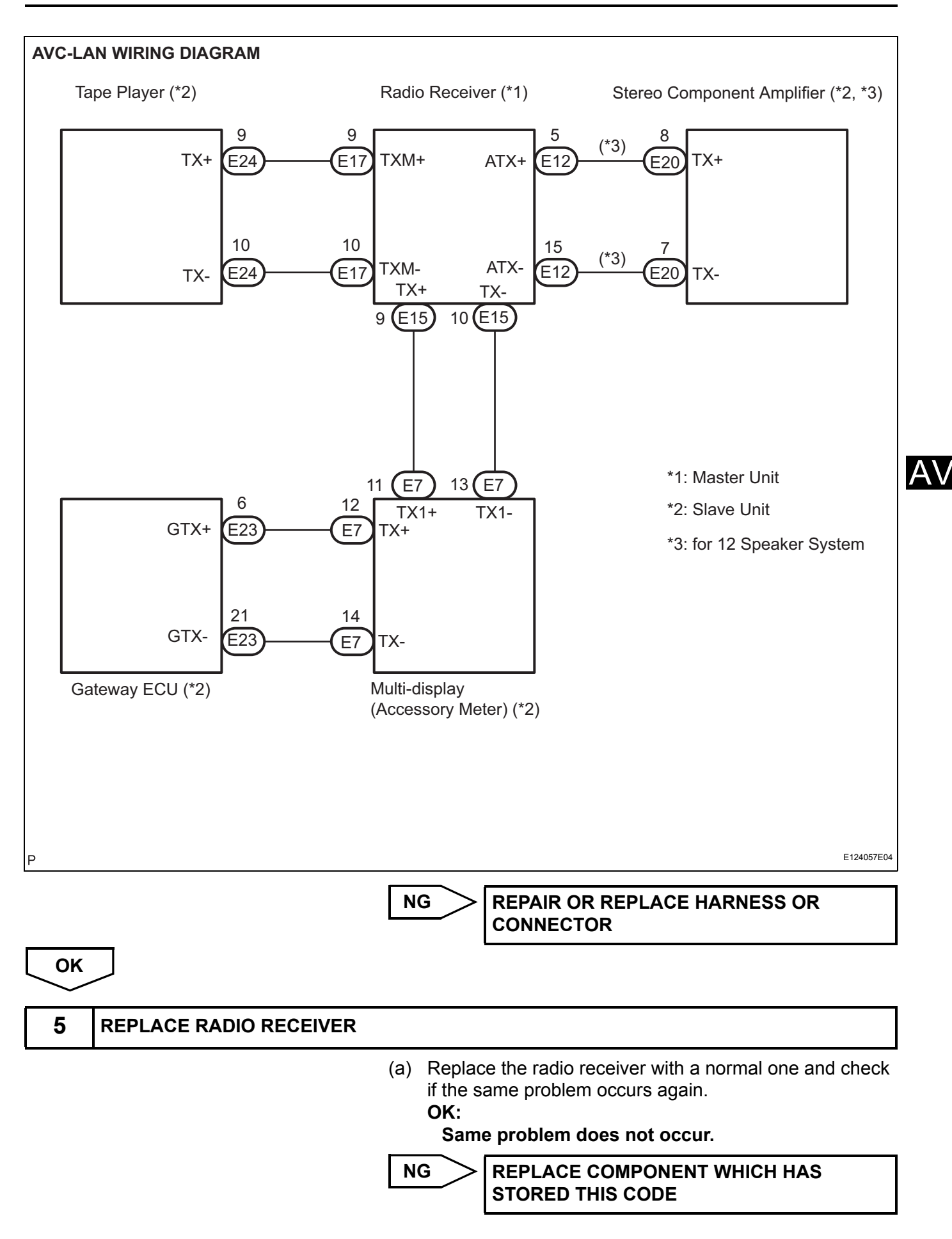

ОК

END

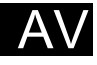

|     | Ĩ     |              |
|-----|-------|--------------|
| DTC | 01-DF | Master Error |

| DTC No.     | DTC Detection Condition                                                                                                    | Trouble Area                                                                                                    |
|-------------|----------------------------------------------------------------------------------------------------|----------------------------------------------------------------------------------------------------|
| 01-DF<br>*1 | The device with a display fails and the master is<br>switched to the audio device.<br>Also when a communication error between sub-master<br>(audio) and master occurs, this code is stored. | <ul> <li>Radio receiver power source circuit</li> <li>AVC-LAN circuit between the radio receiver and the component which has stored this code</li> <li>Radio receiver</li> <li>Component which has stored this code</li> </ul> |

#### HINT:

\*1: When 210 seconds have elapsed after disconnecting the power supply connector of the master component with the ignition switch on (ACC or IG), this code is stored.

#### NOTICE:

- Before starting troubleshooting, be sure to clear DTCs to erase codes stored due to the reasons described in the HINT above. Then, check for DTCs and troubleshoot according to the output DTCs.
- The radio receiver is the master unit.
- Be sure to clear and recheck DTCs after the inspection is completed to confirm that no DTCs are output.

#### **INSPECTION PROCEDURE**

NOTICE:

1

Be sure to read DESCRIPTION before performing the following procedures.

CHECK RADIO RECEIVER POWER SOURCE CIRCUIT

Refer to the radio receiver power source circuit (See page AV-147).

If the power source circuit is operating normally, proceed to the next step.

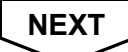

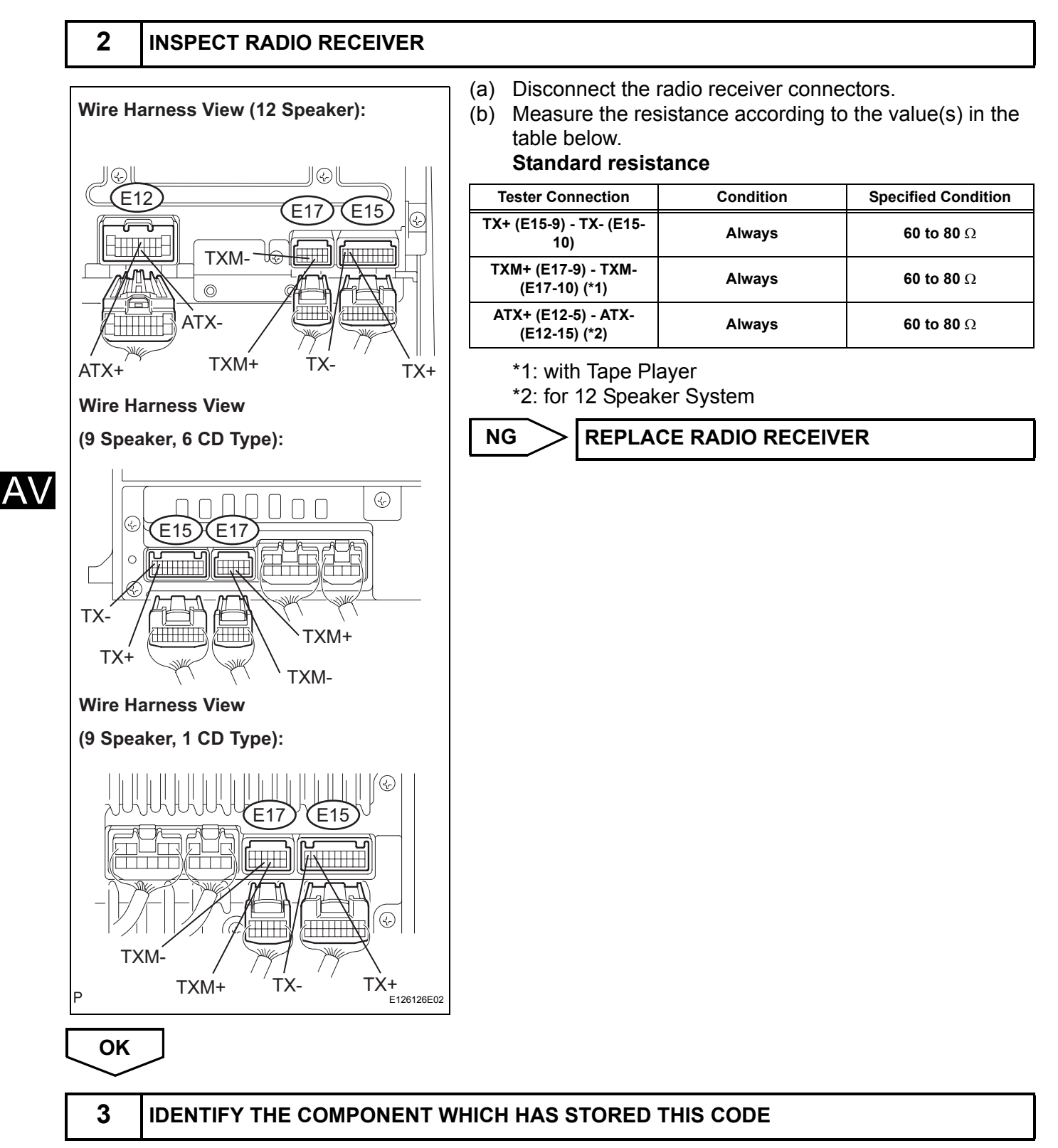

(a) Enter the diagnostic mode.

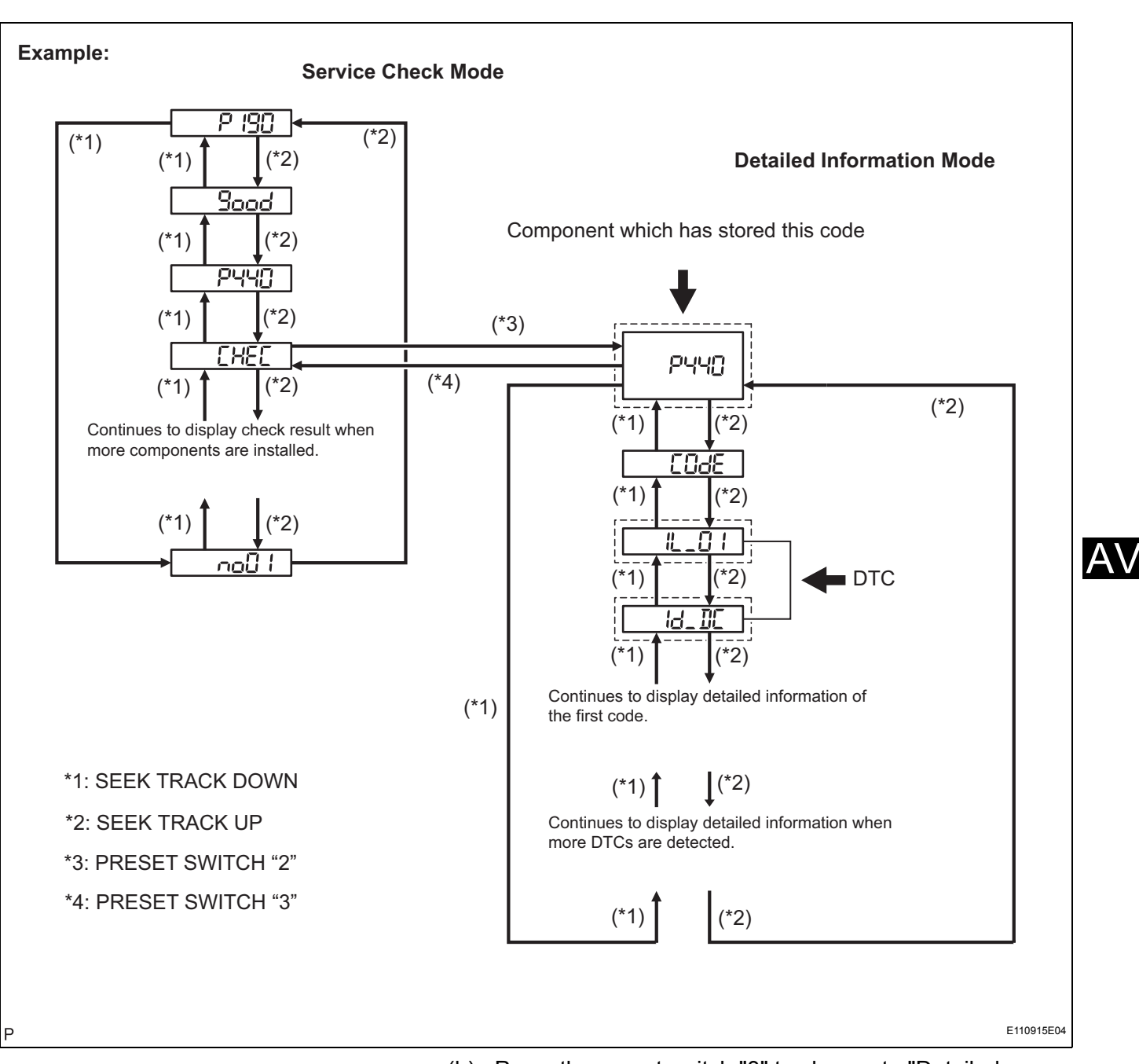

(b) Press the preset switch "3" to change to "Detailed Information Mode".(c) Identify the component which has stored this code.

- Component Table:
- Component Table.ComponentPhysical addressGateway ECU1C6Multi-display (Accessory meter)1D4Tape player320Stereo component amplifier440

HINT:

- "440 (stereo component amplifier)" is the component which has stored this code in the example shown in the illustration.
- For details of the DTC display, refer to "DTC CHECK/ CLEAR" (See page AV-18).

NEXT

# 4 CHECK HARNESS AND CONNECTOR (RADIO RECEIVER - COMPONENT WHICH HAS STORED THIS CODE)

HINT:

For details of the connectors, refer to "TERMINALS OF ECU" (See page AV-13).

- (a) Referring to the AVC-LAN wiring diagram below, check the AVC-LAN circuit between the radio receiver and the component which has stored this code.
  - Disconnect all connectors between the radio receiver and the component which has stored this code.
  - (2) Check for an open or short in the AVC-LAN circuit between the radio receiver and the component which has stored this code.

OK:

There is no open or short circuit.

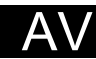

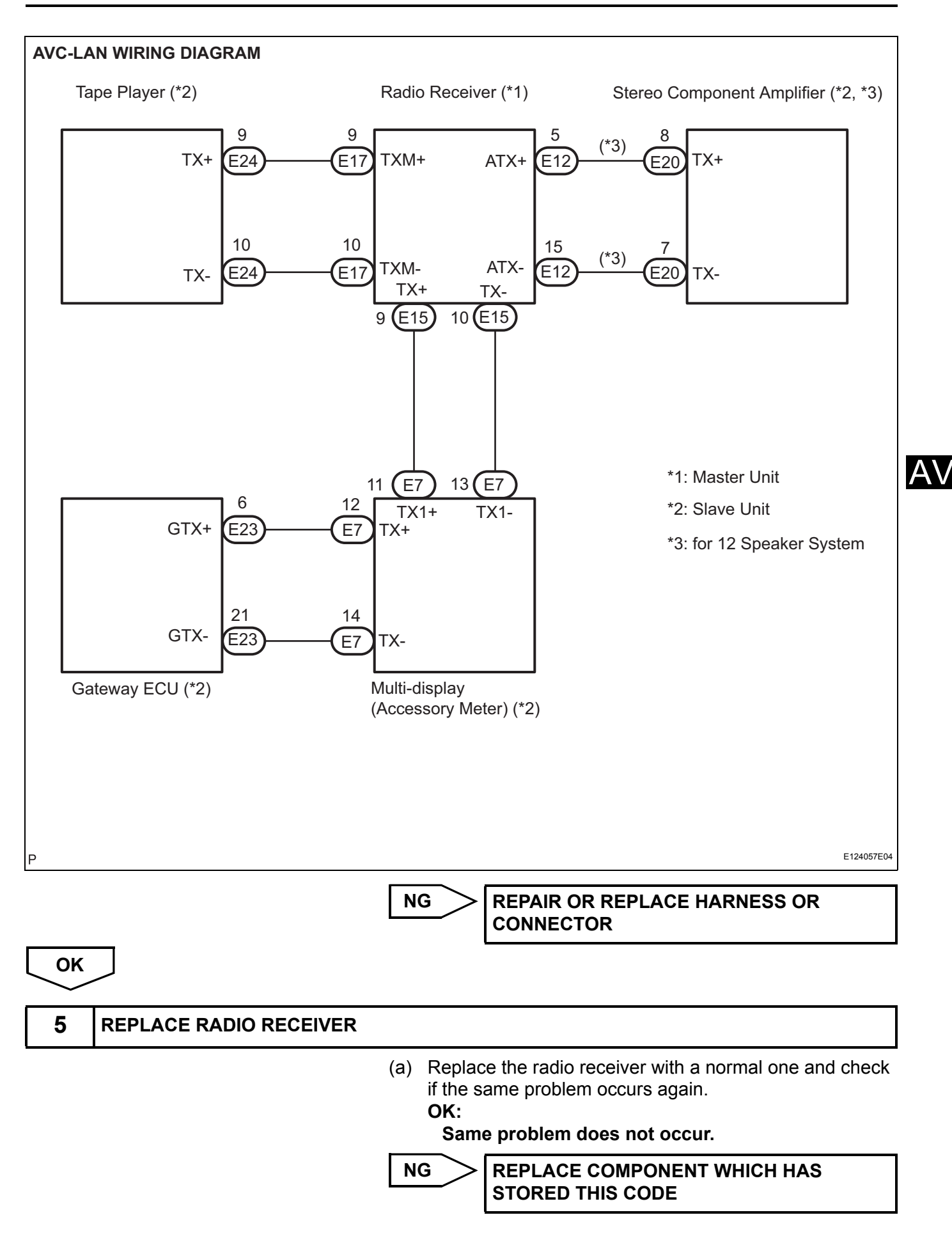

ок

END

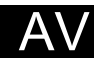

| DTC | 01-E0 | Registration Complete Indication Error |
|-----|-------|----------------------------------------|
| DTC | 01-E3 | Registration Demand Transmission       |
| DTC | 01-E4 | Multiple Frame Incomplete              |

| DTC No. | DTC Detection Condition                                                                                                    | Trouble Area |
|---------|----------------------------------------------------------------------------------------------------|--------------|
| 01-E0   | "Registration complete" signal from the master device cannot be received.                                                                                                    | -            |
| 01-E3   | The registration demand signal from the slave device is<br>output. Or the registration demand signal is output by<br>receiving connection confirmation signal from the sub-<br>master device. | -            |
| 01-E4   | The multiple frame transmission is incomplete.                                                                                                    | -            |

#### HINT:

Even if no fault is present, this a trouble code may be stored depending on the battery condition or engine start voltage.

#### **INSPECTION PROCEDURE**

HINT:

After the inspection is completed, clear the DTCs. These DTCs do not indicate a malfunction.

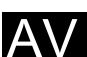

| DTC 01-E2 ON / OFF Indication Parameter Error |  |
|-----------------------------------------------|--|
|-----------------------------------------------|--|

| DTC No. | DTC Detection Condition                                                | Trouble Area   |
|---------|------------------------------------------------------------------------|----------------|
| 01-E2   | The command for ON / OFF control from the master device has a problem. | Radio receiver |

#### **INSPECTION PROCEDURE**

HINT:

After the inspection is completed, clear the DTCs.

#### **1** REPLACE RADIO RECEIVER

NEXT

END

AV

| DTC | 61-10 | Belt Cut |
|-----|-------|----------|

| DTC No. | DTC Detection Condition             | Trouble Area |
|---------|-------------------------------------|--------------|
| 61-10   | The inside belt is cut or comes off | Tape player  |

#### **INSPECTION PROCEDURE**

HINT:

After the inspection is completed, clear the DTCs.

#### 1 REPLACE TAPE PLAYER

NEXT

END

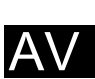

| DTC | 61-40 | Mechanical Error of Media |
|-----|-------|---------------------------|
| DTC | 61-41 | Eject Error               |
| DTC | 61-42 | Tape Tangling             |

| DTC No. | DTC Detection Condition                                               | Trouble Area  |
|---------|-----------------------------------------------------------------------|---------------|
| 61-40   | A or mechanical problem occurs, or cassette tape is cut or entangled. | Cassette tape |
| 61-41   | A malfunction due to mechanical problem.                              | Tape player   |
| 61-42   | Cassette tape is tangled.                                             |               |

#### **INSPECTION PROCEDURE**

HINT:

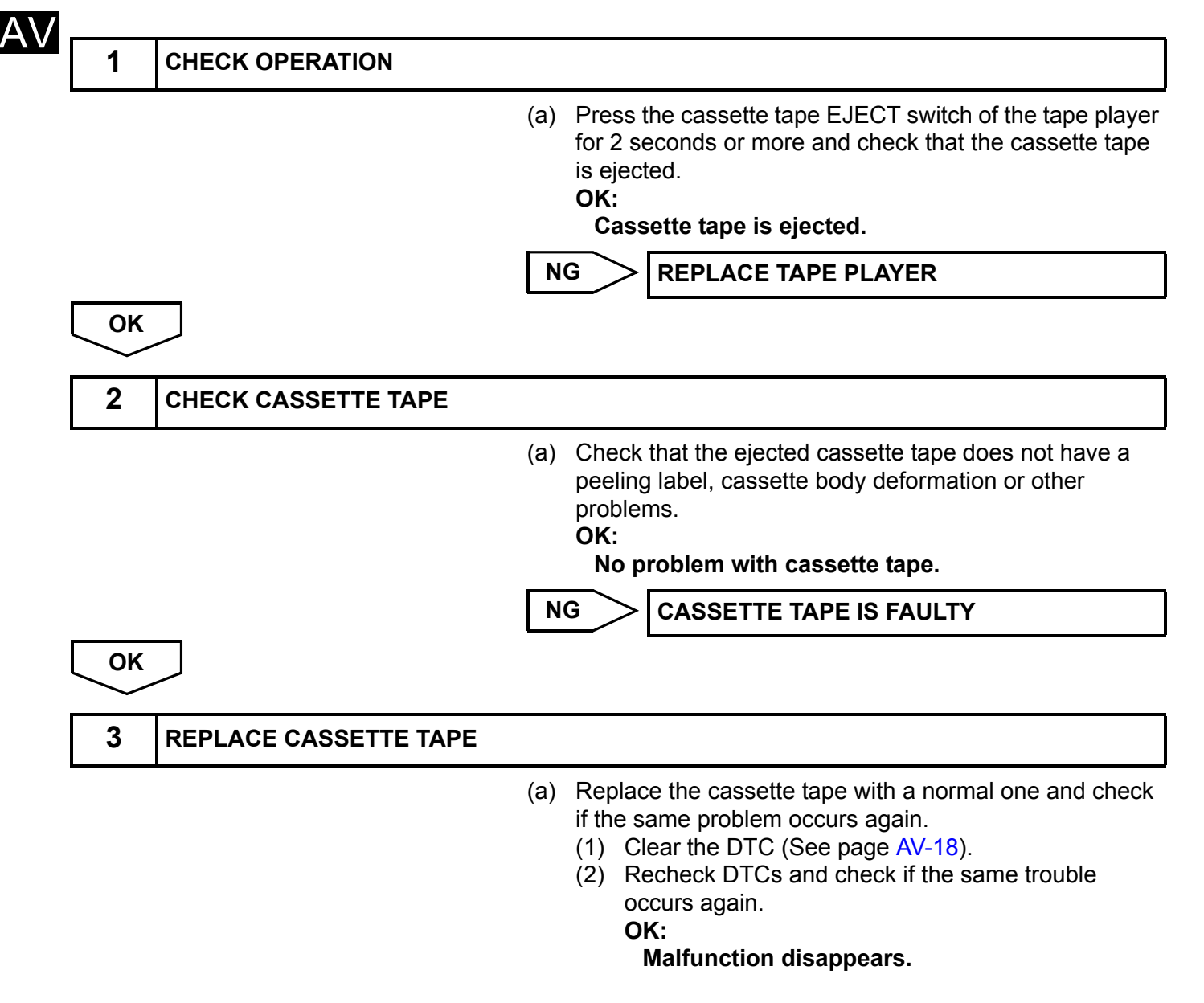

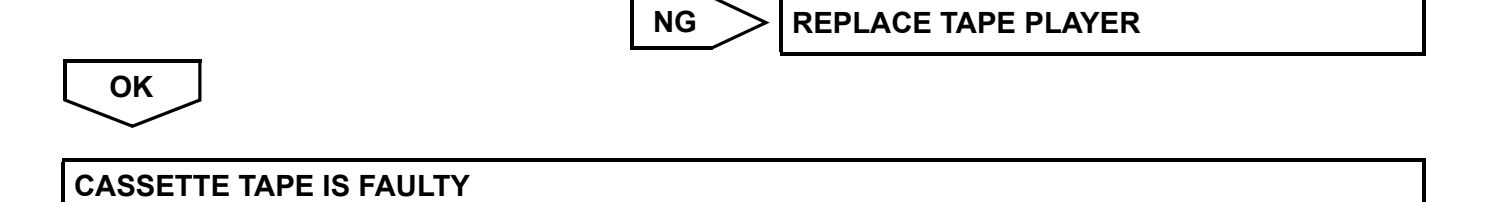

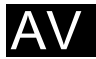

| DTC | 61-43 | Head Dirt |
|-----|-------|-----------|

| DTC No. | DTC Detection Condition | Trouble Area |
|---------|-------------------------|--------------|
| 61-43   | Head is dirty           | Tape player  |

#### **INSPECTION PROCEDURE**

HINT:

|    | 1     | CLEAN HEAD                                                                                                    |
|----|-------|----------------------------------------------------------------------------------------------------|
| AV | Pir P | <ul> <li>(a) Head cleaning</li> <li>(1) Raise the cassette door with your finger. Using a pencil or similar object, push in the guide.</li> <li>(2) Using a cleaning pen or cotton applicator soaked in cleaner, clean the head surface, pinch rollers and capstans.</li> <li>(3) Clear the DTC (See page AV-18).</li> <li>(4) Recheck DTCs and check if the same trouble occurs again.</li> <li>OK:<br/>Malfunction disappears.</li> </ul> |
| l  | ОК    | NG REPLACE TAPE PLAYER                                                                                                    |
|    | HEAD  | WAS DIRTY                                                                                                    |

| DTC 61-44 | Device Power Supply Problem |
|-----------|-----------------------------|
|-----------|-----------------------------|

| DTC No. | DTC Detection Condition              | Trouble Area |
|---------|--------------------------------------|--------------|
| 61-44   | A short or open in the power circuit | Tape player  |

#### **INSPECTION PROCEDURE**

HINT:

| 1    | CLEAR DTC   |                                                                                                    |
|------|-------------|----------------------------------------------------------------------------------------------------|
| NEXT | r_          | (a) Clear the DTC (See page AV-18).                                                                                                    |
| 2    | RECHECK DTC |                                                                                                    |
|      |             | <ul> <li>(a) Recheck DTCs and check if the same trouble occurs again.</li> <li>HINT:</li> <li>If DTCs are detected frequently, replace the tape player.</li> <li>OK:</li> <li>Malfunction disappears.</li> </ul> |
|      |             | NG REPLACE TAPE PLAYER                                                                                                    |
| ОК   | $\supset$   |                                                                                                    |
| END  |             |                                                                                                    |

| DTC | 62-40 | No Disc |
|-----|-------|---------|
| DTC | 63-40 | No Disc |

| DTC No. | DTC Detection Condition | Trouble Area   |
|---------|-------------------------|----------------|
| 62-40   | No disc is inserted.    | Padia raceivar |
| 63-40   | No disc is inserted.    |                |

#### **INSPECTION PROCEDURE**

HINT:

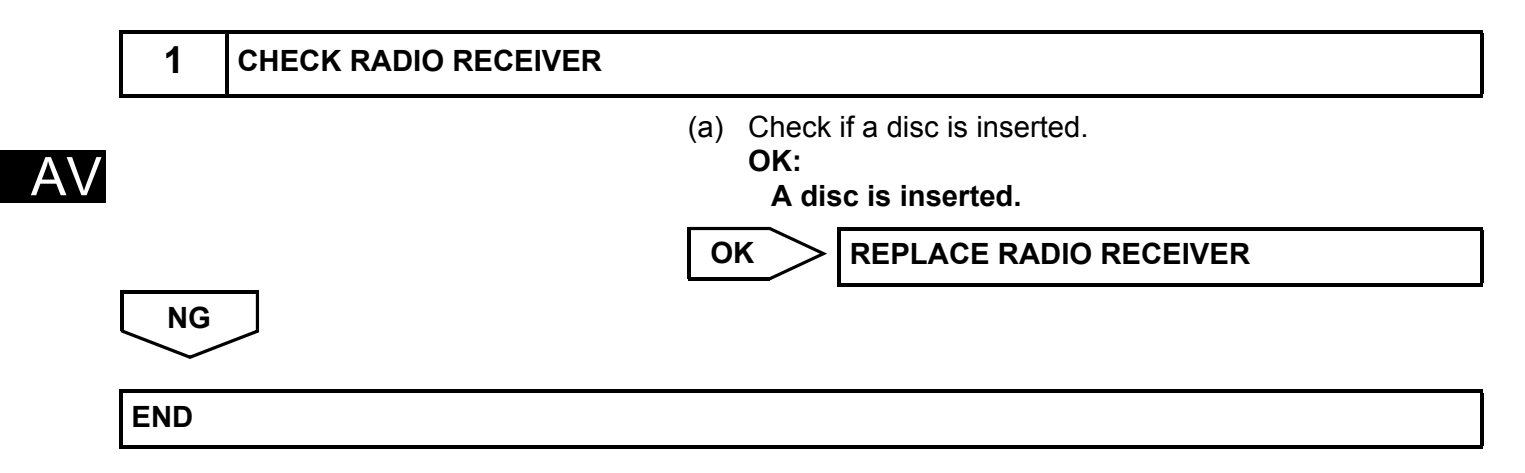

| DTC | 63-10 | CD Changer Mechanical Error  |
|-----|-------|------------------------------|
| DTC | 62-10 | CD Player Mechanical Error   |
| DTC | 62-11 | CD Insertion and Eject Error |
| DTC | 62-12 | CD Reading Abnormal          |
| DTC | 63-11 | CD Insertion and Eject Error |
| DTC | 63-12 | CD Reading Abnormal          |

| DTC No.                                   | DTC Detection Condition                                                                            | Trouble Area   |
|-------------------------------------------|----------------------------------------------------------------------------------------------------|----------------|
| 62-10                                     | A mechanical error in the CD player is detected while the CD is not being inserted or ejected.     |                |
| 62-11                                     | CD insertion or ejection is failed.                                                                |                |
| 62-12 CD read problem occurs.             |                                                                                                    | Radio receiver |
| 63-10                                     | A mechanical error in the CD changer is detected while<br>the CD is not being inserted or ejected. |                |
| 63-11 CD insertion or ejection is failed. |                                                                                                    |                |
| 63-12                                     | CD read problem occurs.                                                                            |                |

#### **INSPECTION PROCEDURE**

HINT:

After the inspection is completed, clear the DTCs.

#### **1** REPLACE RADIO RECEIVER

NEXT

END

AV

| DTC | 63-41 | Wrong Disc          |
|-----|-------|---------------------|
| DTC | 62-41 | Wrong Disc          |
| DTC | 62-42 | Disc cannot be Read |
| DTC | 63-42 | Disc cannot be Read |

| DTC No. | DTC Detection Condition         | Trouble Area   |
|---------|---------------------------------|----------------|
| 62-41   | An unsuitable disc is inserted. |                |
| 62-42   | The disc cannot be read.        | • CD           |
| 63-41   | An unsuitable disc is inserted. | Radio receiver |
| 63-42   | The disc cannot be read.        |                |

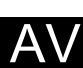

#### INSPECTION PROCEDURE

#### HINT:

After the inspection is completed, clear the DTCs.

1 CHECK DISC

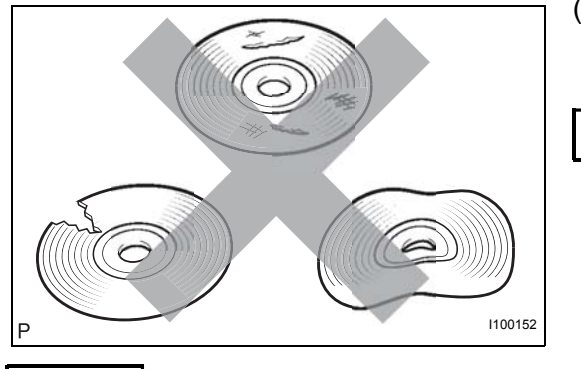

 (a) Check that the disc is not deformed or cracked.
 OK: No deformation or cracks on the disc.
 NG CHANGE DISC

ОК

2

**CLEAN DISC** 

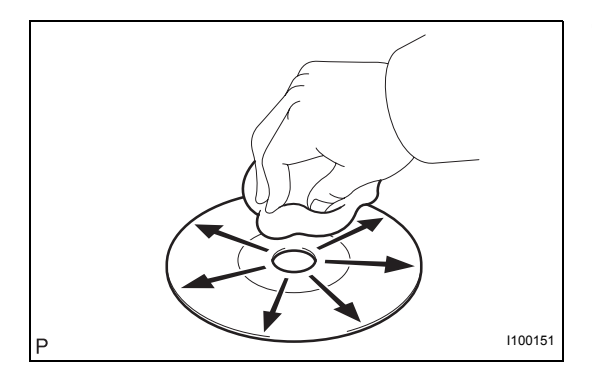

#### (a) Disc cleaning

 (1) If dirt is on the disc surface, wipe it clean with a soft cloth from the inside to the outside in a radial direction NOTICE:

Do not use conventional record cleaner or antistatic preservative.

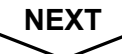

| 3    | CLEAR DTC    |                                                                                                    |
|------|--------------|----------------------------------------------------------------------------------------------------|
| NEXT |              | (a) Clear the DTCs (See page AV-18).                                                                                                    |
| 4    | RECHECK DTC  |                                                                                                    |
|      |              | <ul> <li>(a) Recheck for DTCs and check if the same trouble occurs again.</li> <li>OK:<br/>Malfunction disappears.</li> </ul>                                                                                                    |
|      |              | OK END                                                                                                    |
| NG   |              |                                                                                                    |
| 5    | REPLACE DISC |                                                                                                    |
|      |              | <ul> <li>(a) Replace the disc with another and recheck.</li> <li>(1) Replace the disc with another normal one.</li> <li>(2) Clear the DTCs (See page AV-18).</li> <li>(3) Recheck for DTCs and check if the same trouble occurs again.</li> <li>OK:<br/>Malfunction disappears.</li> </ul> |
|      |              | NG REPLACE RADIO RECEIVER                                                                                                    |
| ОК   |              |                                                                                                    |
| END  |              |                                                                                                    |

| DTC | 63-43 | CD-ROM Abnormal |
|-----|-------|-----------------|
| DTC | 62-43 | CD-ROM Abnormal |

| DTC No. | DTC Detection Condition      | Trouble Area   |
|---------|------------------------------|----------------|
| 62-43   | CD-ROM operation is abnormal | • CD           |
| 63-43   | CD-ROM operation is abnormal | Radio receiver |

#### **INSPECTION PROCEDURE**

HINT:

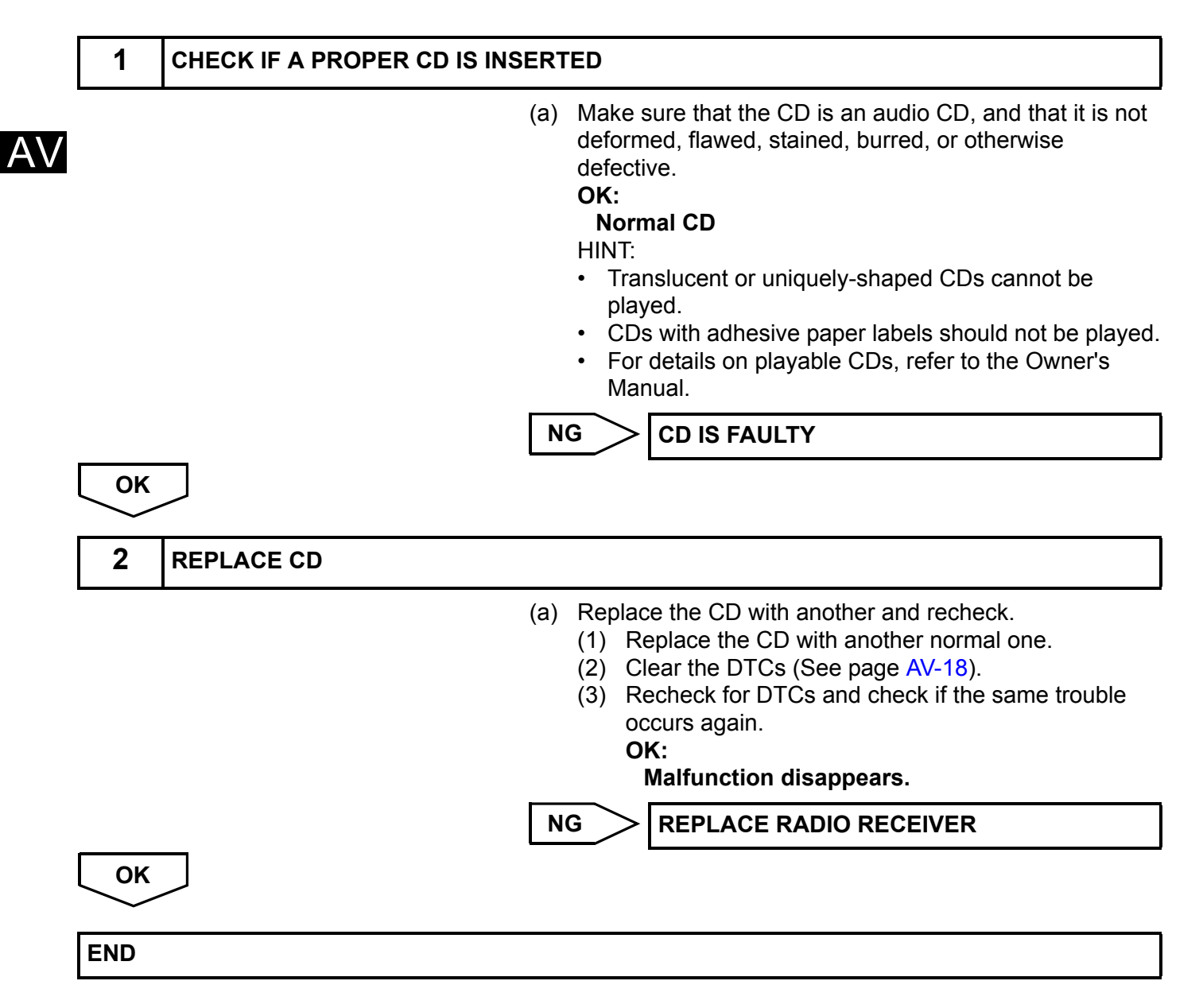

| DTC | 63-44 | CD Abnormal                     |
|-----|-------|---------------------------------|
| DTC | 62-44 | CD Abnormal                     |
| DTC | 62-48 | Excess Current                  |
| DTC | 62-50 | Tray Insertion / Ejection Error |
| DTC | 63-48 | Excess Current                  |
| DTC | 63-50 | Tray Insertion / Ejection Error |

| DTC No.                                        | DTC Detection Condition                      | Trouble Area   |
|------------------------------------------------|----------------------------------------------|----------------|
| 62-44                                          | Operation error in the CD mechanism          |                |
| 62-48                                          | Excess current is present in the CD player.  |                |
| 62-50 Malfunction in insertion/ejection system |                                              | Padia receivar |
| 63-44 Operation error in the CD mechanism      |                                              | Radio receiver |
| 63-48                                          | Excess current is present in the CD changer. |                |
| 63-50                                          | Malfunction in insertion/ejection system     |                |

#### **INSPECTION PROCEDURE**

HINT:

After the inspection is completed, clear the DTCs.

| 1   | CLEAR DTC   |                                                                                                    |
|-----|-------------|----------------------------------------------------------------------------------------------------|
|     |             | (a) Clear the DTCs (See page AV-18).                                                                                                    |
| NEX | Ţ           |                                                                                                    |
| 2   | RECHECK DTC |                                                                                                    |
|     |             | <ul> <li>(a) Recheck for DTCs and check if the same trouble occurs again.</li> <li>HINT:</li> <li>If DTCs are detected frequently, replace the radio receiver.</li> <li>OK:</li> <li>Malfunction disappears.</li> </ul> |
|     |             | NG REPLACE RADIO RECEIVER                                                                                                    |
| ОК  | $\supset$   |                                                                                                    |
| END |             |                                                                                                    |

AV

| DTC | 63-45 | Eject Error    |
|-----|-------|----------------|
| DTC | 62-45 | Eject Error    |
| DTC | 62-51 | Elevator Error |
| DTC | 62-52 | Clamp Error    |
| DTC | 63-51 | Elevator Error |
| DTC | 63-52 | Clamp Error    |

| DTC No. DTC Detection Condition |                                                    | Trouble Area   |  |
|---------------------------------|----------------------------------------------------|----------------|--|
| 62-45                           | Disc cannot be ejected.                            |                |  |
| 62-51                           | Mechanical error occurs during elevator operation. |                |  |
| 62-52                           | Error occurs in CD player clamp.                   | Radio receiver |  |
| 63-45                           | Magazine cannot be ejected.                        |                |  |
| 63-51                           | Mechanical error occurs during elevator operation. |                |  |
| 63-52                           | Error occurs in CD changer clamp.                  |                |  |

#### **INSPECTION PROCEDURE**

#### HINT:

AV

After the inspection is completed, clear the DTCs.

# 1 CHECK RADIO RECEIVER (a) Check if a disc can be changed, inserted, or ejected normally. OK: Malfunction disappears. NG REPLACE RADIO RECEIVER OK END

| DTC | 63-46 | Scratched / Reversed Disc |
|-----|-------|---------------------------|
| DTC | 62-46 | Scratched / Reversed Disc |

| DTC No. | DTC Detection Condition                                                 | Trouble Area   |
|---------|-------------------------------------------------------------------------|----------------|
| 62-46   | Scratches or dirt is found on CD surface or CD is inserted upside down. | • CD           |
| 63-46   | Scratches or dirt is found on CD surface or CD is inserted upside down. | Radio receiver |

#### **INSPECTION PROCEDURE**

HINT:

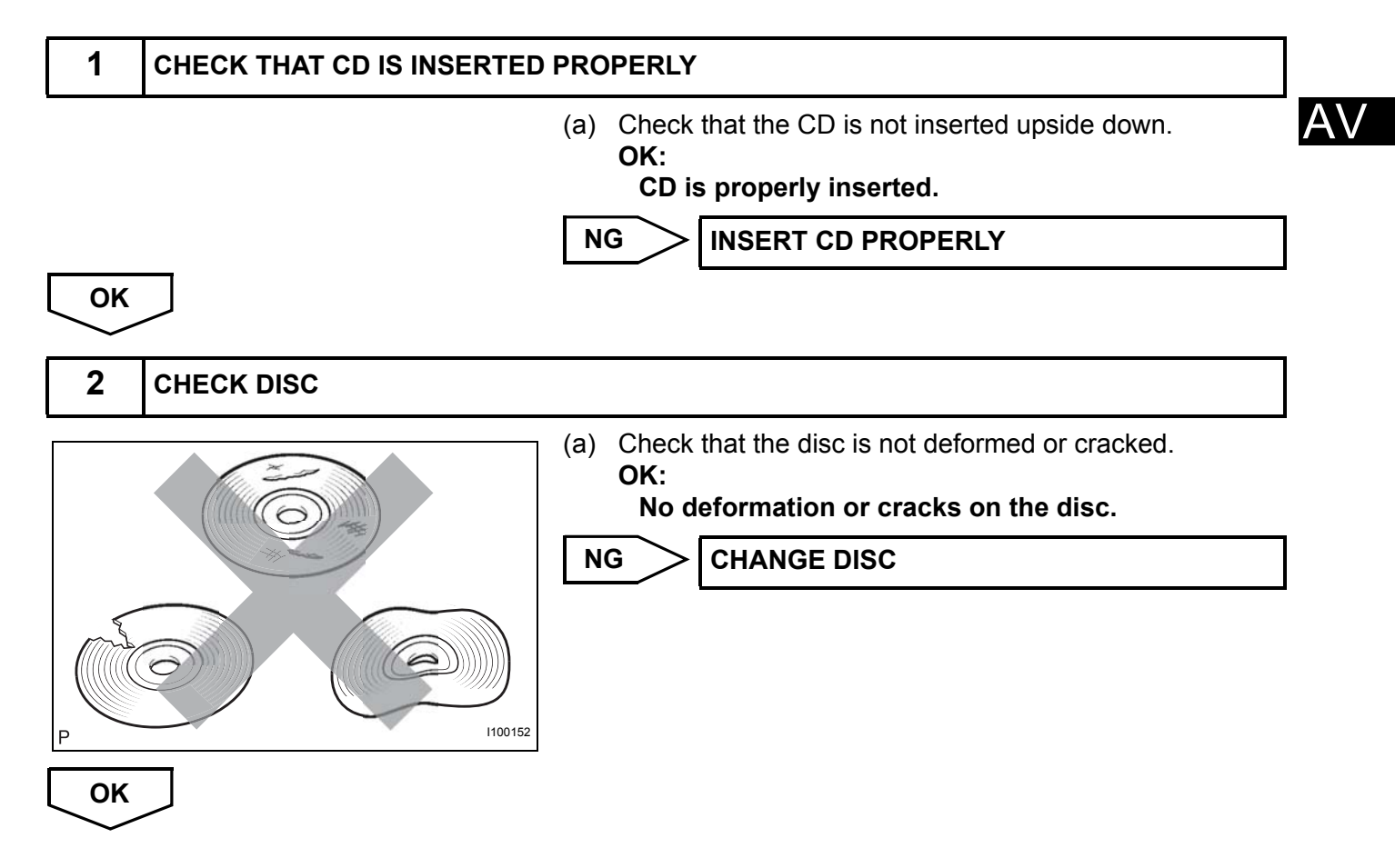

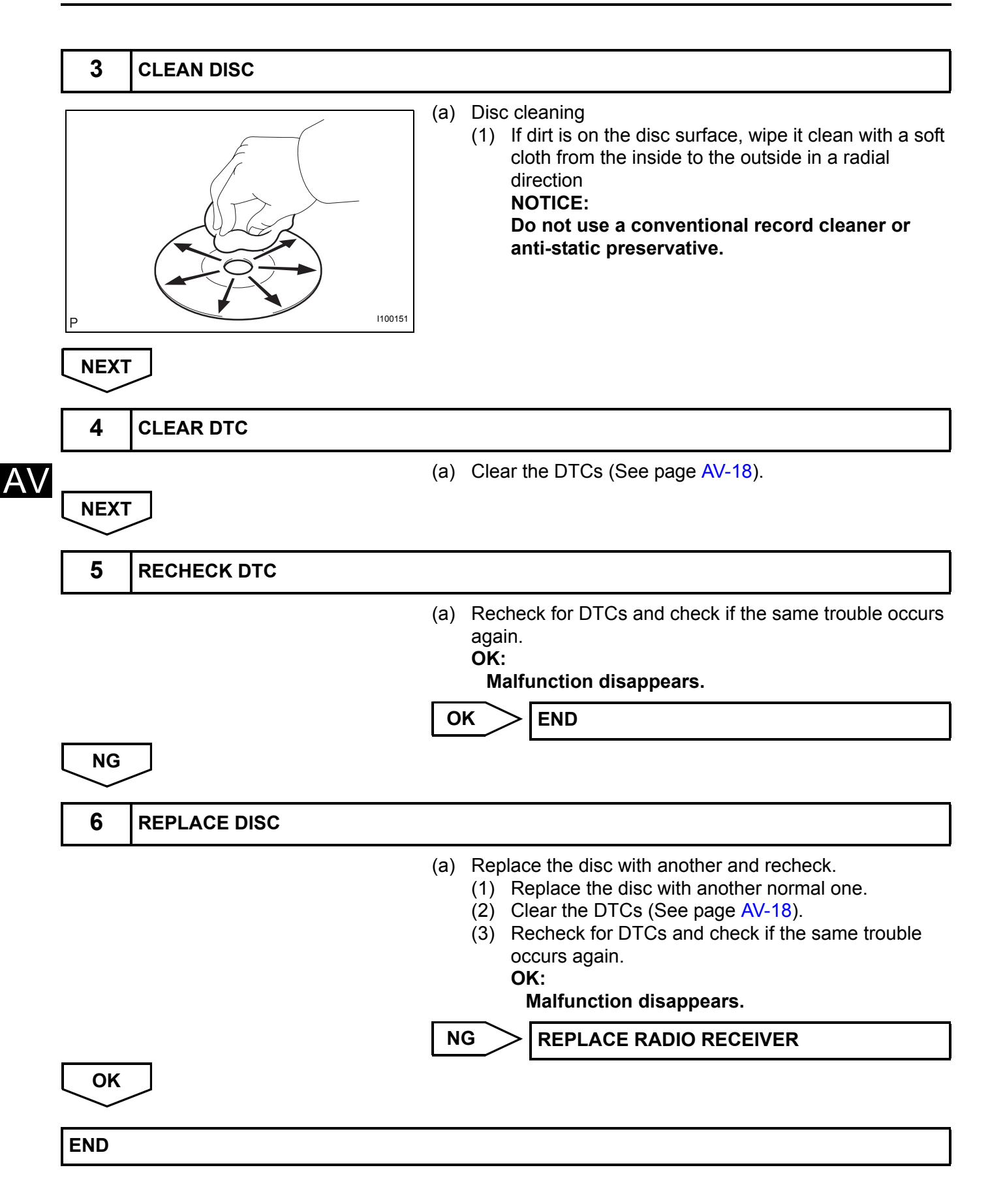

| DTC | 63-47 | High Temperature |
|-----|-------|------------------|
| DTC | 62-47 | High Temperature |

| DTC No. | DTC Detection Condition                          | Trouble Area   |
|---------|--------------------------------------------------|----------------|
| 62-47   | Sensor detects that CD unit temperature is high. | Padia racaivar |
| 63-47   | (Over 80 °C)                                     |                |

#### **INSPECTION PROCEDURE**

HINT:

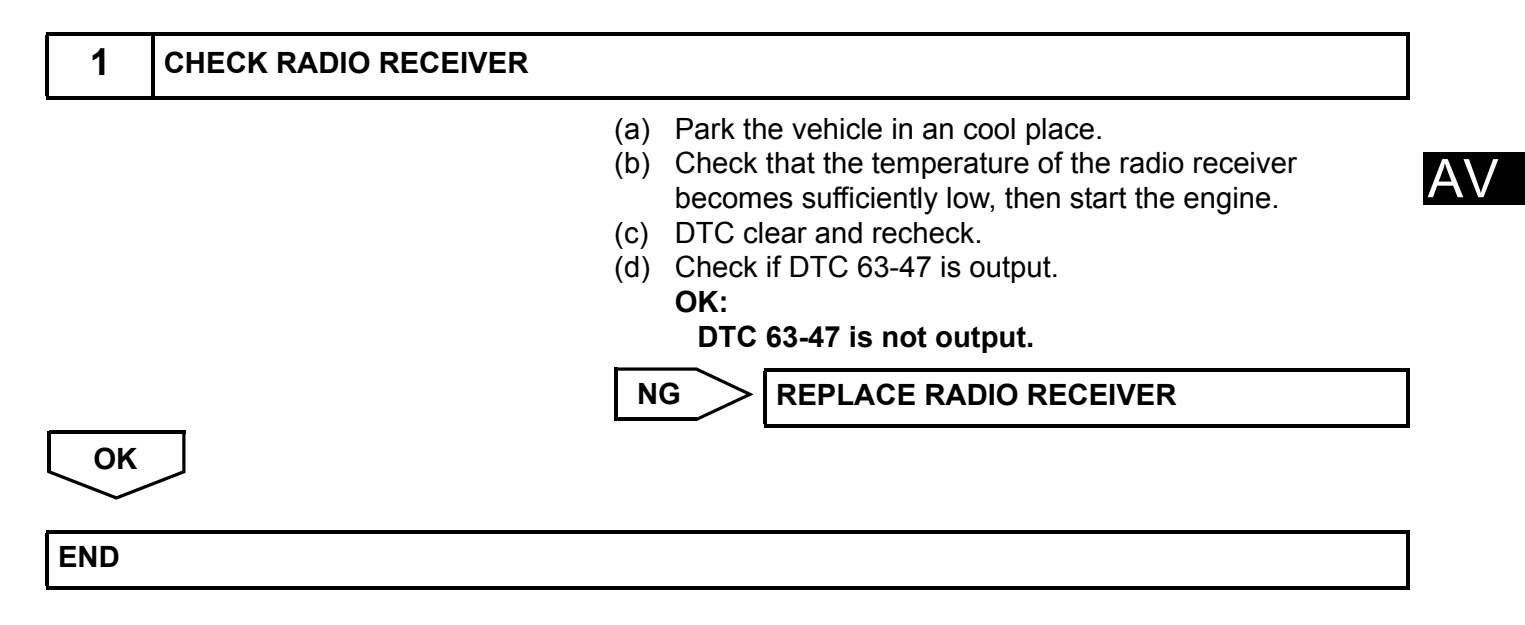

#### Noise Occurs

#### **INSPECTION PROCEDURE**

|   | 1                                                                                              |                                                                                                    |                                                                                                    |
|---|------------------------------------------------------------------------------------------------|----------------------------------------------------------------------------------------------------|----------------------------------------------------------------------------------------------------|
|   |                                                                                                | <ul> <li>(a) Check the speaker unit installation condition and that there are no cracks, scratches, deformation, or other failures.</li> <li>(1) If the speaker is installed incorrectly, proceed to A.</li> <li>(2) If foreign objects are in the speaker, proceed to B.</li> <li>(3) If the speaker cone paper is broken, proceed to C.</li> </ul> |                                                                                                    |
|   |                                                                                                | B REMOVE                                                                                                    |                                                                                                    |
|   |                                                                                                |                                                                                                    | SPEAKER                                                                                                    |
| V | ОК                                                                                             |                                                                                                    |                                                                                                    |
|   | 2                                                                                              | CHECK NOISE CONDITIONS                                                                                                    |                                                                                                    |
|   |                                                                                                | (a) Check the noise constant<br>HINT:<br>The radio has a nonoise when listening<br>check whether the<br>and the noise prev<br>correctly.                                                                                                    | ndition.<br>ise prevention function to reduce<br>g to the radio. If a loud noise occurs,<br>ground at the antenna mounting base<br>ention unit are installed and wired |
|   | Conditions under which noise occurs                                                            |                                                                                                    | Noise Source                                                                                                    |
|   | Noise increases when the accelerator pedal is depressed, but stops when the engine is stopped. |                                                                                                    | oped. Generator                                                                                                    |
|   | Noise occ                                                                                      | urs during A/C or heater operation.                                                                                                    | Blower motor                                                                                                    |
|   | Noise occ<br>is turned c                                                                       | urs when the vehicle accelerates rapidly on an unpaved road or after the ignition son.                                                                                                    | witch Fuel pump                                                                                                    |
|   | Noise occ                                                                                      | urs when the horn switch is pressed and released or when pressed and held.                                                                                                    | Horn                                                                                                    |
|   | Quiet nois                                                                                     | e occurs while the engine is running, but stops when the engine is stopped.                                                                                                    | Ignition                                                                                                    |
|   | Noise occ                                                                                      | urs synchronously with the blink of the turn signal.                                                                                                    | Flasher                                                                                                    |
|   | Noise occ                                                                                      | urs during window washer operation.                                                                                                    | Washer                                                                                                    |
|   | Noise occ                                                                                      | urs while the engine is running, and continues even after the engine is stopped.                                                                                                    | Water temperature sensor                                                                                                    |
|   | Noise occurs during wiper operation.                                                           |                                                                                                    | Wiper                                                                                                    |
|   | Noise occ                                                                                      | urs when the brake pedal is depressed.                                                                                                    | Stop light switch                                                                                                    |
|   | Others                                                                                         |                                                                                                    | Static electricity                                                                                                    |

#### HINT:

- In the chart's left column, find the situation that matches the customer's complaint. Then, in the right column, find the part that is causing the noise. Check the noise filter on the part.
- To save time and avoid a misdiagnosis, first make sure that the noise is not coming from outside the vehicle.
- Noise should be removed in descending order of loudness.
- Setting the radio to a frequency where no signal is received may make recognition of the noise problem easier.

NG >

REPAIR OR REPLACE NOISE SOURCE

PROCEED TO NEXT CIRCUIT INSPECTION SHOWN IN PROBLEM SYMPTOMS TABLE

ΟΚ

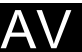

A\

## Pressing Power Switch does not Turn on System

|   | 1                                                                  | CHECK VEHICLE CONDITION |     |                                                                                                    |  |
|---|--------------------------------------------------------------------|-------------------------|-----|----------------------------------------------------------------------------------------------------|--|
|   |                                                                    |                         | (a) | Check that conditions in the cabin are not likely to cause<br>condensation.<br>HINT:<br>This problem occurs when the cabin is humid and the<br>temperature changes rapidly. This may produce<br>condensation, resulting in a short circuit.<br><b>OK:</b><br><b>Condensation is not likely to be produced.</b> |  |
|   |                                                                    |                         | Ν   |                                                                                                    |  |
| 7 | ОК                                                                 |                         |     |                                                                                                    |  |
|   | PROCEED TO NEXT CIRCUIT INSPECTION SHOWN IN PROBLEM SYMPTOMS TABLE |                         |     |                                                                                                    |  |

## No Sound can be Heard from Speakers

## **INSPECTION PROCEDURE**

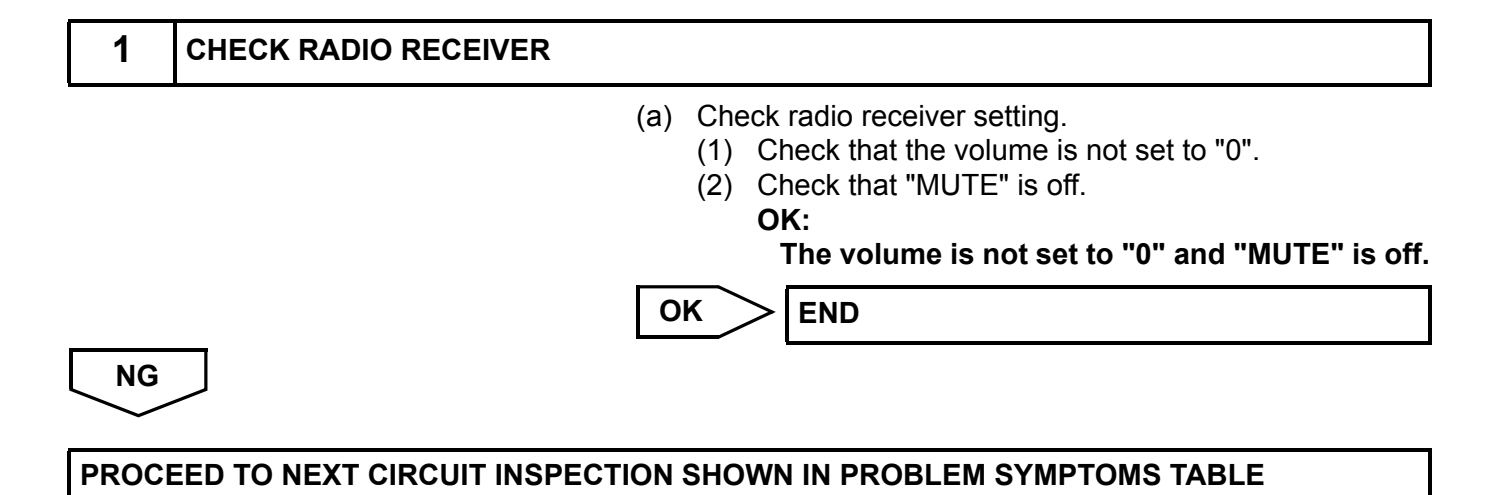

## Sound Quality is Bad Only when CD is Played (Volume is Too Low)

## **INSPECTION PROCEDURE**

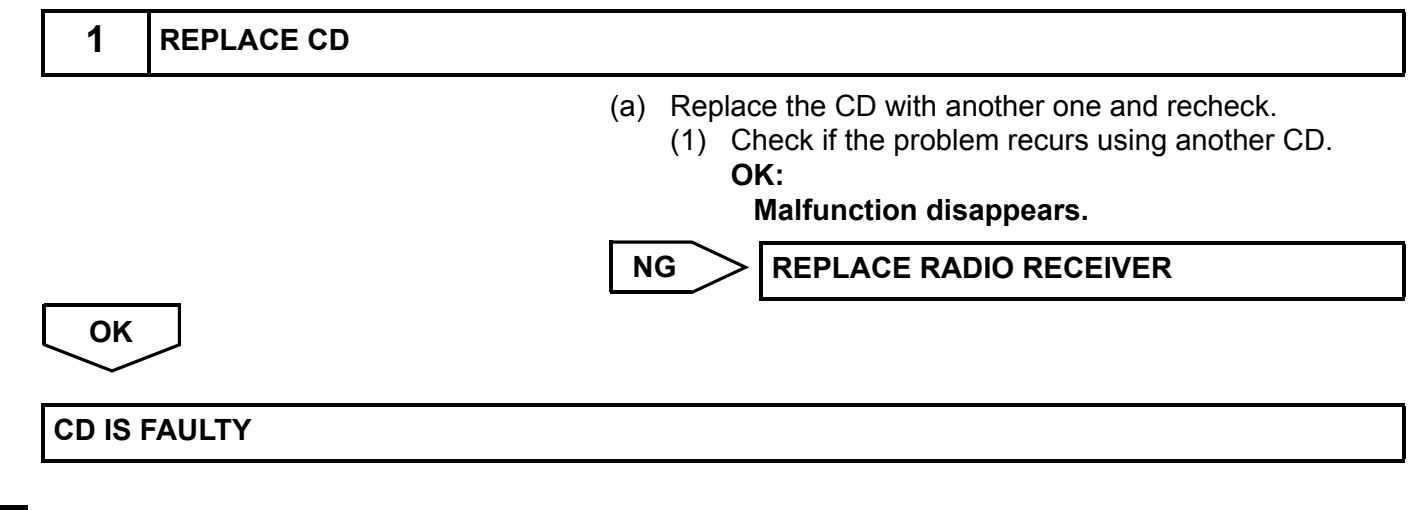

## Cassette Tape cannot be Ejected

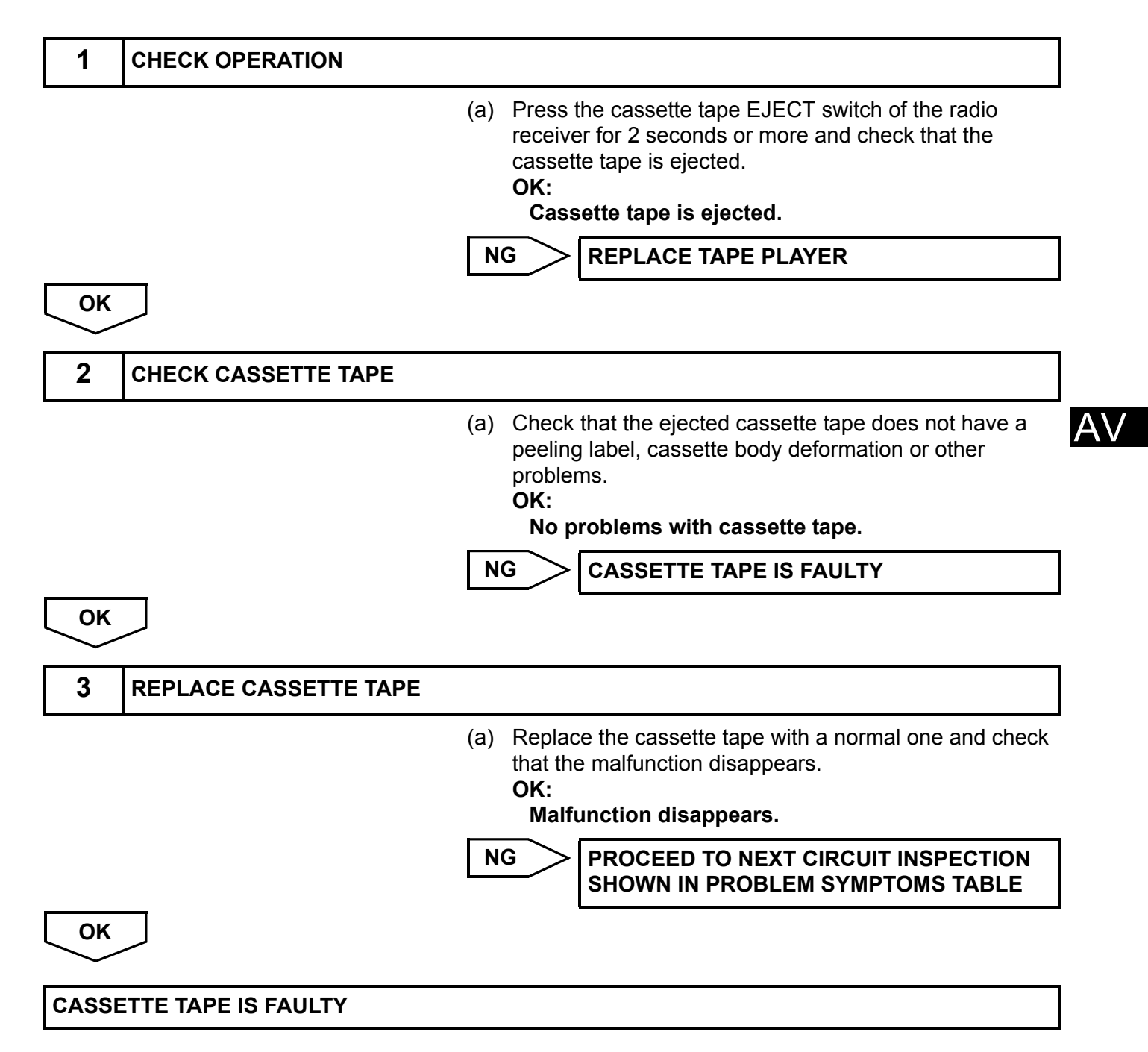

## Cassette Tape cannot be Inserted or Played

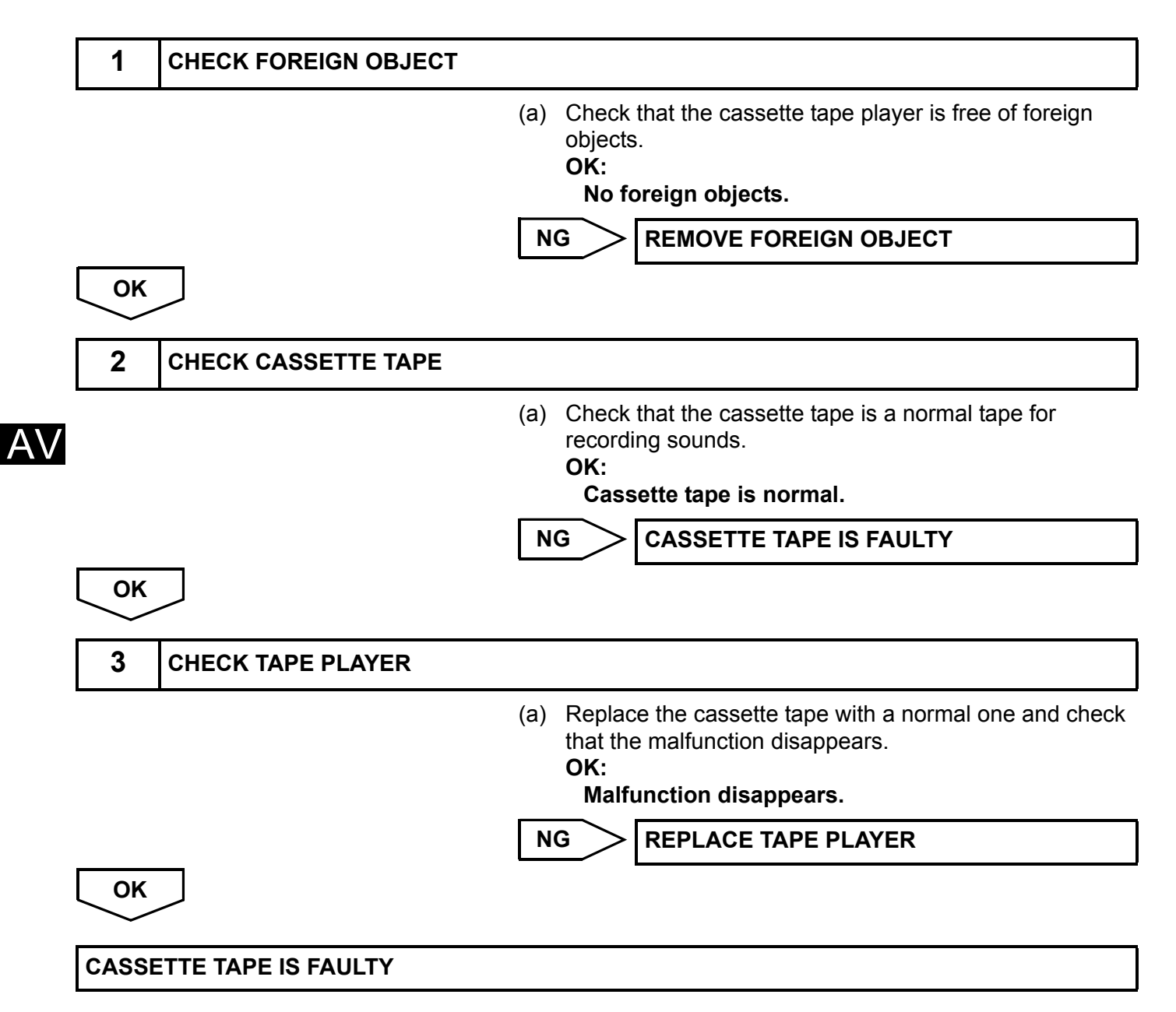

## **CD** cannot be Ejected

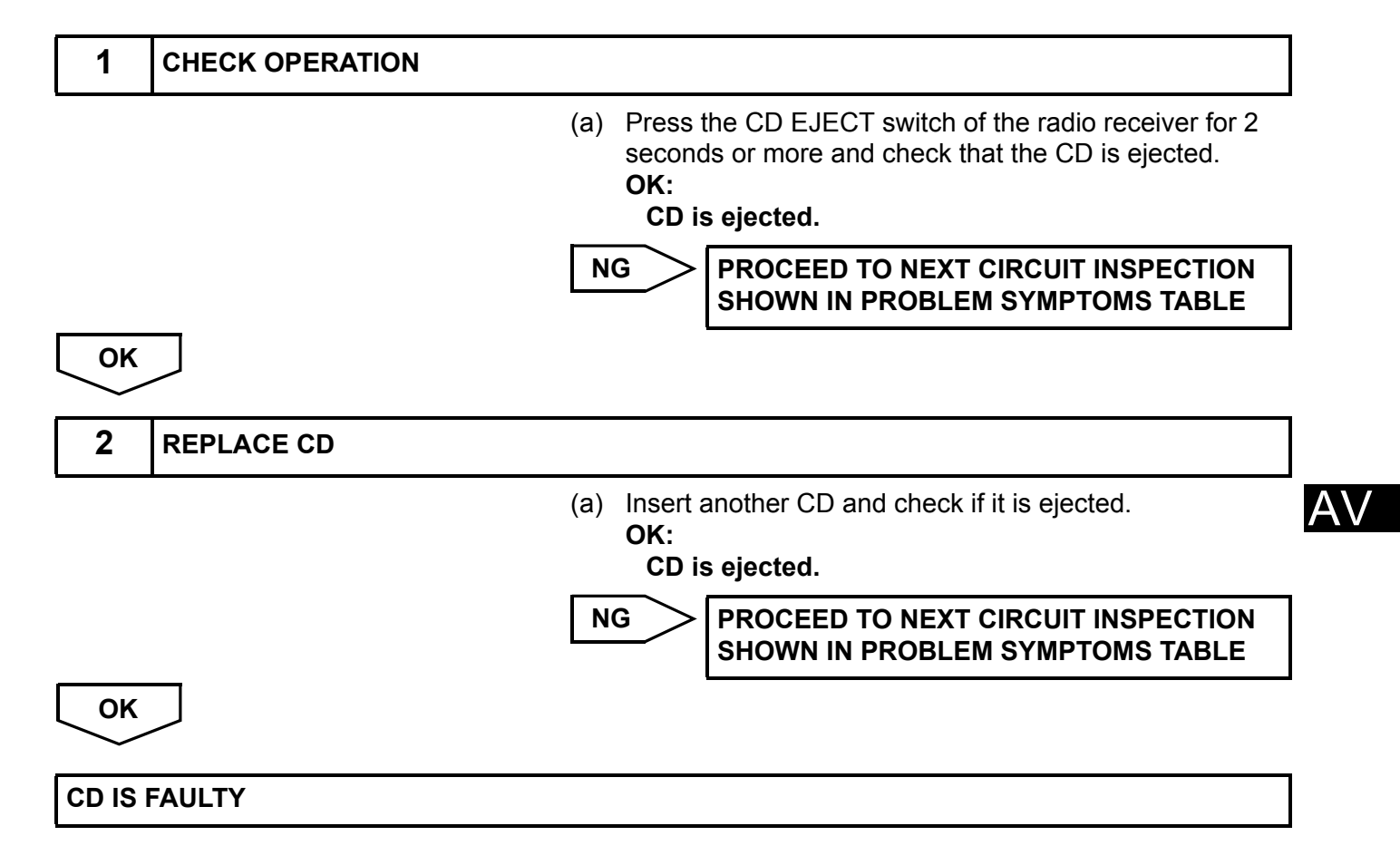

## CD cannot be Inserted / Played or CD is Ejected Right After Insertion

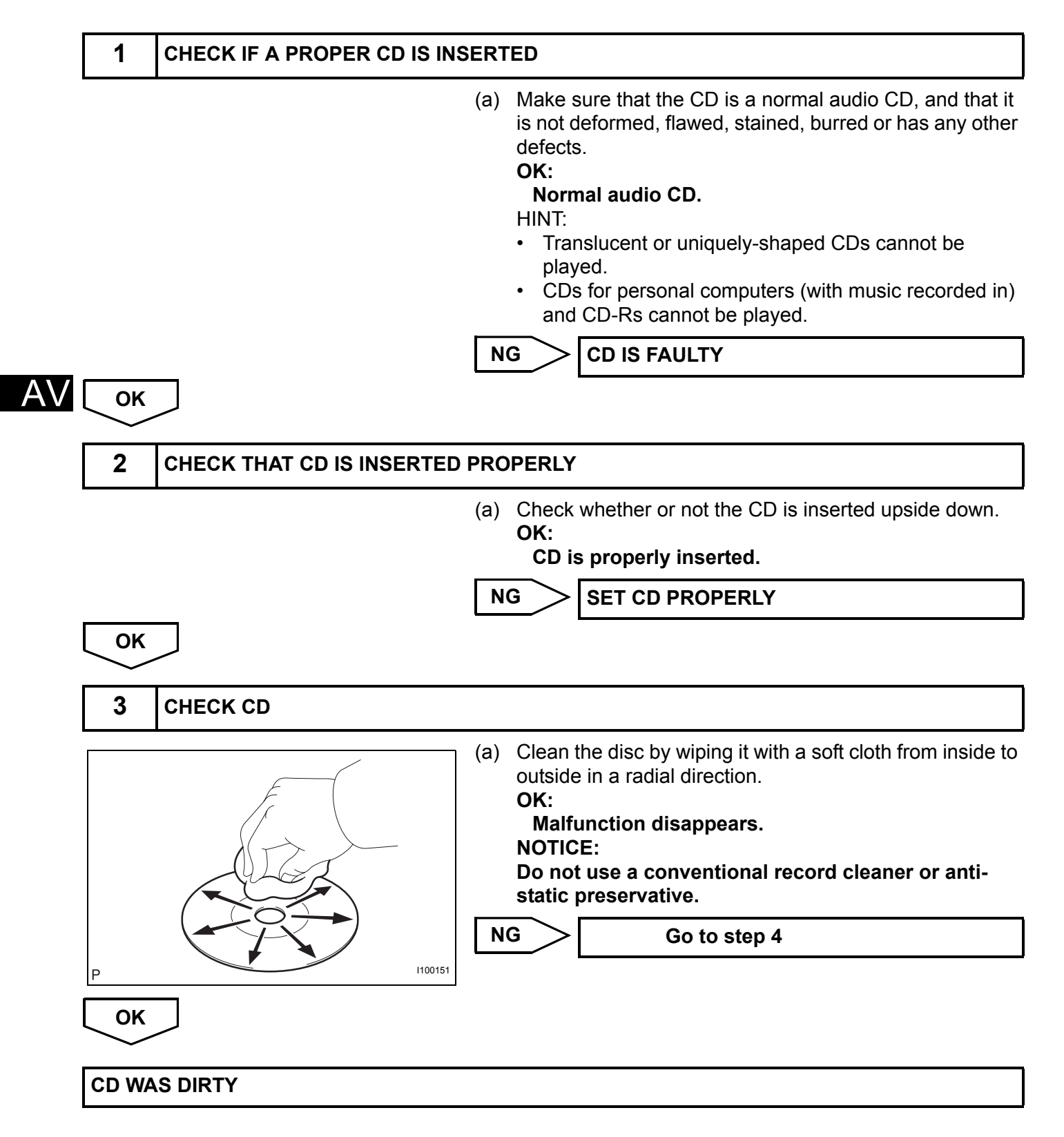

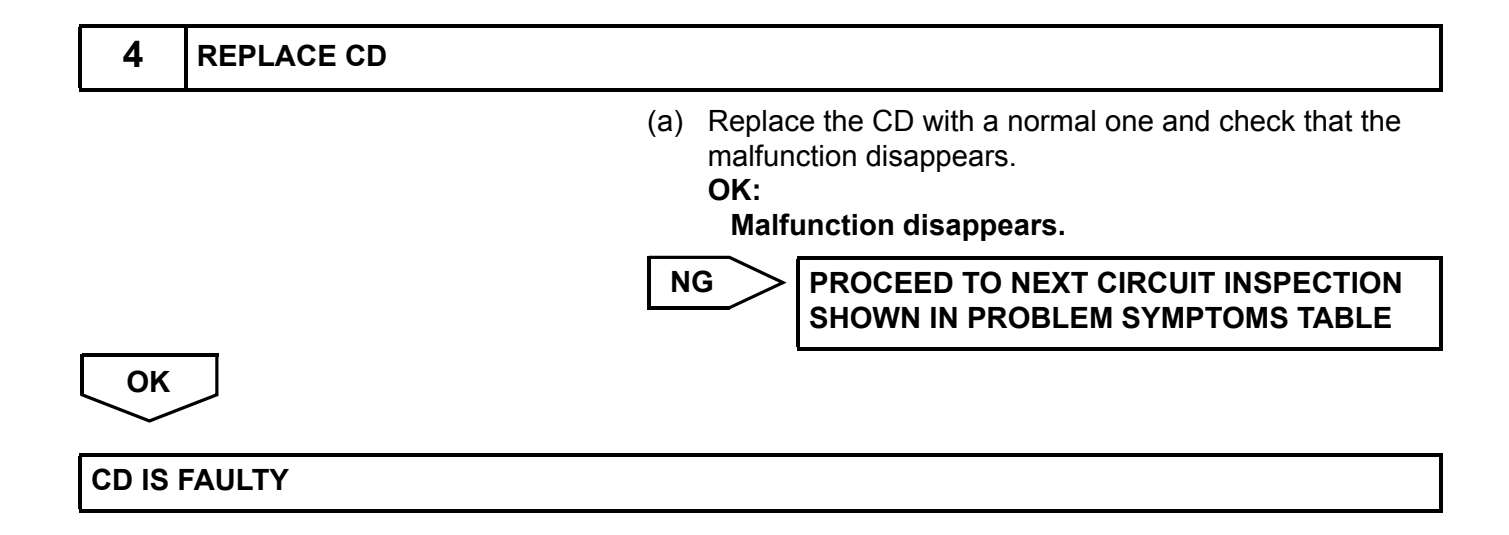

## **CD Sound Skips**

#### **INSPECTION PROCEDURE**

HINT:

- The sound may skip when driving on an unpaved road.
- Sudden temperature changes in the cabin will cause condensation inside the CD player and prevent it from playing.

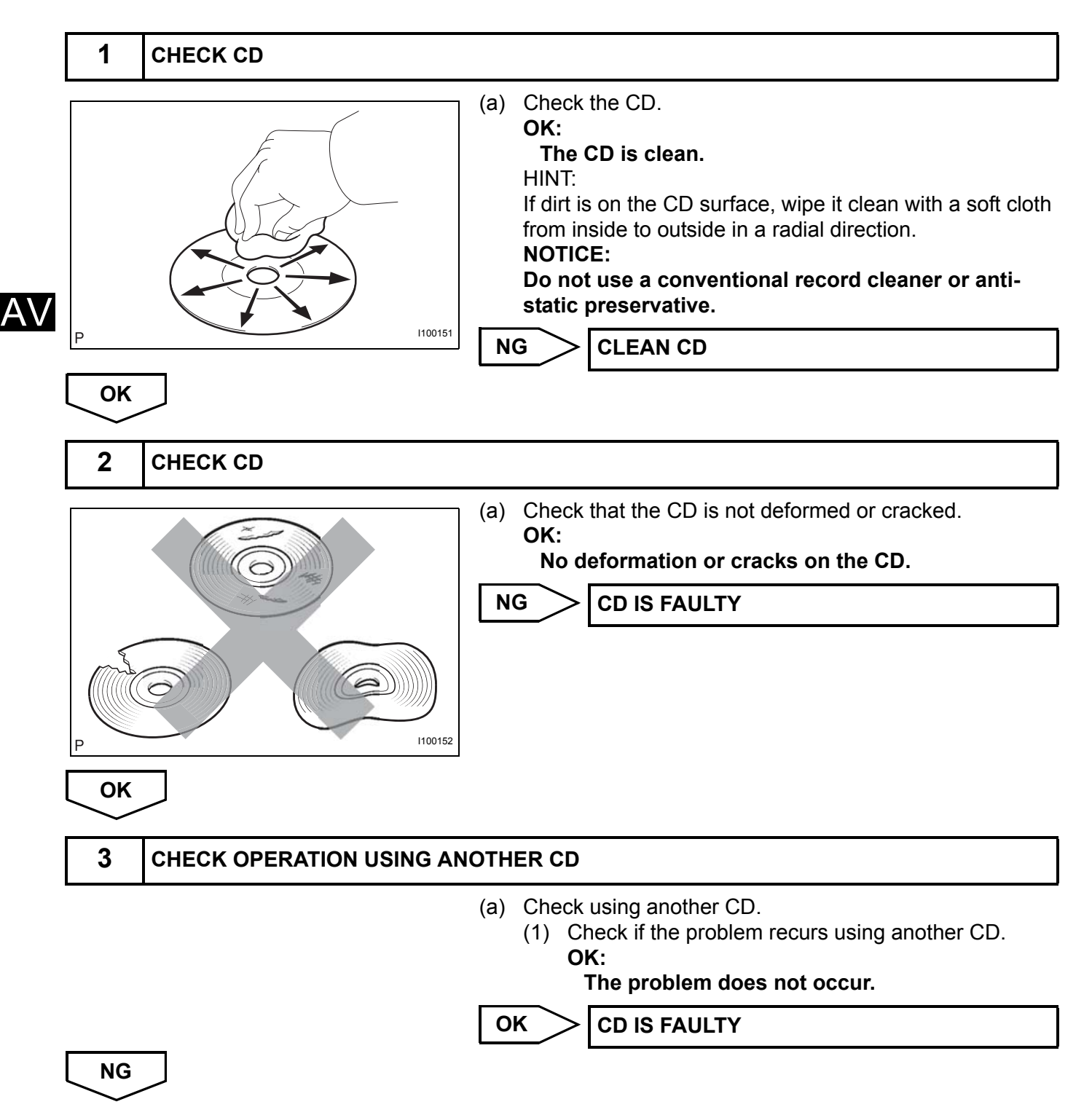

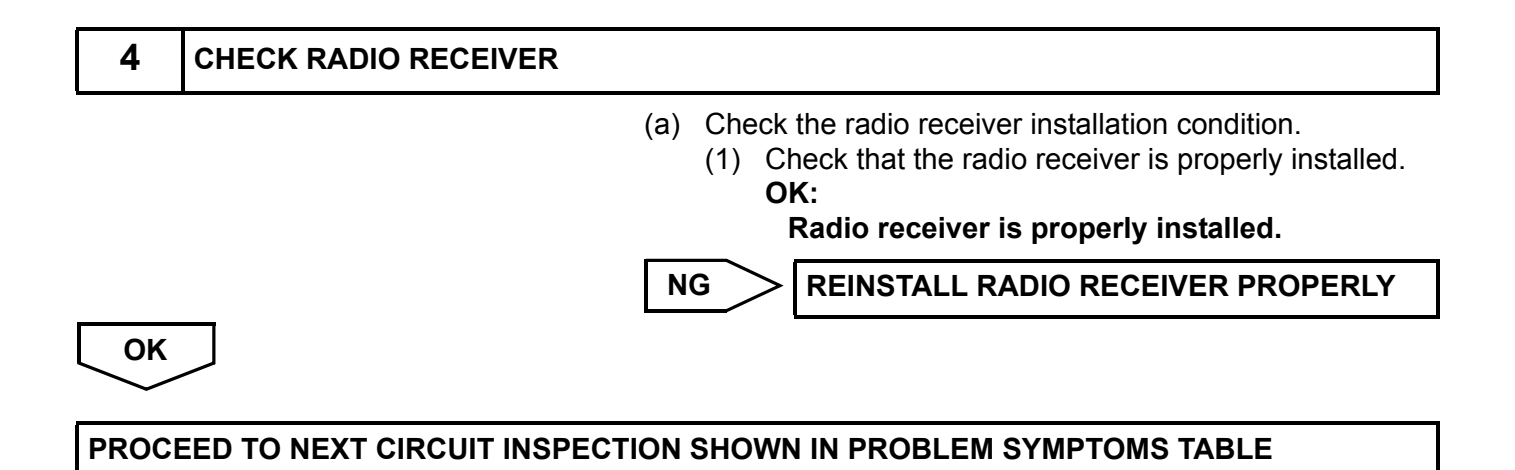

Α\/

## Radio Broadcast cannot be Received or Poor Reception

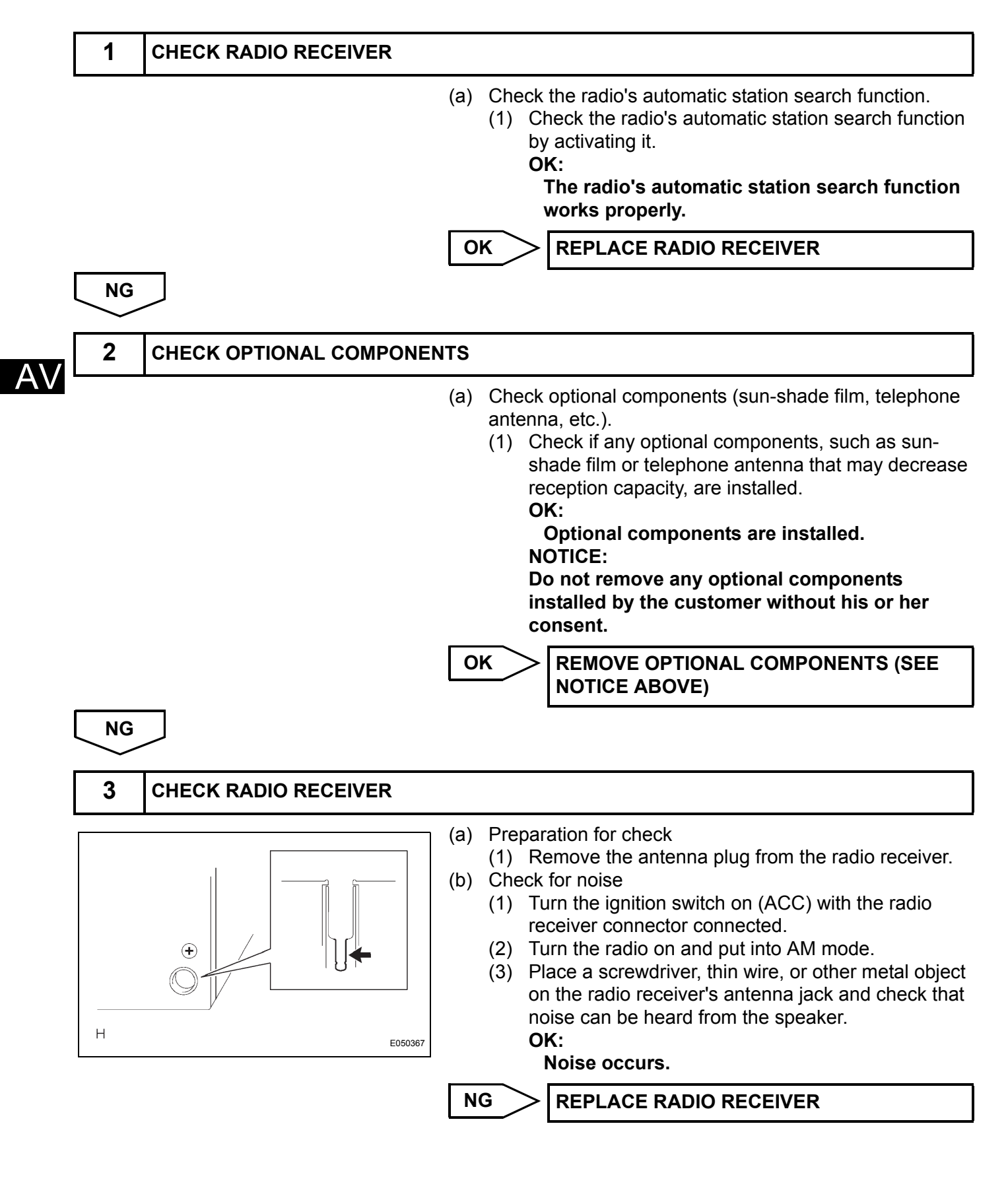

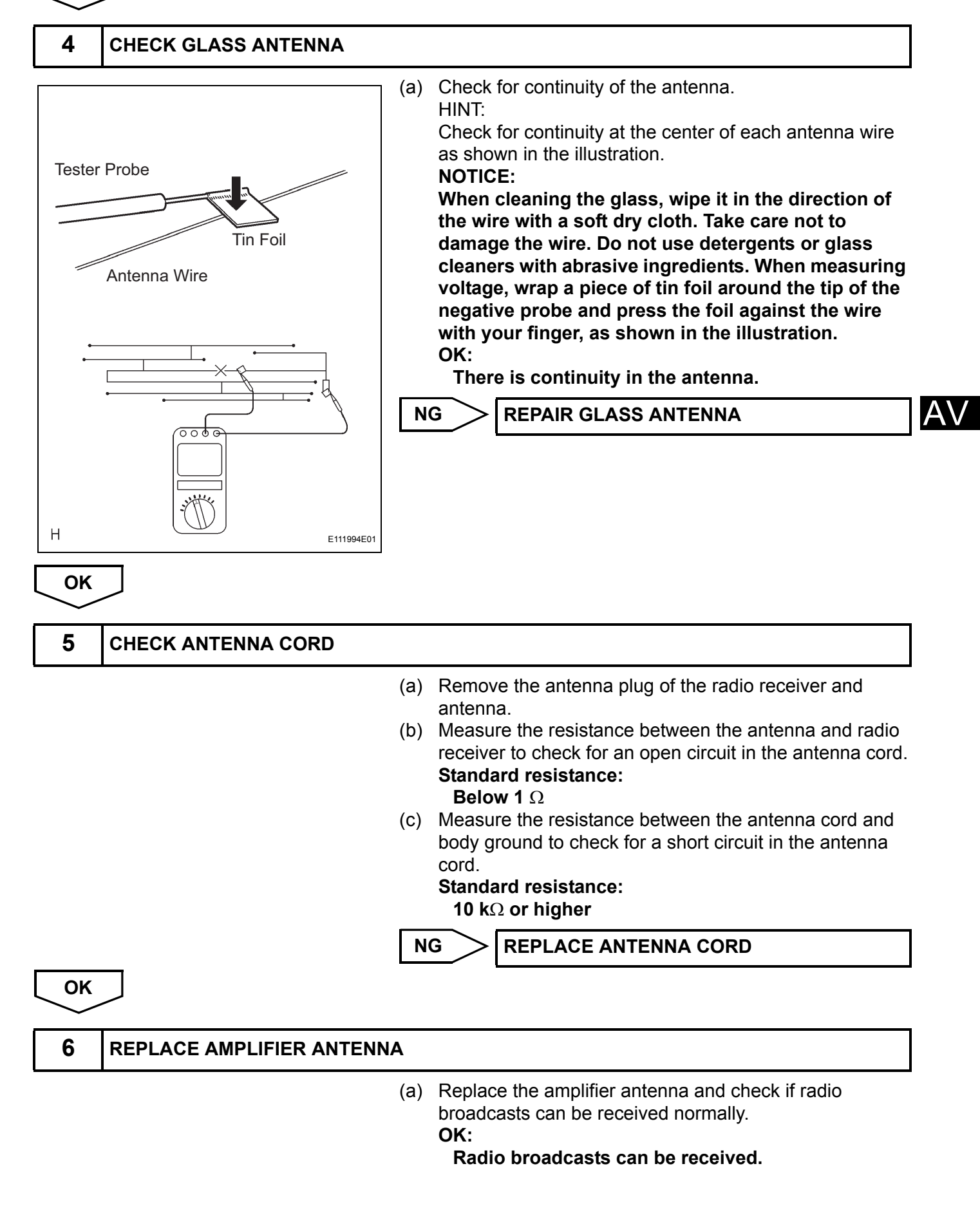

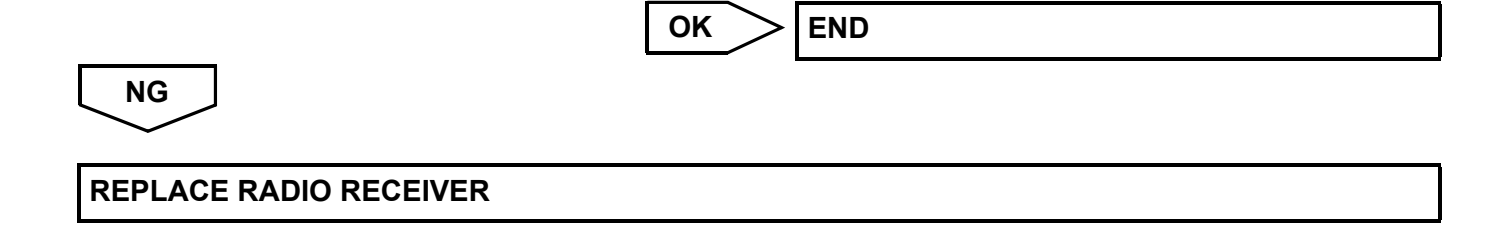

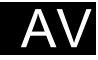

## Sound Quality is Bad Only when Playing Tape

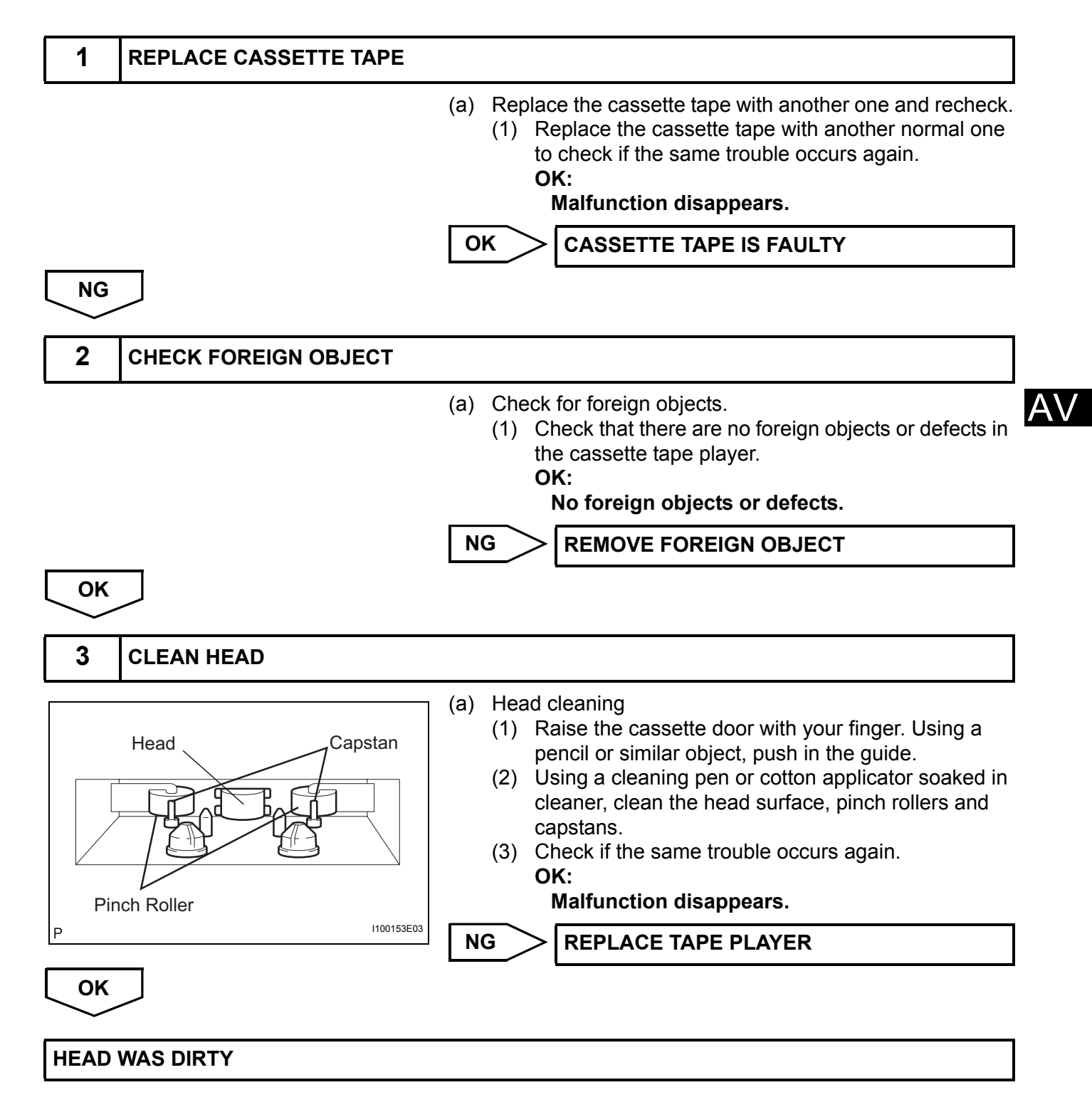

# Tape is Tangled due to Incorrect Tape Speed or Auto-ReverseMalfunction

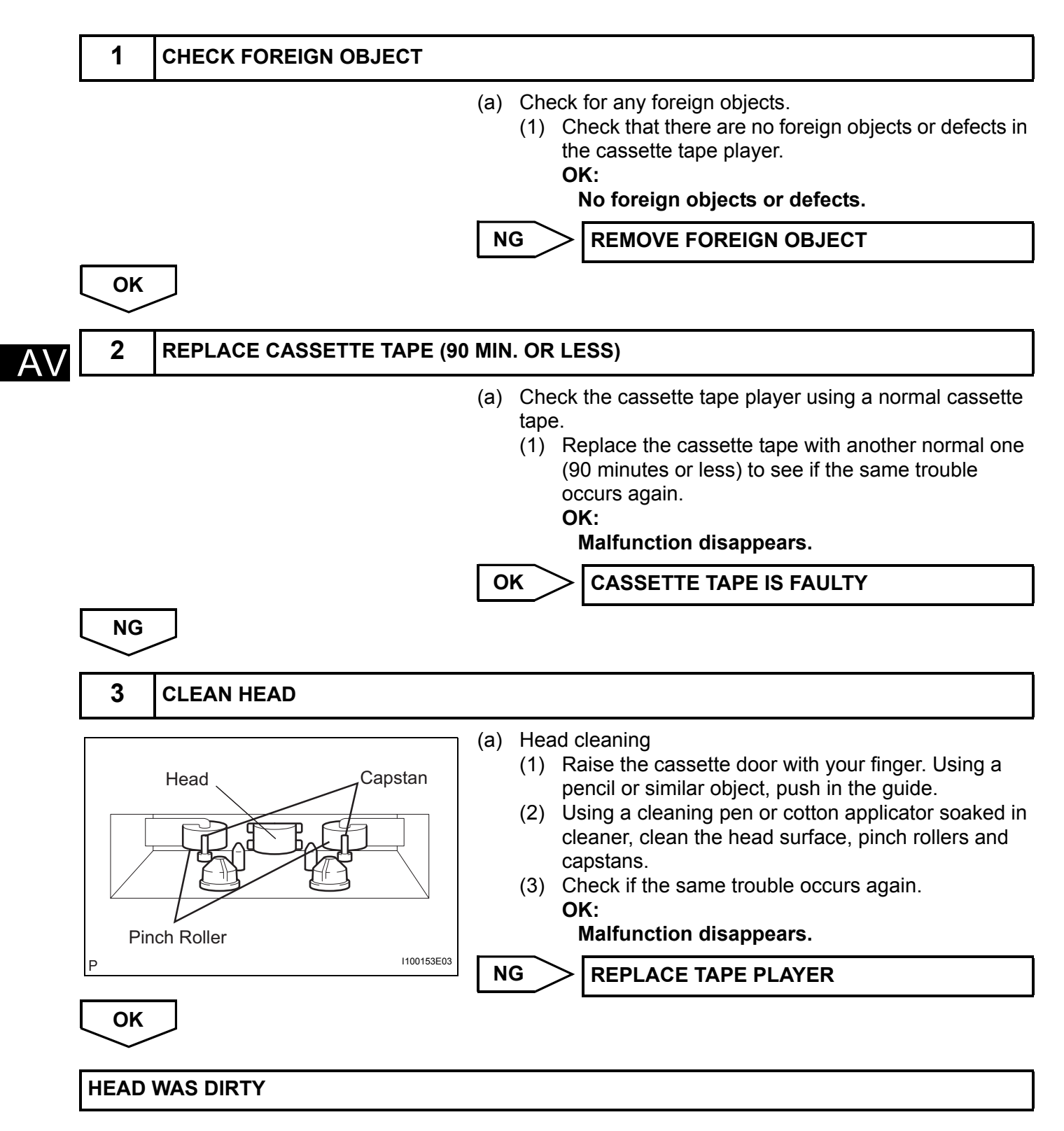

## Poor Sound Quality in All Modes (Low Volume)

#### **INSPECTION PROCEDURE**

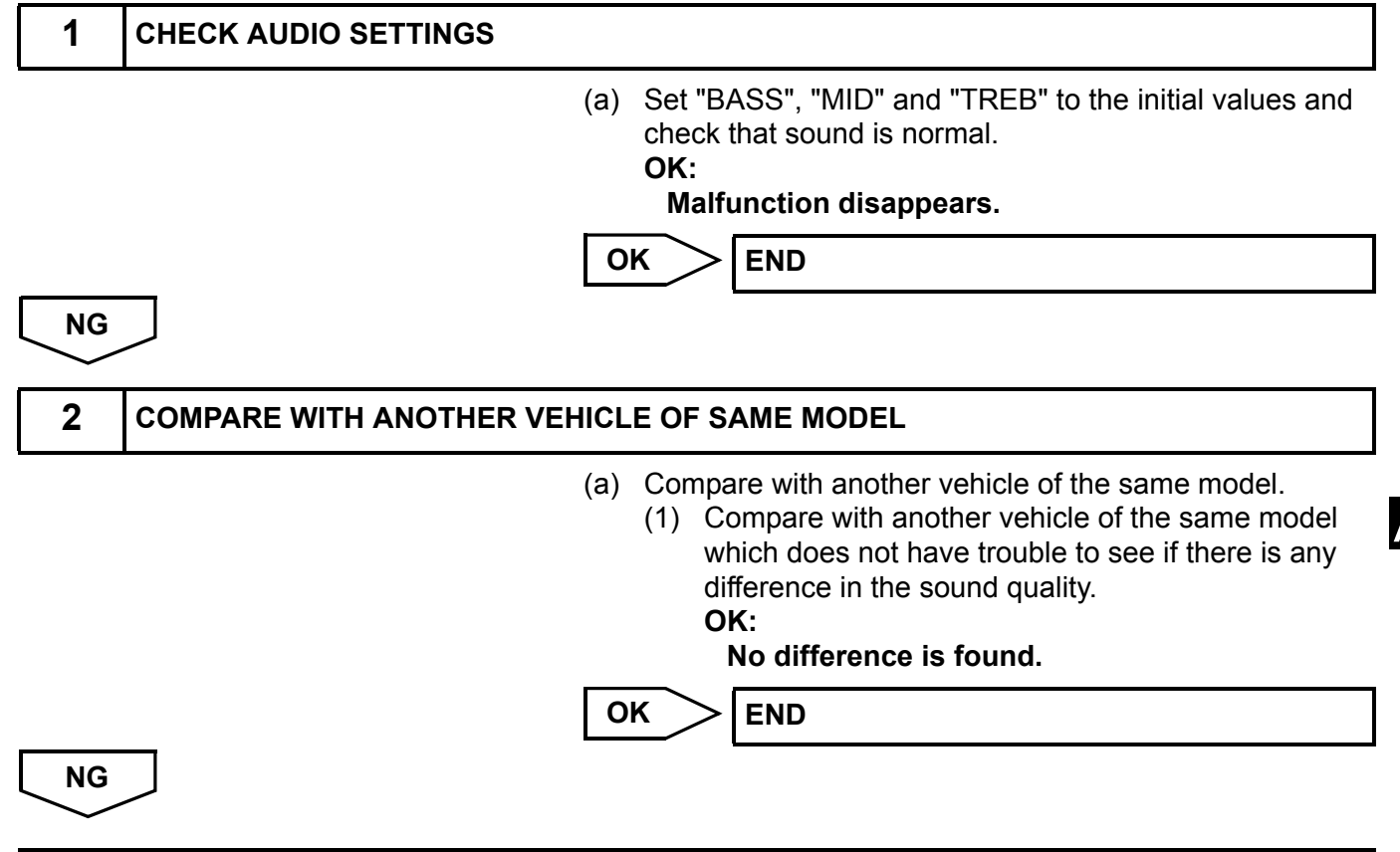

PROCEED TO NEXT CIRCUIT INSPECTION SHOWN IN PROBLEM SYMPTOMS TABLE

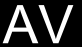

## **Steering Pad Switch Circuit**

#### DESCRIPTION

This circuit sends an operation signal from the steering pad switch to the radio receiver. If there is an open in the circuit, the audio system cannot be operated by the steering pad switch. If there is a short in the circuit, the resulting condition is the same as if the switch were continuously depressed. Therefore, the radio receiver cannot be operated by the steering pad switch, and the radio receiver itself cannot function.

## WIRING DIAGRAM

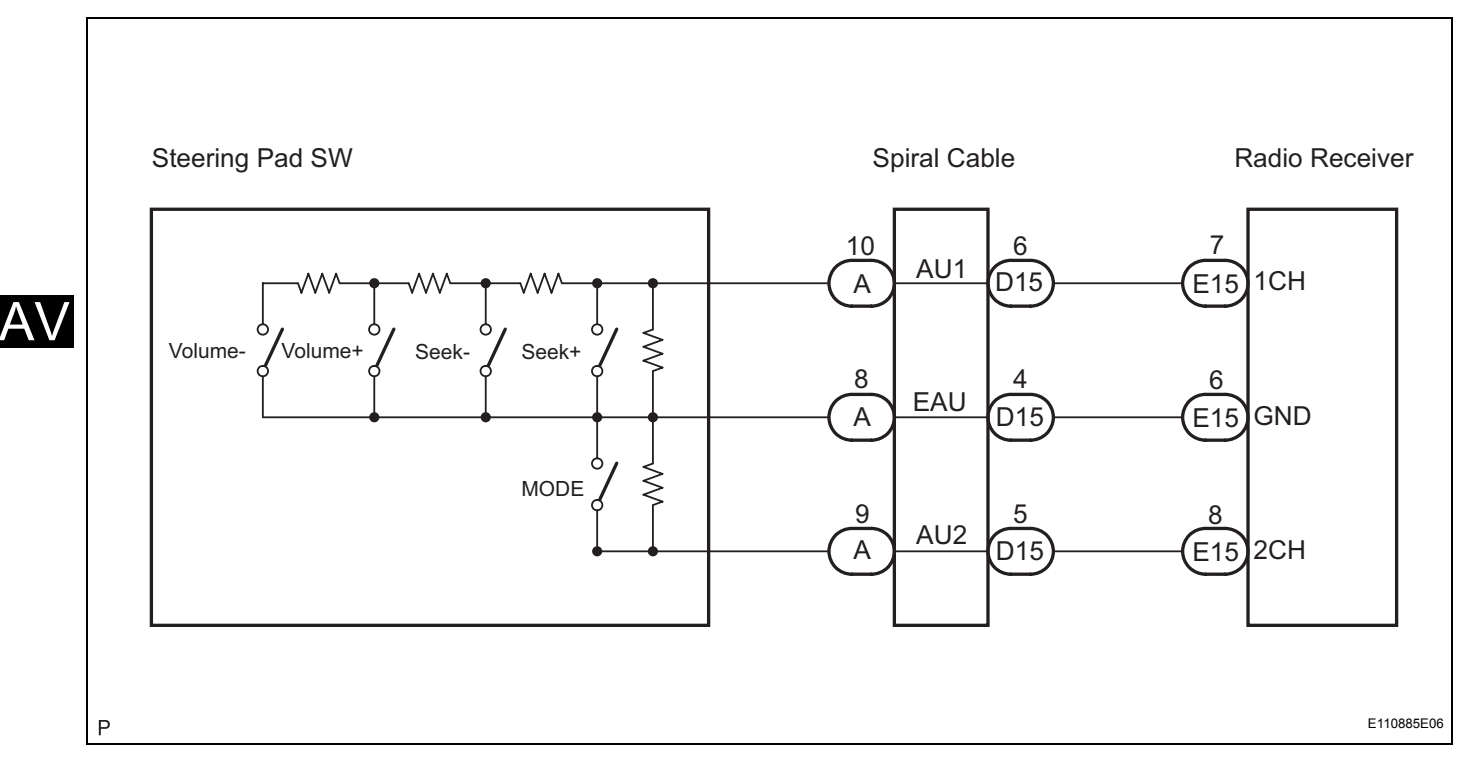

#### **INSPECTION PROCEDURE**

#### NOTICE:

The vehicle is equipped with an SRS (Supplemental Restraint System), such as airbags. Before servicing (including removal or installation of parts), be sure to read the precautionary notice for the Supplemental Restraint System (See page RS-1).

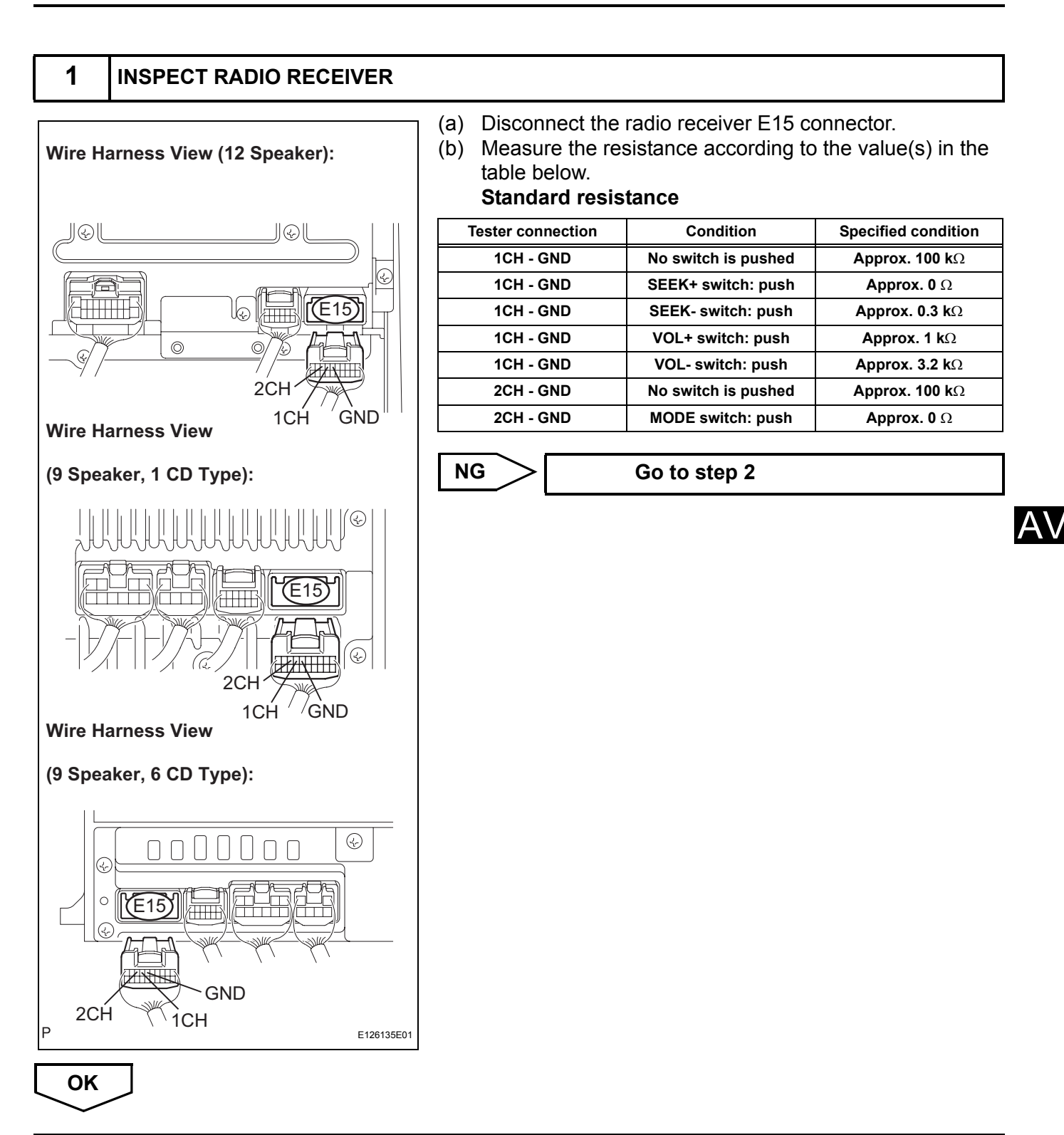

#### PROCEED TO NEXT CIRCUIT INSPECTION SHOWN IN PROBLEM SYMPTOMS TABLE

| 2 INSPECT STEERING PAD SWITCH AS | SEMBLY |
|----------------------------------|--------|
|----------------------------------|--------|

(a) Disconnect the steering pad switch connector.

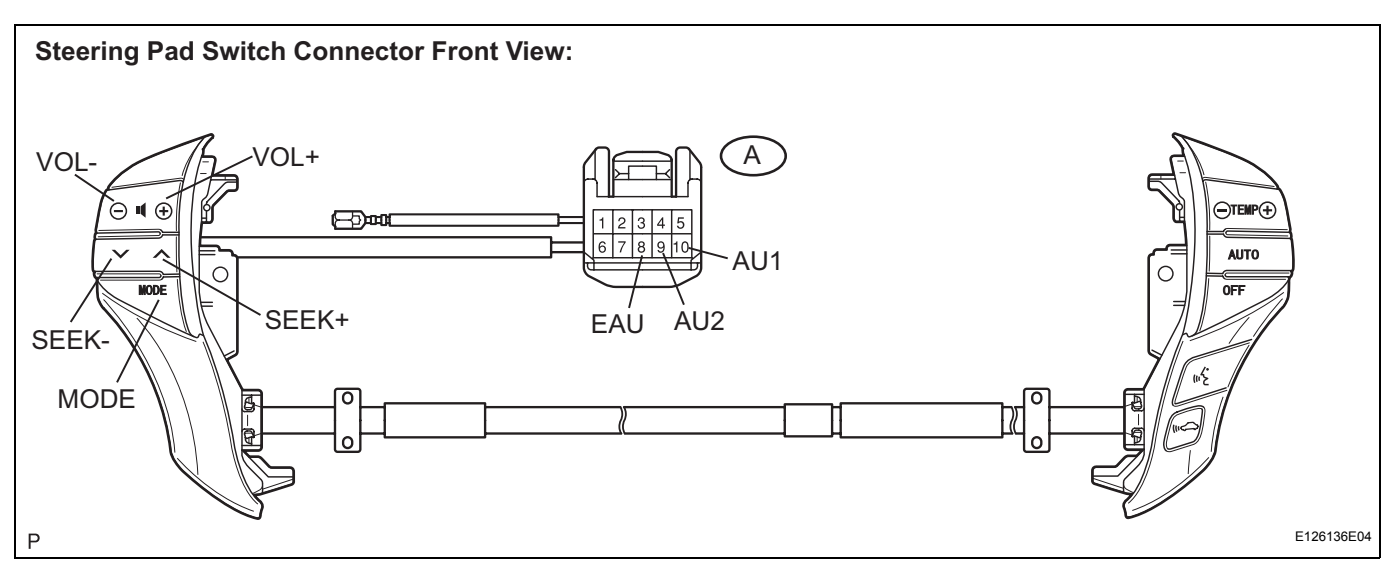

(b) Measure the resistance according to the value(s) in the table below.

#### Standard resistance

| Tester connection | Condition           | Specified condition    |
|-------------------|---------------------|------------------------|
| AU1 - EAU         | No switch is pushed | <b>Approx. 100 k</b> Ω |
| AU1 - EAU         | SEEK+ switch: push  | Approx. 0 Ω            |
| AU1 - EAU         | SEEK- switch: push  | <b>Αρρrox. 0.3 k</b> Ω |
| AU1 - EAU         | VOL+ switch: push   | Approx. 1 k $\Omega$   |
| AU1 - EAU         | VOL- switch: push   | <b>Approx. 3.2 k</b> Ω |
| AU2 - EAU         | No switch is pushed | <b>Approx. 100 k</b> Ω |
| AU2 - EAU         | MODE switch: push   | Approx. 0 Ω            |

OK

AV

NG

REPLACE STEERING PAD SWITCH

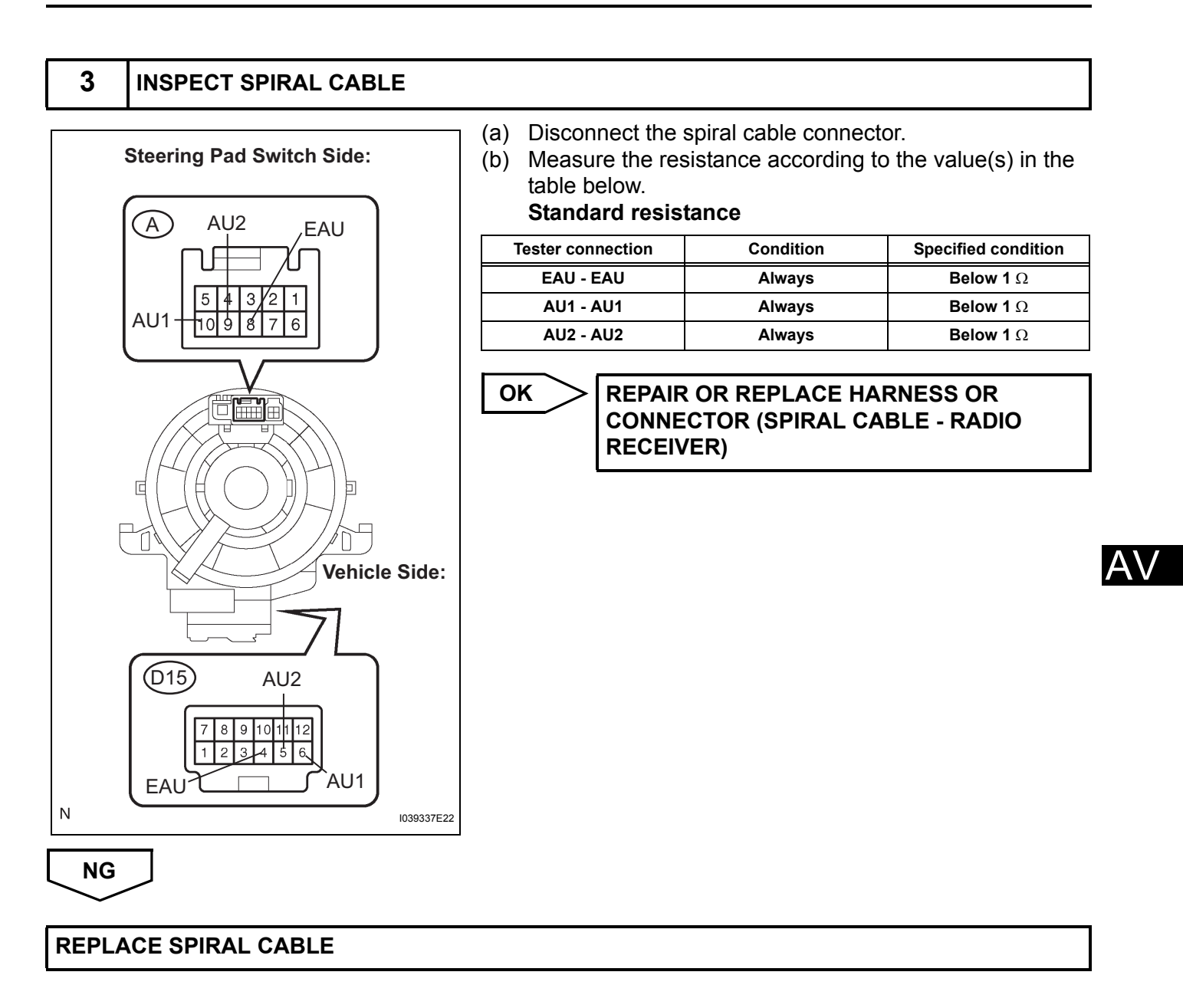

## **Illumination Circuit**

#### DESCRIPTION

Receiving a dimmer signal from the light control switch, the radio receiver dims the display and illuminates the panel switches and the steering pad switch.

## WIRING DIAGRAM

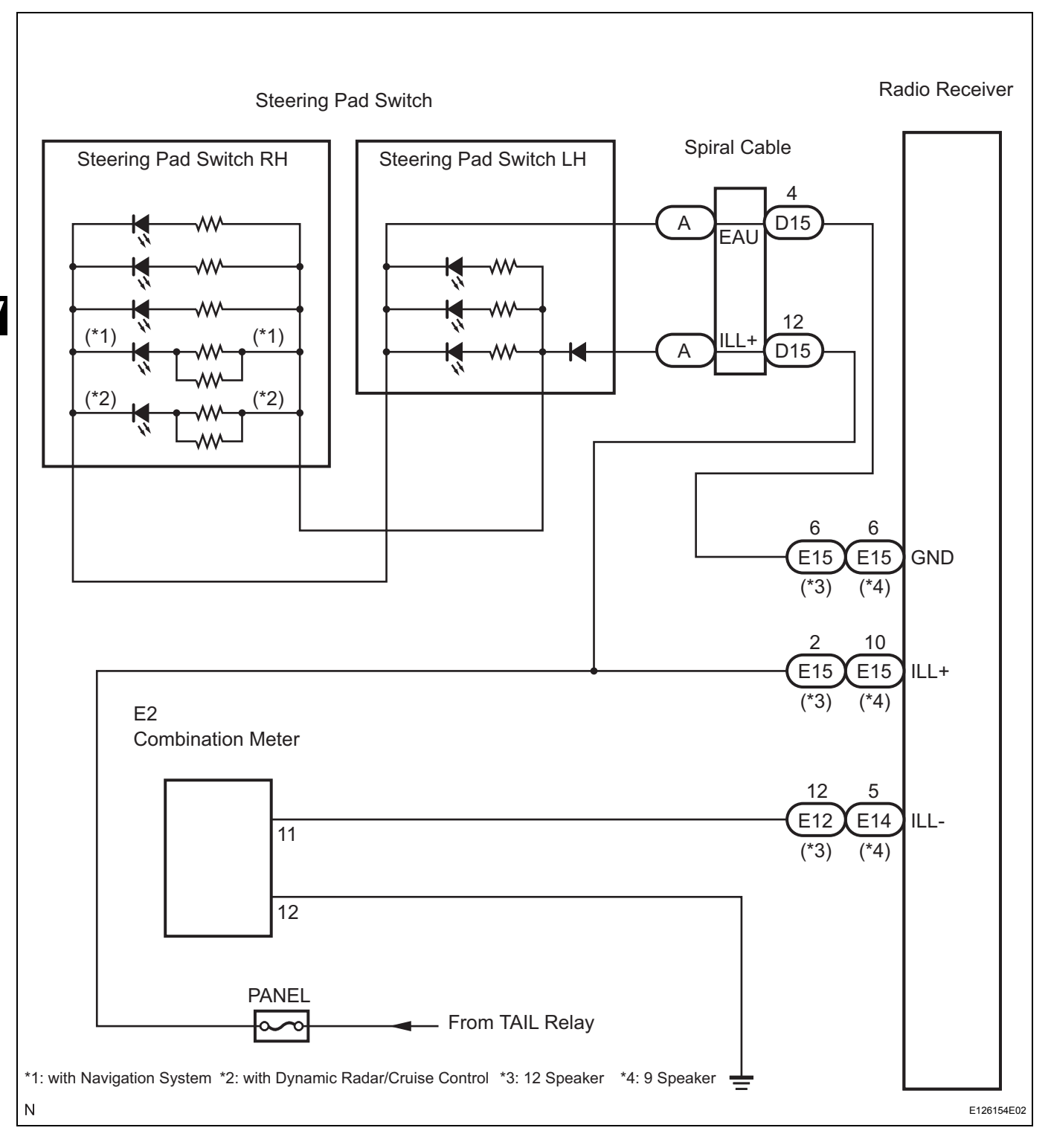

## **INSPECTION PROCEDURE**

#### NOTICE:

The vehicle is equipped with an SRS (Supplemental Restraint System), such as airbags. Before servicing (including removal or installation of parts), be sure to read the precautionary notice for the Supplemental Restraint System (See page RS-1).

HECK ILLUMINATION

(a) Check if the illumination for the radio receiver, steering pad switch, cigarette lighter, glove box light or others (transmission control SW, etc.) comes on when the light control switch is turned to the HEAD or TAIL position.

#### Result

| Result                                                                                                    | Proceed to |
|----------------------------------------------------------------------------------------------------|------------|
| Illumination comes on for all components except steering pad switch.                                                              | A          |
| Illumination comes on for all components except radio receiver.                                                                   | В          |
| No illumination comes on (radio receiver , steering pad switch, cigarette lighter, glove box light, transmission control switch). | c          |
| No illumination comes on for all components except glove box light.                                                               | D          |
|                                                                                                    |            |

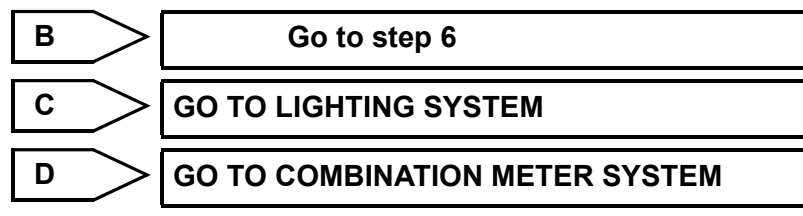

A

2

## CHECK HARNESS AND CONNECTOR (SPIRAL CABLE - BATTERY)

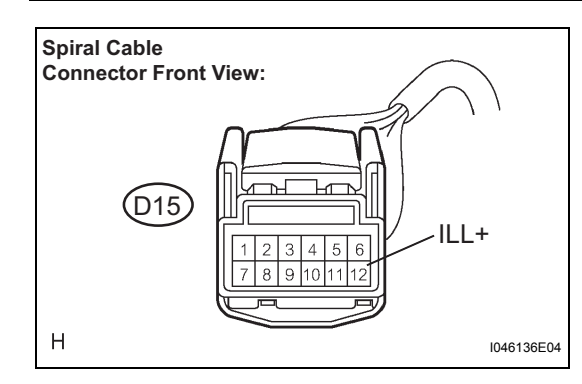

| (a)<br>(b)                                   | <ul> <li>(a) Disconnect the spiral cable connector.</li> <li>(b) Measure the voltage according to the value(s) in the table below.</li> <li>Standard voltage</li> </ul> |                                  |                     |  |  |  |  |  |  |
|----------------------------------------------|----------------------------------------------------------------------------------------------------|----------------------------------|---------------------|--|--|--|--|--|--|
| Tester connection                            |                                                                                                    | Condition                        | Specified condition |  |  |  |  |  |  |
| IL                                           | L+ - Body ground                                                                                                    | Light control SW TAIL<br>or HEAD | 10 to 14 V          |  |  |  |  |  |  |
|                                              |                                                                                                    |                                  |                     |  |  |  |  |  |  |
| NG REPAIR OR REPLACE HARNESS OR<br>CONNECTOR |                                                                                                    |                                  |                     |  |  |  |  |  |  |

ОК

3

#### INSPECT STEERING PAD SWITCH ASSEMBLY

(a) Disconnect the steering pad switch connector.

A /

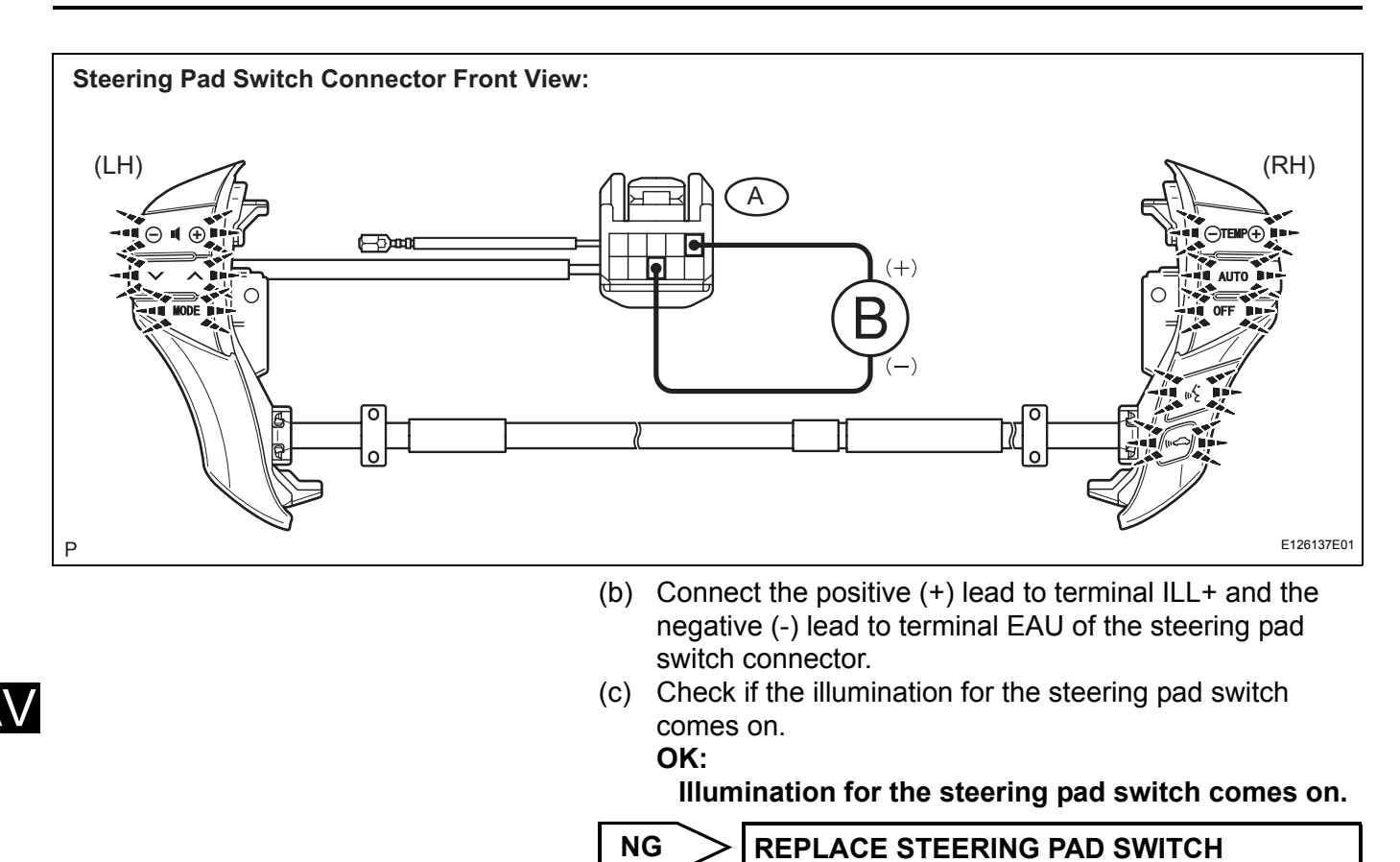

ASSEMBLY

ОК

A

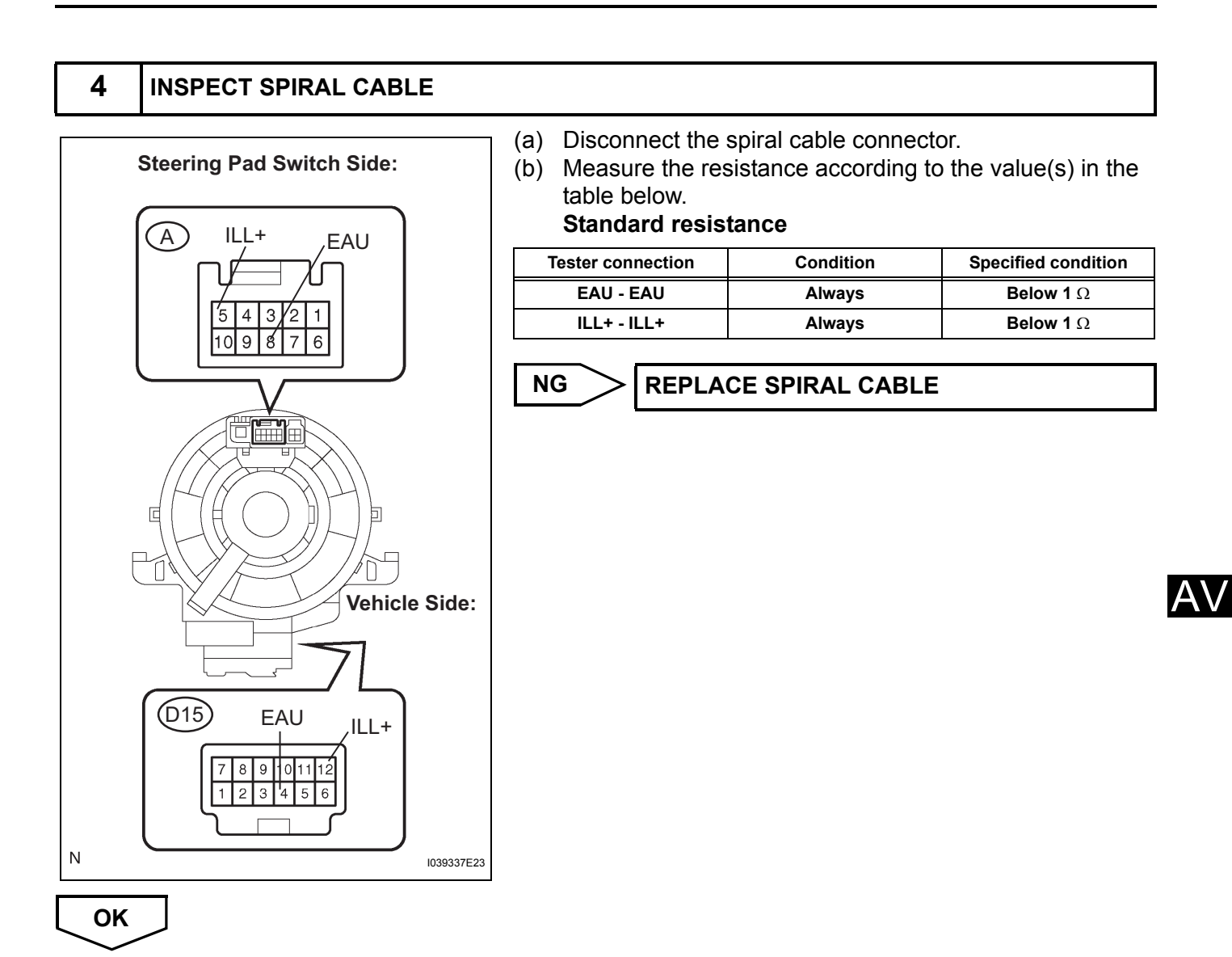

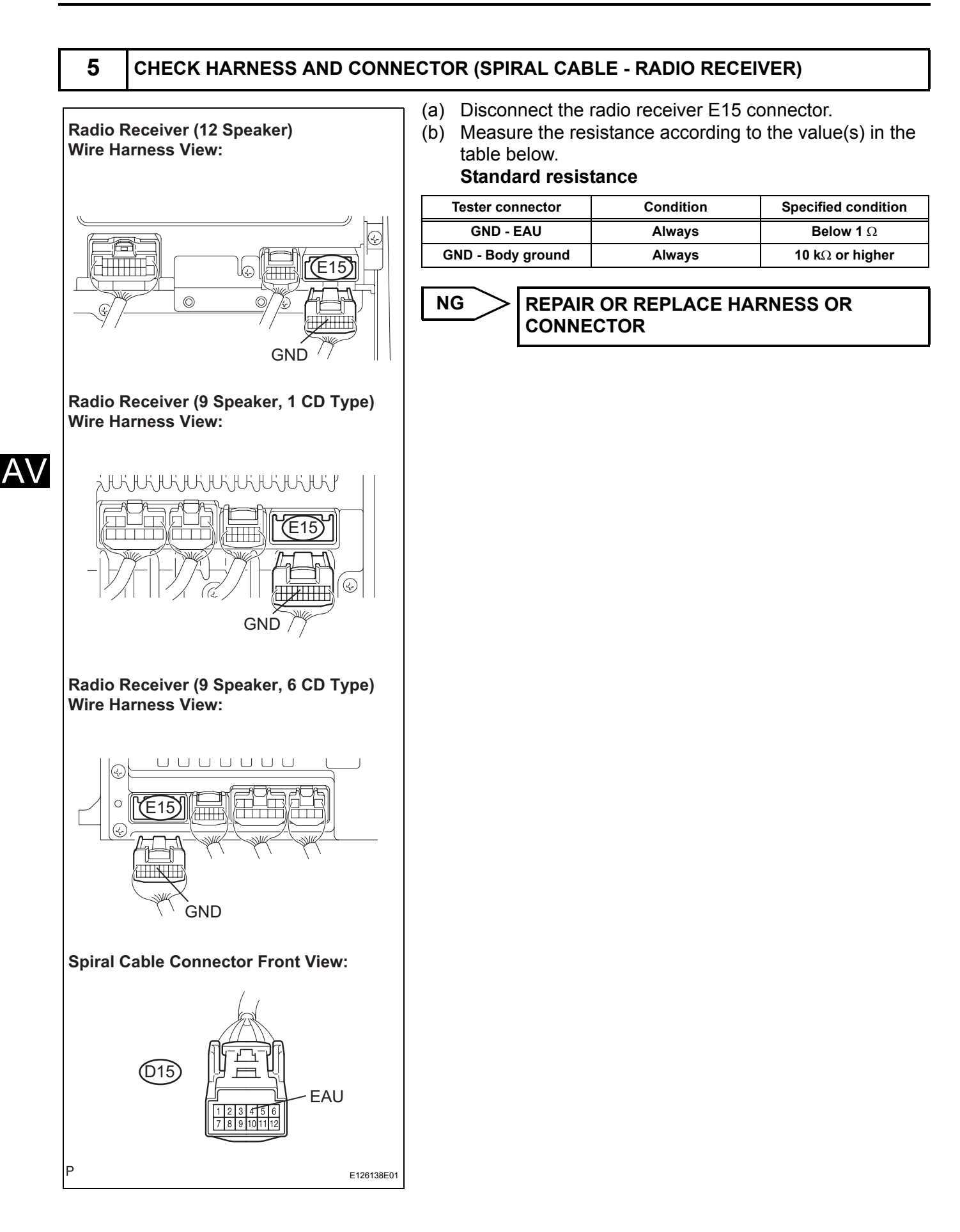

OK

#### **REPLACE RADIO RECEIVER**

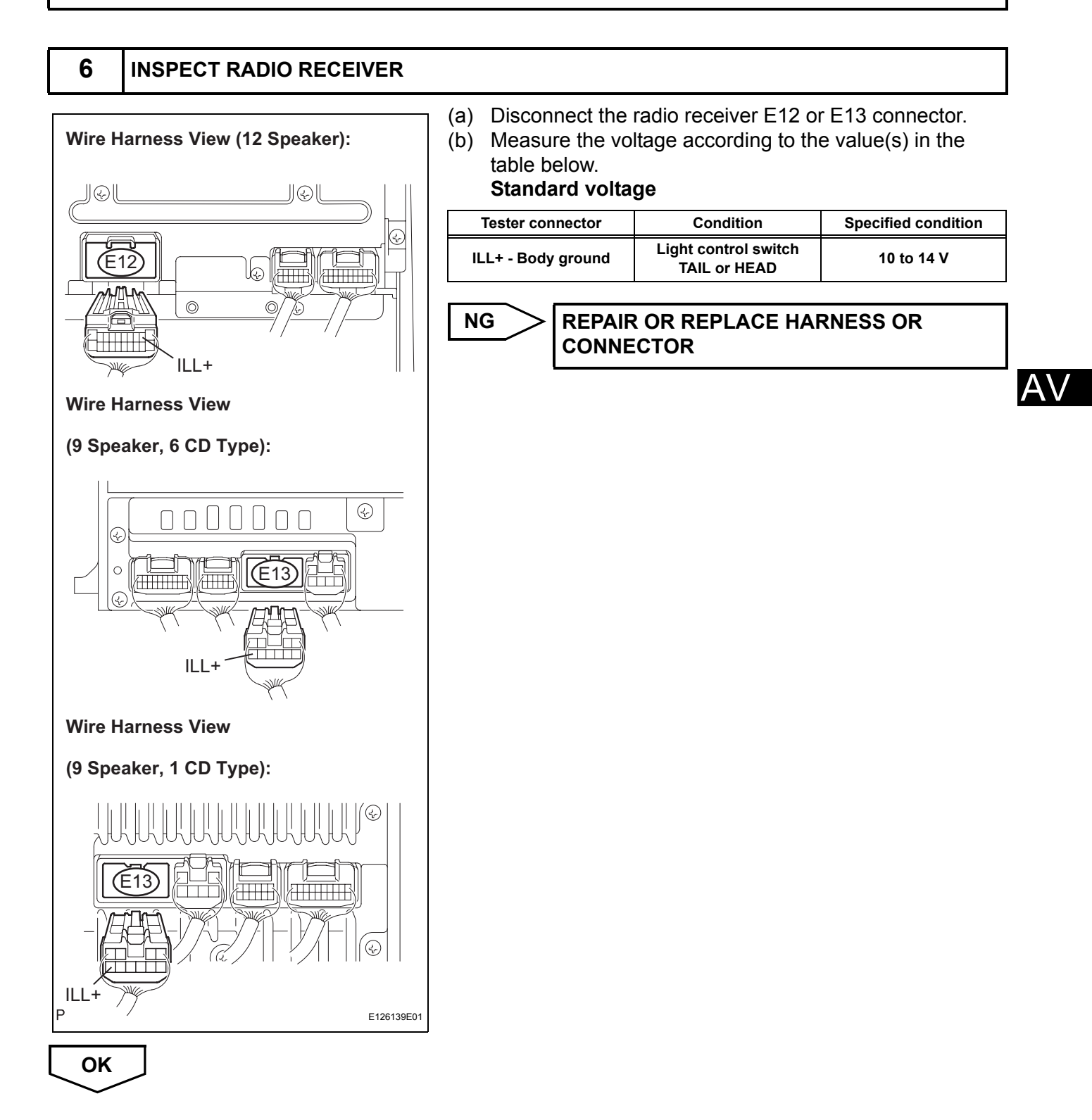

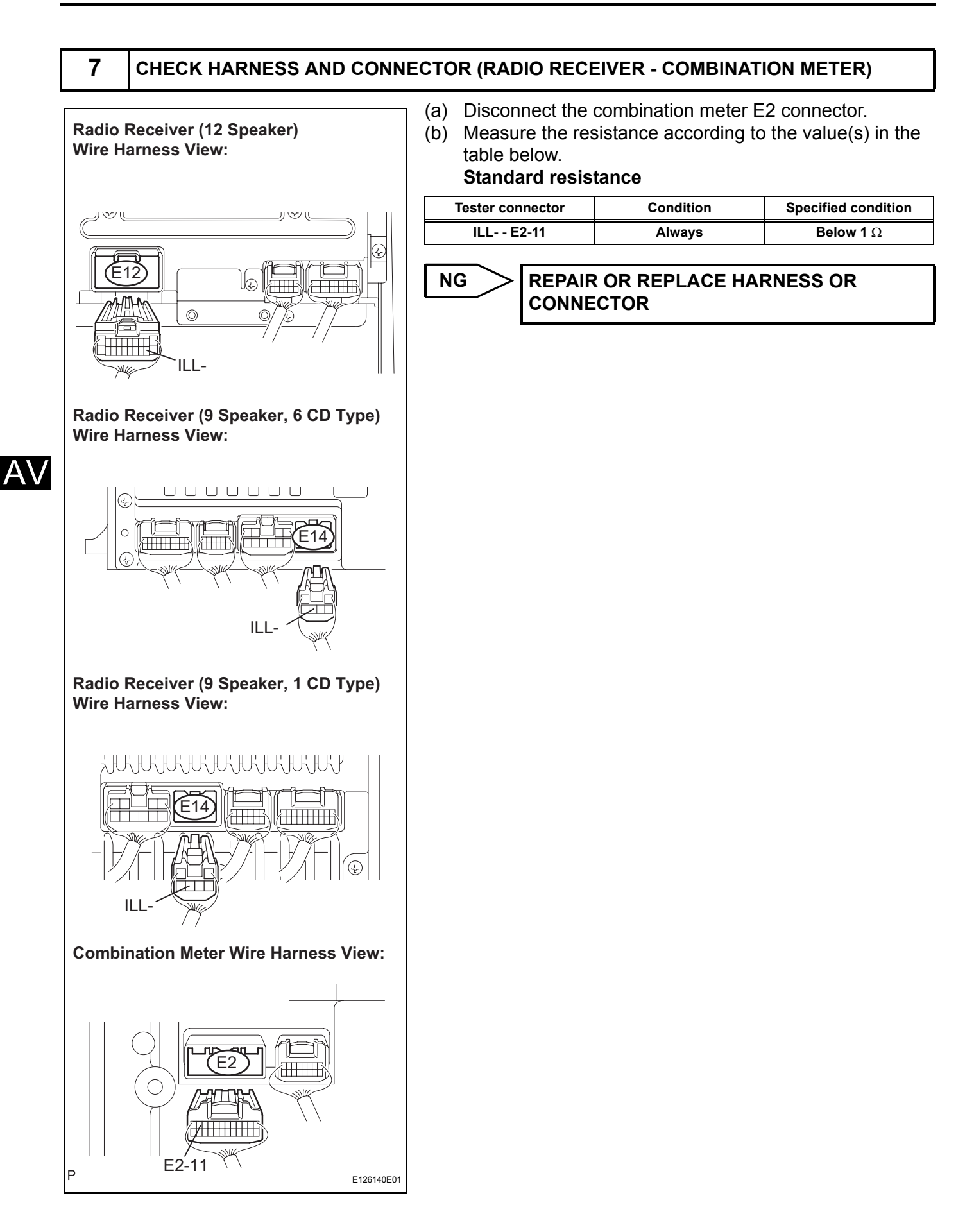

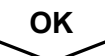

GO TO COMBINATION METER SYSTEM

## Speaker Circuit

#### DESCRIPTION

The sound signal that has been amplified by the stereo component amplifier or radio receiver is sent to the speakers from the stereo component amplifier or radio receiver through this circuit.

If there is a short in this circuit, the stereo component amplifier detects it and stops output to the speakers. Thus sound cannot be heard from the speakers even if there is no malfunction in the stereo component amplifier or speakers.

There are two cases when a short is detected.

- When a short is detected in the rear No. 2 speaker circuit, sound cannot be heard only from the rear No. 2 speaker.
- When a short is detected in any circuit other than the rear No. 2 speaker circuit, sound cannot be heard from all speakers including the rear No. 2 speaker.

## WIRING DIAGRAM

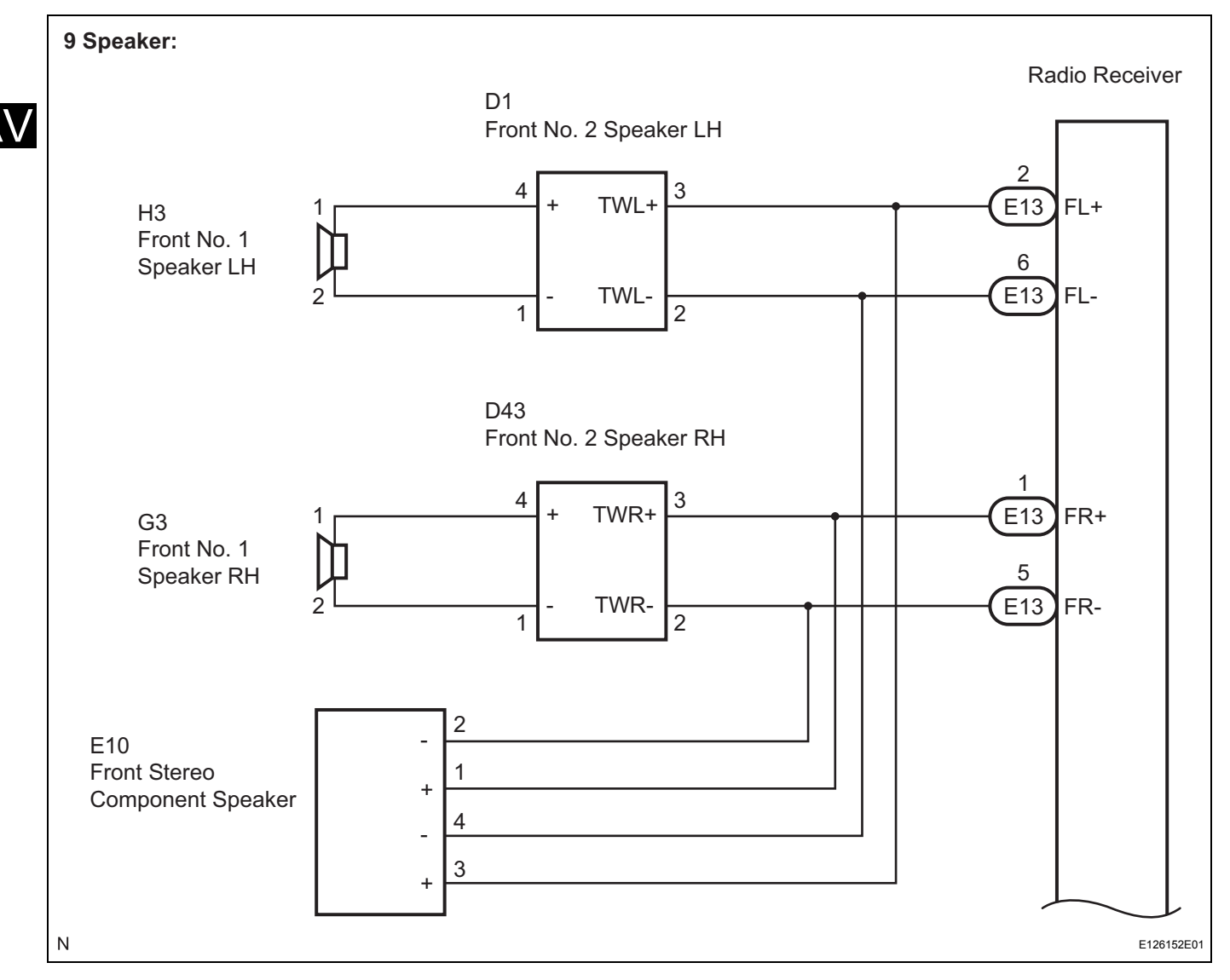

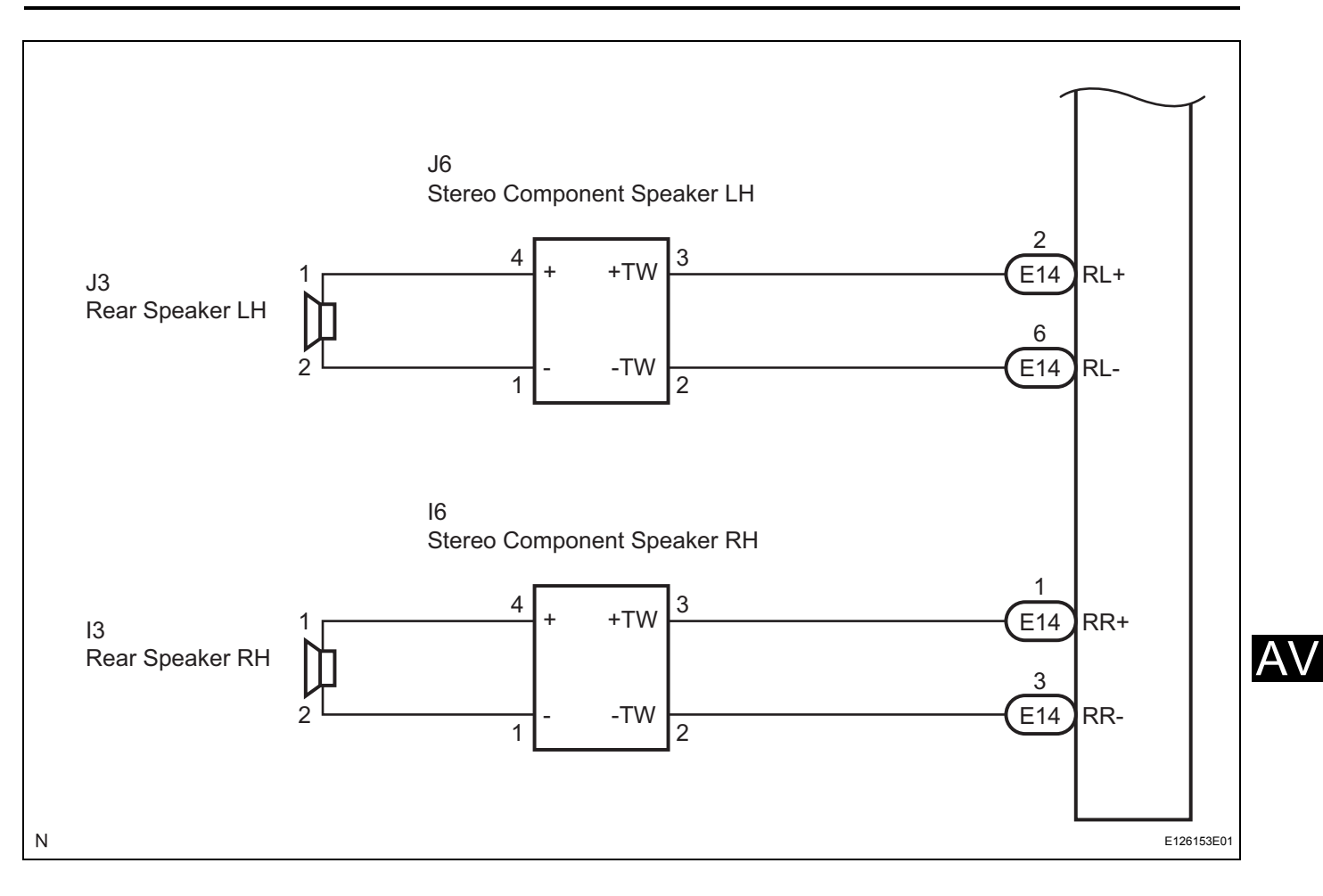

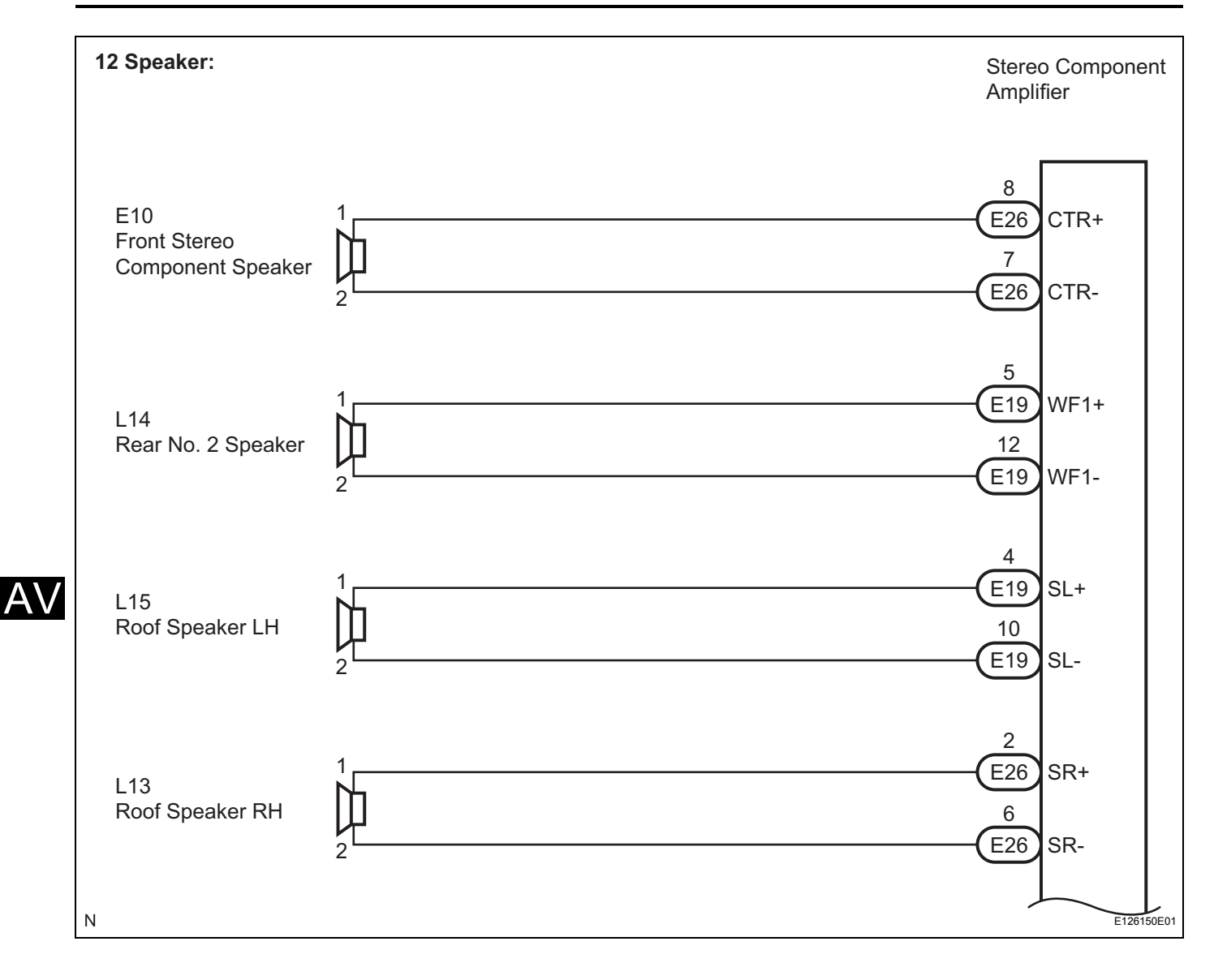

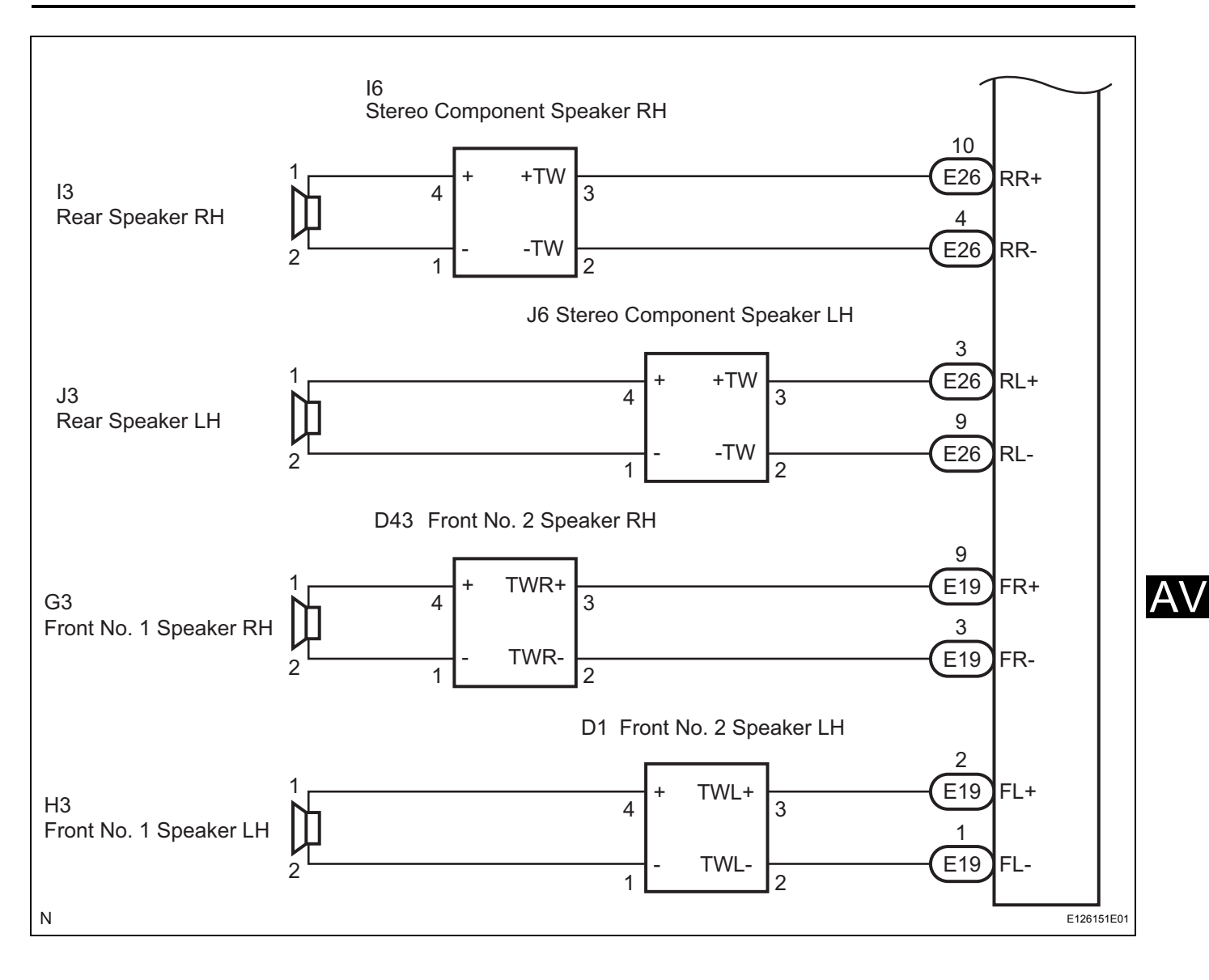

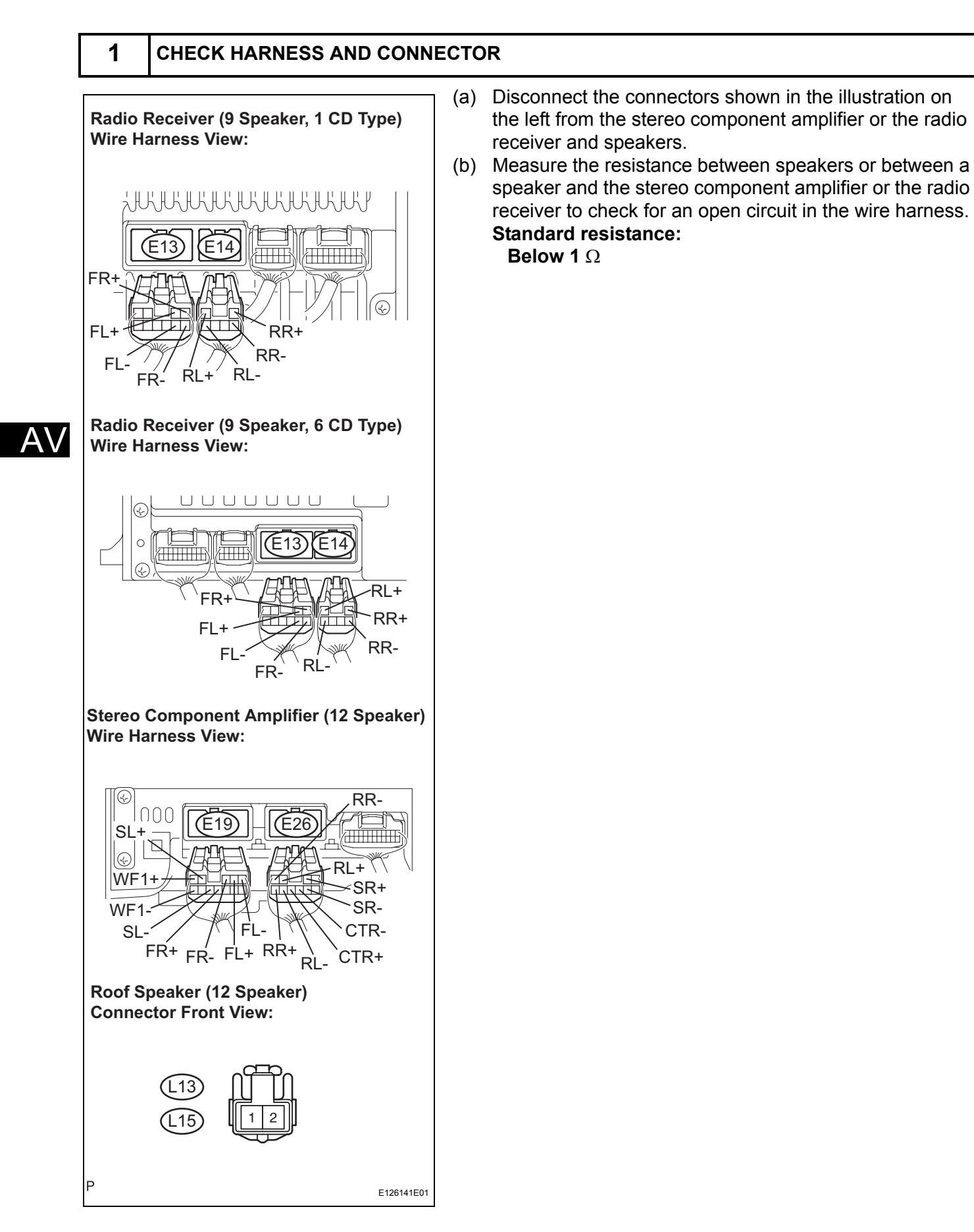

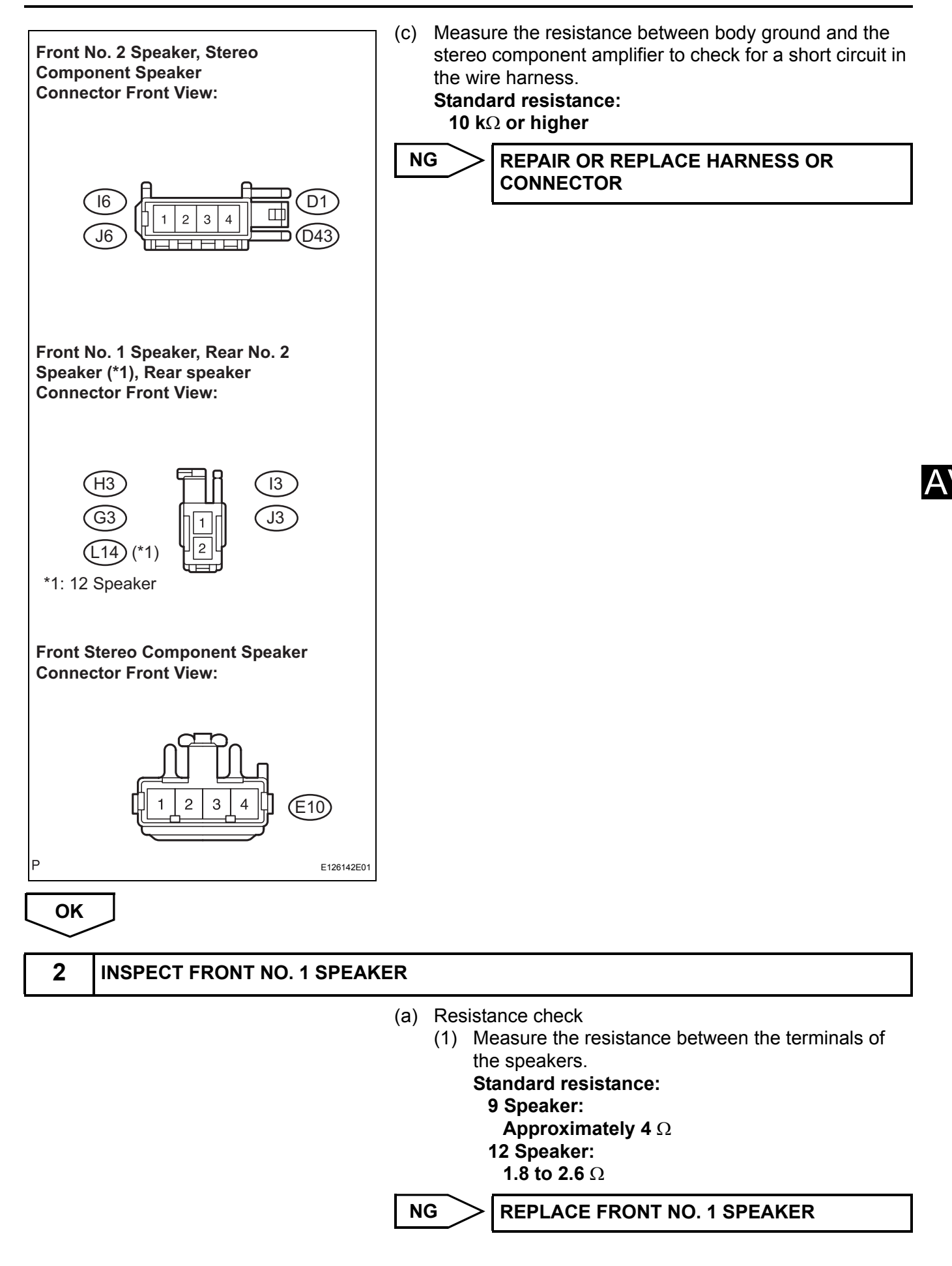

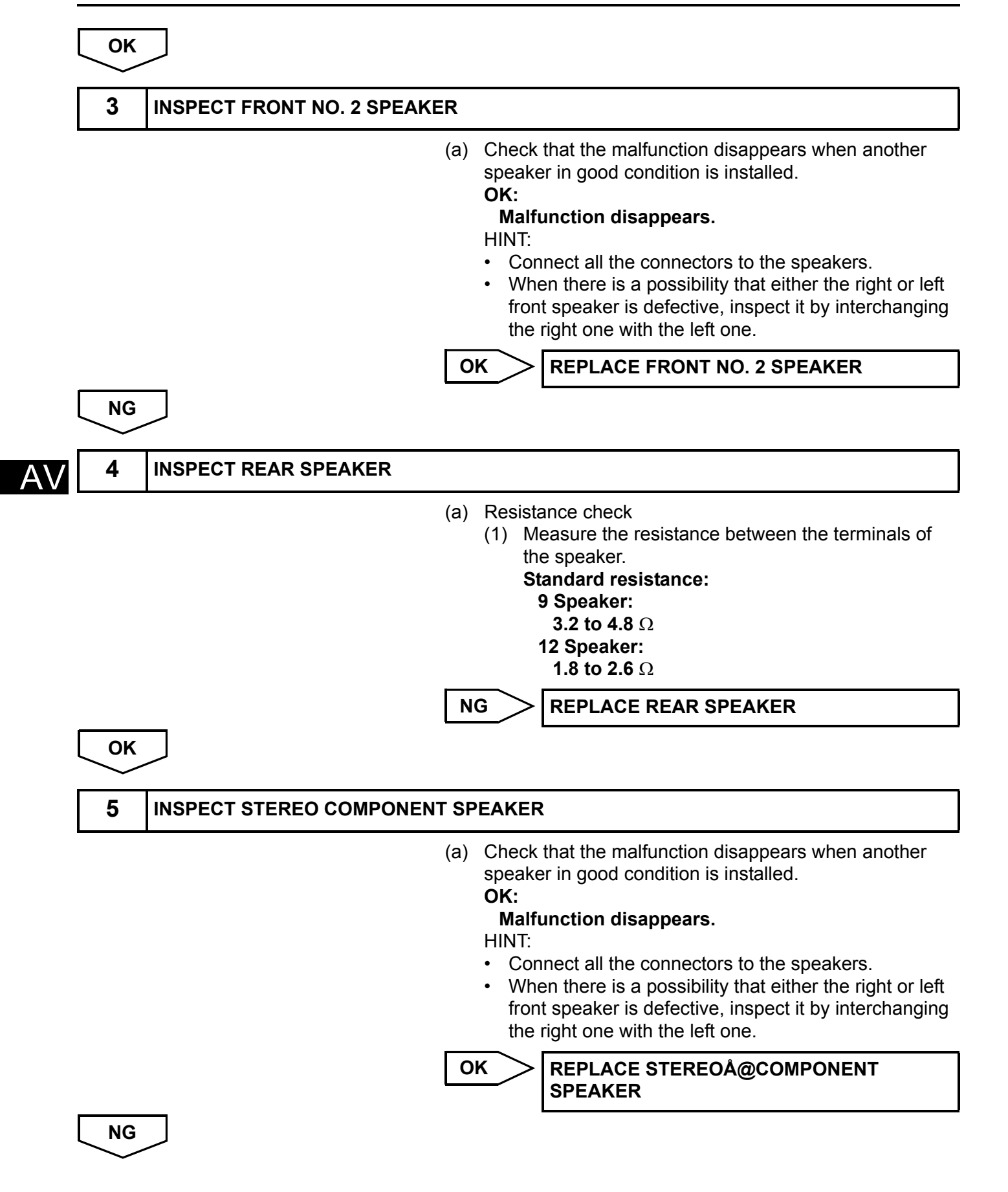
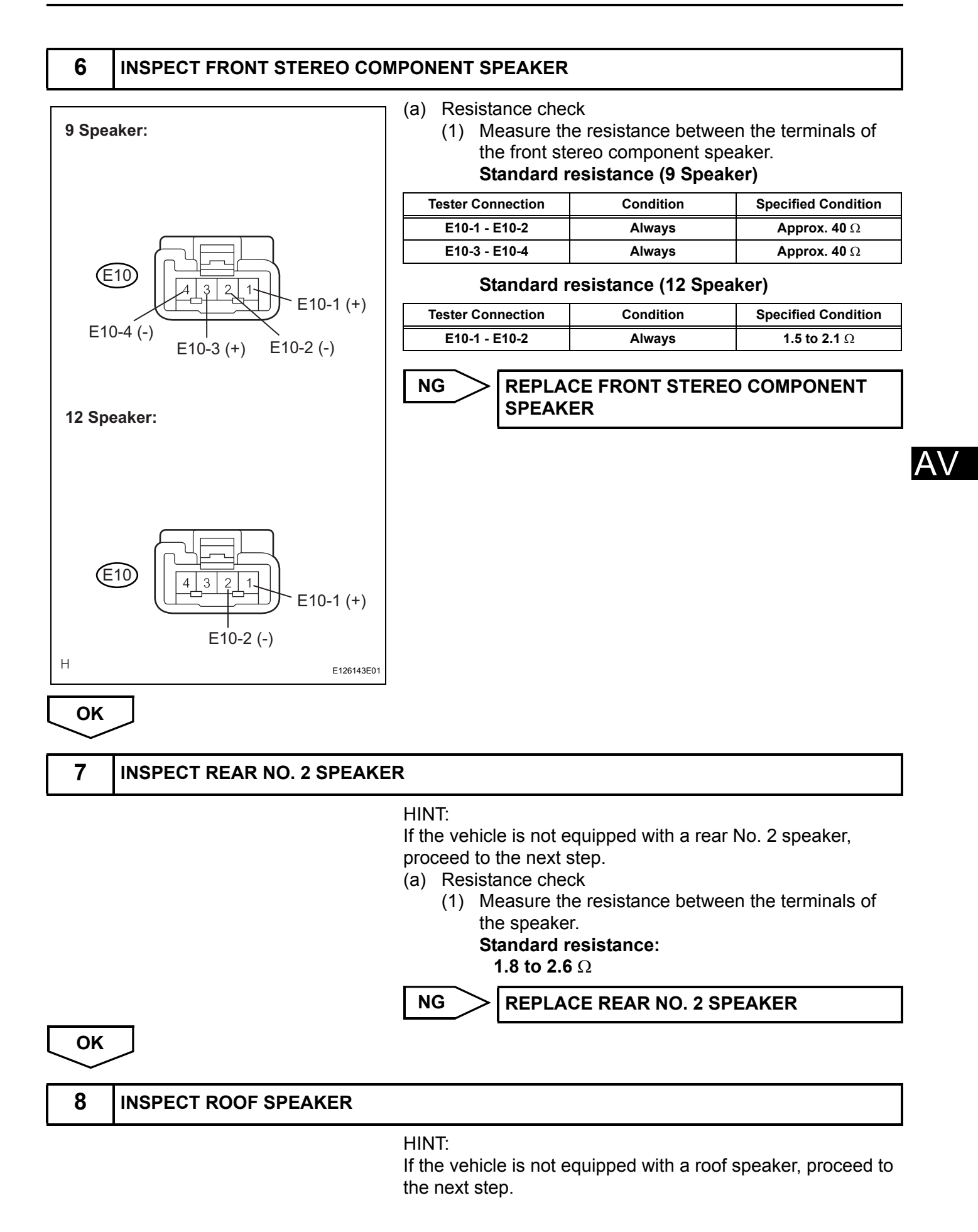

- (a) Resistance check
  - Measure the resistance between the terminals of the speaker.
     Standard resistance:

```
1.5 to 2.1 Ω
```

NG REPLACE ROOF SPEAKER

ОК

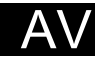

# Sound Signal Circuit between Radio Receiver and Stereo Component Amplifier

#### DESCRIPTION

The radio receiver sends a sound signal to the stereo component amplifier through this circuit. The sound signal that has been sent is amplified by the stereo component amplifier, and then sent to the speakers. If there is an open or short in the circuit, sound cannot be heard from the speakers even if there is no malfunction in the stereo component amplifier or speakers.

#### WIRING DIAGRAM

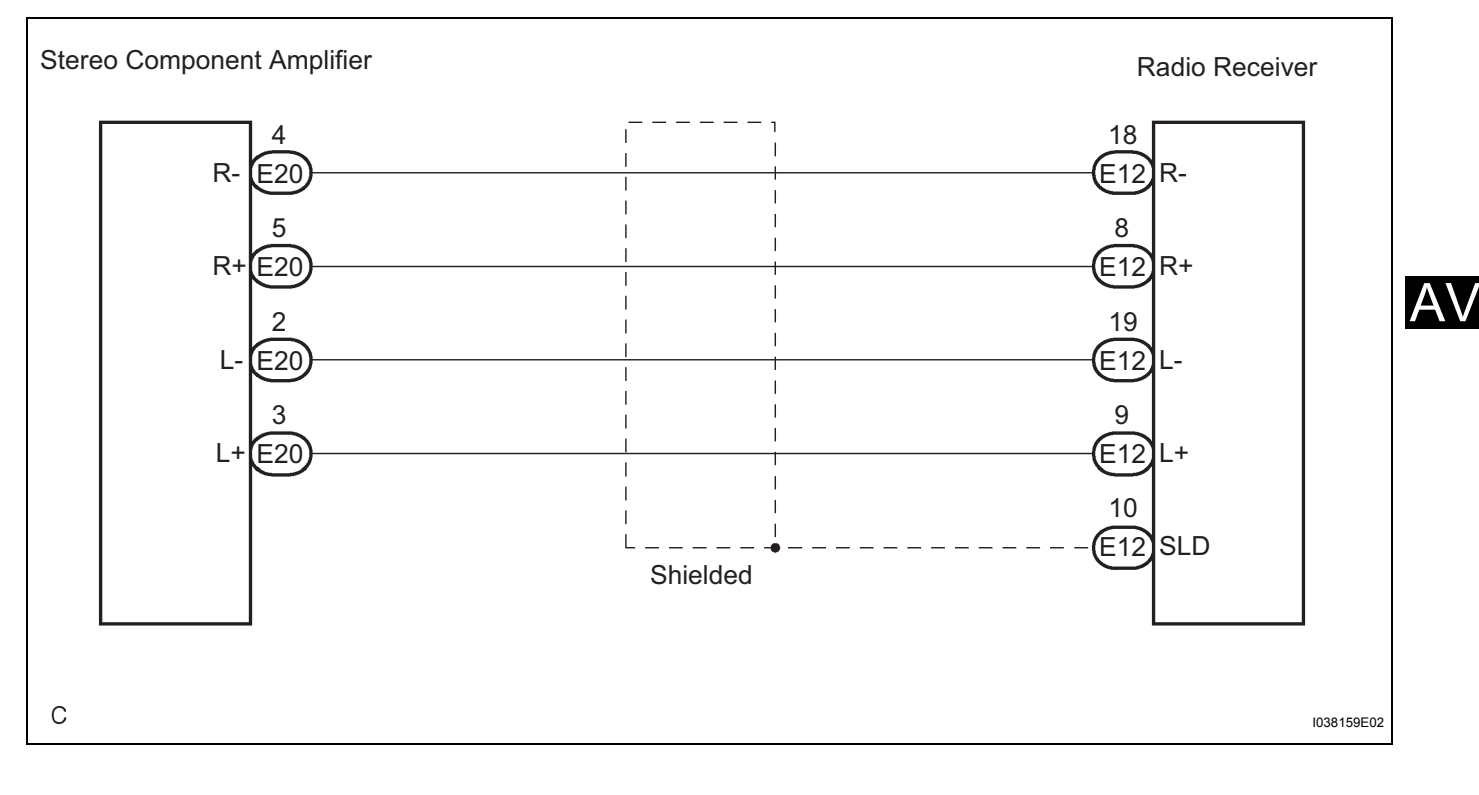

#### **INSPECTION PROCEDURE**

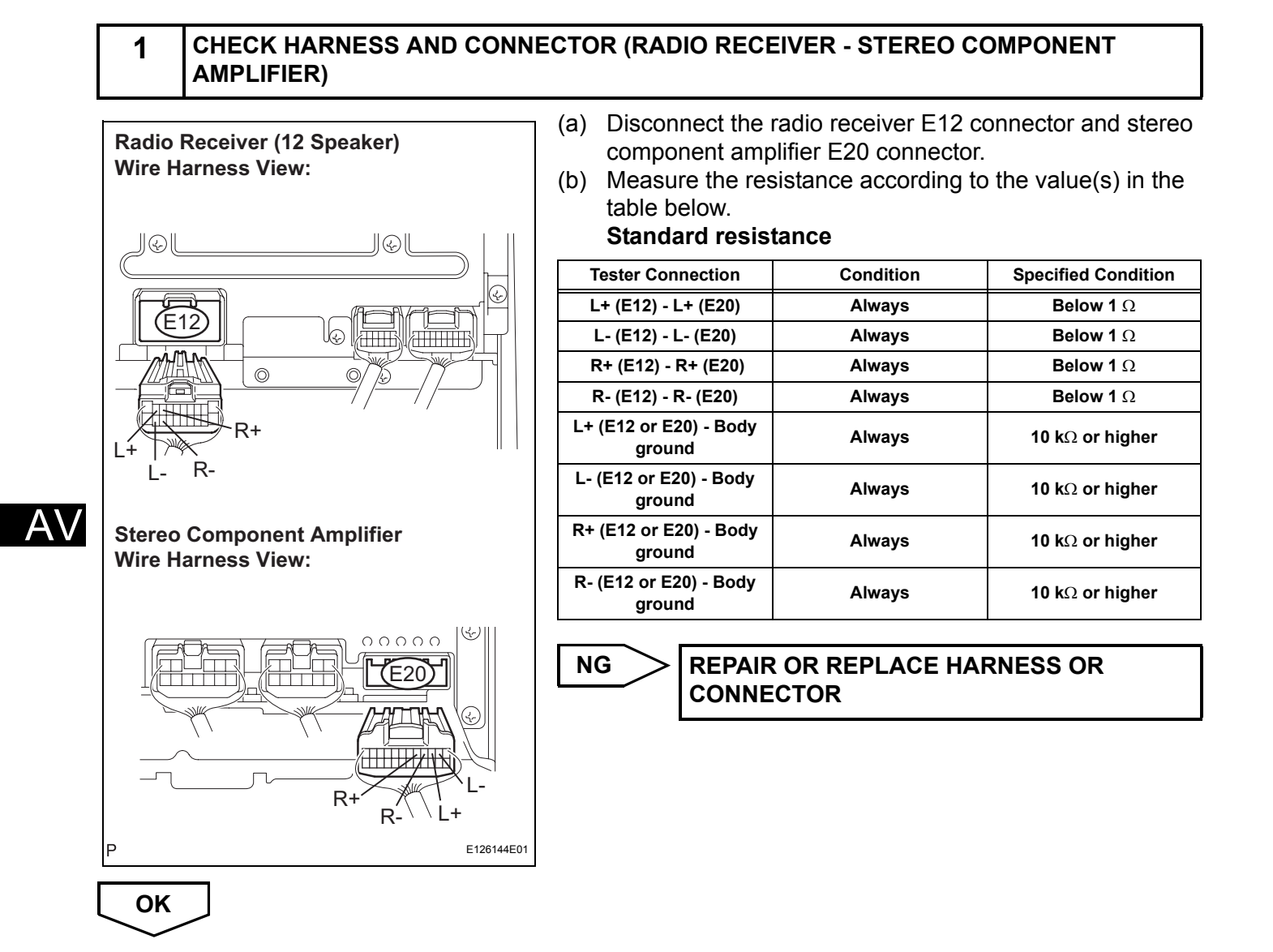

## Sound Signal Circuit between Radio Receiver and Tape Player

#### DESCRIPTION

The tape player sends a sound signal to the radio receiver through this circuit.

If there is an open or short in the circuit, sound cannot be heard from the speakers even if there is no malfunction in the tape player or radio receiver.

#### WIRING DIAGRAM

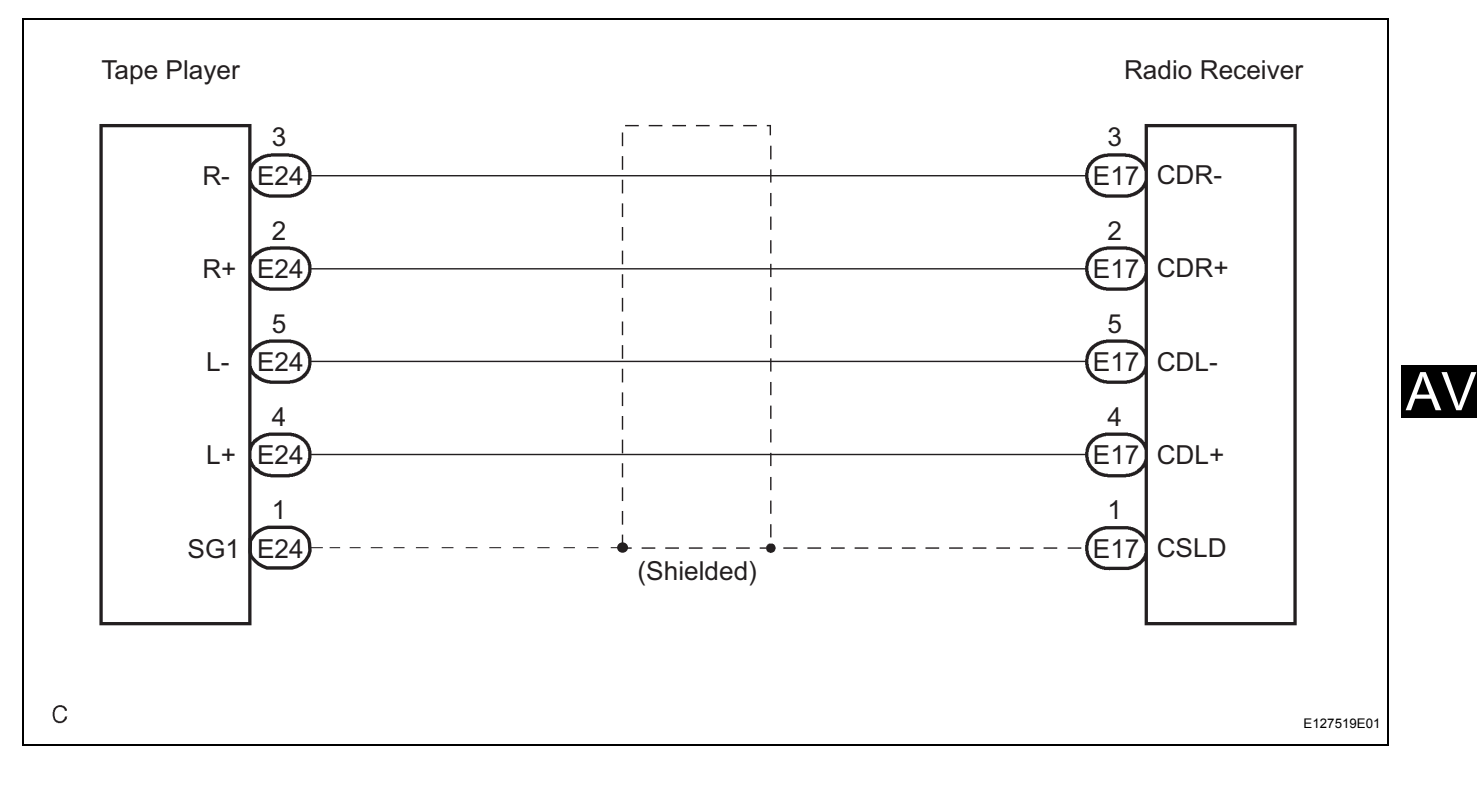

1

AV

#### **INSPECTION PROCEDURE**

#### CHECK HARNESS AND CONNECTOR (RADIO RECEIVER - TAPE PLAYER)

(a)

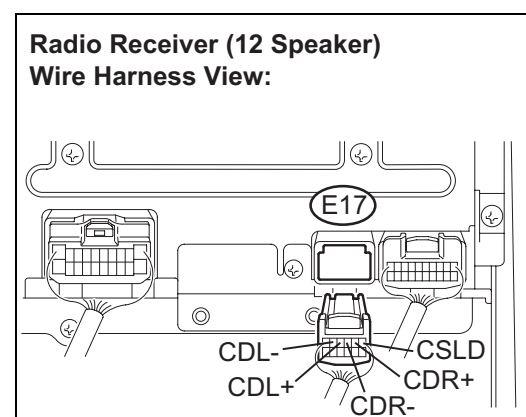

Radio Receiver (9 Speaker, 6 CD Type) Wire Harness View:

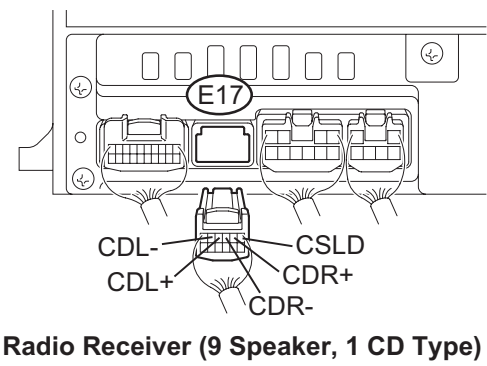

(b) Measure the resistance according to the value(s) in the table below.

Disconnect the radio receiver E17 connector and tape

#### Standard resistance

player E24 connector.

| Tester Connection  | Condition | Specified Condition     |
|--------------------|-----------|-------------------------|
| CDL+ - L+          | Always    | Below 1 Ω               |
| CDL L-             | Always    | Below 1 Ω               |
| CDR+ - R+          | Always    | Below 1 $\Omega$        |
| CDR R-             | Always    | Below 1 $\Omega$        |
| CSLD - SG1         | Always    | Below 1 $\Omega$        |
| CDL+ - Body ground | Always    | 10 k $\Omega$ or higher |
| CDL Body ground    | Always    | 10 k $\Omega$ or higher |
| CDR+ - Body ground | Always    | 10 k $\Omega$ or higher |
| CDR Body ground    | Always    | 10 k $\Omega$ or higher |

NG

## REPAIR OR REPLACE HARNESS OR CONNECTOR

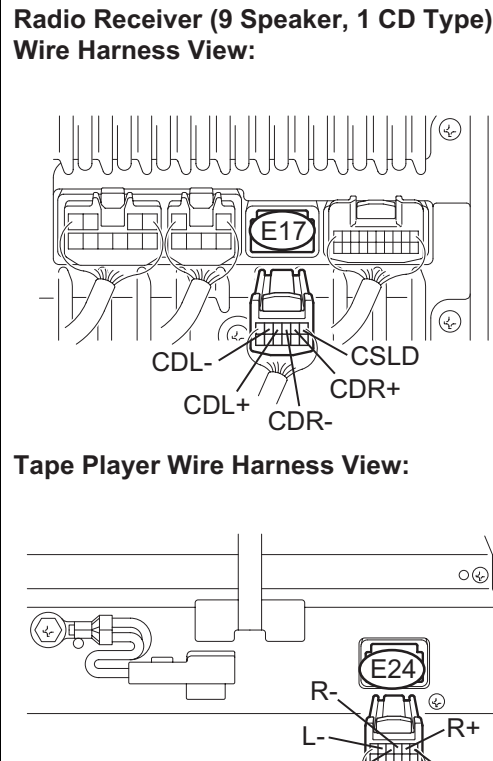

G1

E126129E01

ОК

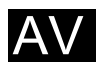

# Mute Signal Circuit between Radio Receiver and Stereo Component Amplifier

#### DESCRIPTION

This circuit sends a signal to the stereo component amplifier to mute noise. Because of that, the noise produced by changing the sound source ceases.

If there is an open in the circuit, noise can be heard from the speakers when changing the sound source. If there is a short in the circuit, even though the stereo component amplifier is normal, no sound, or only an extremely small sound, can be produced.

#### WIRING DIAGRAM

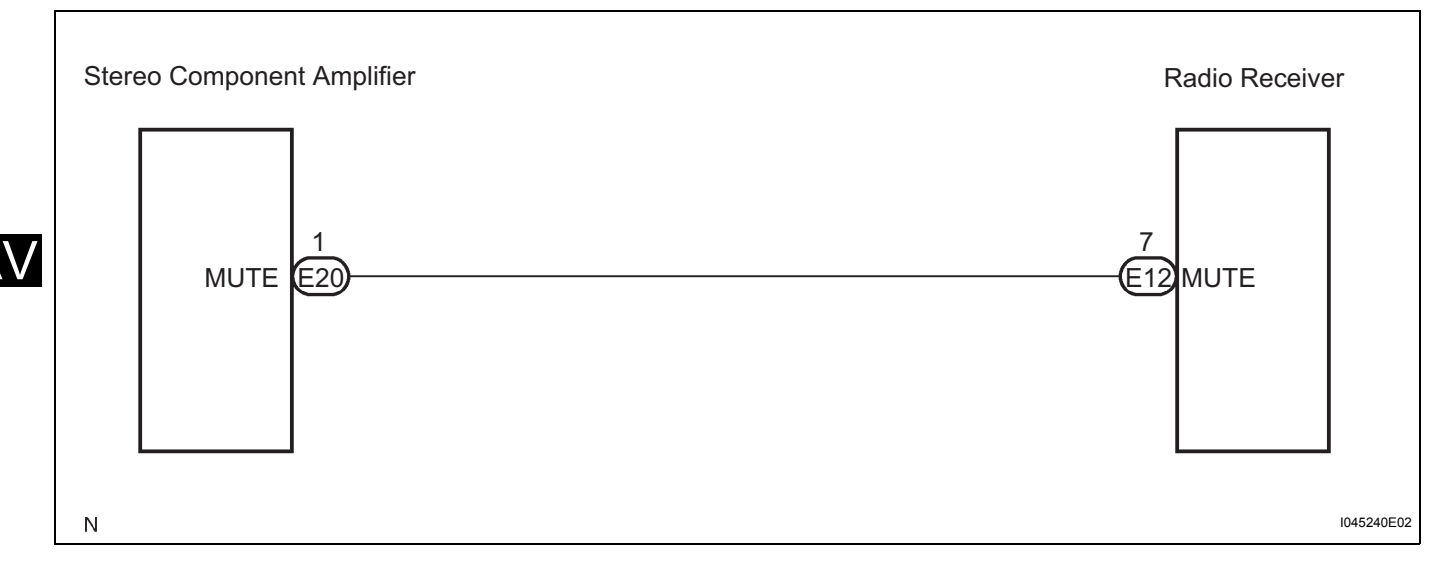

#### **INSPECTION PROCEDURE**

| 1 INSPECT STEREO COMPONENT AMPLIFIER |  |                                                                                                    |                                                                                 |                                     |
|--------------------------------------|--|----------------------------------------------------------------------------------------------------|---------------------------------------------------------------------------------|-------------------------------------|
| Wire Harness View:                   |  | <ul> <li>(a) Measure the voltage according to the value(s) in the table below.</li> <li>Standard voltage</li> </ul> |                                                                                 |                                     |
|                                      |  | Tester connection                                                                                                   | Condition                                                                       | Specified condition                 |
|                                      |  | MUTE - Body ground                                                                                                  | Turn ignition switch on<br>(ACC), Audio system is<br>playing → Changing<br>mode | Above 3.5 V $\rightarrow$ Below 1 V |
| N                                    |  | NG                                                                                                    | Go to step 2                                                                    |                                     |
| ОК                                   |  |                                                                                                    |                                                                                 |                                     |

#### 2 CHECK HARNESS AND CONNECTOR (RADIO RECEIVER - STEREO COMPONENT AMPLIFIER)

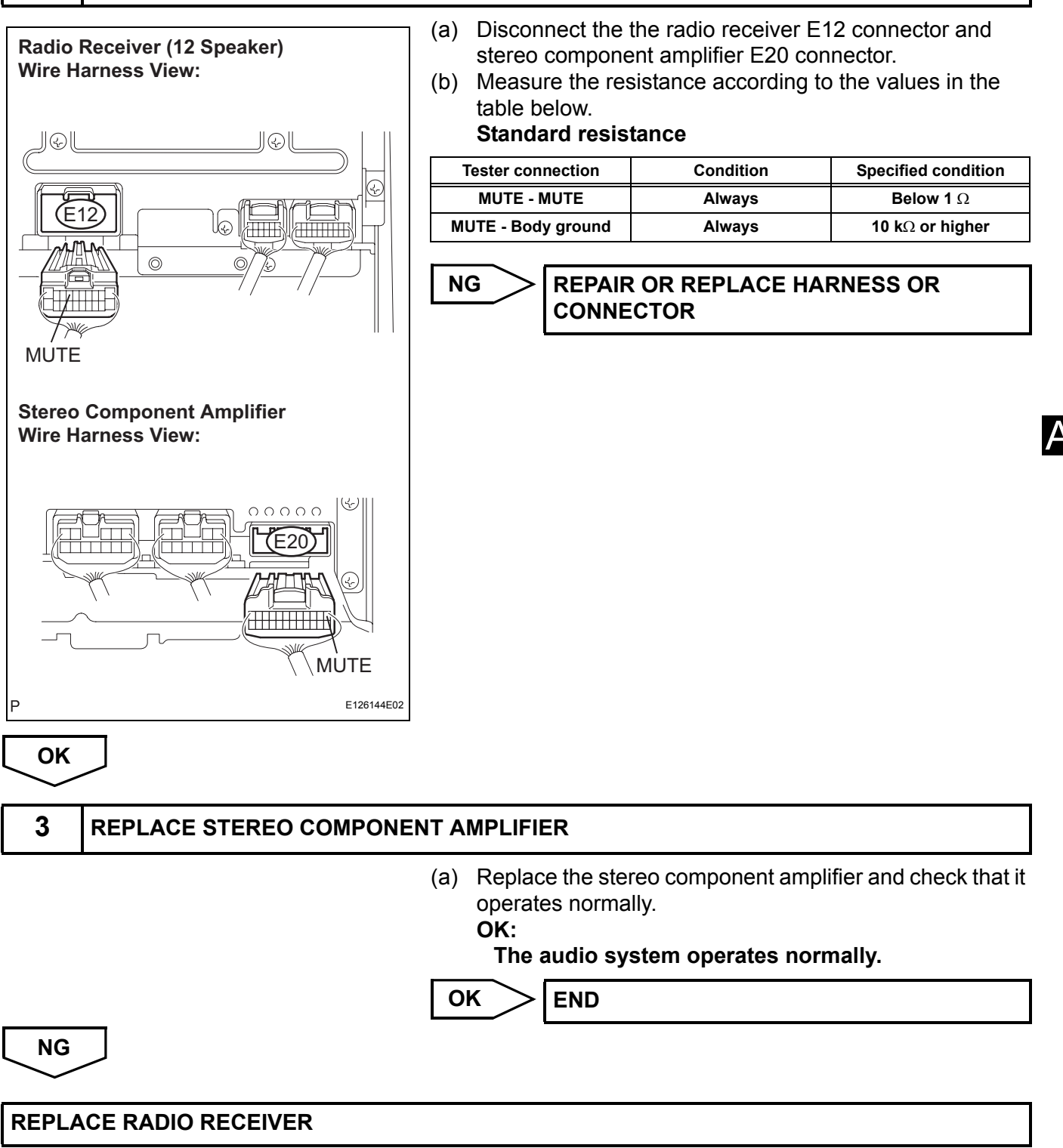

### Mute Signal Circuit between Radio Receiver and Tape Player

#### DESCRIPTION

This circuit sends a signal to the tape player to mute noise. Because of that, the noise produced by changing the sound source ceases.

If there is an open in the circuit, noise can be heard from the speakers when changing the sound source. If there is a short in the circuit, even though the tape player is normal, no sound, or only an extremely small sound, can be produced.

#### WIRING DIAGRAM

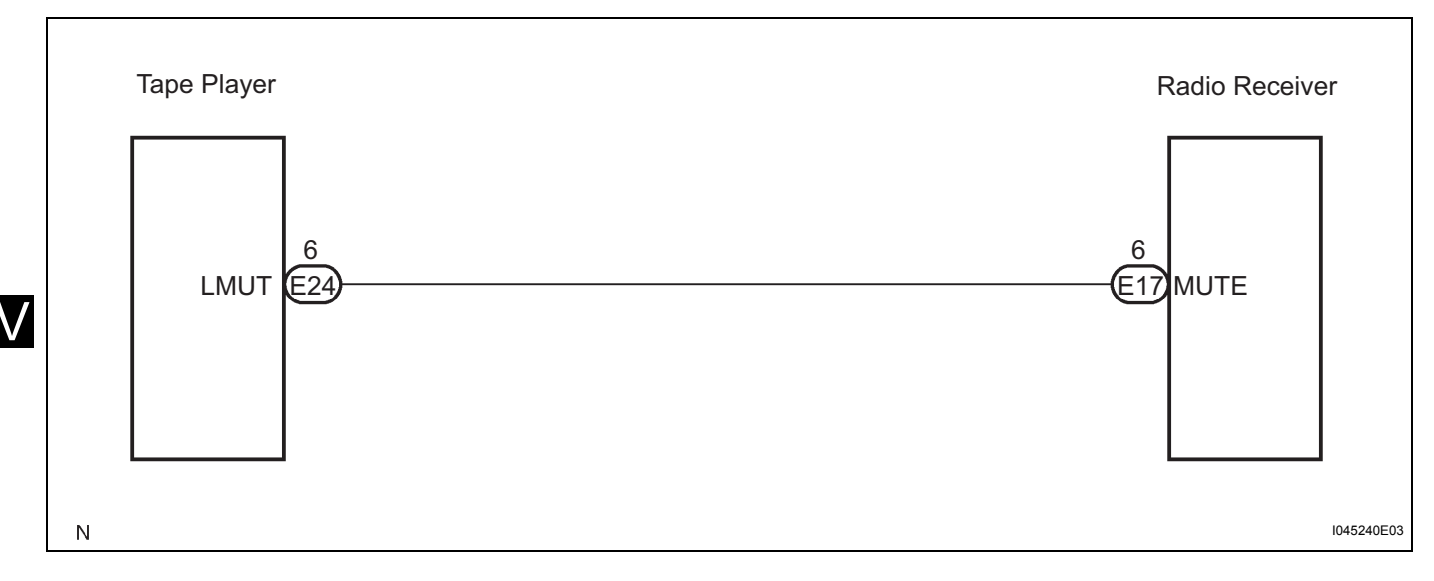

#### **INSPECTION PROCEDURE**

#### 1 **INSPECT TAPE PLAYER** (a) Measure the voltage according to the value(s) in the Wire Harness View: table below. Standard voltage 0& **Tester Connection** Condition **Specified Condition** Turn ignition switch on E24 Above 3.5 V $\rightarrow$ Below 1 (ACC). Audio system is LMUT - Body ground $\textbf{playing} \rightarrow \textbf{Changing}$ ν mode LMUT NG Go to step 2 E126130E01 OK

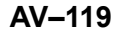

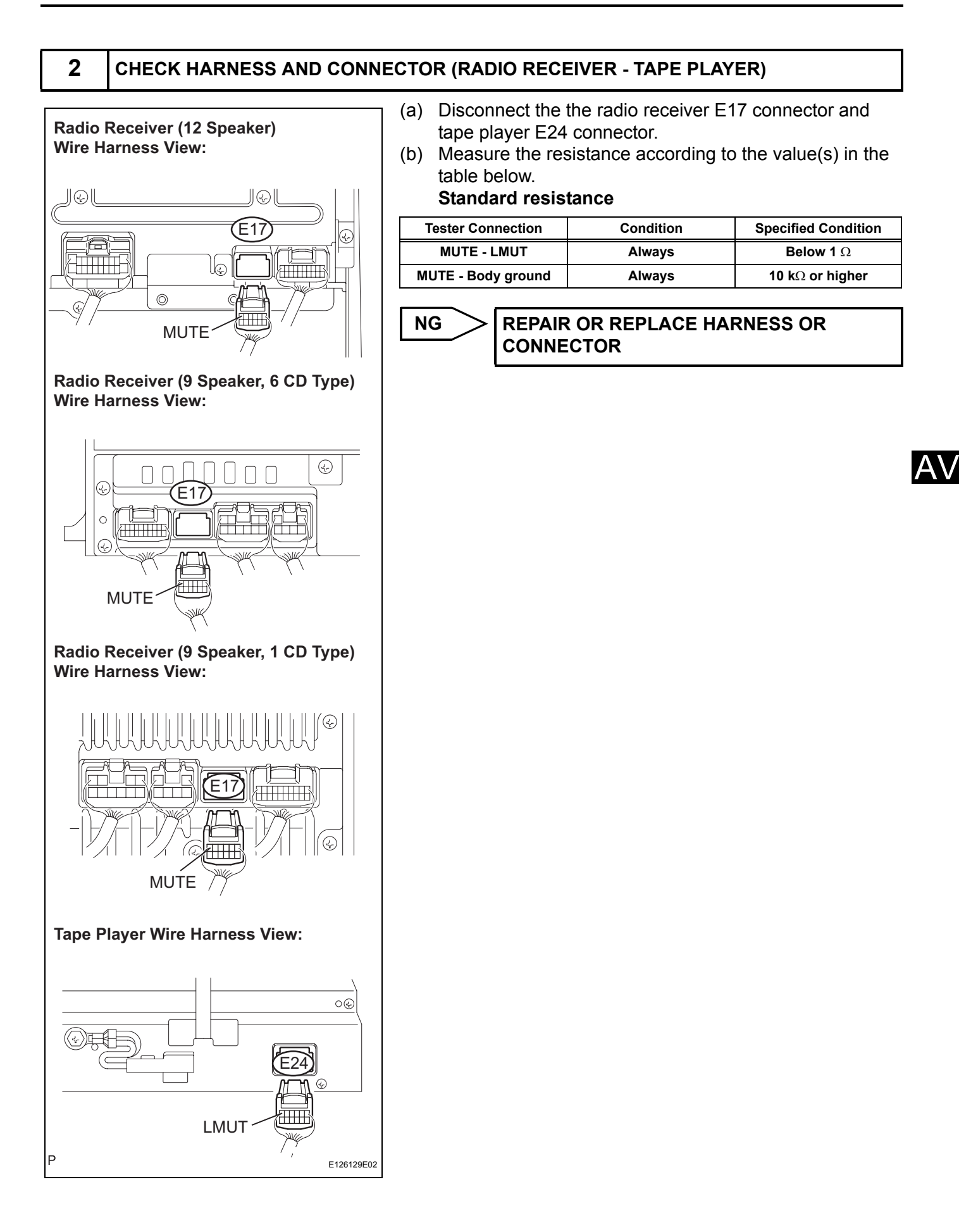

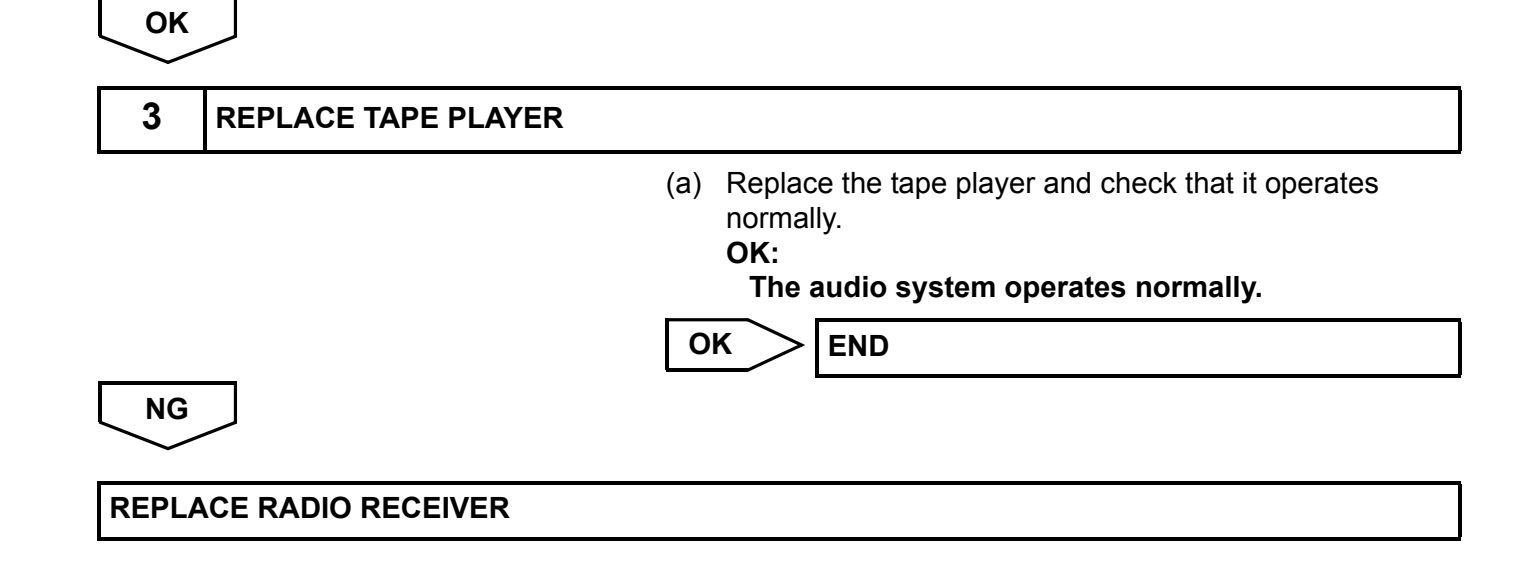

## **AVC-LAN Circuit**

#### DESCRIPTION

Each unit of the audio system connected to the AVC-LAN (communication bus) transfers the signal of each switch by communication.

When a short to +B or short to ground occurs in this AVC-LAN, the audio system will not function normally as the communication is discontinued.

#### **INSPECTION PROCEDURE**

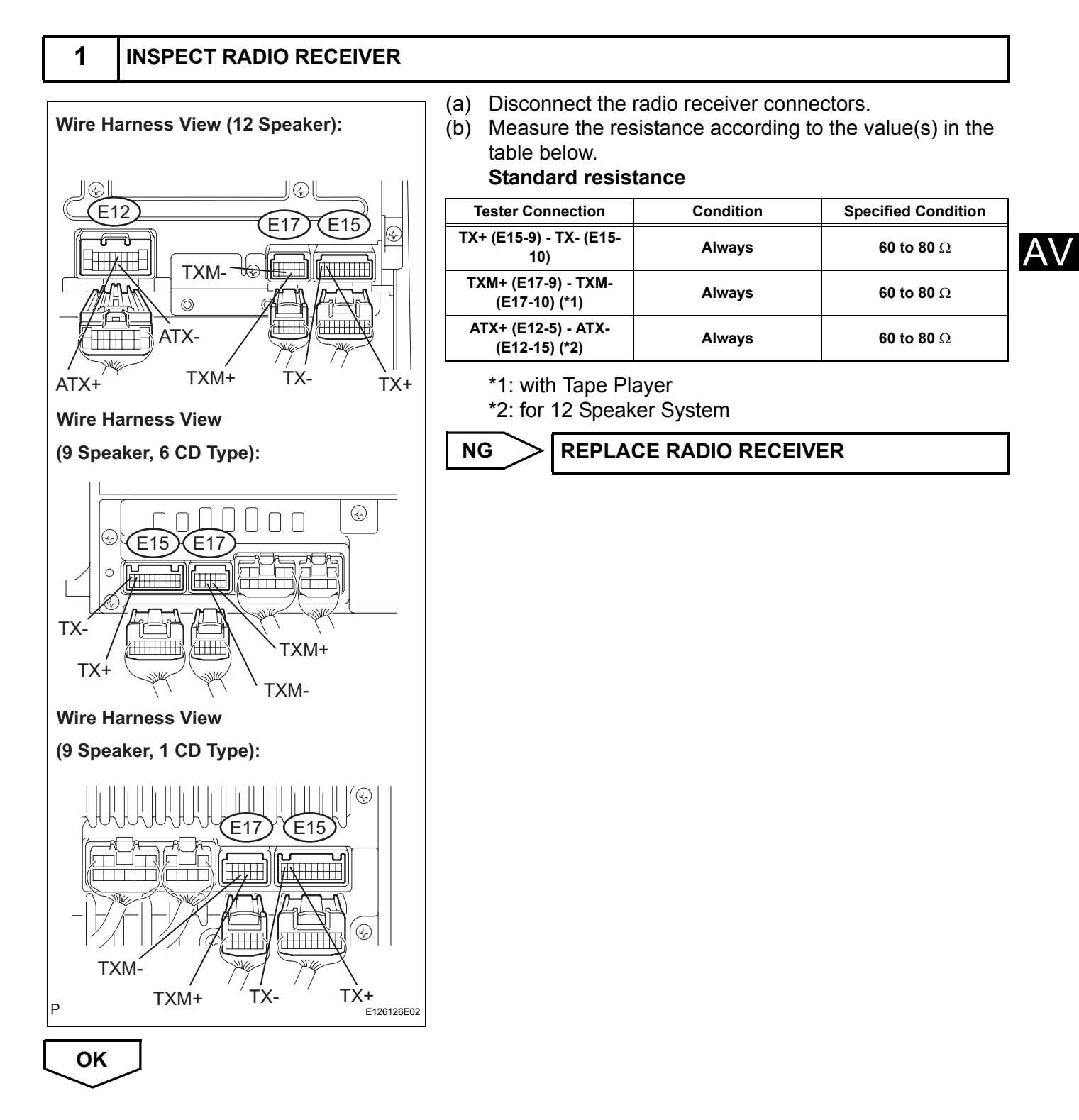

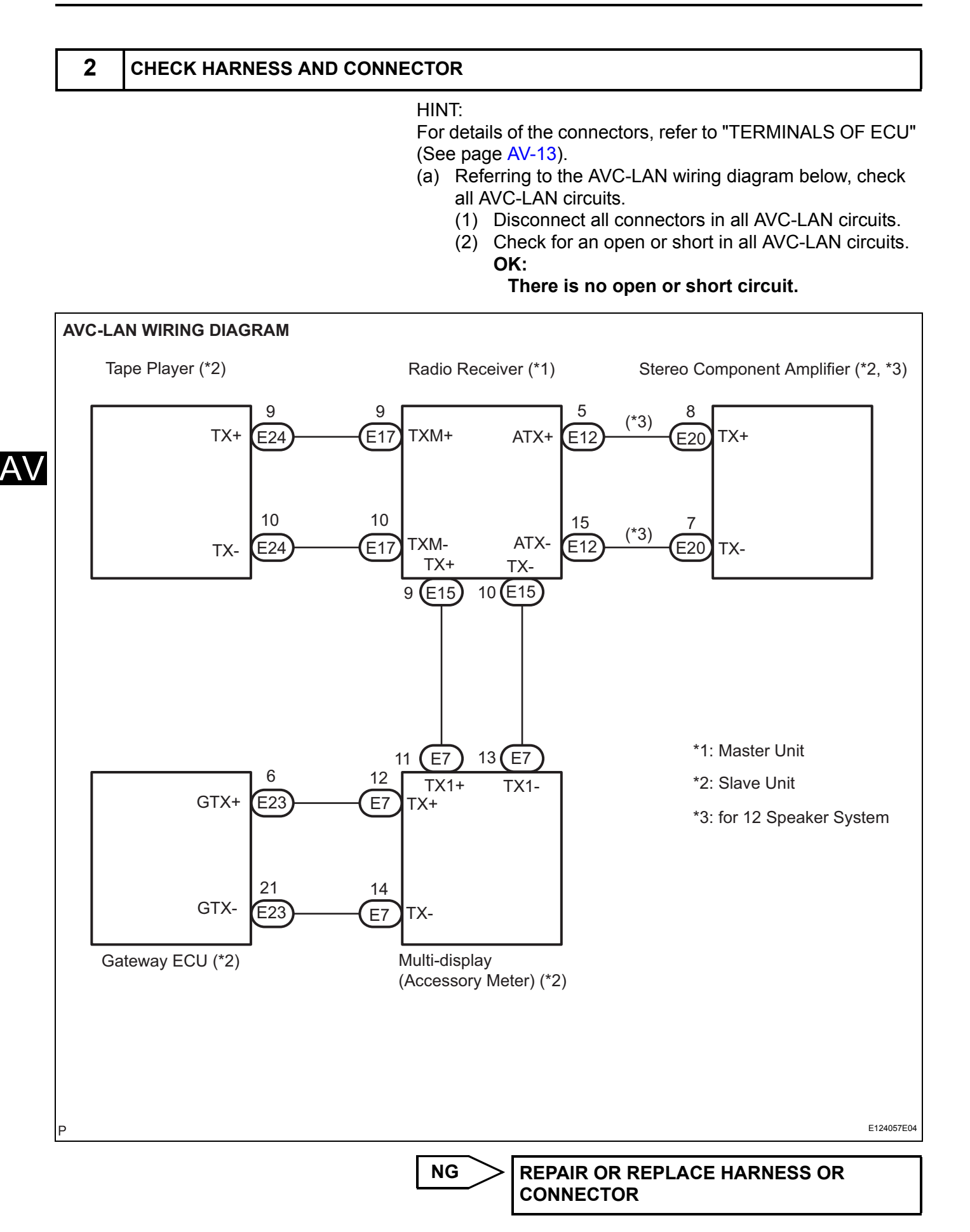

ОК

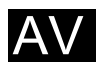

## **Gateway ECU Communication Error**

#### **INSPECTION PROCEDURE**

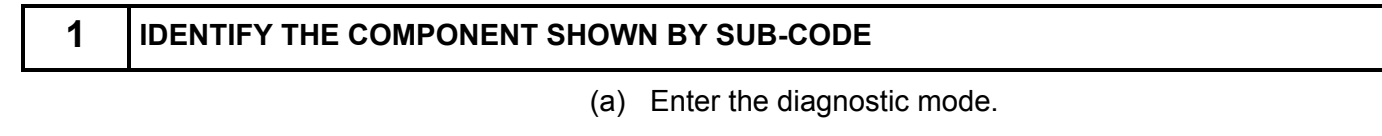

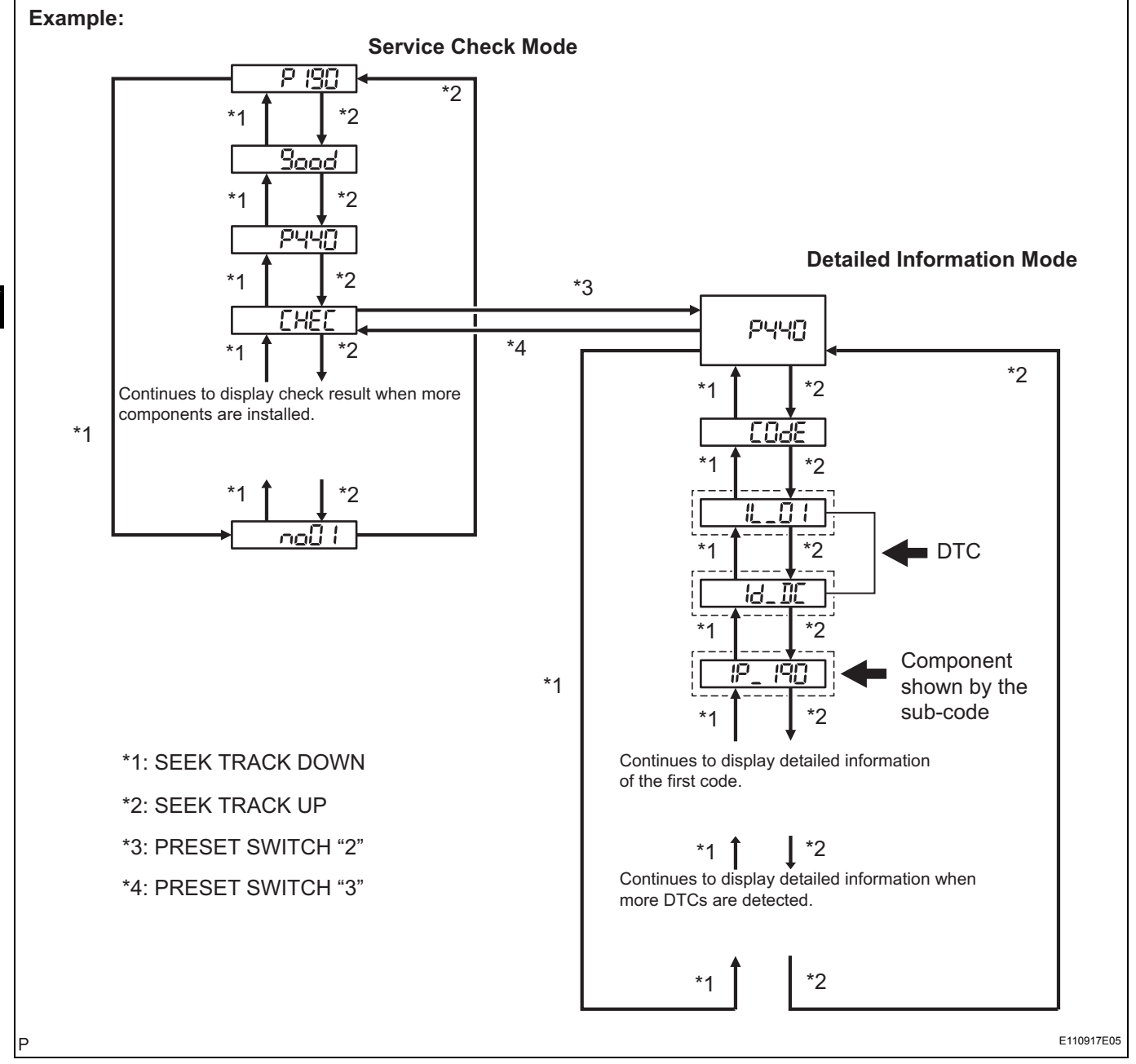

- (b) Press the preset switch "3" to change to "Detailed Information Mode".
- (c) Identify the component shown by the sub-code. HINT:
- "190 (radio receiver)" is the component shown by the subcode in the example shown in the illustration.

 For details of the DTC display, refer to "DTC CHECK/ CLEAR" (See page AV-18).

# NEXT

#### CHECK POWER SOURCE CIRCUIT OF COMPONENT SHOWN BY SUB-CODE

(a) Inspect the power source circuit of the component shown by the sub-code.If the power source circuit is operating normally, proceed to the next step.

#### **Component Table:**

| Component                             | Proceed to                                                        |
|---------------------------------------|-------------------------------------------------------------------|
| Radio receiver (190)                  | Radio receiver power source circuit (See page AV-147)             |
| Stereo component amplifier (440)      | Stereo component amplifier power source circuit (See page AV-149) |
| Multi-display (Accessory meter) (1D4) | Multi-display power source circuit (See page AV-151)              |
| Tape player (320)                     | Tape player power source circuit (See page AV-155)                |

2

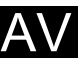

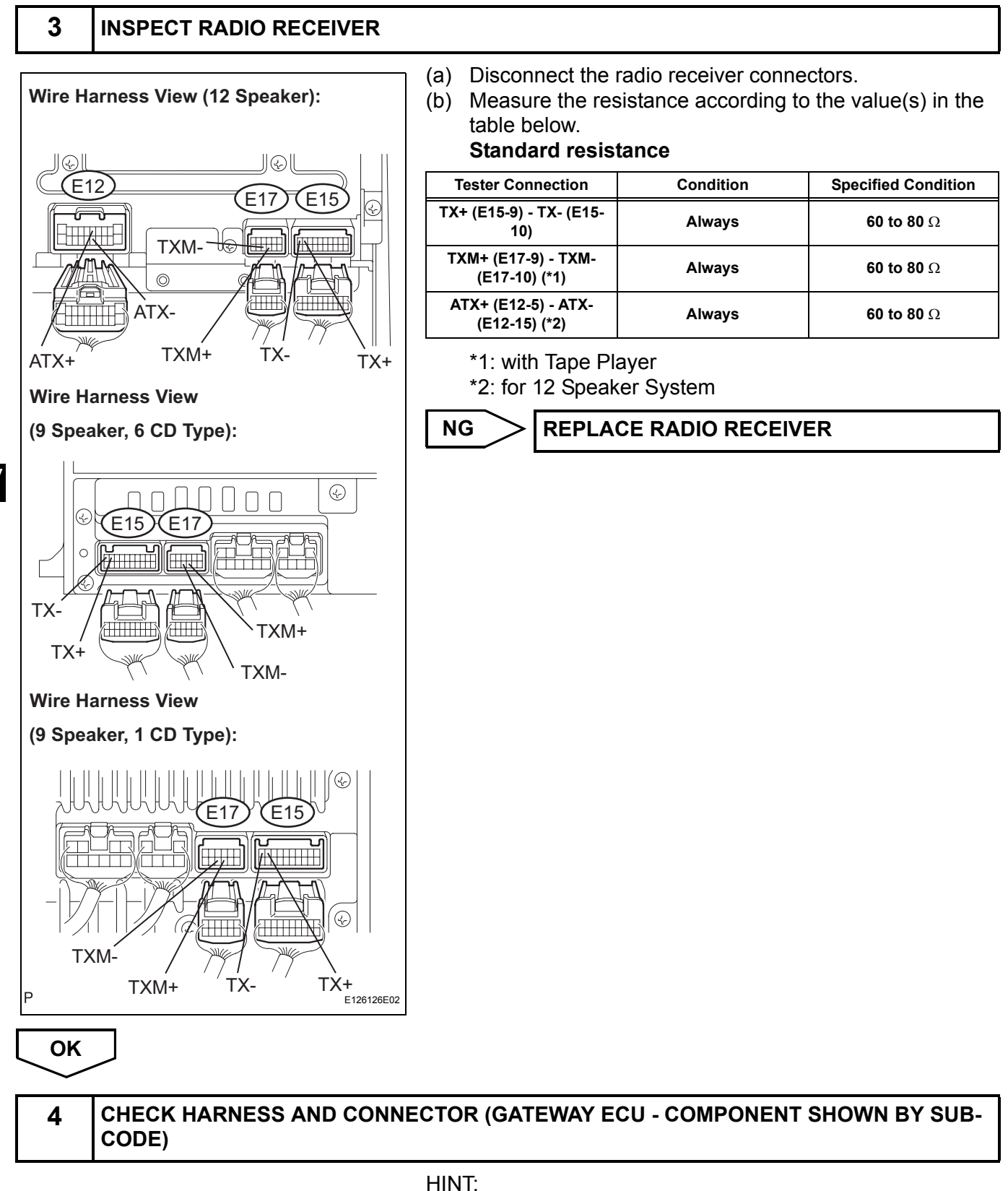

- · Start the check from the circuit that is near the component shown by the sub-code first.
- For details of the connectors, refer to "TERMINALS OF ECU" (See page AV-13).

- (a) Referring to the AVC-LAN wiring diagram below, check the AVC-LAN circuit between the gateway ECU and the component shown by the sub-code.
  - (1) Disconnect all connectors between the gateway ECU and the component shown by sub-code.
  - (2) Check for an open or short in the AVC-LAN circuit between the gateway ECU and the component shown by the sub-code.
     OK:

#### There is no open or short circuit.

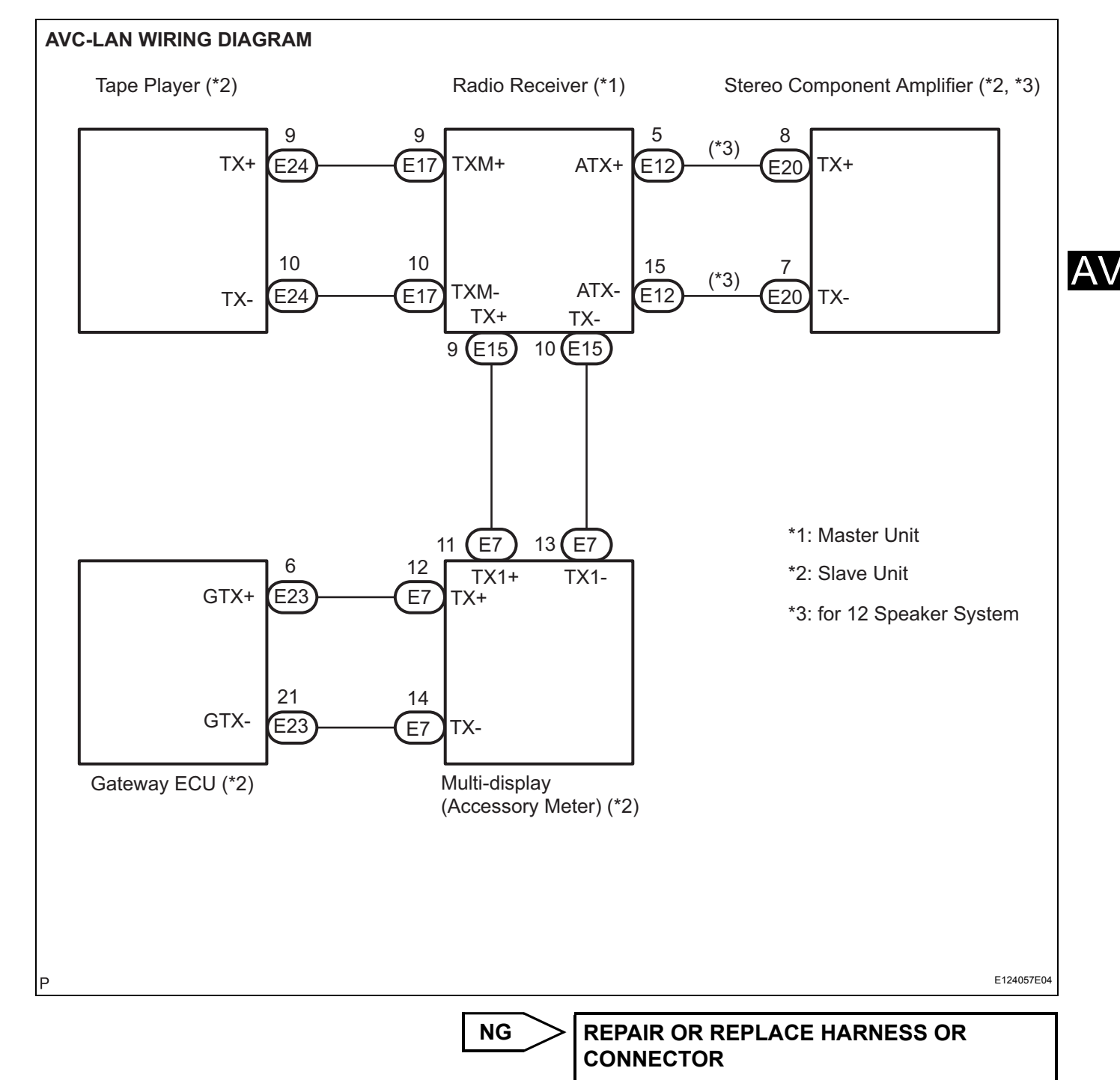

ОК

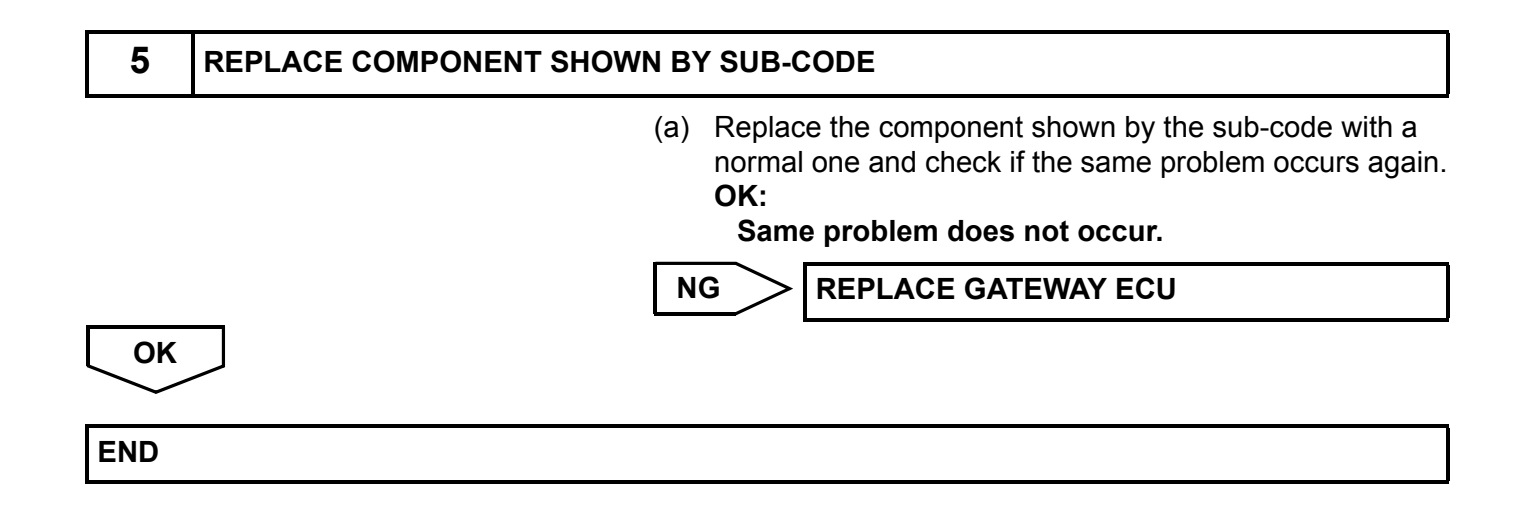

## **Radio Receiver Communication Error**

#### **INSPECTION PROCEDURE**

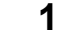

#### IDENTIFY THE COMPONENT SHOWN BY SUB-CODE

(a) Enter the diagnostic mode.

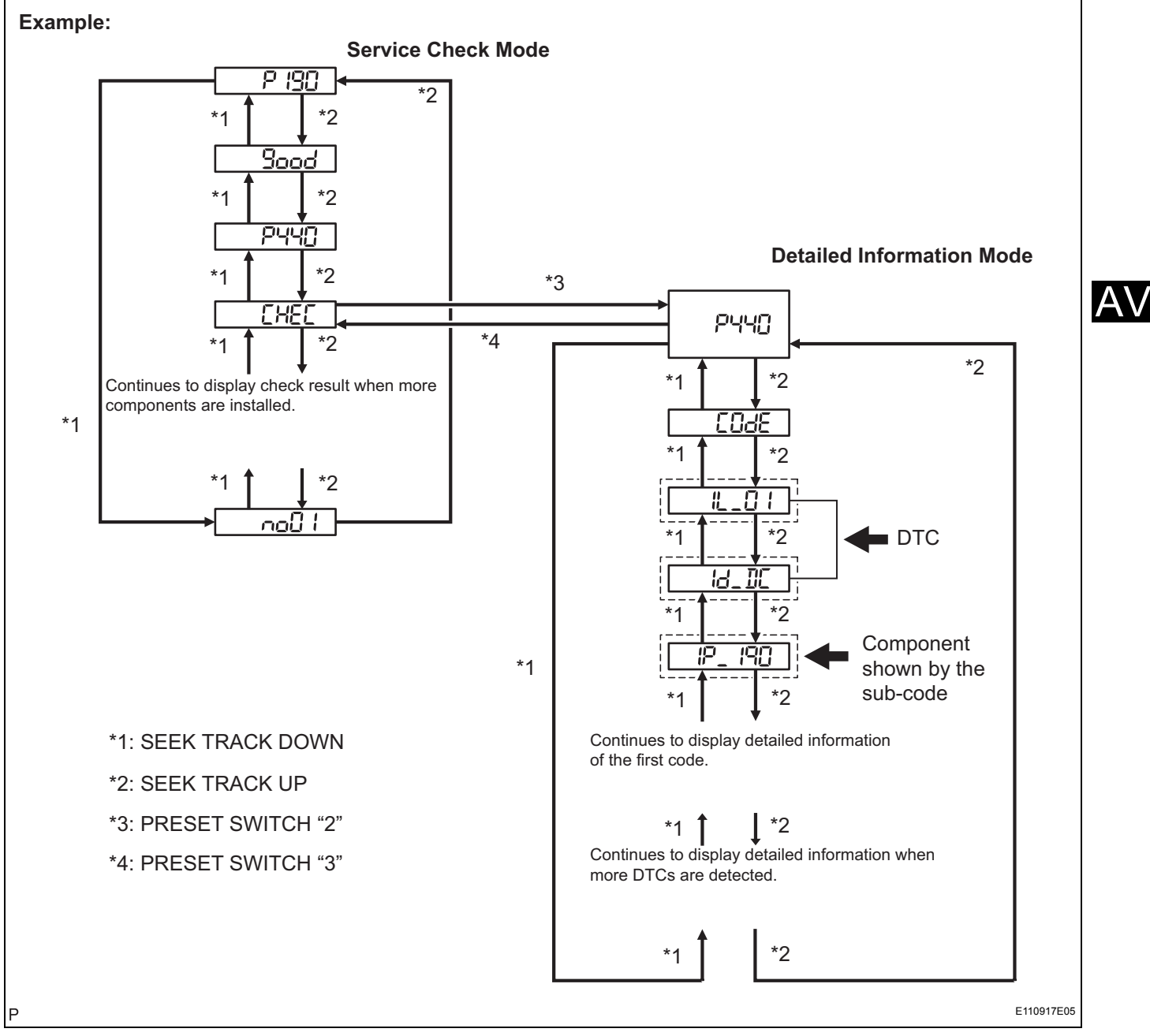

- (b) Press the preset switch "3" to change to "Detailed Information Mode".
- (c) Identify the component shown by the sub-code. HINT:
- "190 (radio receiver)" is the component shown by the subcode in the example shown in the illustration.

 For details of the DTC display, refer to "DTC CHECK/ CLEAR" (See page AV-18).

## NEXT

#### 2 CHECK POWER SOURCE CIRCUIT OF COMPONENT SHOWN BY SUB-CODE

(a) Inspect the power source circuit of the component shown by the sub-code.If the power source circuit is operating normally, proceed to the next step.

#### **Component Table:**

| Component                             | Proceed to                                                        |
|---------------------------------------|-------------------------------------------------------------------|
| Gateway ECU (1C6)                     | Gateway ECU power source circuit (See page AV-153)                |
| Stereo component amplifier (440)      | Stereo component amplifier power source circuit (See page AV-149) |
| Multi-display (Accessory meter) (1D4) | Multi-display power source circuit (See page AV-151)              |
| Tape player (320)                     | Tape player power source circuit (See page AV-155)                |

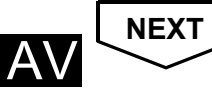

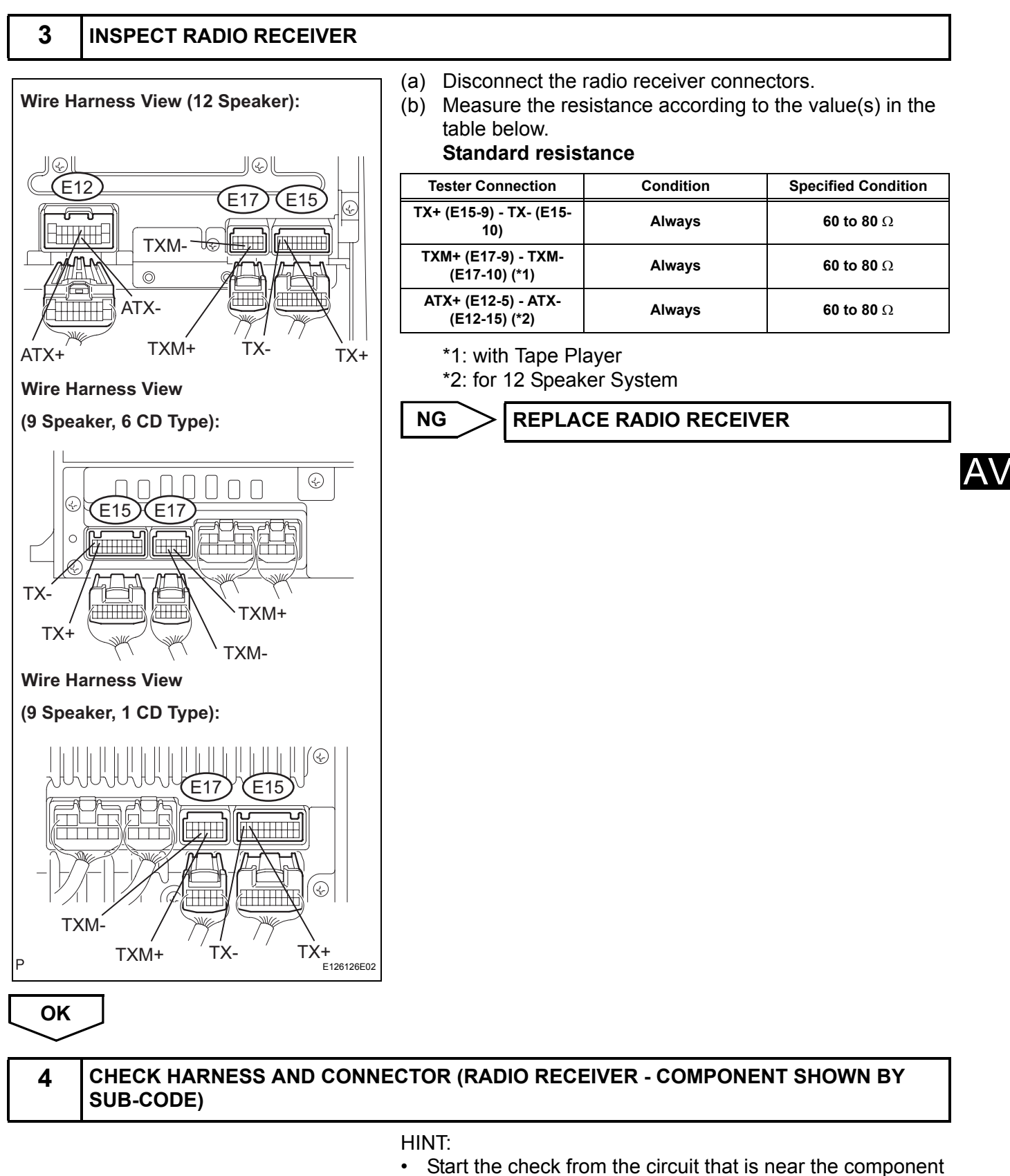

- shown by the sub-code first.For details of the connectors, refer to "TERMINALS OF
- For details of the connectors, refer to "TERMINALS OF ECU" (See page AV-13).

ΟΚ

- (a) Referring to the AVC-LAN wiring diagram below, check the AVC-LAN circuit between the radio receiver and the component shown by the sub-code.
  - (1) Disconnect all connectors between the radio receiver and the component shown by sub-code.
  - (2) Check for an open or short in the AVC-LAN circuit between the radio receiver and the component shown by the sub-code. OK:

#### There is no open or short circuit.

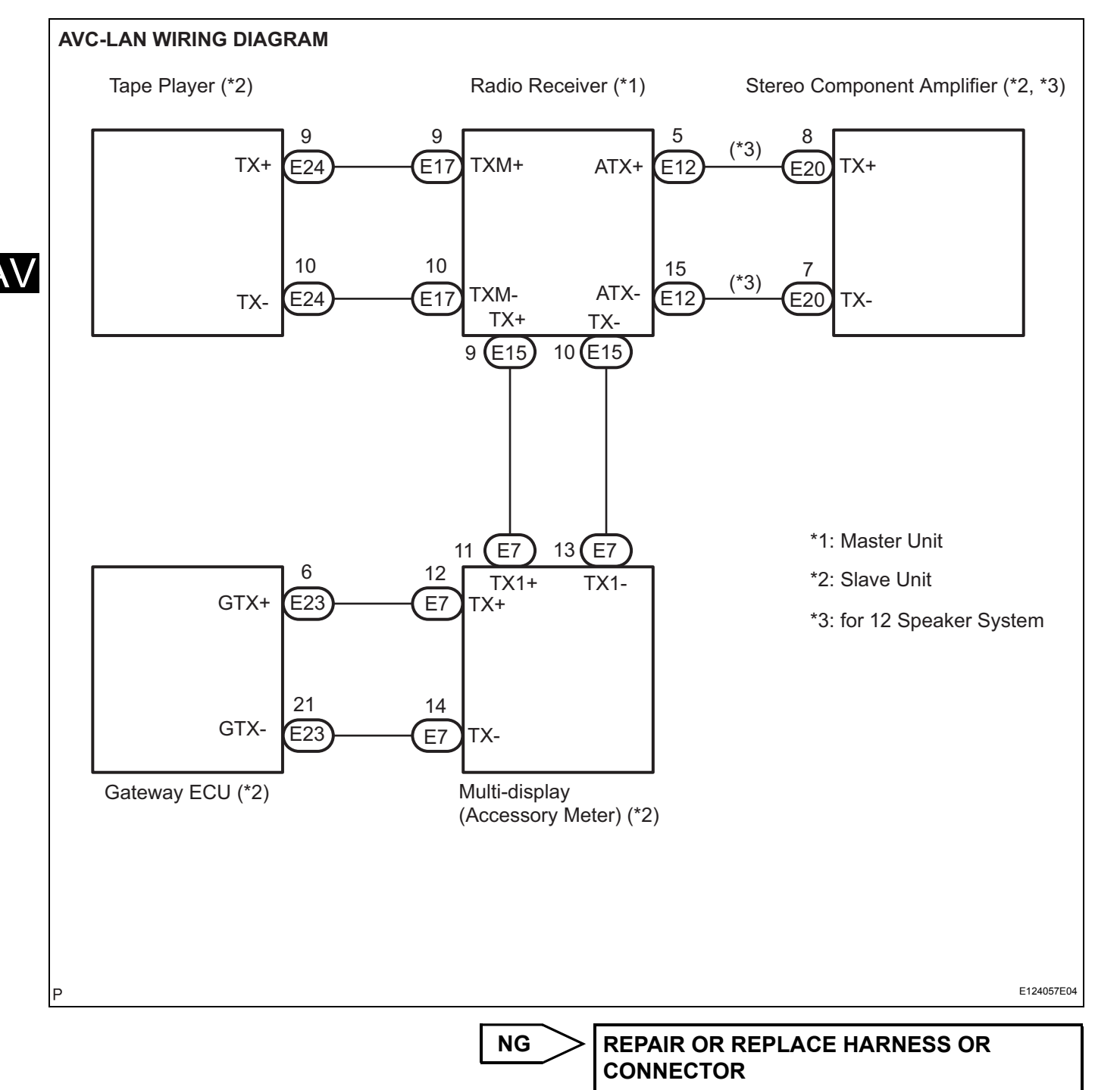

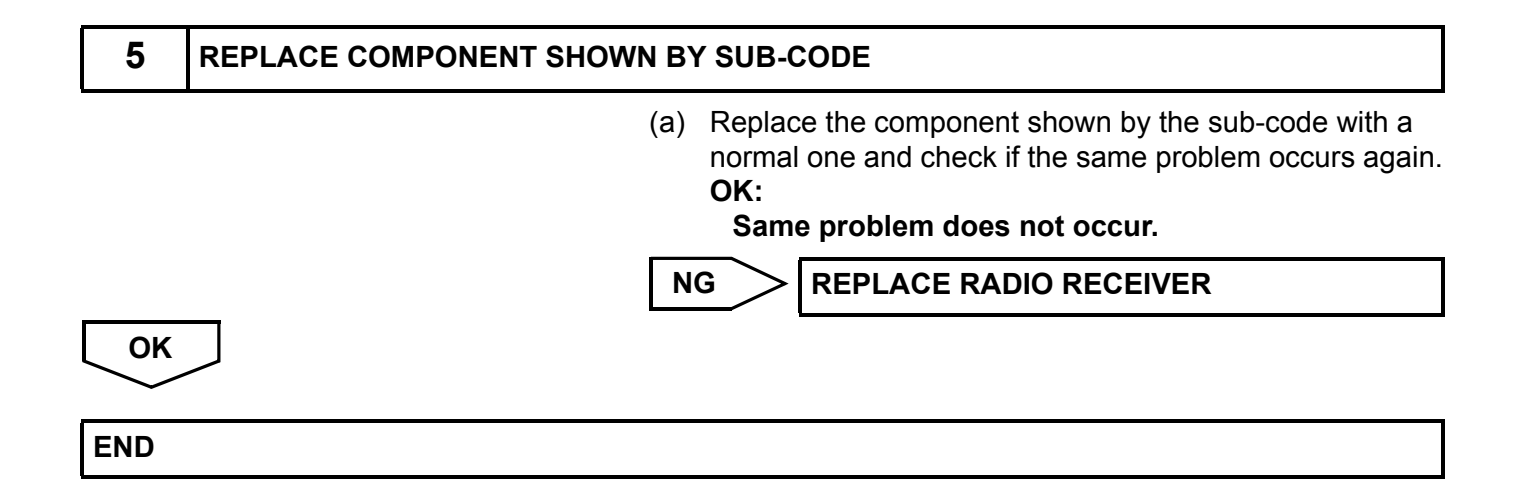

### **Stereo Component Amplifier Communication Error**

#### **INSPECTION PROCEDURE**

\*1: SEEK TRACK DOWN

\*3: PRESET SWITCH "2"

\*4: PRESET SWITCH "3"

\*2: SEEK TRACK UP

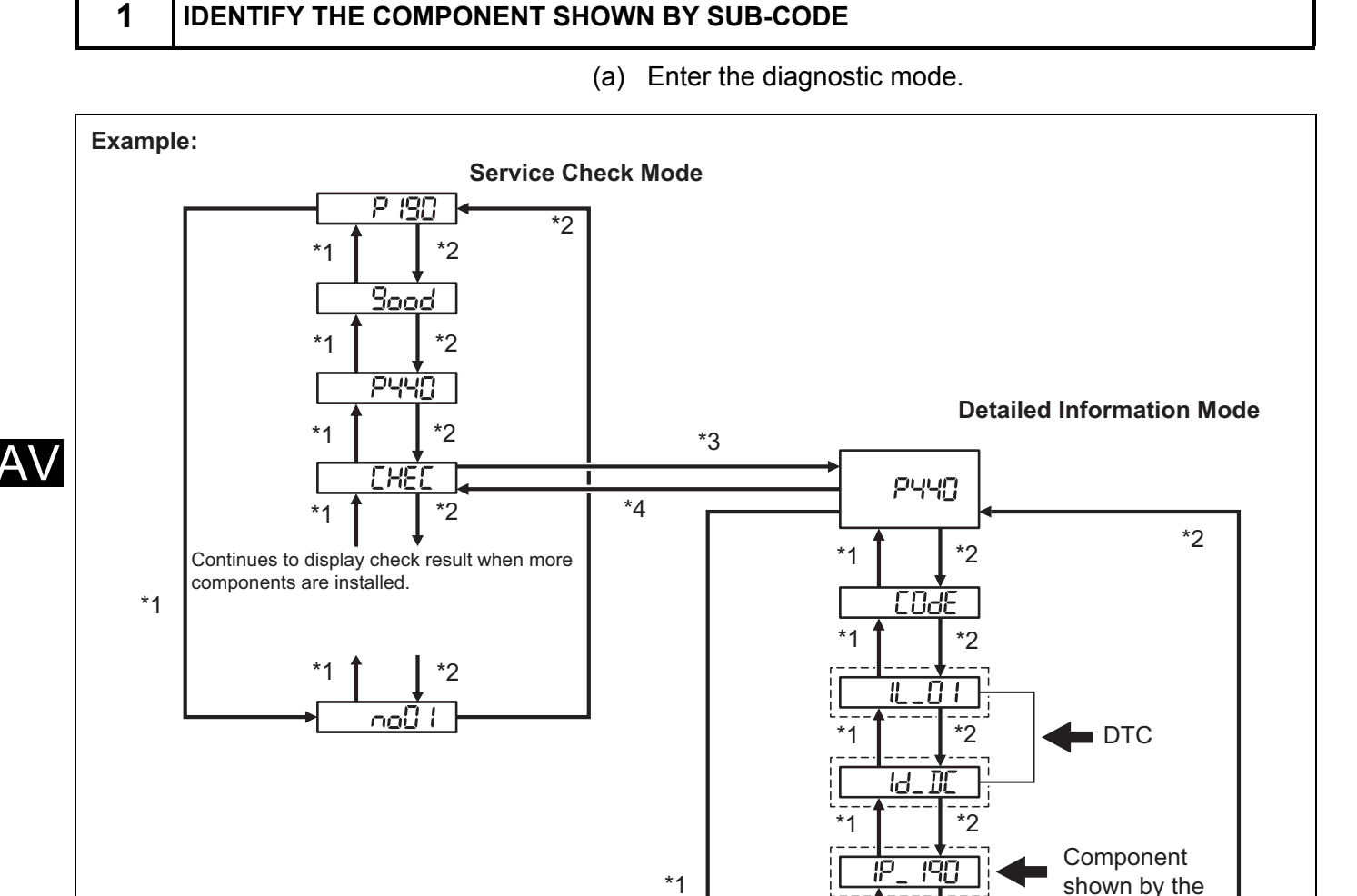

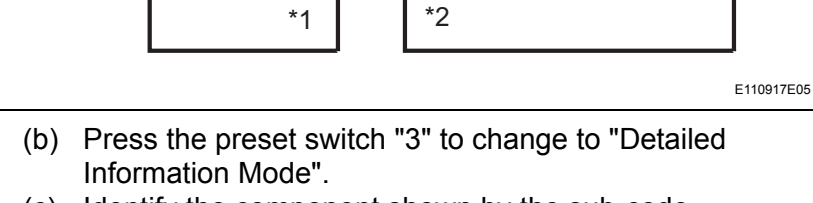

\*2

\*2

Continues to display detailed information when

Continues to display detailed information

sub-code

- (c) Identify the component shown by the sub-code. HINT:

\*1

\*1

more DTCs are detected.

of the first code.

• "190 (radio receiver)" is the component shown by the subcode in the example shown in the illustration.

 For details of the DTC display, refer to "DTC CHECK/ CLEAR" (See page AV-18).

## NEXT

2

#### CHECK POWER SOURCE CIRCUIT OF COMPONENT SHOWN BY SUB-CODE

(a) Inspect the power source circuit of the component shown by the sub-code.If the power source circuit is operating normally, proceed to the next step.

#### **Component Table:**

| Component                             | Proceed to                                            |
|---------------------------------------|-------------------------------------------------------|
| Gateway ECU (1C6)                     | Gateway ECU power source circuit (See page AV-153)    |
| Tape player (320)                     | Tape player power source circuit (See page AV-155)    |
| Radio receiver (190)                  | Radio receiver power source circuit (See page AV-147) |
| Multi-display (Accessory meter) (1D4) | Multi-display power source circuit (See page AV-151)  |

NEXT

A\

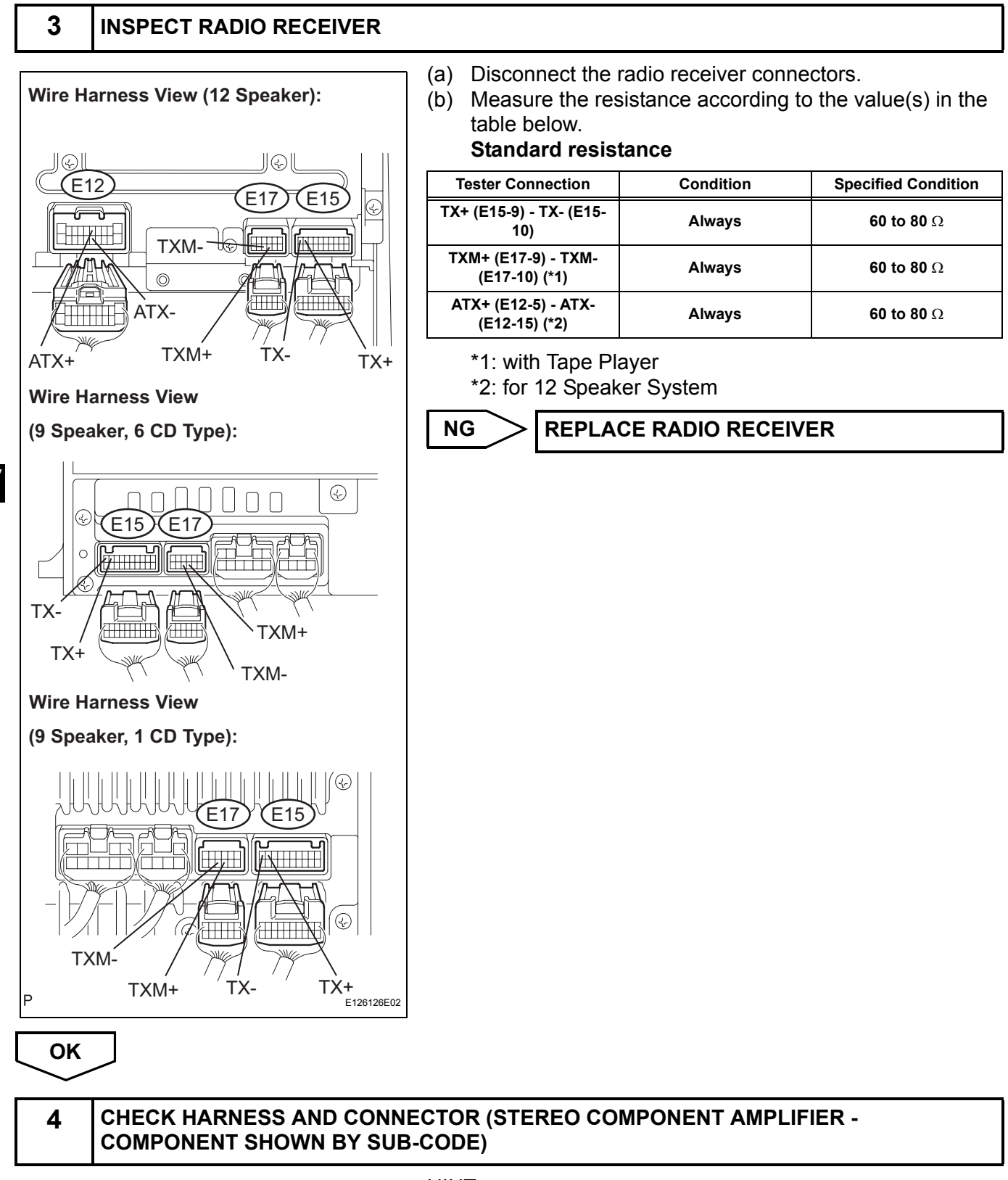

HINT:

- Start the check from the circuit that is near the component shown by the sub-code first.
- For details of the connectors, refer to the "TERMINALS OF ECU" (See page AV-13).

- (a) Referring to the AVC-LAN wiring diagram below, check the AVC-LAN circuit between the stereo component amplifier and the component shown by the sub-code.
  - Disconnect all connectors between the stereo component amplifier and the component shown by sub-code.
  - (2) Check for an open or short in the AVC-LAN circuit between the stereo component amplifier and the component shown by the sub-code. OK:

#### There is no open or short circuit.

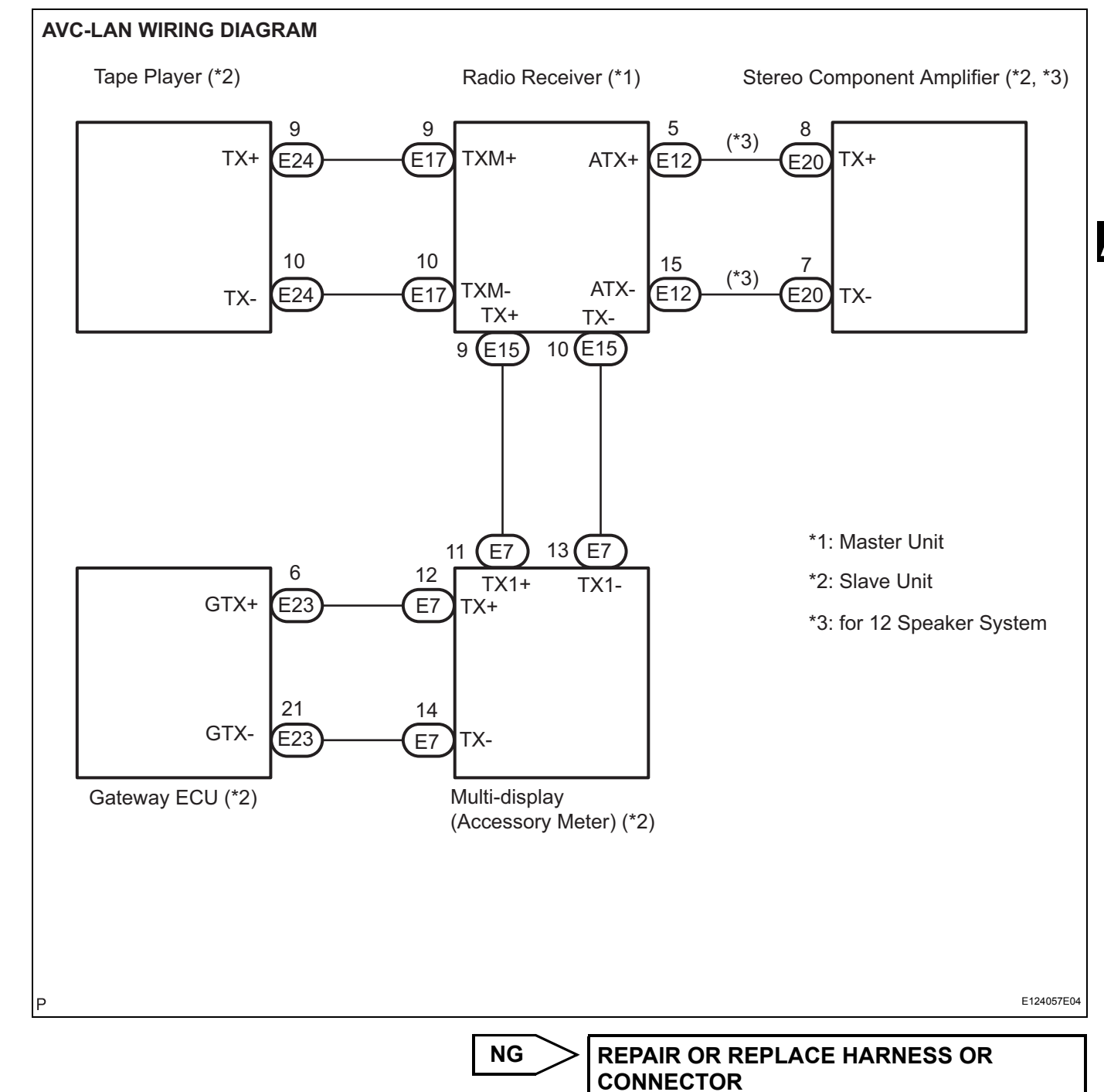

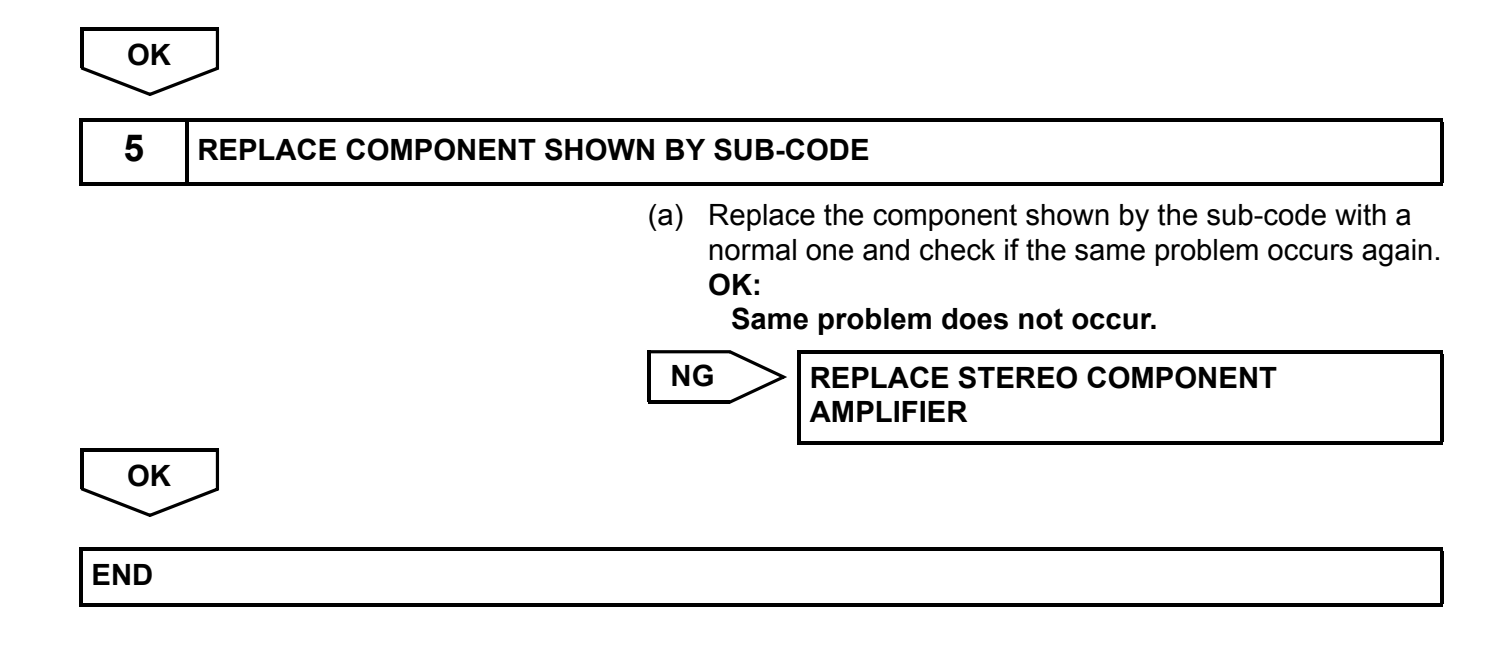

## **Multi-display Communication Error**

#### **INSPECTION PROCEDURE**

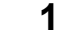

#### **IDENTIFY THE COMPONENT SHOWN BY SUB-CODE**

(a) Enter the diagnostic mode.

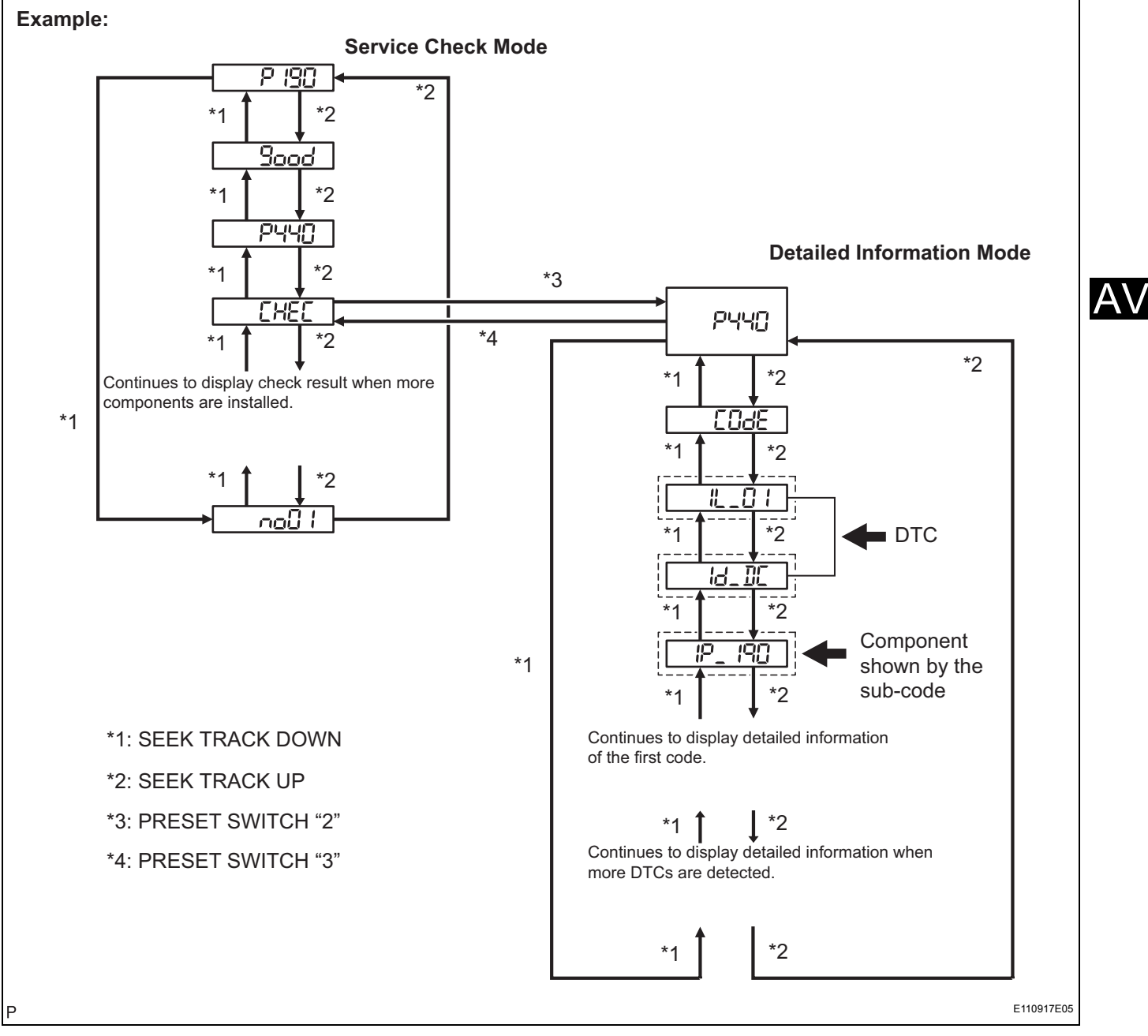

- (b) Press the preset switch "3" to change to "Detailed Information Mode".
- (c) Identify the component shown by the sub-code. HINT:
  - "190 (radio receiver)" is the component shown by the sub-code in the example shown in the illustration.

 For details of the DTC display, refer to "DTC CHECK/ CLEAR" (See page AV-18).

## NEXT

#### 2 CHECK POWER SOURCE CIRCUIT OF COMPONENT SHOWN BY SUB-CODE

(a) Inspect the power source circuit of the component shown by the sub-code.If the power source circuit is operating normally, proceed to the next step.

#### **Component Table:**

| Component                        | Proceed to                                                        |
|----------------------------------|-------------------------------------------------------------------|
| Gateway ECU (1C6)                | Gateway ECU power source circuit (See page AV-153)                |
| Tape player (320)                | Tape player power source circuit (See page AV-155)                |
| Radio receiver (190)             | Radio receiver power source circuit (See page AV-147)             |
| Stereo component amplifier (440) | Stereo component amplifier power source circuit (See page AV-149) |

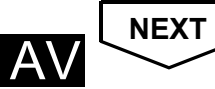

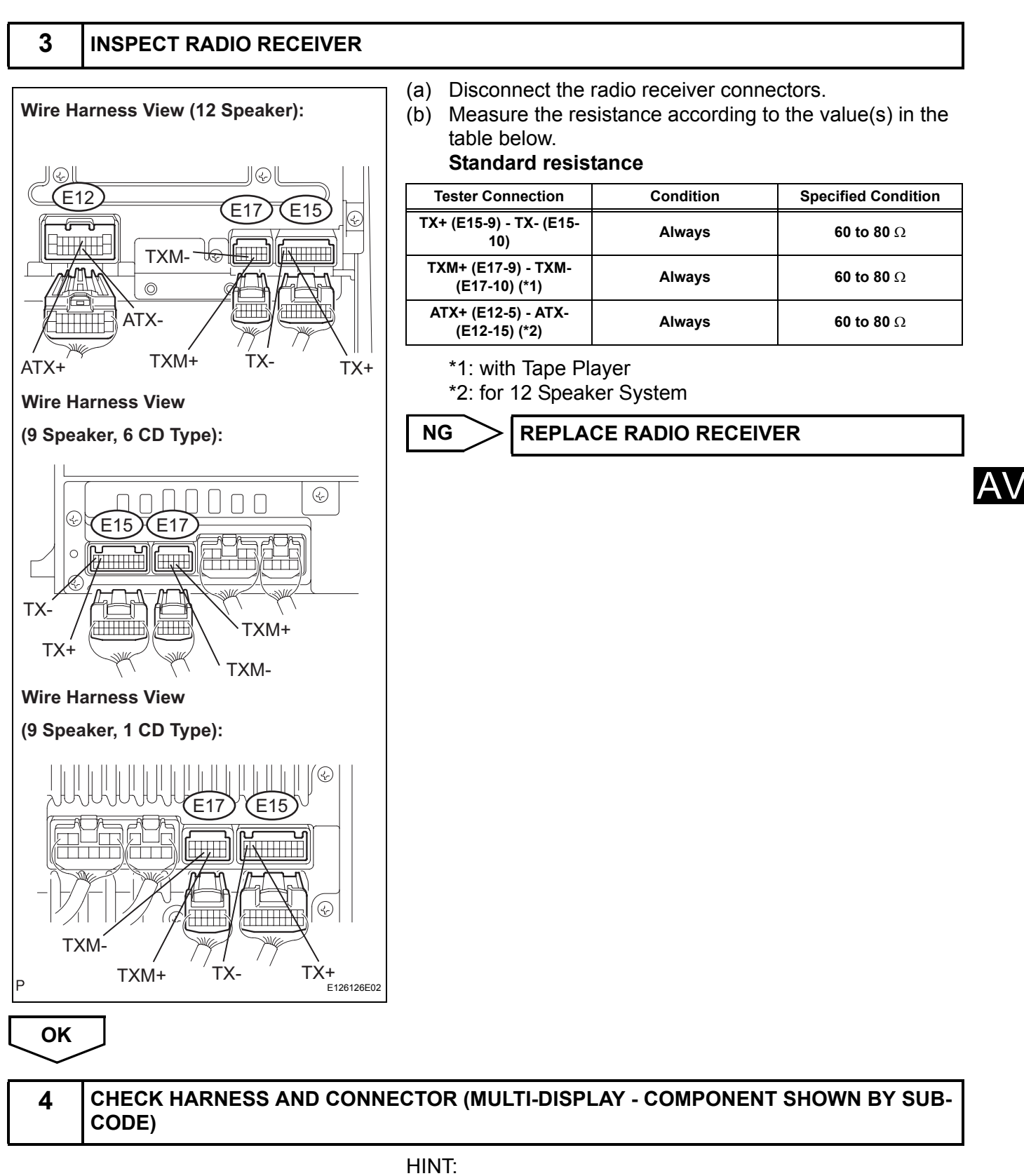

- Start the check from the circuit that is near the component shown by the sub-code first.
- For details of the connectors, refer to the "TERMINALS OF ECU" (See page AV-13).

- (a) Referring to the AVC-LAN wiring diagram below, check the AVC-LAN circuit between the multi-display (accessory meter) and the component shown by the subcode.
  - (1) Disconnect all connectors between the multi-display (accessory meter) and the component shown by the sub-code.
  - (2) Check for an open or short in the AVC-LAN circuit between the multi-display (accessory meter) and the component shown by the sub-code. **OK:**

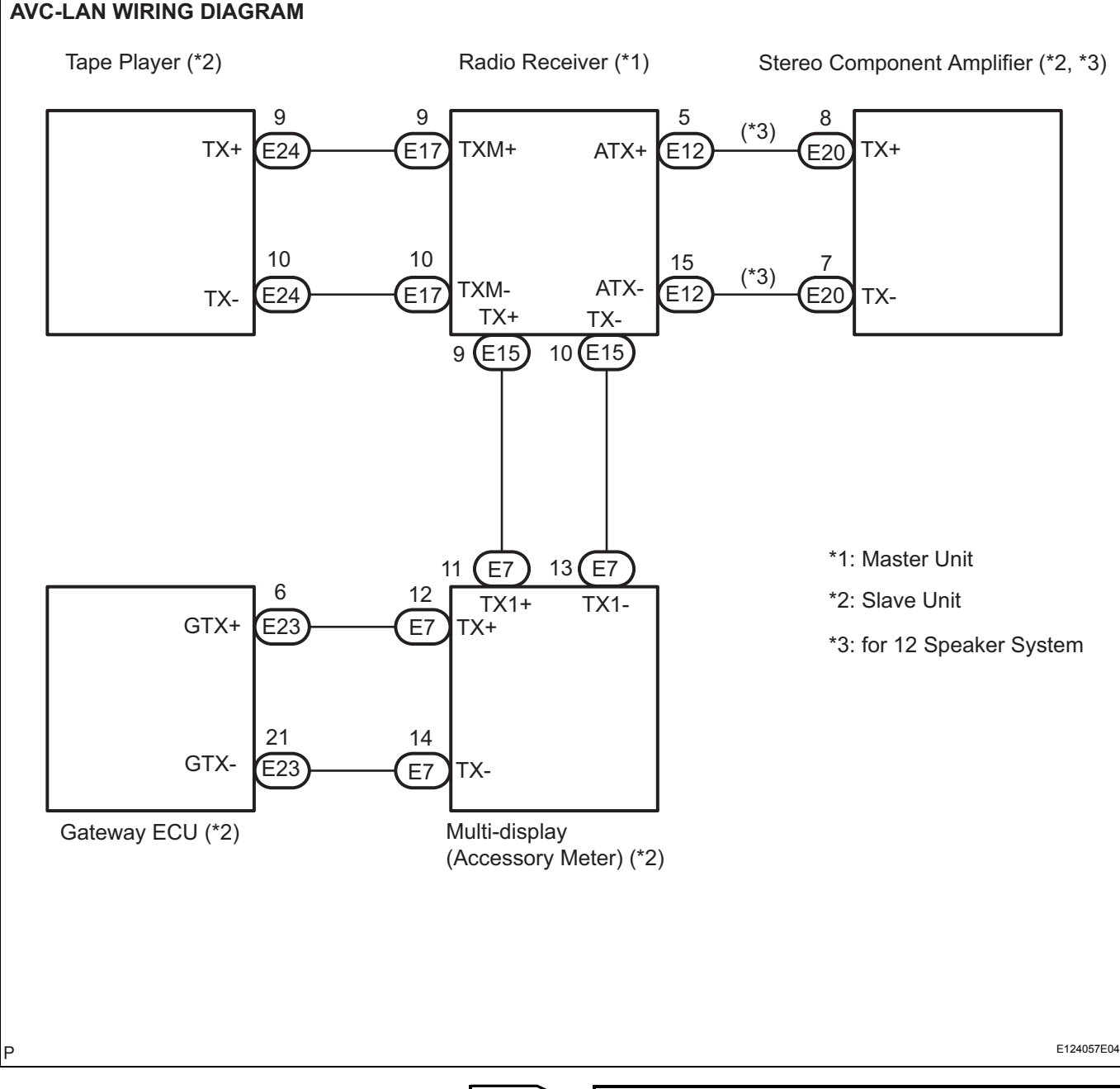

There is no open or short circuit.

NG

REPAIR OR REPLACE HARNESS OR CONNECTOR

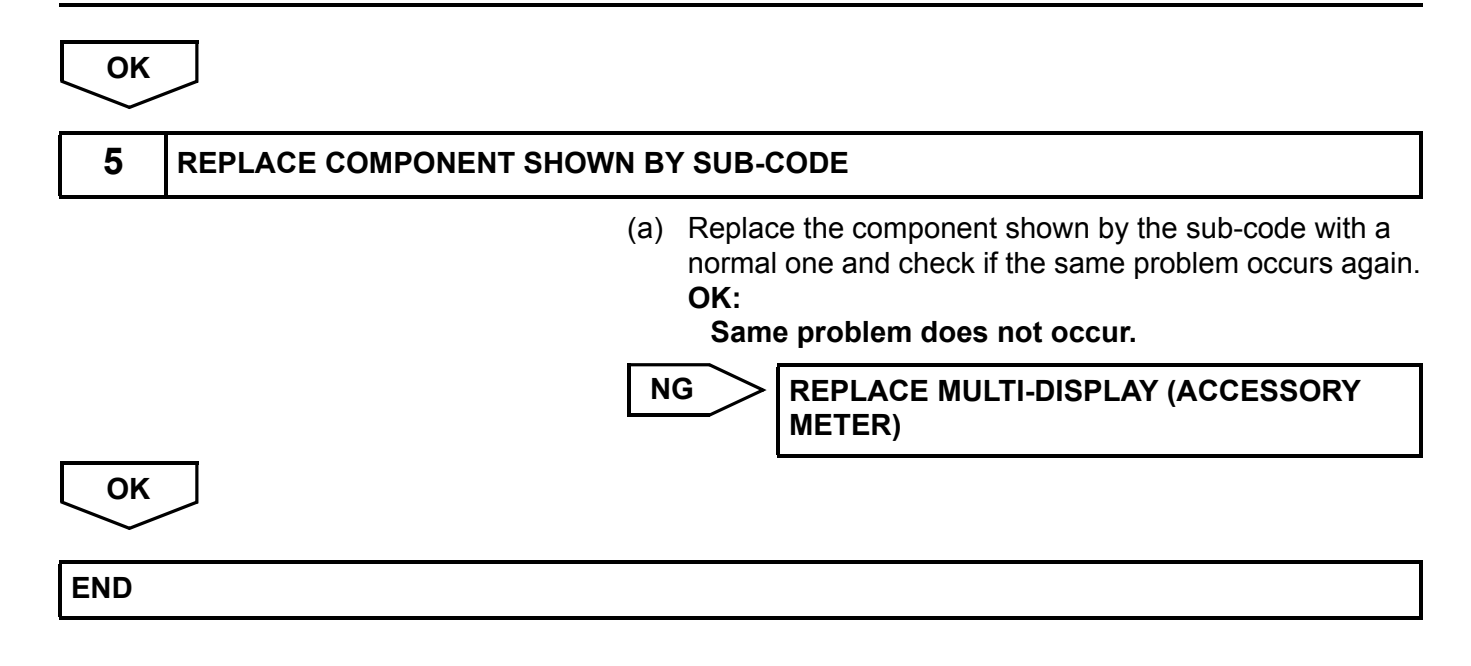

```
AV
```

## **Tape Player Communication Error**

#### **INSPECTION PROCEDURE**

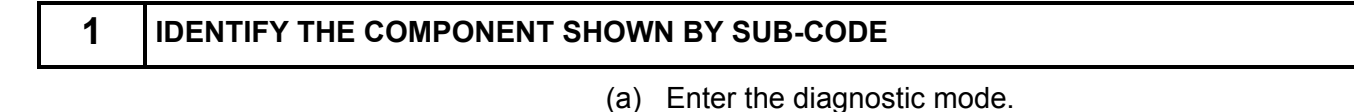

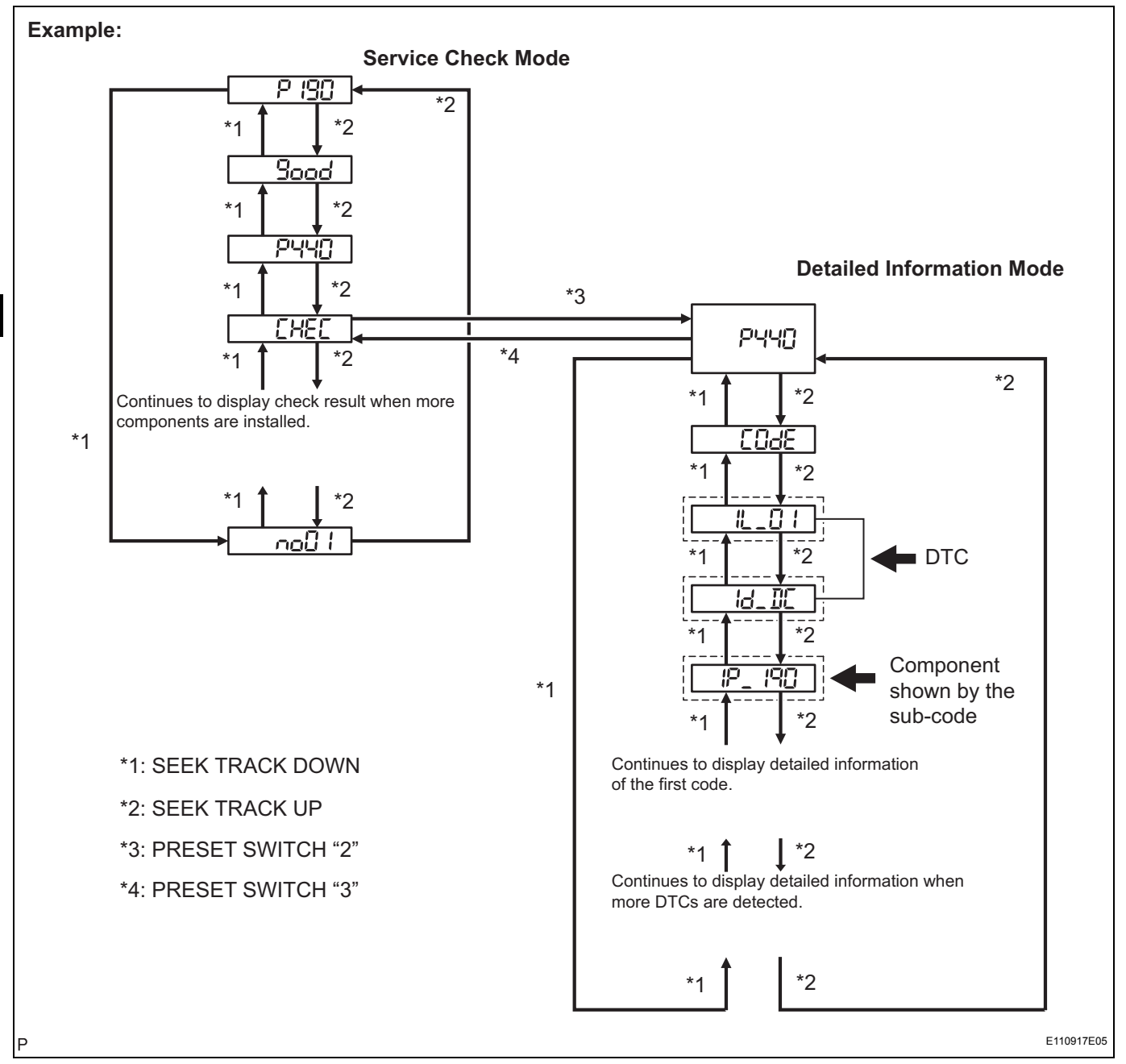

- (b) Press the preset switch "3" to change to "Detailed Information Mode".
- (c) Identify the component shown by the sub-code. HINT:
  - "190 (radio receiver)" is the component shown by the sub-code in the example shown in the illustration.
For details of the DTC display, refer to "DTC CHECK/ CLEAR" (See page AV-18).

## NEXT

2

#### CHECK POWER SOURCE CIRCUIT OF COMPONENT SHOWN BY SUB-CODE

(a) Inspect the power source circuit of the component shown by the sub-code.If the power source circuit is operating normally, proceed to the next step.

#### **Component Table:**

| Component                             | Proceed to                                                        |
|---------------------------------------|-------------------------------------------------------------------|
| Gateway ECU (1C6)                     | Gateway ECU power source circuit (See page AV-153)                |
| Stereo component amplifier (440)      | Stereo component amplifier power source circuit (See page AV-149) |
| Radio receiver (190)                  | Radio receiver power source circuit (See page AV-147)             |
| Multi-display (Accessory meter) (1D4) | Multi-display power source circuit (See page AV-151)              |

NEXT

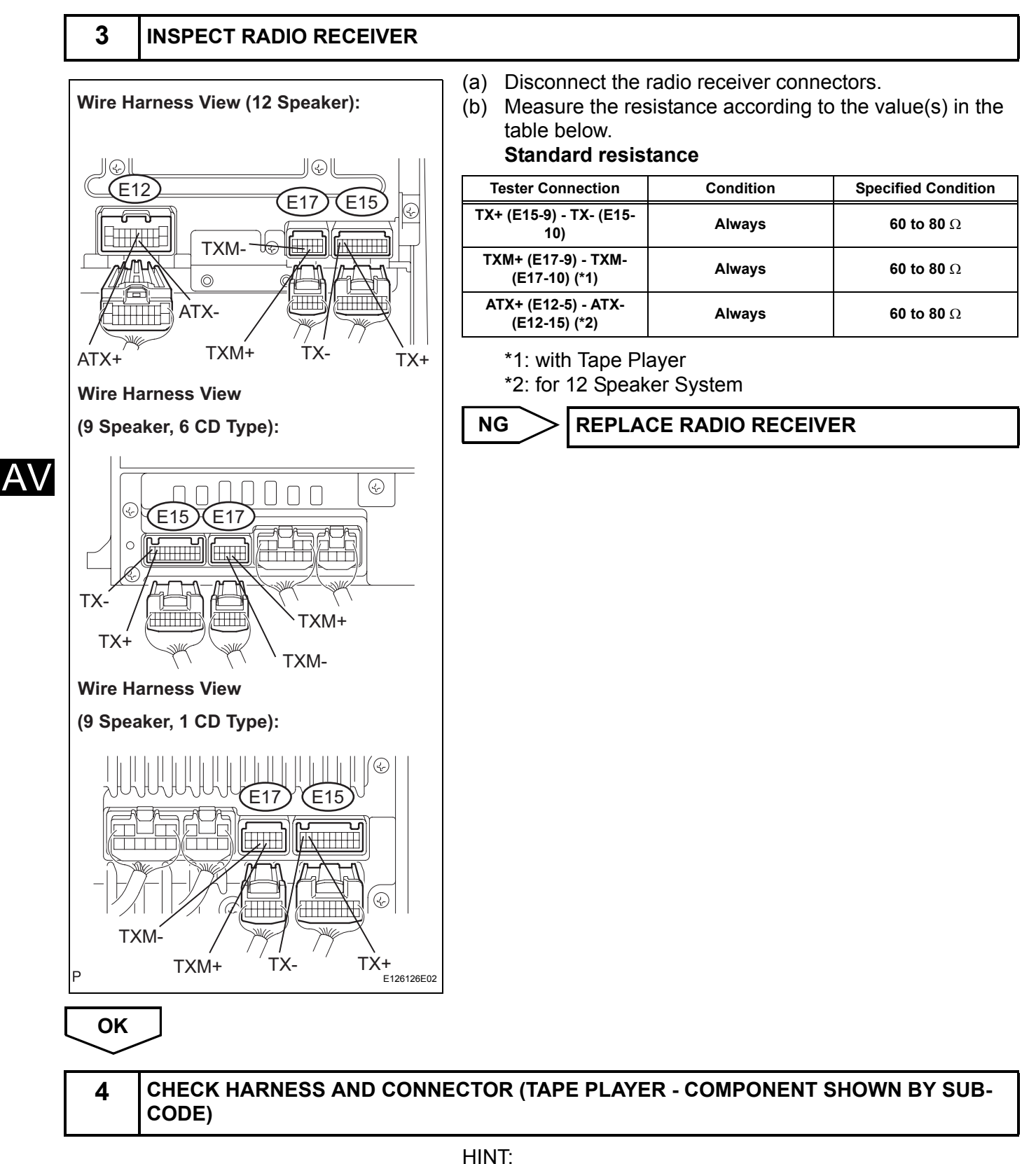

 Start the check from the circuit that is near the component shown by the cub-code.

 For details of the connectors, refer to the "TERMINALS OF ECU" (See page AV-13).

- (a) Referring to the AVC-LAN wiring diagram below, check the AVC-LAN circuit between the tape player and the component shown by the sub-code.
  - (1) Disconnect all connectors between the tape player and the component shown by the sub-code.
  - (2) Check for an open or short in the AVC-LAN circuit between the tape player and the component shown by the sub-code.

#### OK:

#### There is no open or short circuit.

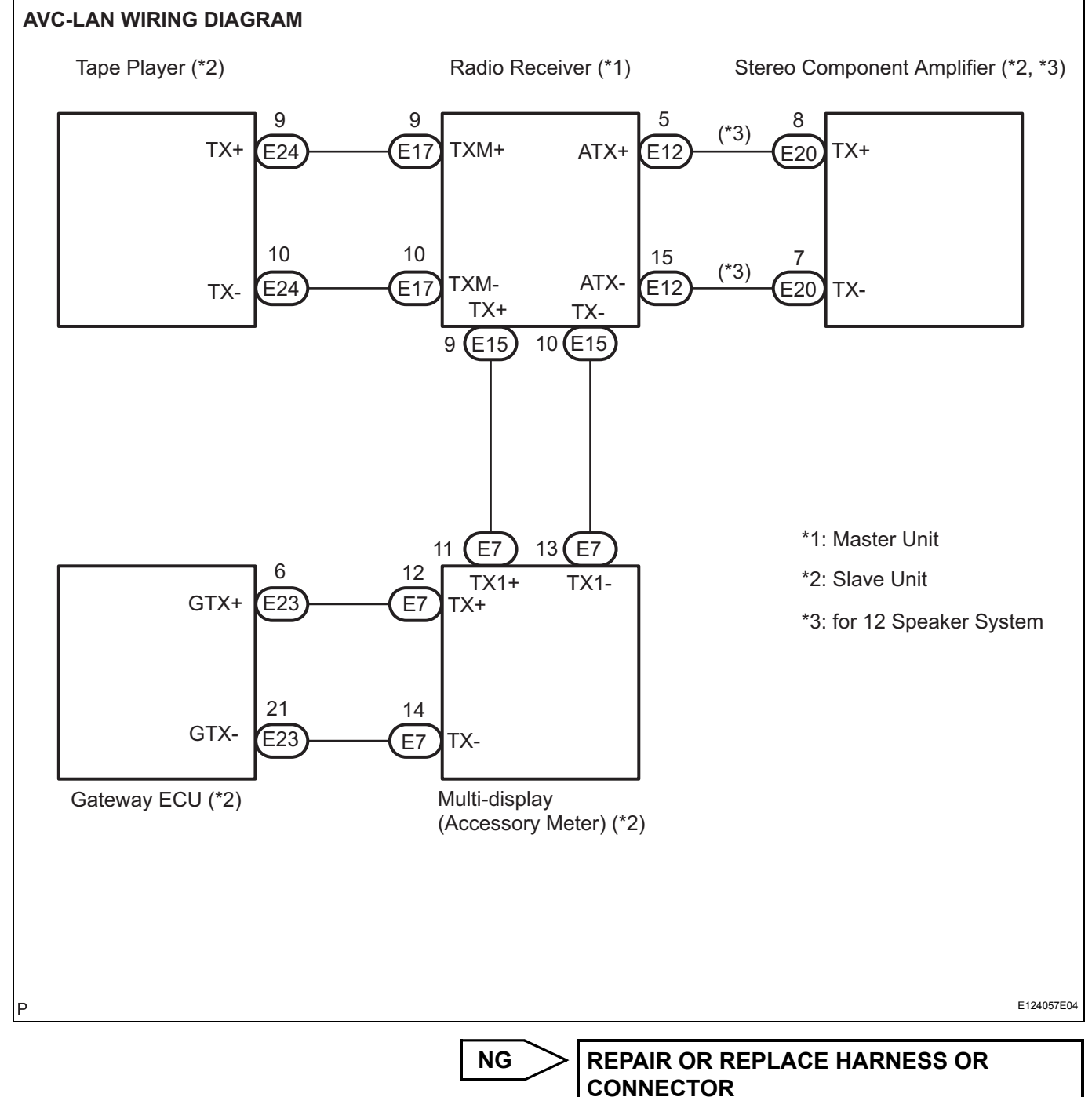

OK

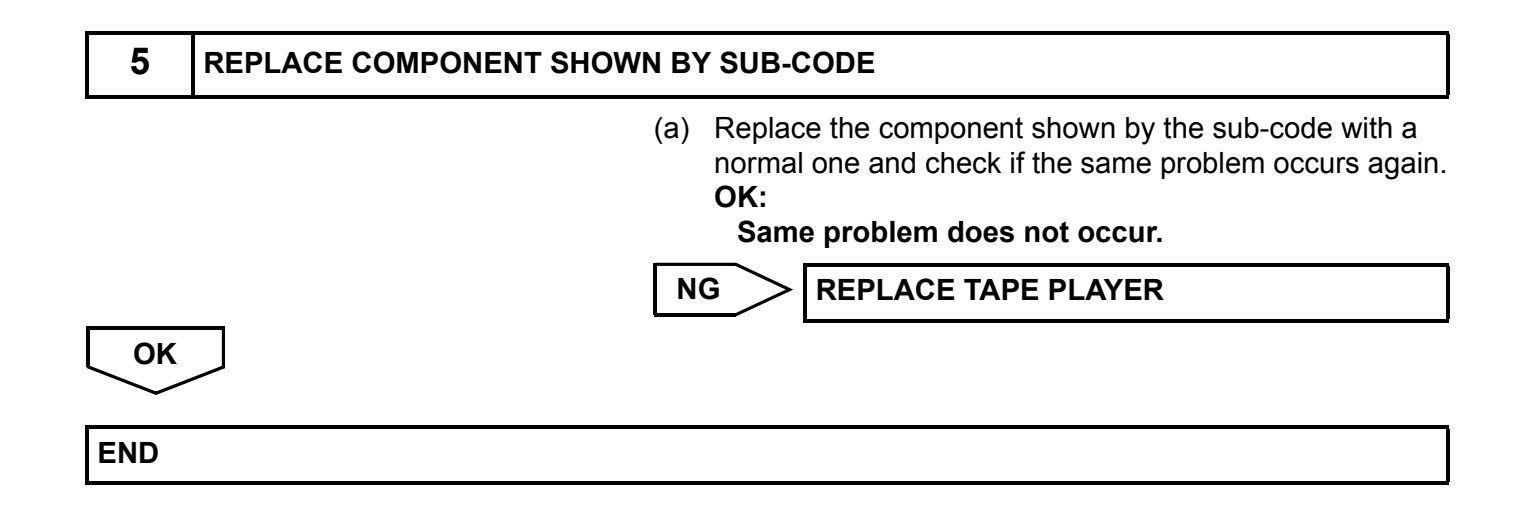

## **Radio Receiver Power Source Circuit**

## DESCRIPTION

This circuit provides power to the radio receiver.

## WIRING DIAGRAM

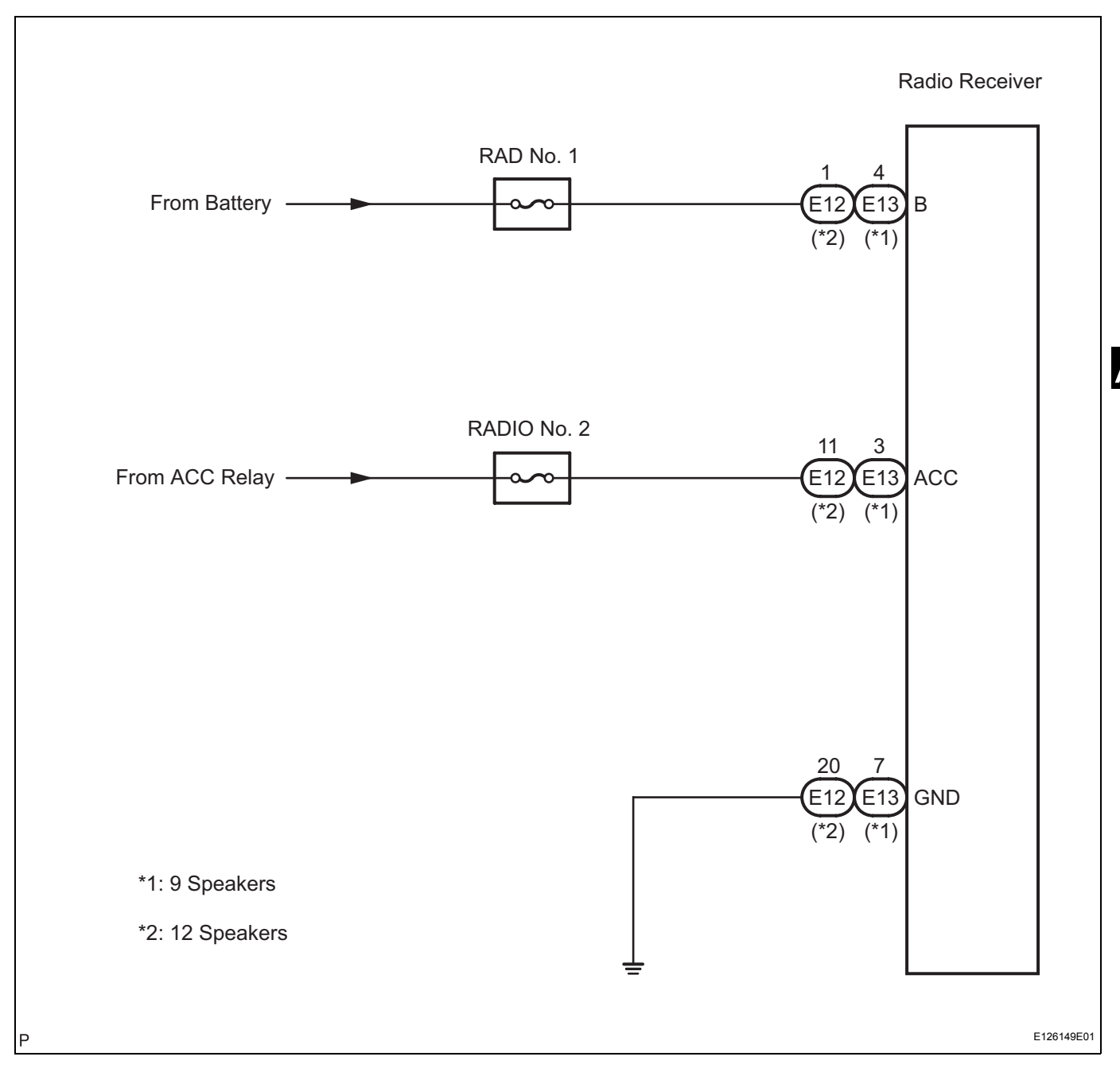

## **INSPECTION PROCEDURE**

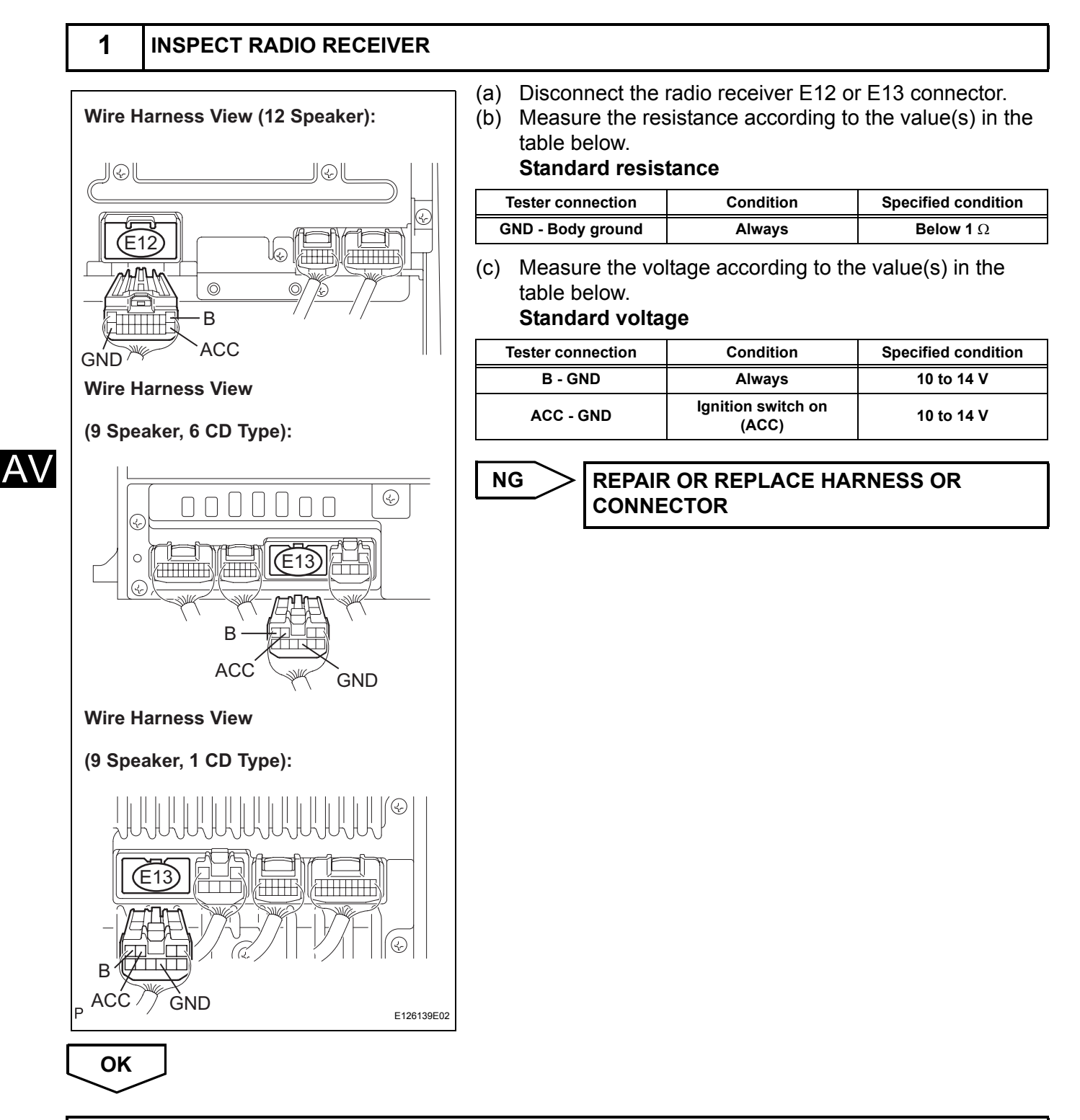

## PROCEED TO NEXT CIRCUIT INSPECTION SHOWN IN PROBLEM SYMPTOMS TABLE

# Stereo Component Amplifier Power Source Circuit

## DESCRIPTION

This circuit provides power to the stereo component amplifier.

## WIRING DIAGRAM

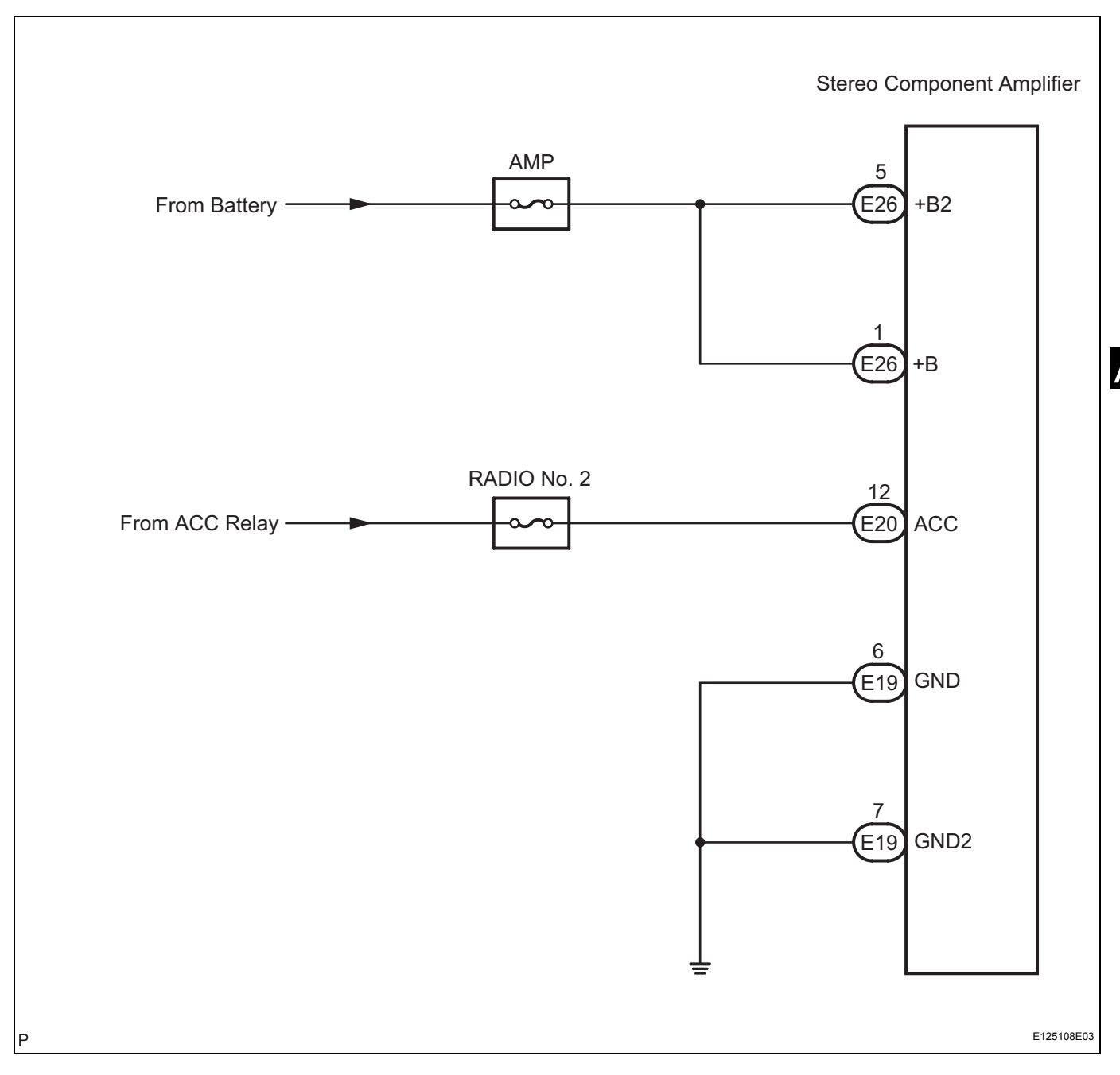

## **INSPECTION PROCEDURE**

#### 1 INSPECT STEREO COMPONENT AMPLIFIER (a) Disconnect the stereo component amplifier E19, E20, Wire Harness View: and E26 connectors. (b) Measure the resistance according to the value(s) in the table below. Standard resistance (E19) (E26) (E20) **Tester connection** Condition Specified condition C 00000 GND - Body ground Below 1 Ω 000 Always )[[ GND2 - Body ground Always Below 1 $\Omega$ Measure the voltage according to the value(s) in the (C) table below. Standard voltage GND2 +B ACC **Tester connection** Condition Specified condition +B2 GND B+ - GND Always 10 to 14 V +B2 - GND Always 10 to 14 V Ν E126146E01 Ignition switch on ACC - GND 10 to 14 V (ACC)

NG

REPAIR OR REPLACE HARNESS OR CONNECTOR

ОК

PROCEED TO NEXT CIRCUIT INSPECTION SHOWN IN PROBLEM SYMPTOMS TABLE

## **Multi-display Power Source Circuit**

## DESCRIPTION

This is the power source circuit to operate the multi-display (accessory meter).

## WIRING DIAGRAM

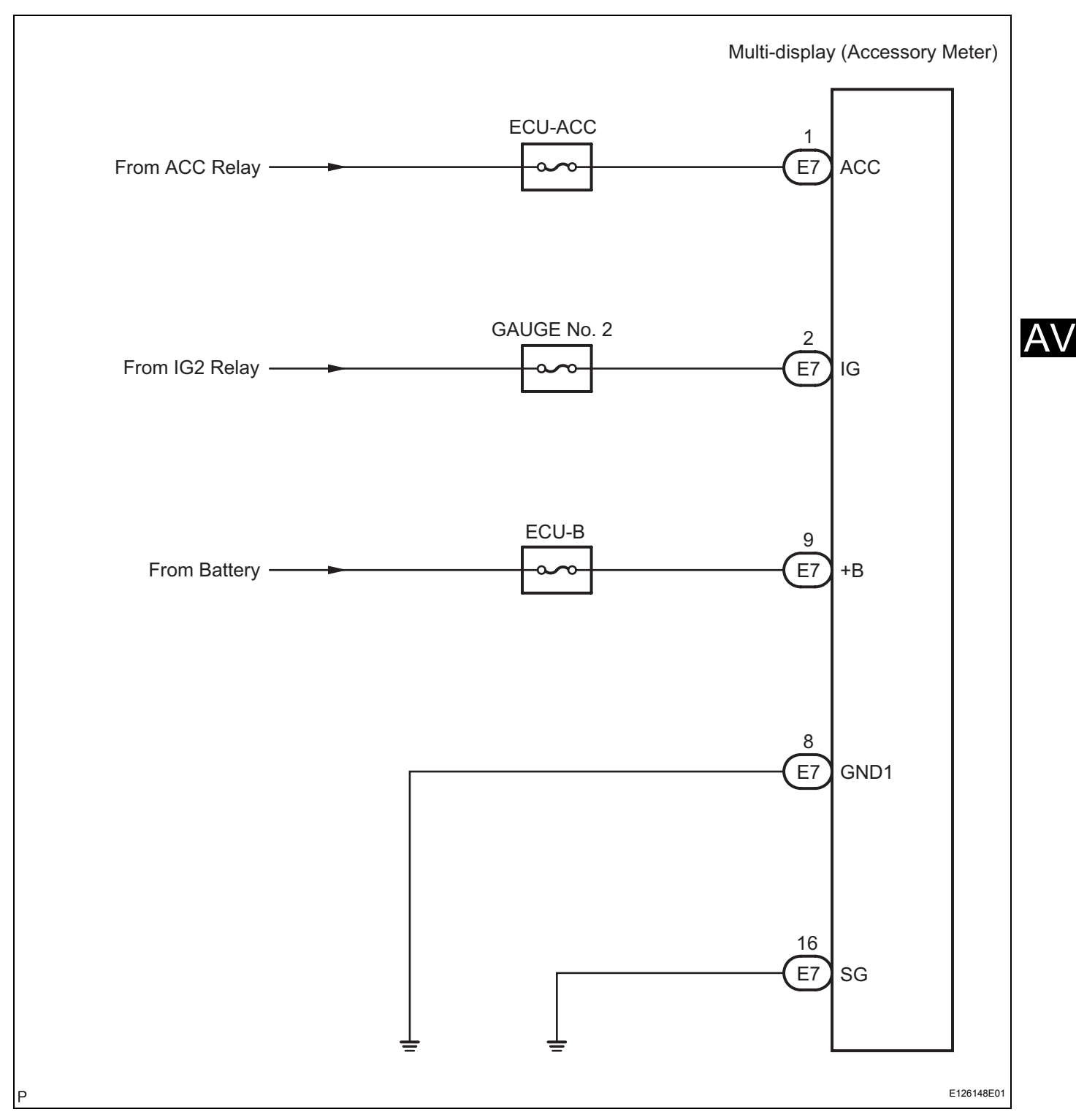

## **INSPECTION PROCEDURE**

| Wire Harness View: | (a) Disconnect the multi-display (accessory meter) E connector.     (b) Measure the resistance according to the value(s table below.     Standard resistance |                             | ory meter) E7<br>the value(s) in the |
|--------------------|----------------------------------------------------------------------------------------------------|-----------------------------|--------------------------------------|
|                    | Tester connection                                                                                                    | Condition                   | Specified condition                  |
|                    | GND1 - Body ground                                                                                                    | Always                      | Below 1 Ω                            |
|                    | SG - Body ground                                                                                                    | Always                      | Below 1 $\Omega$                     |
| GND1               | table below.<br>Standard volta                                                                                                    |                             |                                      |
|                    | Tester connection                                                                                                    | Condition                   | Specified condition                  |
| SG / +B            | +B - GND1                                                                                                    | Always                      | 10 to 14 V                           |
| Н Е126147E01       | ACC - GND1                                                                                                    | Ignition switch on<br>(ACC) | 10 to 14 V                           |
|                    | IG - GND1                                                                                                    | Ignition switch on (IG)     | 10 to 14 V                           |
|                    |                                                                                                    | R OR REPLACE HAI            | RNESS OR                             |

PROCEED TO NEXT CIRCUIT INSPECTION SHOWN IN PROBLEM SYMPTOMS TABLE

# Gateway ECU Power Source Circuit

## DESCRIPTION

This is the power source circuit to operate the gateway ECU.

## WIRING DIAGRAM

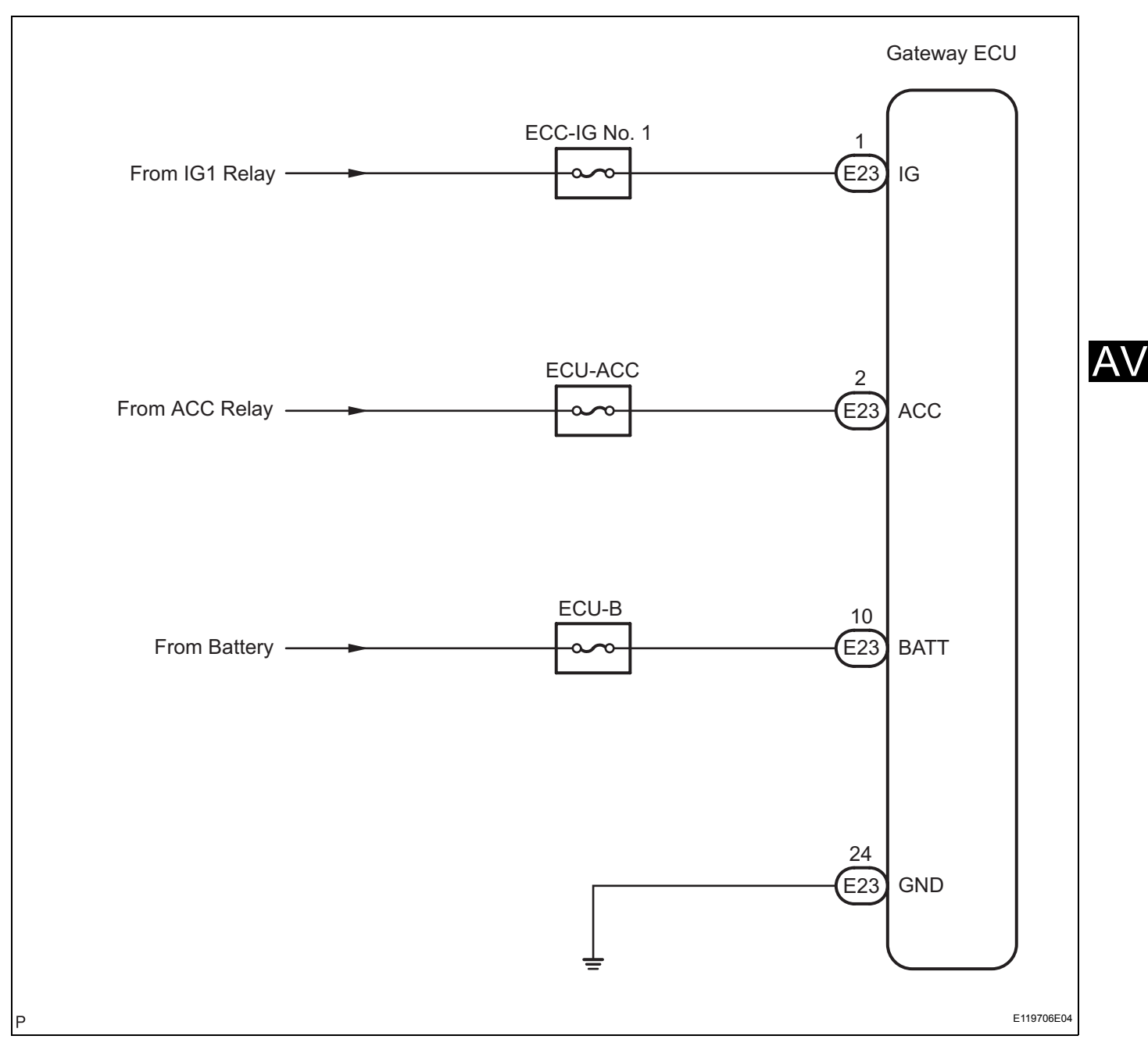

AV-155

1

## **INSPECTION PROCEDURE**

## INSPECT GATEWAY ECU

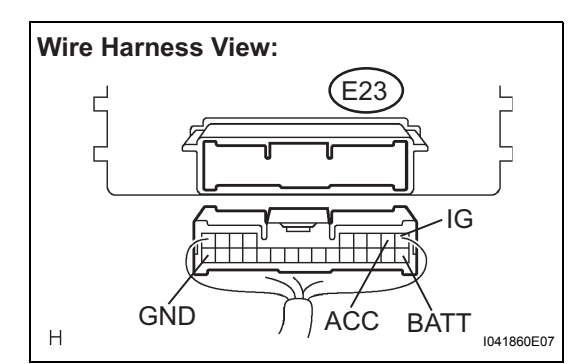

- (a) Disconnect the gateway ECU connector E23.
- (b) Measure the resistance according to the value(s) in the table below.

#### Standard resistance

| Tester connection | Condition | Specified condition |
|-------------------|-----------|---------------------|
| GND - Body ground | Always    | Below 1 Ω           |

(c) Measure the voltage according to the value(s) in the table below.

## Standard voltage

| Tester connection | Condition                   | Specified condition |
|-------------------|-----------------------------|---------------------|
| BATT - GND        | Always                      | 10 to 14 V          |
| ACC - GND         | Ignition switch on<br>(ACC) | 10 to 14 V          |
| IG - GND          | Ignition switch on (IG)     | 10 to 14 V          |

#### REPAIR OR REPLACE HARNESS OR CONNECTOR

OK

PROCEED TO NEXT CIRCUIT INSPECTION SHOWN IN PROBLEM SYMPTOMS TABLE

# **Tape Player Power Source Circuit**

## DESCRIPTION

This circuit provides power to the tape player.

## WIRING DIAGRAM

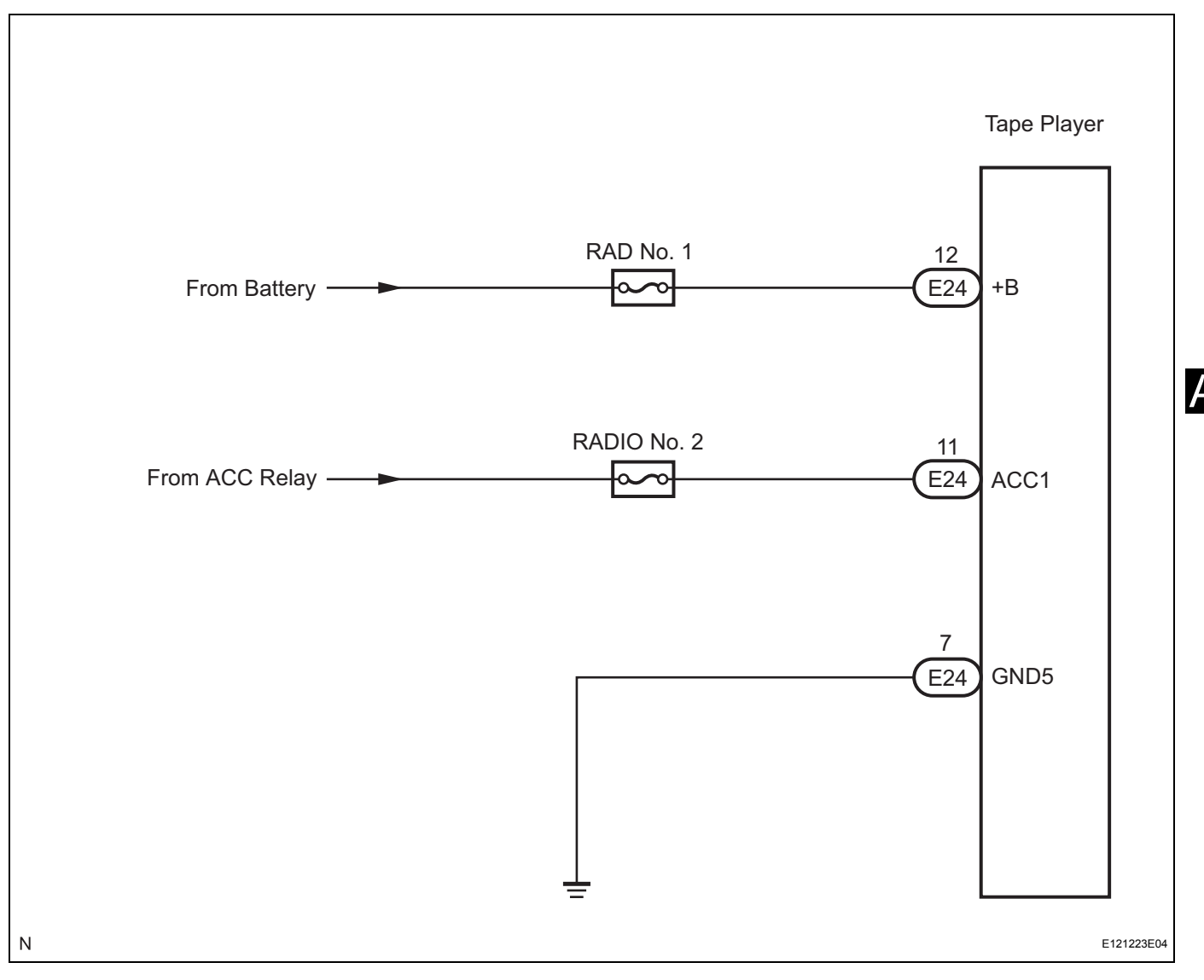

1

ΟΚ

А

## **INSPECTION PROCEDURE**

#### INSPECT TAPE PLAYER

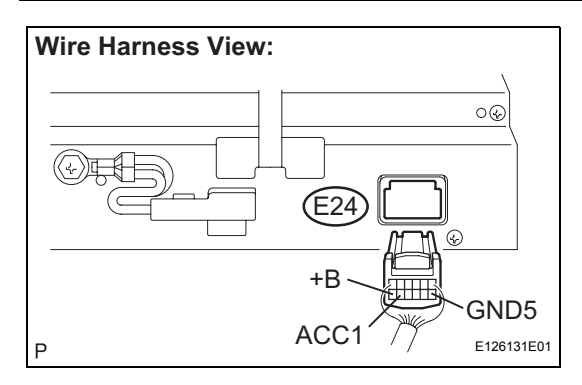

| (a) | Disconnect the tape player E24 connector. |
|-----|-------------------------------------------|
|-----|-------------------------------------------|

(b) Measure the resistance according to the value(s) in the table below.

#### Standard resistance

| Tester Connection  | Condition | Specified Condition |
|--------------------|-----------|---------------------|
| GND5 - Body ground | Always    | Below 1 Ω           |

(c) Measure the voltage according to the value(s) in the table below.

## Standard voltage

CONNECTOR

| Tester Connection | Condition                   | Specified Condition |
|-------------------|-----------------------------|---------------------|
| +B - GND          | Always                      | 10 to 14 V          |
| ACC1 - GND        | Ignition switch on<br>(ACC) | 10 to 14 V          |

**REPAIR OR REPLACE HARNESS OR** 

NG

## PROCEED TO NEXT CIRCUIT INSPECTION SHOWN IN PROBLEM SYMPTOMS TABLE

# **RADIO RECEIVER**

# COMPONENTS

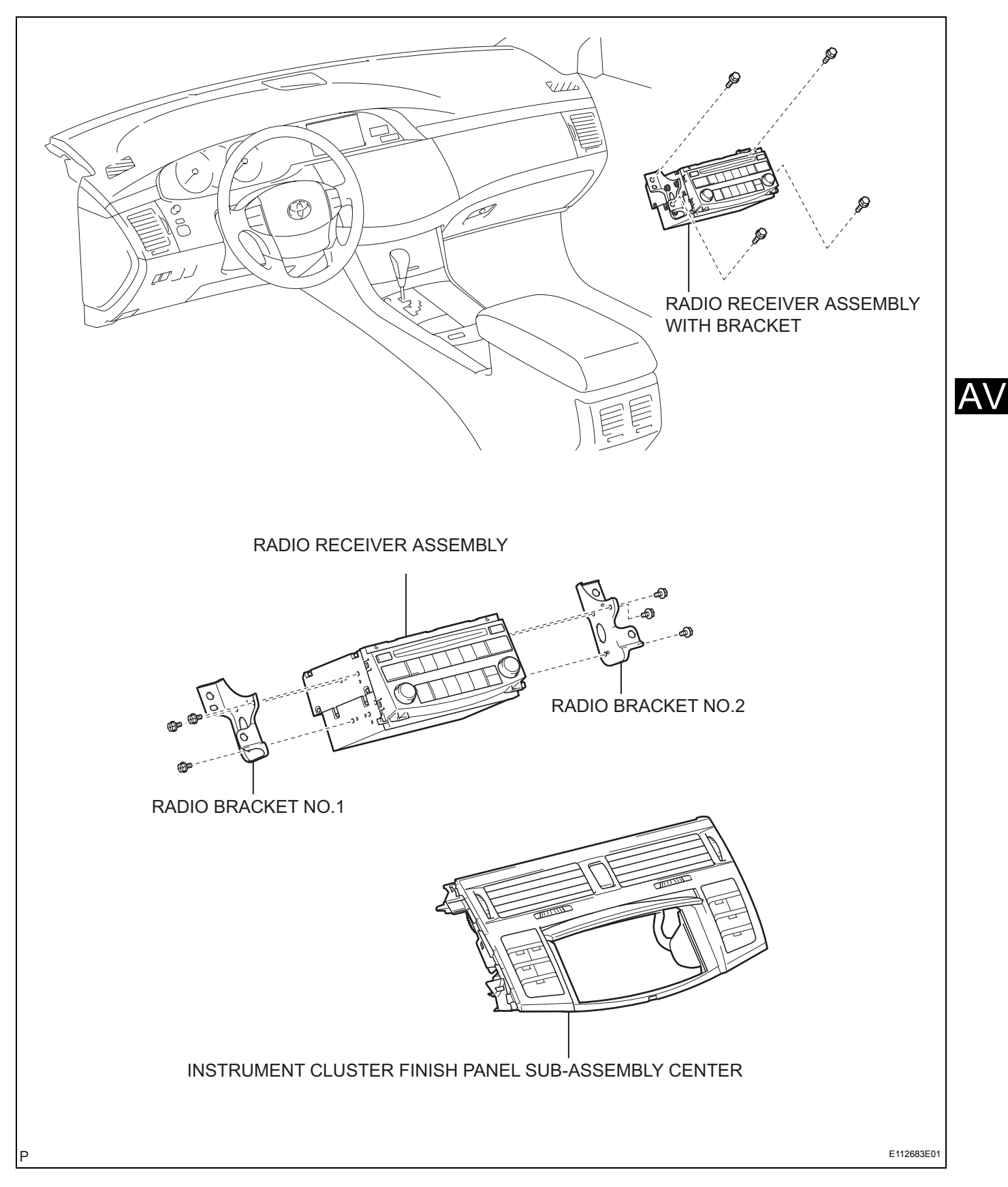

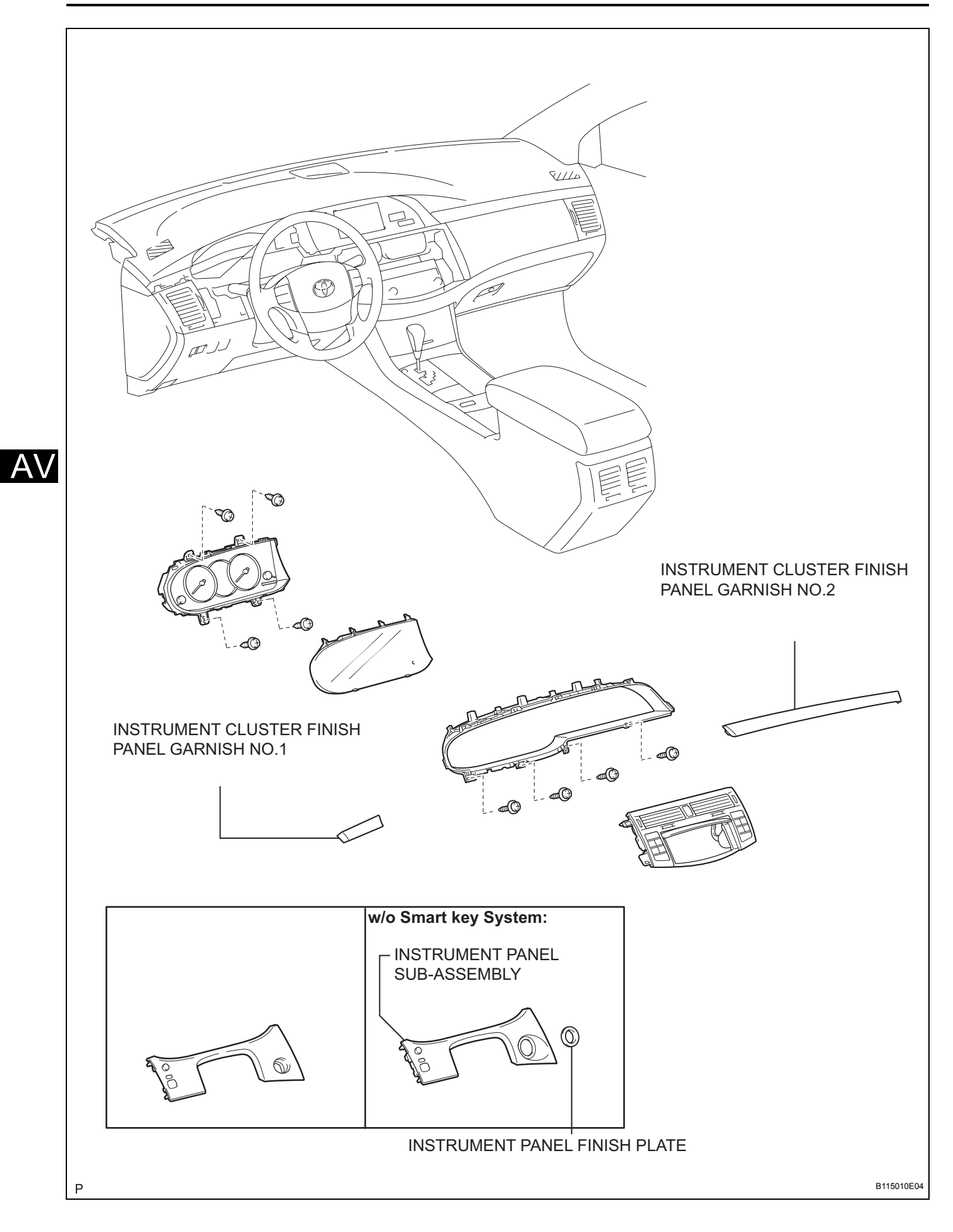

# REMOVAL

- 1. REMOVE INSTRUMENT CLUSTER FINISH PANEL GARNISH NO. 1 (See page IP-9)
- 2. REMOVE INSTRUMENT CLUSTER FINISH PANEL GARNISH NO. 2 (See page IP-9)
- 3. REMOVE INSTRUMENT PANEL FINISH PLATE (w/o Smart Key System) (See page IP-9)
- 4. REMOVE INSTRUMENT PANEL SUB-ASSEMBLY (See page IP-9)
- 5. REMOVE INSTRUMENT CLUSTER FINISH PANEL SUB-ASSEMBLY CENTER (See page AC-180)
- 6. REMOVE RADIO RECEIVER ASSEMBLY WITH BRACKET
  - (a) Remove the 4 bolts and pull the radio receiver assembly w/ bracket toward you.
  - (b) Disconnect all connectors and remove the radio receiver assembly w/ bracket.

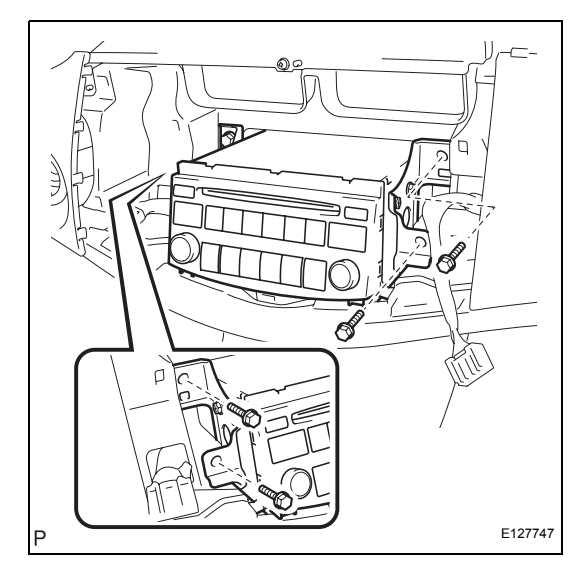

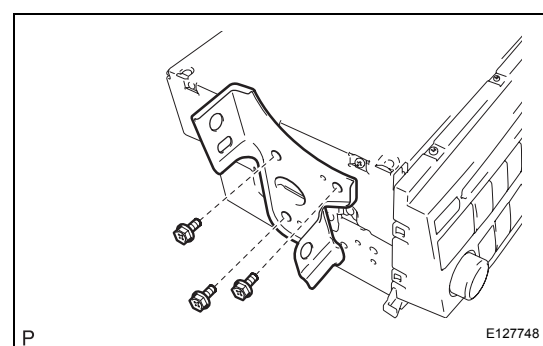

## 7. REMOVE RADIO BRACKET NO. 1

(a) Remove the 3 bolts and radio bracket No. 1 from the radio receiver assembly w/ bracket.

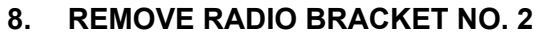

- (a) Remove the 3 bolts and radio bracket No. 2 from the radio receiver assembly w/ bracket.
- 9. REMOVE RADIO RECEIVER ASSEMBLY

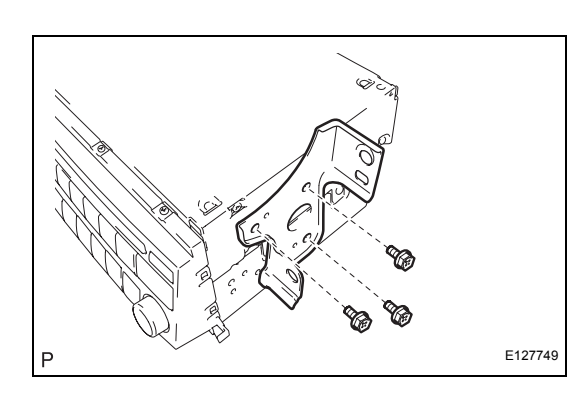

## INSTALLATION

- 1. INSTALL RADIO RECEIVER ASSEMBLY
- 2. INSTALL RADIO BRACKET NO. 2
- 3. INSTALL RADIO BRACKET NO. 1
- 4. INSTALL RADIO RECEIVER ASSEMBLY WITH BRACKET
- 5. INSTALL INSTRUMENT CLUSTER FINISH PANEL SUB-ASSEMBLY CENTER
- 6. INSTALL INSTRUMENT PANEL SUB-ASSEMBLY
- 7. INSTALL INSTRUMENT PANEL FINISH PLATE (w/o Smart Key System)
- 8. INSTALL INSTRUMENT CLUSTER FINISH PANEL GARNISH NO. 2
- 9. INSTALL INSTRUMENT CLUSTER FINISH PANEL GARNISH NO. 1

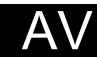

# **MULTI-DISPLAY**

# COMPONENTS

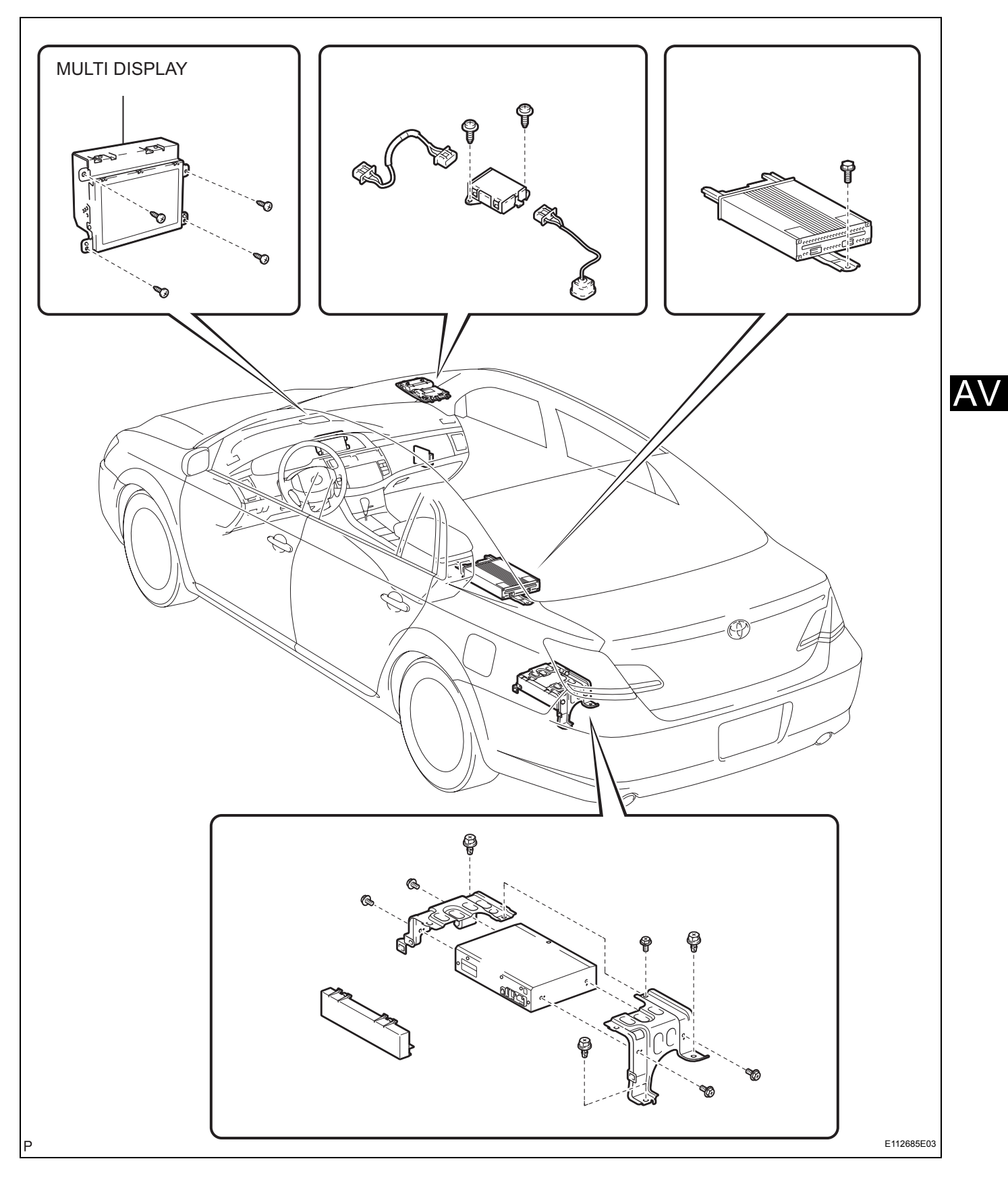

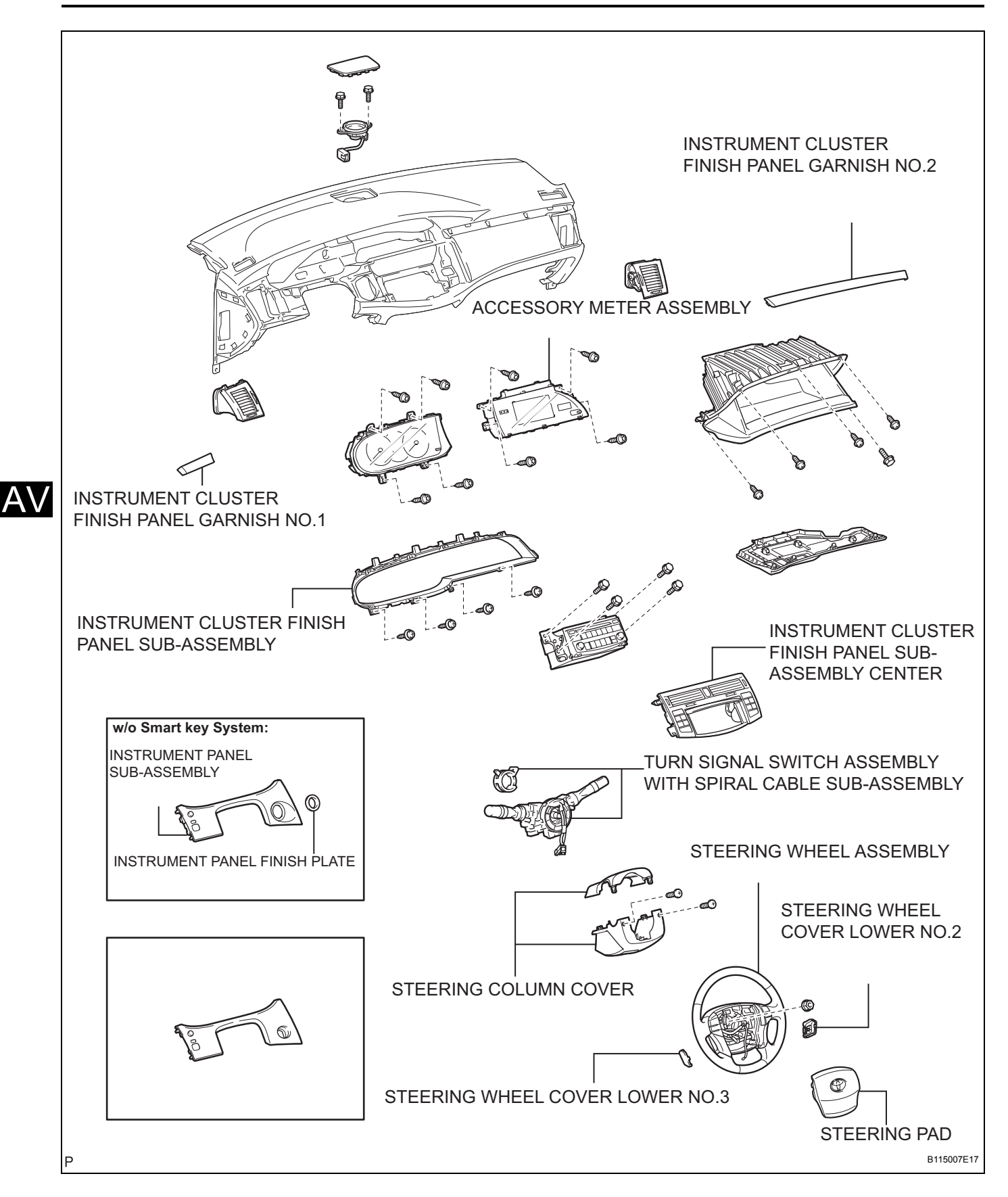

# REMOVAL

- 1. TABLE OF BOLT, SCREW AND NUT (See page IP-8)
- DISCONNECT CABLE FROM NEGATIVE BATTERY TERMINAL
  Wait for 90 seconds after disconnecting the cable to prevent the airbag working.
- 3. REMOVE STEERING WHEEL COVER LOWER NO. 2 (See page RS-304)
- 4. REMOVE STEERING WHEEL COVER LOWER NO. 3 (See page RS-304)
- 5. REMOVE STEERING PAD (See page RS-304)
- 6. REMOVE STEERING WHEEL ASSEMBLY (See page SR-36)
- 7. REMOVE STEERING COLUMN COVER (See page SR-36)
- 8. REMOVE TURN SIGNAL SWITCH ASSEMBLY WITH SPIRAL CABLE (See page SR-36)
- AV
- 9. REMOVE INSTRUMENT CLUSTER FINISH PANEL GARNISH NO. 1 (See page IP-9)
- 10. REMOVE INSTRUMENT CLUSTER FINISH PANEL GARNISH NO. 2 (See page IP-9)
- 11. REMOVE INSTRUMENT PANEL FINISH PLATE (See page IP-9)
- 12. REMOVE INSTRUMENT PANEL SUB-ASSEMBLY (See page IP-9)
- 13. REMOVE INSTRUMENT CLUSTER FINISH PANEL SUB-ASSEMBLY CENTER (See page AC-180)
- 14. REMOVE INSTRUMENT CLUSTER FINISH PANEL SUB-ASSEMBLY (See page IP-10)
- 15. REMOVE ACCESSORY METER ASSEMBLY (See page IP-10)
- 16. REMOVE MULTI DISPLAY
  - (a) Disengage the 9 claws and remove the back cover.

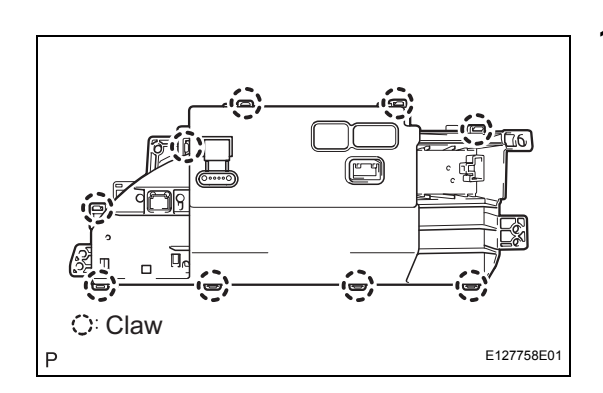

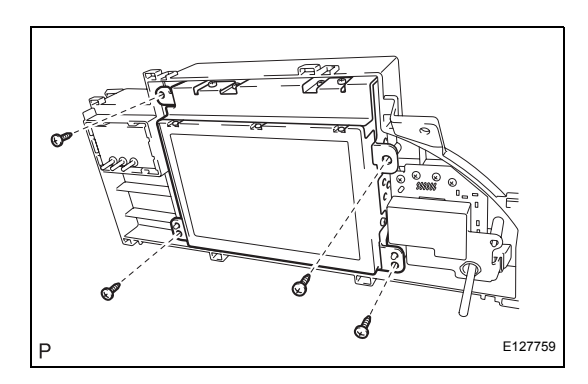

(b) Remove the 4 screws and multi display.

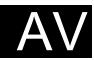

## **INSTALLATION**

- 1. INSTALL MULTI DISPLAY
- 2. INSTALL ACCESSORY METER ASSEMBLY
- 3. INSTALL INSTRUMENT CLUSTER FINISH PANEL SUB-ASSEMBLY
- 4. INSTALL INSTRUMENT CLUSTER FINISH PANEL SUB-ASSEMBLY CENTER
- 5. INSTALL INSTRUMENT PANEL SUB-ASSEMBLY
- 6. INSTALL INSTRUMENT PANEL FINISH PLATE
- 7. INSTALL INSTRUMENT CLUSTER FINISH PANEL GARNISH NO. 2
- 8. INSTALL INSTRUMENT CLUSTER FINISH PANEL GARNISH NO. 1
- 9. INSTALL TURN SIGNAL SWITCH ASSEMBLY WITH SPIRAL CABLE
- 10. INSTALL STEERING COLUMN COVER
- 11. ADJUST SPIRAL CABLE (See page RS-316)
- 12. INSTALL STEERING WHEEL ASSEMBLY (See page SR-46)
- 13. INSTALL STEERING PAD (See page RS-305)
- 14. CONNECT CABLE TO NEGATIVE BATTERY TERMINAL
- 15. PERFORM SYSTEM INITIALIZE (See page RS-306)
- 16. INSPECT STEERING PAD (See page RS-305)
- 17. INSPECT SRS WARNING LIGHT (See page RS-306)

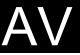

# STEREO COMPONENT AMPLIFIER

# COMPONENTS

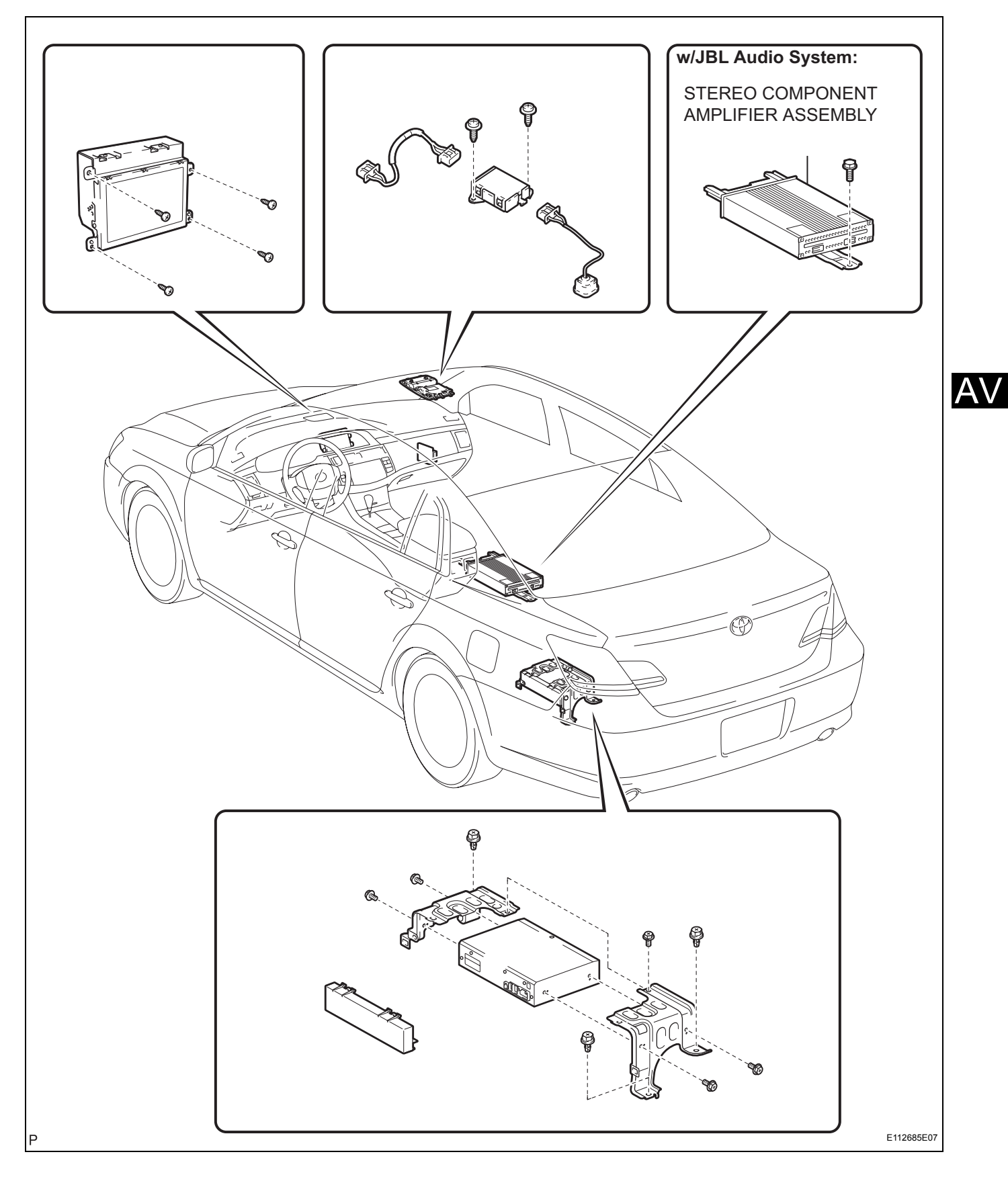

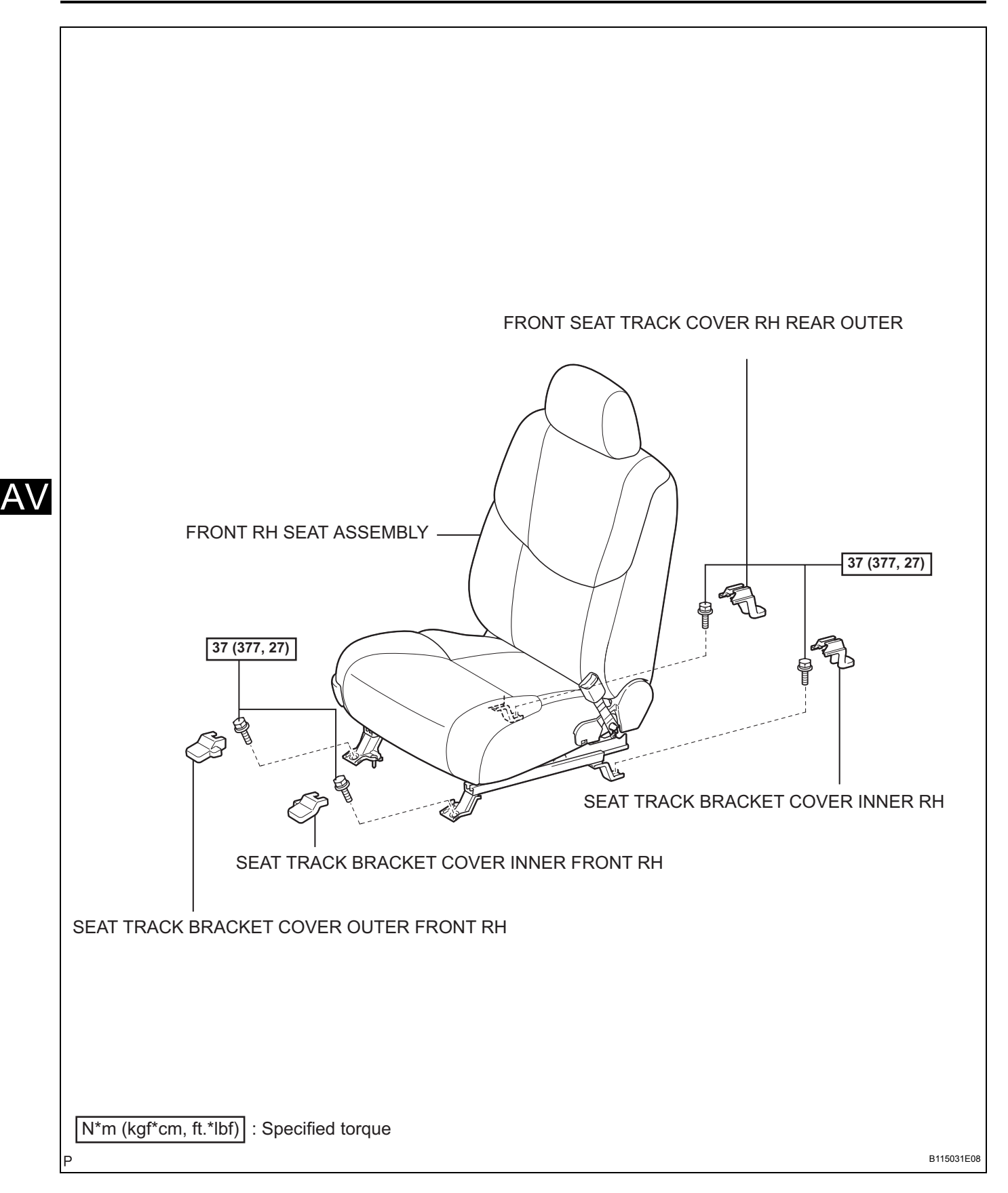

# REMOVAL

- 1. REMOVE SEAT TRACK BRACKET COVER OUTER FRONT RH (See page SE-40)
- 2. REMOVE SEAT TRACK BRACKET COVER INNER FRONT RH (See page SE-40)
- 3. REMOVE FRONT SEAT TRACK COVER RH REAR OUTER (See page SE-40)
- 4. REMOVE SEAT TRACK BRACKET COVER INNER RH (See page SE-40)
- 5. REMOVE FRONT RH SEAT ASSEMBLY (See page SE-40)
- 6. REMOVE STEREO COMPONENT AMPLIFIER ASSEMBLY
  - (a) Disconnect all connectors
  - (b) Remove the bolt and stereo component amplifier assembly as shown in the illustration.

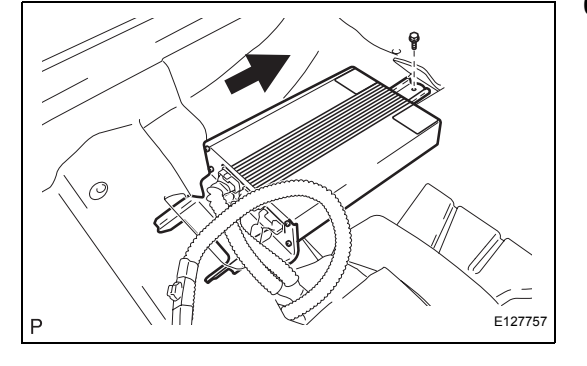

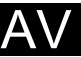

## INSTALLATION

- 1. INSTALL STEREO COMPONENT AMPLIFIER ASSEMBLY
- 2. INSTALL FRONT RH SEAT ASSEMBLY (See page SE-42)
- 3. CHECK SEAT SLIDE ADJUSTER LOCKS (See page SE-43)
- 4. CHECK SEAT HEATER OPERATION (w/ Seat Heater System)
- 5. INITIALIZE FRONT PASSENGER OCCUPANT CLASSIFICATION SYSTEM (See page SE-43)
- 6. INSPECT SRS WARNING LIGHT (See page RS-330)

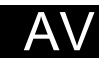

# **FRONT NO. 1 SPEAKER**

# COMPONENTS

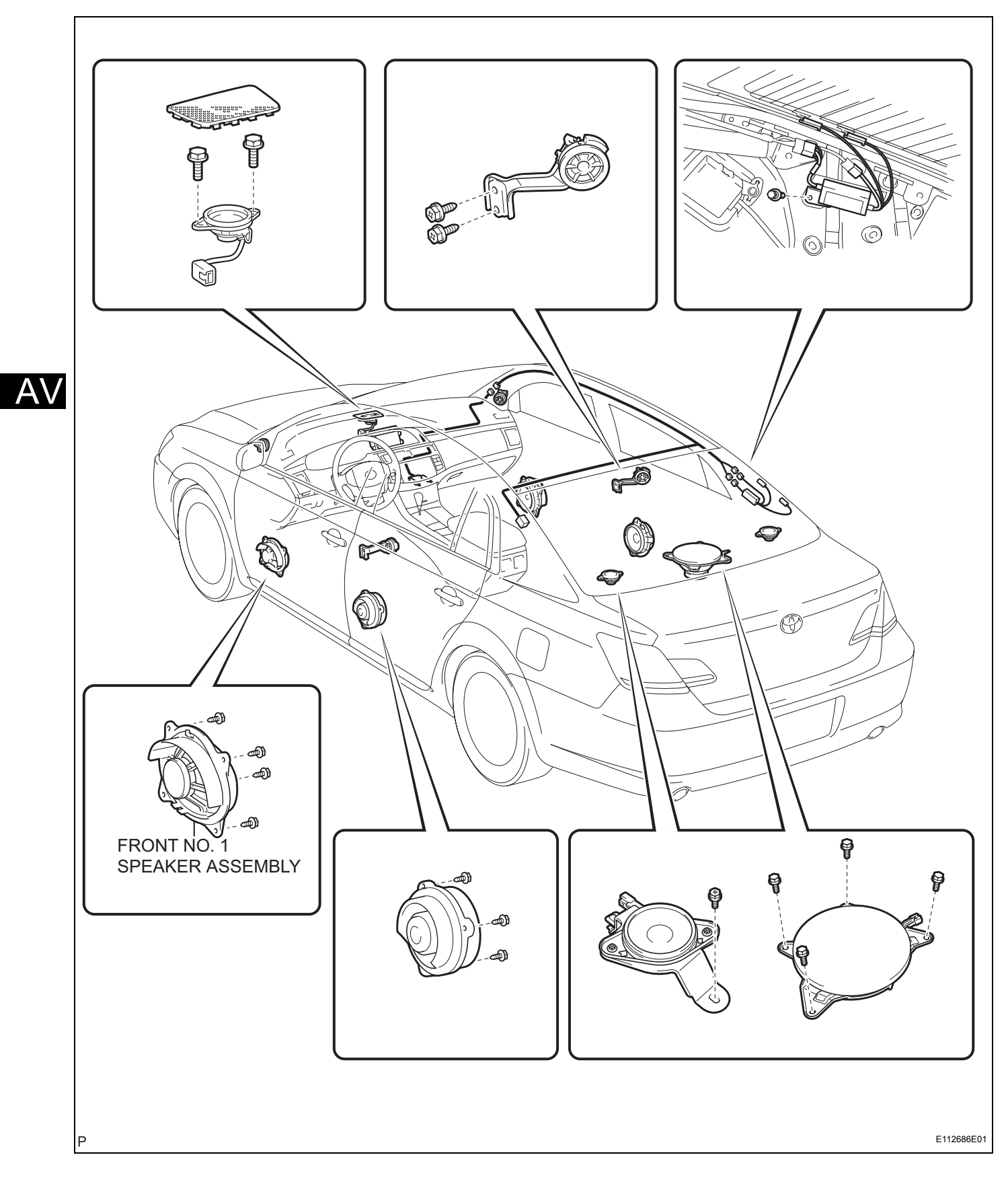

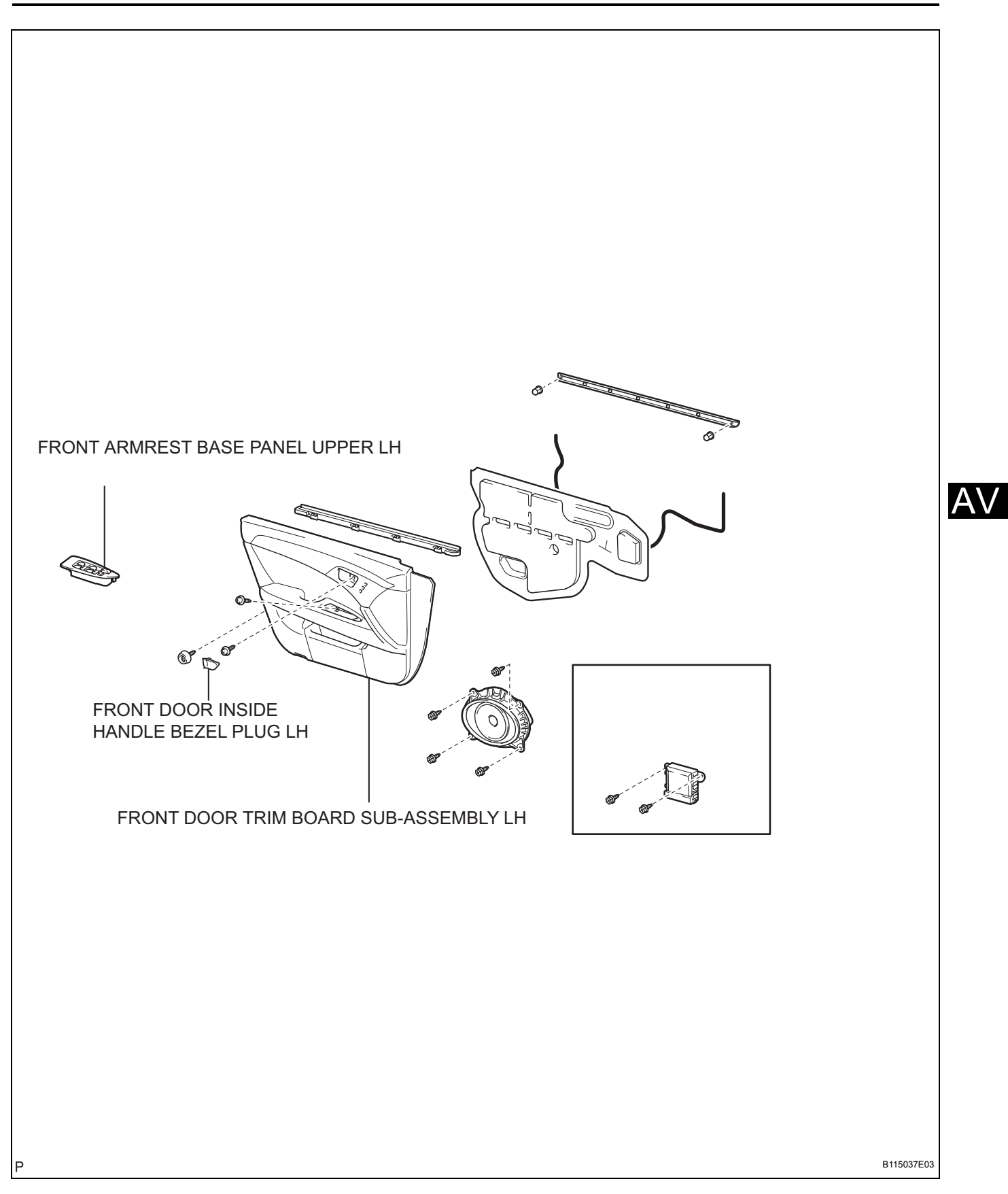

## **ON-VEHICLE INSPECTION**

#### 1. INSPECT FRONT NO. 1 SPEAKER

#### HINT:

Remove interior parts so that the front No. 1 speaker can be seen.

- (a) Check the speaker installation.
  - OK:

#### The speaker is securely installed.

If the result is not as specified, reinstall the front No. 1 speaker.

(b) Visually check the speaker.

#### OK:

#### The cone paper of the speaker is not torn.

If the result is not as specified, replace the front No. 1 speaker.

- (c) Speaker resistance check
  - (1) Disconnect the front No. 1 speaker connector.
  - (2) Measure the resistance between the terminals of the speaker.

Standard resistance: 9 Speaker System:

- Approximately 4  $\Omega$
- 12 Speaker System: 1.8 to 2.6  $\Omega$

If the result is not as specified, replace the front No. 1 speaker.

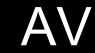

# REMOVAL

HINT:

- Use the same procedures for the RH side and LH side.
- The procedures listed below are for the LH side.
- 1. REMOVE FRONT DOOR LOWER FRAME BRACKET GARNISH LH (See page ED-7)
- 2. REMOVE FRONT DOOR INSIDE HANDLE BEZEL PLUG LH (See page ED-7)
- 3. REMOVE FRONT ARMREST BASE PANEL UPPER LH (See page ED-7)
- 4. REMOVE FRONT DOOR TRIM BOARD SUB-ASSEMBLY LH (See page ED-7)
- 5. **REMOVE FRONT NO. 1 SPEAKER ASSEMBLY** (a) Disconnect the connector.
  - (b) Remove the 4 screws and front No. 1 speaker assembly.

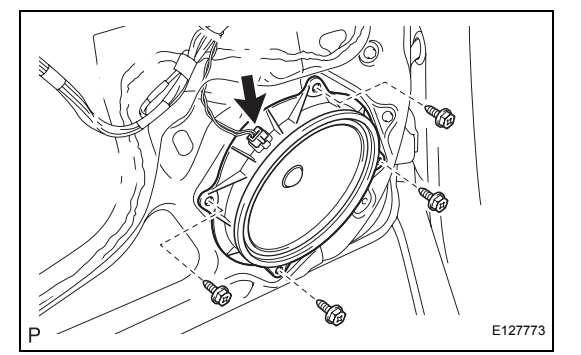

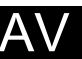

## INSTALLATION

- 1. INSTALL FRONT NO. 1 SPEAKER ASSEMBLY
- 2. INSTALL FRONT DOOR TRIM BOARD SUB-ASSEMBLY LH
- 3. INSTALL FRONT ARMREST BASE PANEL UPPER LH
- 4. INSTALL FRONT DOOR INSIDE HANDLE BEZEL PLUG LH
- 5. INSTALL FRONT DOOR LOWER FRAME BRACKET GARNISH LH

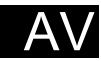

# **FRONT NO. 2 SPEAKER**

# COMPONENTS

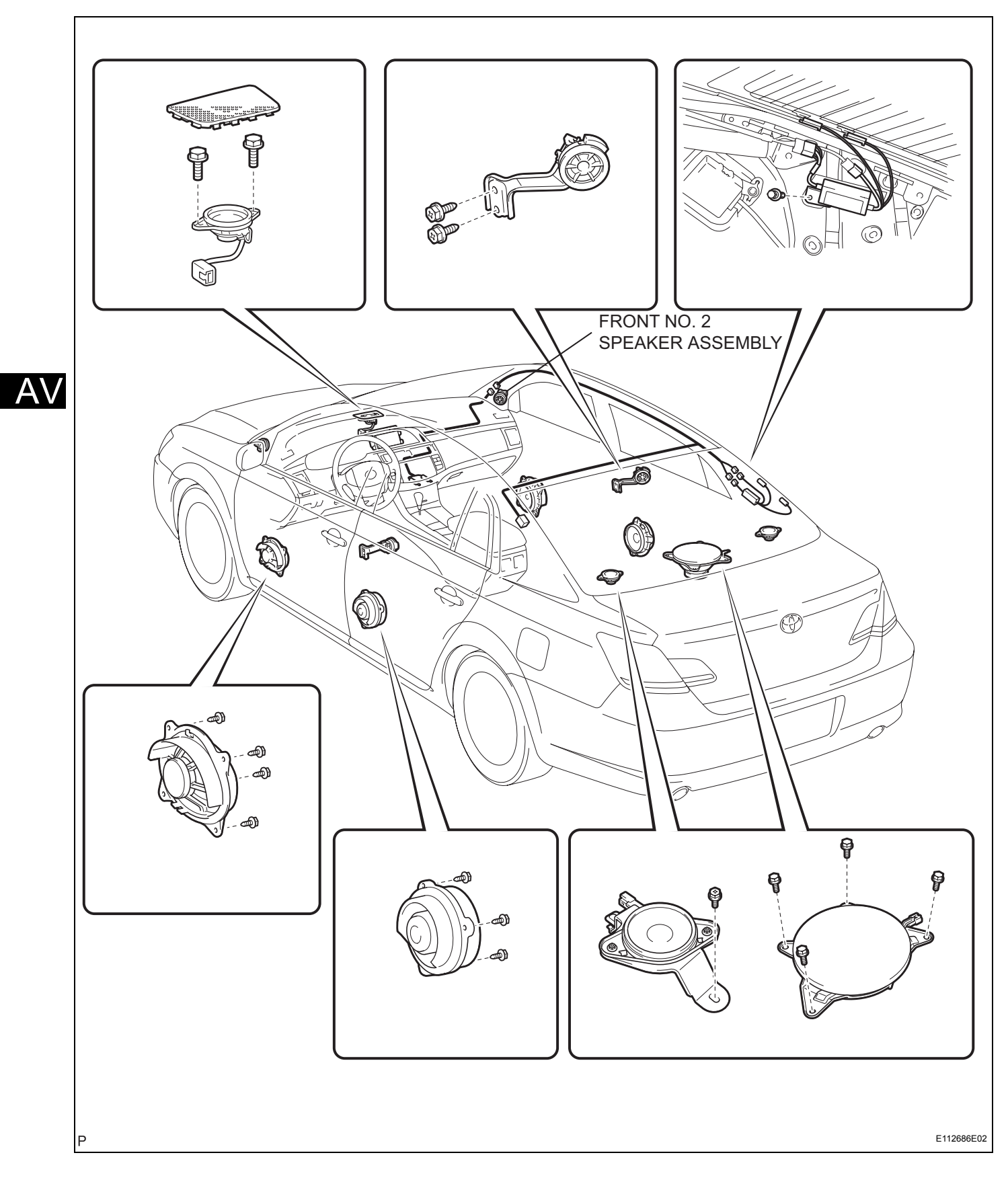

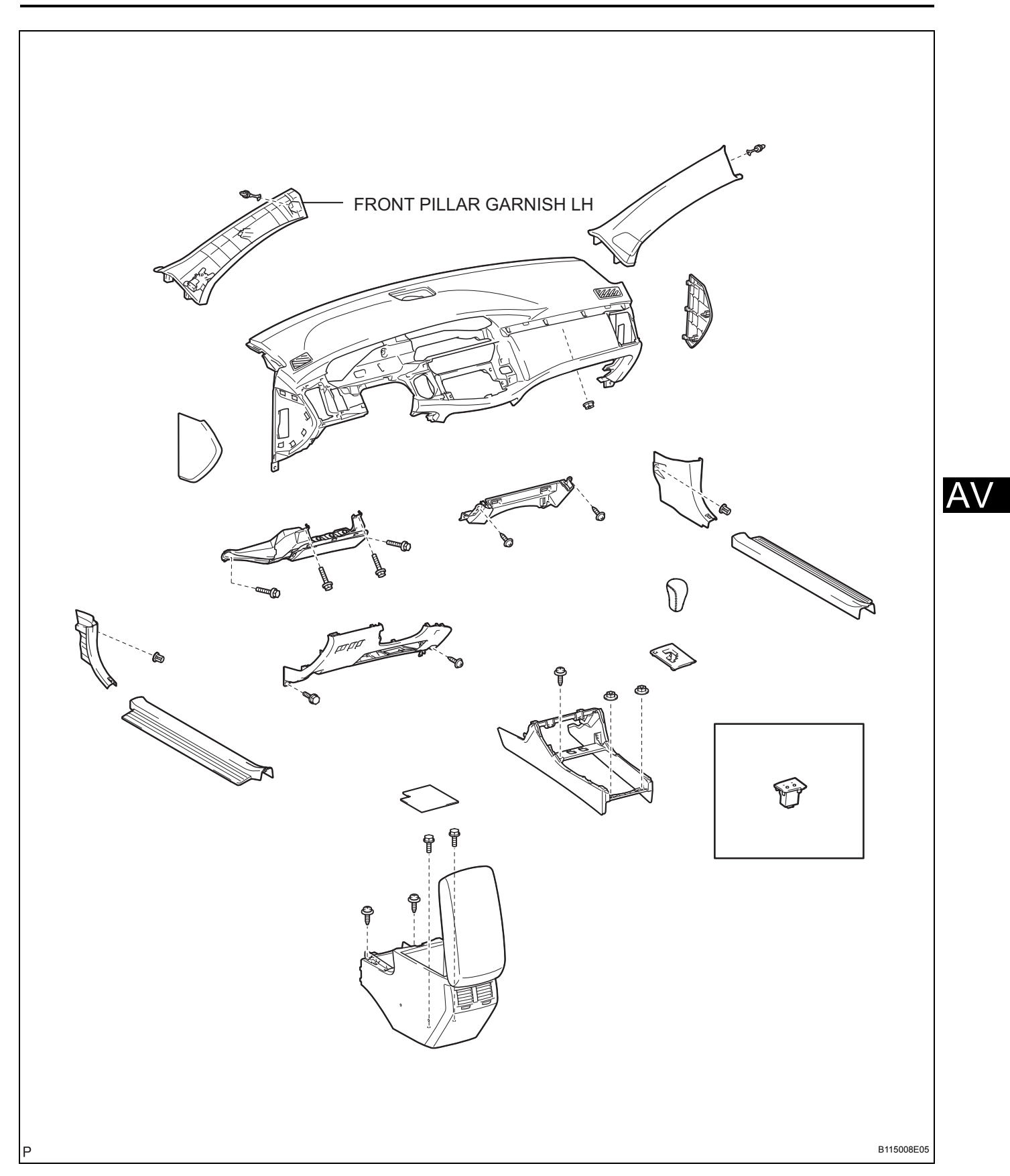

# **ON-VEHICLE INSPECTION**

## 1. INSPECT FRONT NO. 2 SPEAKER

#### HINT:

Remove interior parts so that the front No. 2 speaker can be seen.

(a) Check the speaker installation.

OK:

#### The speaker is securely installed.

If the result is not as specified, reinstall the front No. 2 speaker.

(b) Visually check the speaker.

#### OK:

#### The cone paper of the speaker is not torn.

If the result is not as specified, replace the front No. 2 speaker.

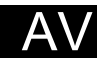

# REMOVAL

HINT:

- Use the same procedures for the RH side and LH side.
- The procedures listed below are for the LH side.
- 1. REMOVE FRONT PILLAR GARNISH LH (See page IR-15)
  - . REMOVE FRONT NO. 2 SPEAKER ASSEMBLY
    - (a) Disengage the 3 claws and remove the front No. 2 speaker assembly.

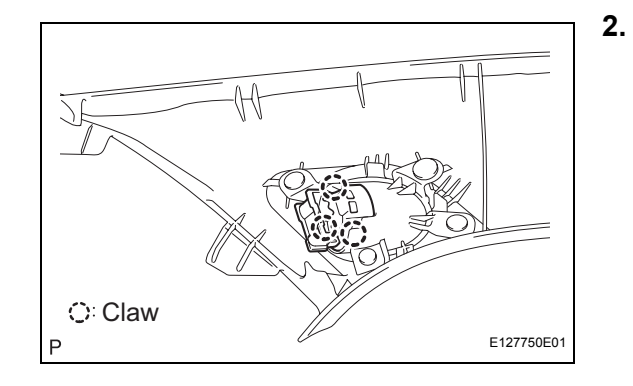

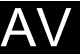
- 1. INSTALL FRONT NO. 2 SPEAKER ASSEMBLY
- 2. INSTALL FRONT PILLAR GARNISH LH (See page IR-**19**)

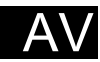

# FRONT STEREO COMPONENT SPEAKER

# COMPONENTS

NO. 1 SPEAKER HOLE COVER

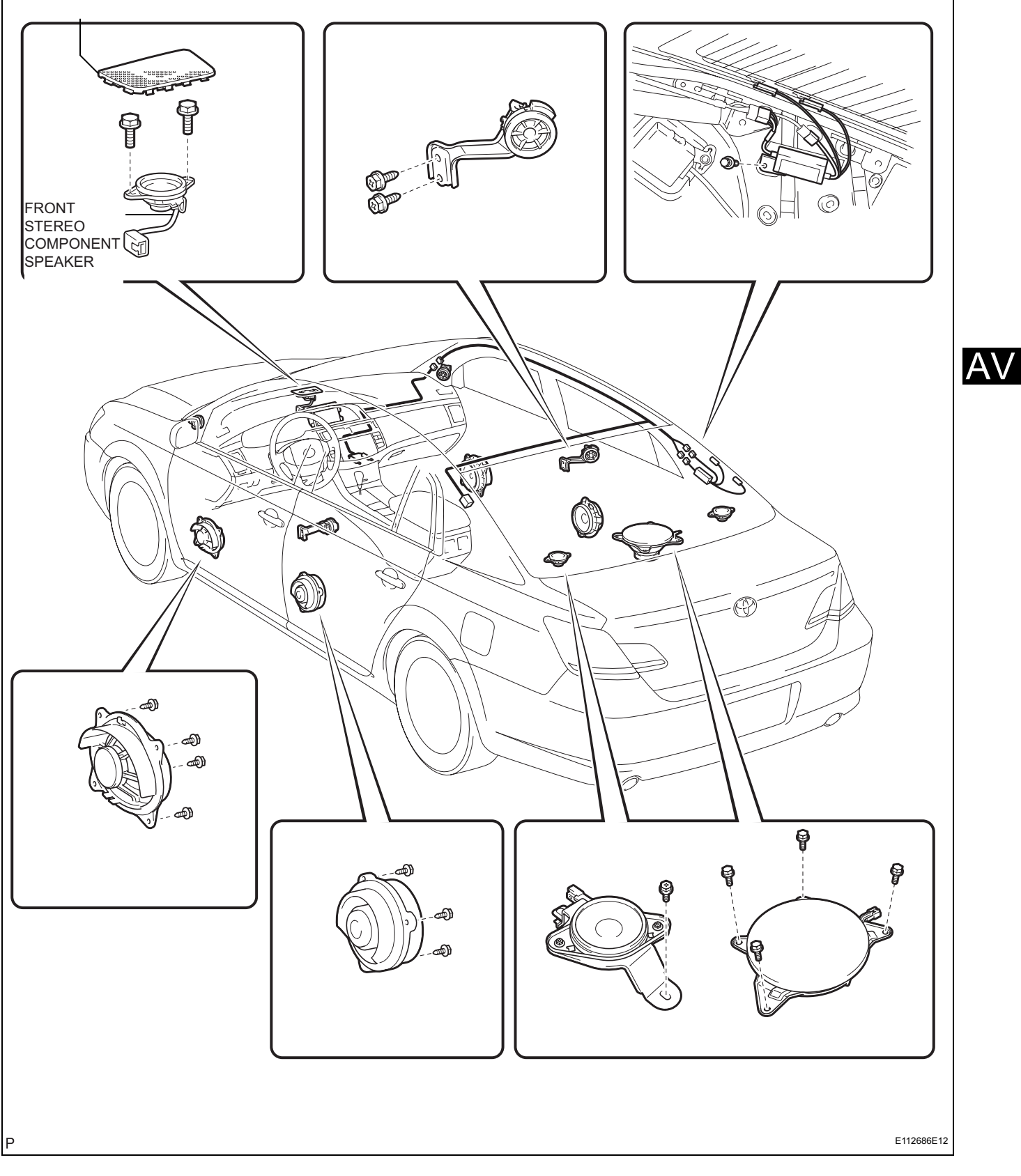

#### 1. INSPECT FRONT STEREO COMPONENT SPEAKER HINT:

Remove interior parts so that the front stereo component speaker can be seen.

(a) Check the speaker installation.

OK:

#### The speaker is securely installed.

If the result is not as specified, reinstall the front stereo component speaker.

(b) Visually check the speaker. **OK:** 

#### The cone paper of the speaker is not torn.

If the result is not as specified, replace the front stereo component speaker.

#### (c) Speaker resistance check

- (1) Disconnect the front stereo component speaker connector.
- (2) Measure the resistance between the terminals of the speaker.
  - Standard resistance (9 Speaker System)

| Tester Connection | Condition | Specified Condition |
|-------------------|-----------|---------------------|
| E10-1 - E10-2     | Always    | Approx. 40 $\Omega$ |
| E10-3 - E10-4     | Always    | Approx. 40 $\Omega$ |

#### Standard resistance (12 Speaker System)

| Tester Connection | Condition | Specified Condition |
|-------------------|-----------|---------------------|
| E10-1 - E10-2     | Always    | <b>1.5 to 2.1</b> Ω |

If the result is not as specified, replace the front stereo component speaker.

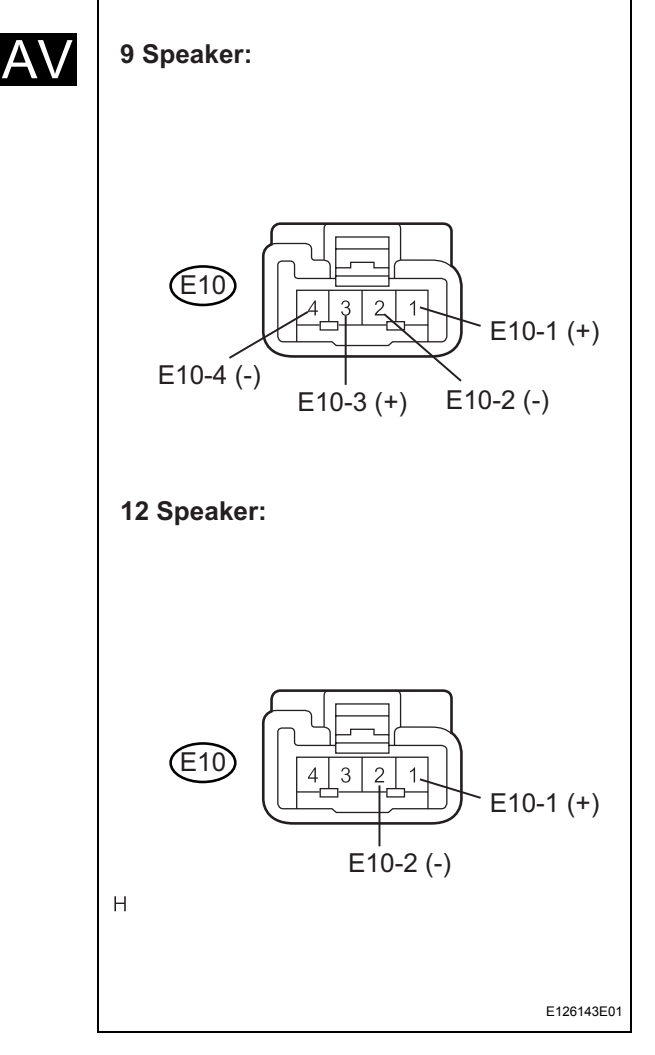

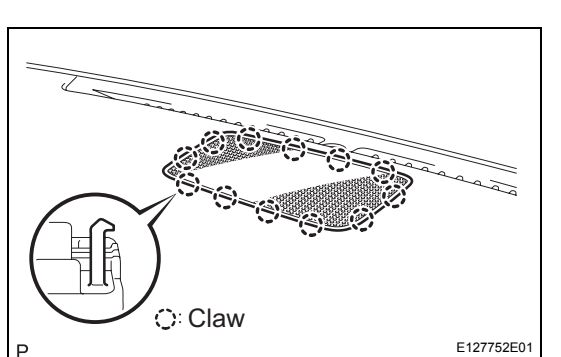

- 1. REMOVE NO. 1 SPEAKER HOLE COVER
  - (a) Disengage the 12 claws and remove the No. 1 speaker hole cover.

2. REMOVE FRONT STEREO COMPONENT SPEAKER (a) Remove the 2 bolts.

- (b) Pull the front stereo component speaker assembly toward you.
- (c) Disconnect the connector and remove the front stereo component speaker assembly.
- P E127754

E127753

AV/

# AV-177

- 1. INSTALL FRONT STEREO COMPONENT SPEAKER
- 2. INSTALL NO. 1 SPEAKER HOLE COVER

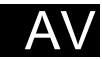

# STEREO COMPONENT SPEAKER

# COMPONENTS

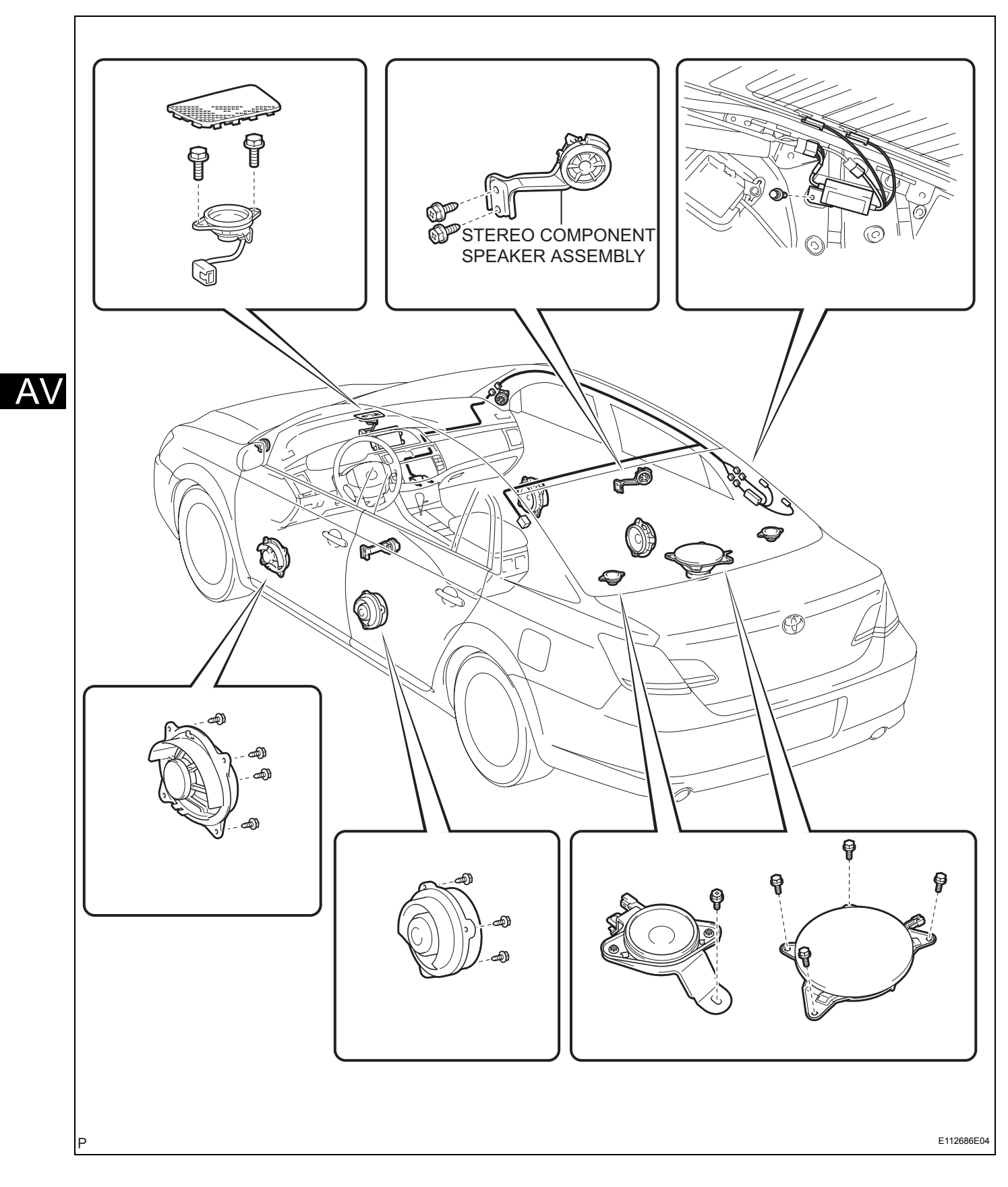

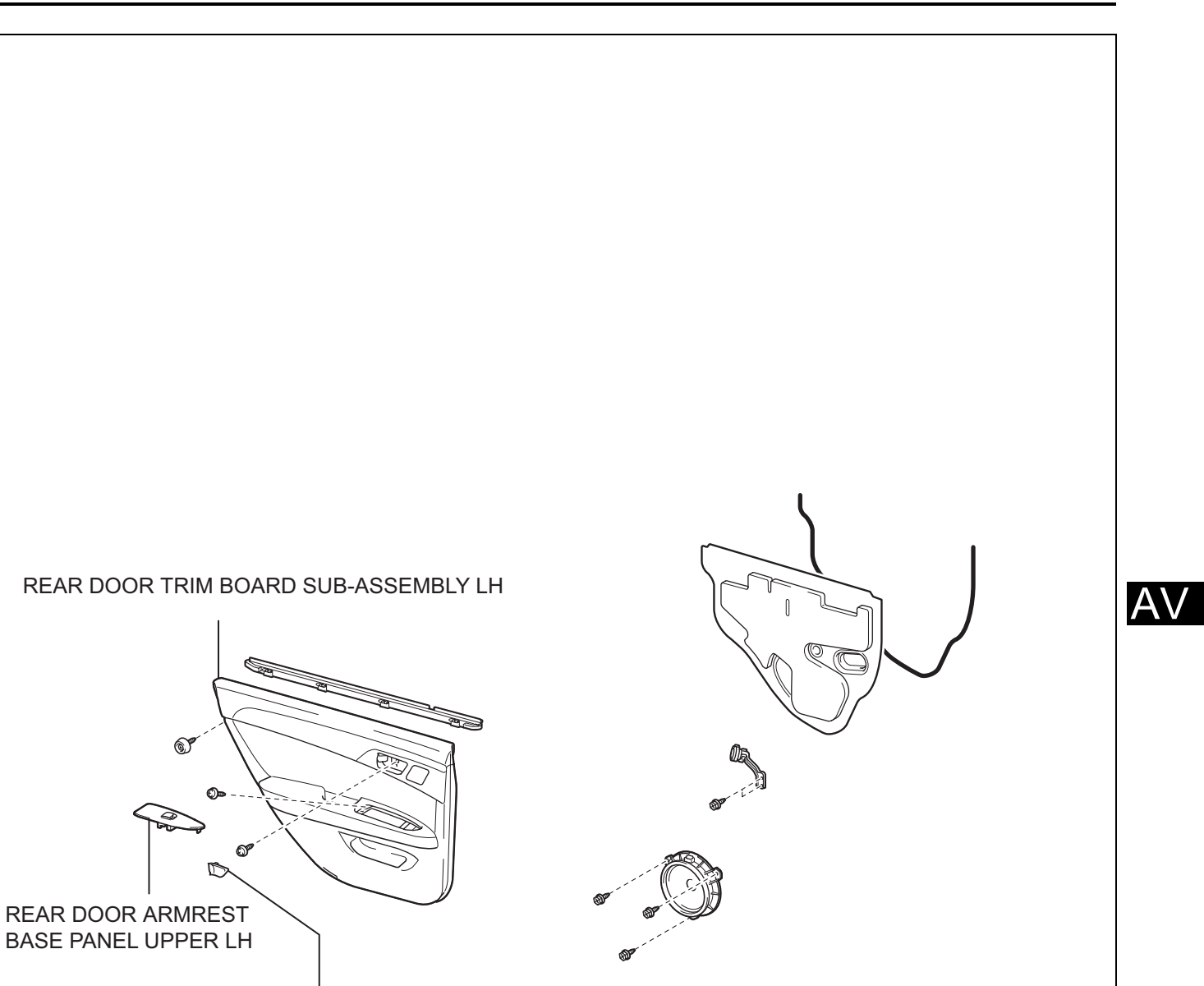

REAR DOOR INSIDE HANDLE BEZEL PLUG LH

Р

B115038E04

#### 1. INSPECT STEREO COMPONENT SPEAKER HINT:

Remove interior parts so that the stereo component speaker can be seen.

(a) Check the speaker installation.

OK:

#### The speaker is securely installed.

If the result is not as specified, reinstall the stereo component speaker.

(b) Visually check the speaker.

#### OK:

#### The cone paper of the speaker is not torn.

If the result is not as specified, replace the stereo component speaker.

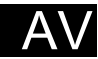

HINT:

- Use the same procedures for the RH side and LH side.
- The procedures listed below are for the LH side.
- 1. REMOVE REAR DOOR INSIDE HANDLE BEZEL PLUG LH (See page ED-18)
- 2. REMOVE REAR DOOR ARMREST BASE PANEL UPPER LH (See page ED-18)
- 3. REMOVE REAR DOOR TRIM BOARD SUB-ASSEMBLY LH (See page ED-18)
- 4. REMOVE STEREO COMPONENT SPEAKER ASSEMBLY
  - (a) Disconnect the connector.
  - (b) Remove the 2 screws and stereo component speaker assembly.

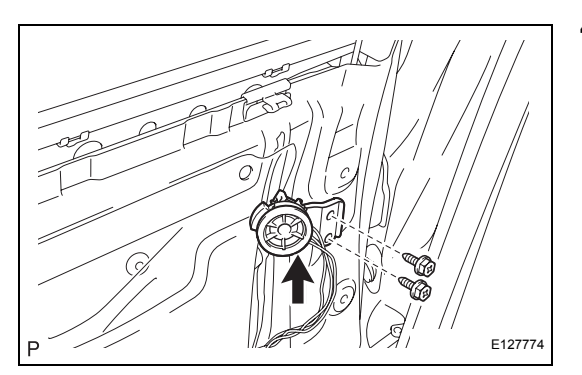

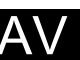

- 1. INSTALL STEREO COMPONENT SPEAKER ASSEMBLY
- 2. INSTALL REAR DOOR TRIM BOARD SUB-ASSEMBLY LH
- 3. INSTALL REAR DOOR ARMREST BASE PANEL UPPER LH
- 4. INSTALL REAR DOOR INSIDE HANDLE BEZEL PLUG LH

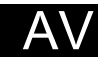

# **REAR SPEAKER**

# COMPONENTS

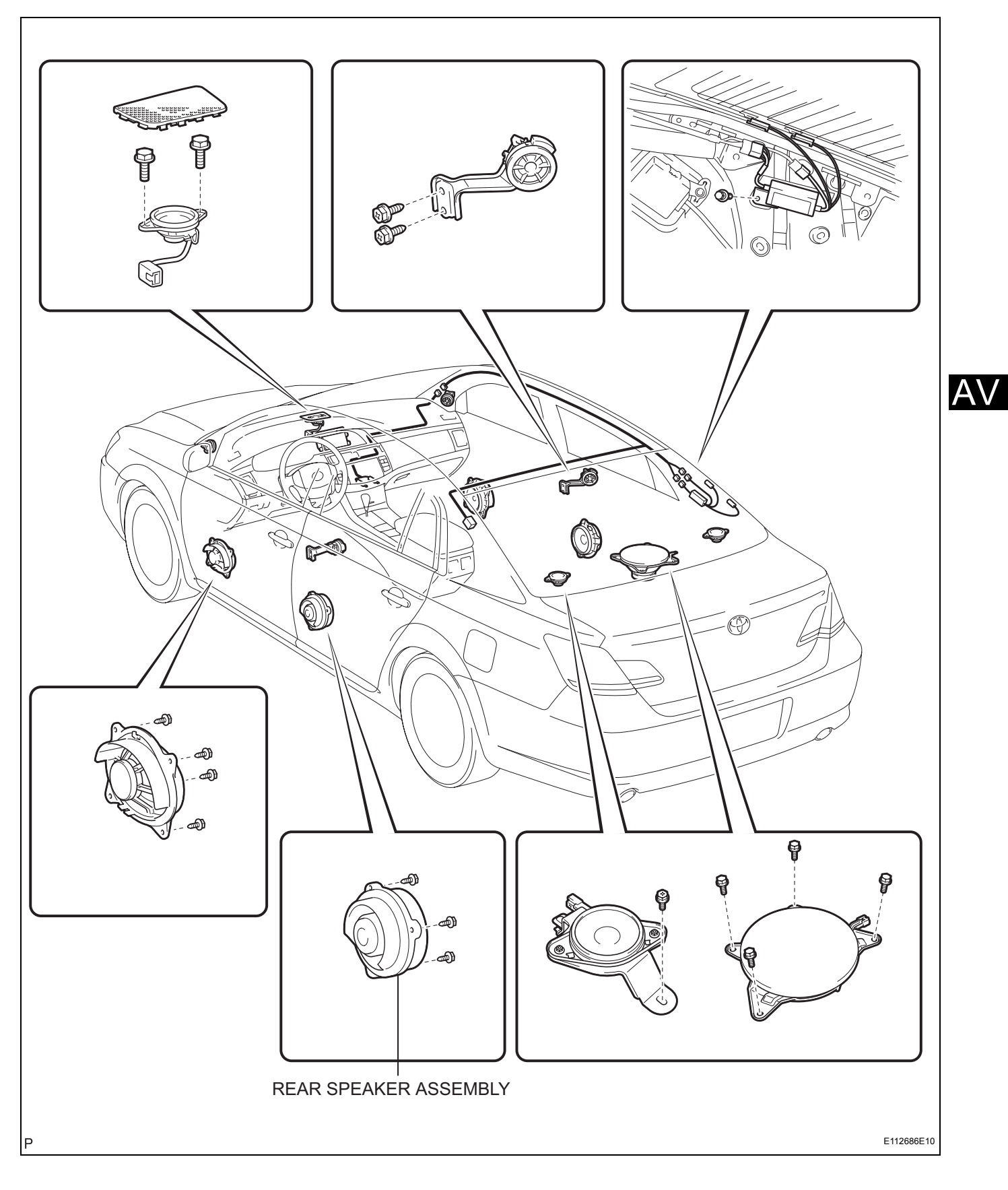

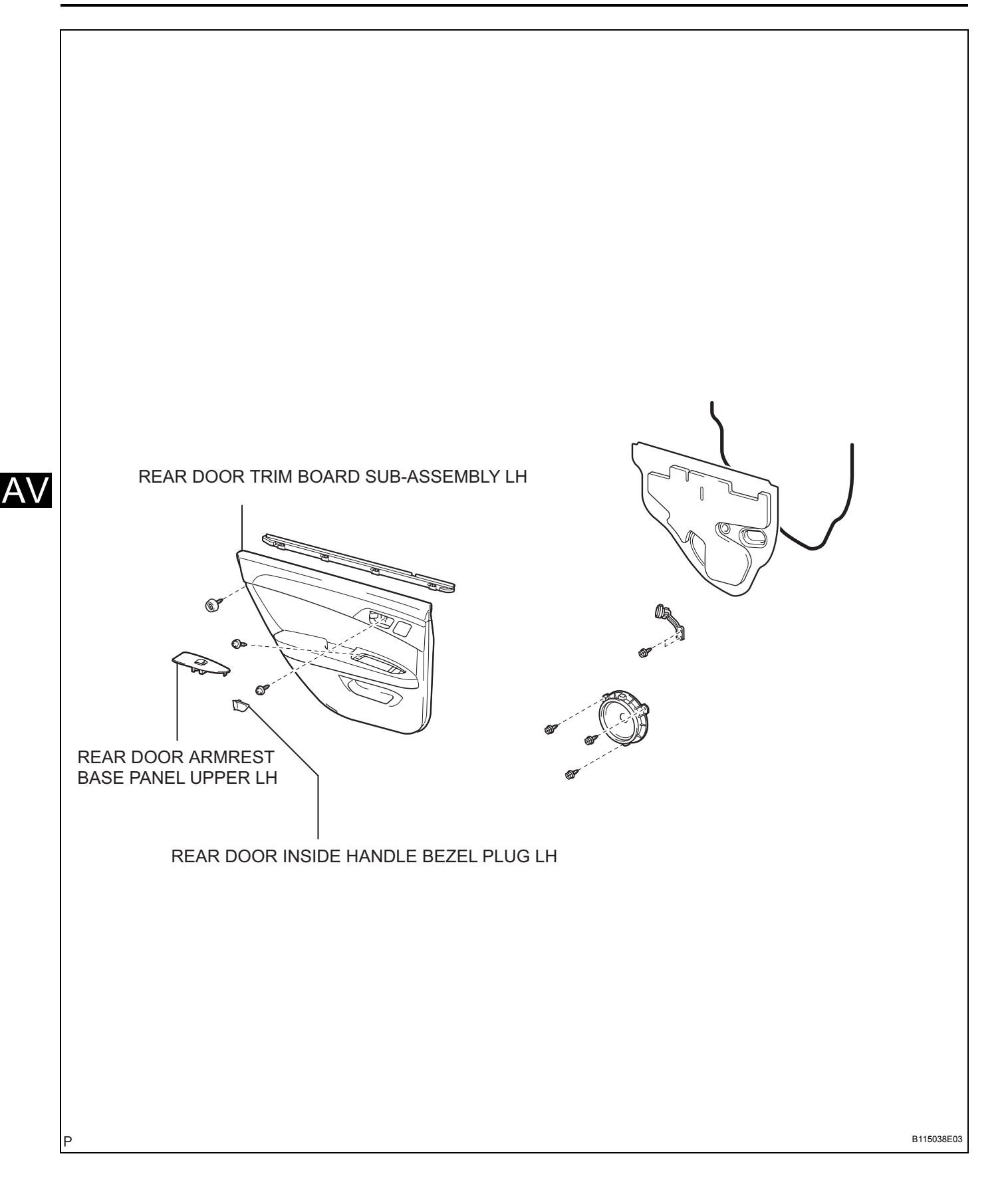

#### 1. INSPECT REAR SPEAKER

HINT:

Remove interior parts so that the rear speaker can be seen.

- (a) Check the speaker installation.
  - OK:

#### The speaker is securely installed.

If the result is not as specified, reinstall the rear speaker.

(b) Visually check the speaker.

OK:

#### The cone paper of the speaker is not torn.

If the result is not as specified, replace the rear speaker.

- (c) Speaker resistance check
  - (1) Disconnect the rear speaker connector.
  - (2) Measure the resistance between the terminals of the speaker.

Standard resistance:

9 Speaker System: 3.2 to 4.8  $\Omega$ 12 Speaker System: 1.8 to 2.6  $\Omega$ 

If the result is not as specified, replace the rear speaker.

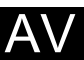

HINT:

- Use the same procedures for the RH side and LH side.
- The procedures listed below are for the LH side.
- 1. REMOVE REAR DOOR INSIDE HANDLE BEZEL PLUG LH (See page ED-18)
- 2. REMOVE REAR DOOR ARMREST BASE PANEL UPPER LH (See page ED-18)
- 3. REMOVE REAR DOOR TRIM BOARD SUB-ASSEMBLY LH (See page ED-18)
- 4. REMOVE REAR SPEAKER ASSEMBLY
  - (a) Disconnect the connector.
  - (b) Remove the 3 screws and rear speaker assembly.

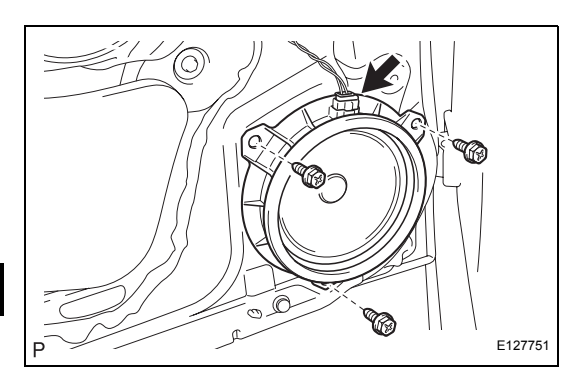

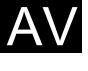

- 1. INSTALL REAR SPEAKER ASSEMBLY
- 2. INSTALL REAR DOOR TRIM BOARD SUB-ASSEMBLY LH
- 3. INSTALL REAR DOOR ARMREST BASE PANEL UPPER LH
- 4. INSTALL REAR DOOR INSIDE HANDLE BEZEL PLUG LH

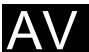

#### 1. INSPECT REAR SPEAKER

HINT:

Remove interior parts so that the rear speaker can be seen.

- (a) Check the speaker installation.
  - OK:

#### The speaker is securely installed.

If the result is not as specified, reinstall the rear speaker.

(b) Visually check the speaker.

OK:

#### The cone paper of the speaker is not torn.

If the result is not as specified, replace the rear speaker.

- (c) Speaker resistance check
  - (1) Disconnect the rear speaker connector.
  - (2) Measure the resistance between the terminals of the speaker.

Standard resistance:

9 Speaker System: 3.2 to 4.8  $\Omega$ 12 Speaker System: 1.8 to 2.6  $\Omega$ 

If the result is not as specified, replace the rear speaker.

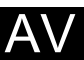

HINT:

- Use the same procedures for the RH side and LH side.
- The procedures listed below are for the LH side.
- 1. REMOVE REAR DOOR INSIDE HANDLE BEZEL PLUG LH (See page ED-18)
- 2. REMOVE REAR DOOR ARMREST BASE PANEL UPPER LH (See page ED-18)
- 3. REMOVE REAR DOOR TRIM BOARD SUB-ASSEMBLY LH (See page ED-18)
- 4. REMOVE REAR SPEAKER ASSEMBLY
  - (a) Disconnect the connector.
  - (b) Remove the 3 screws and rear speaker assembly.

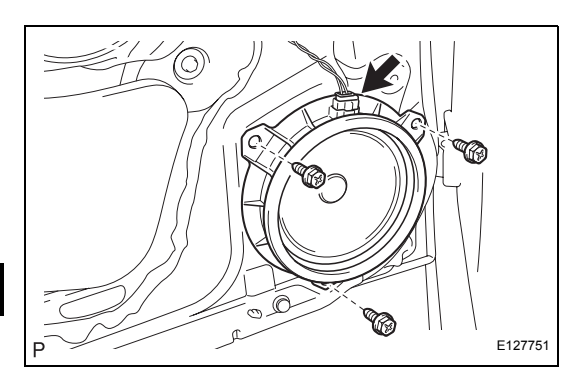

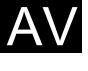

- 1. INSTALL REAR SPEAKER ASSEMBLY
- 2. INSTALL REAR DOOR TRIM BOARD SUB-ASSEMBLY LH
- 3. INSTALL REAR DOOR ARMREST BASE PANEL UPPER LH
- 4. INSTALL REAR DOOR INSIDE HANDLE BEZEL PLUG LH

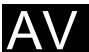

# **REAR NO. 2 SPEAKER**

# COMPONENTS

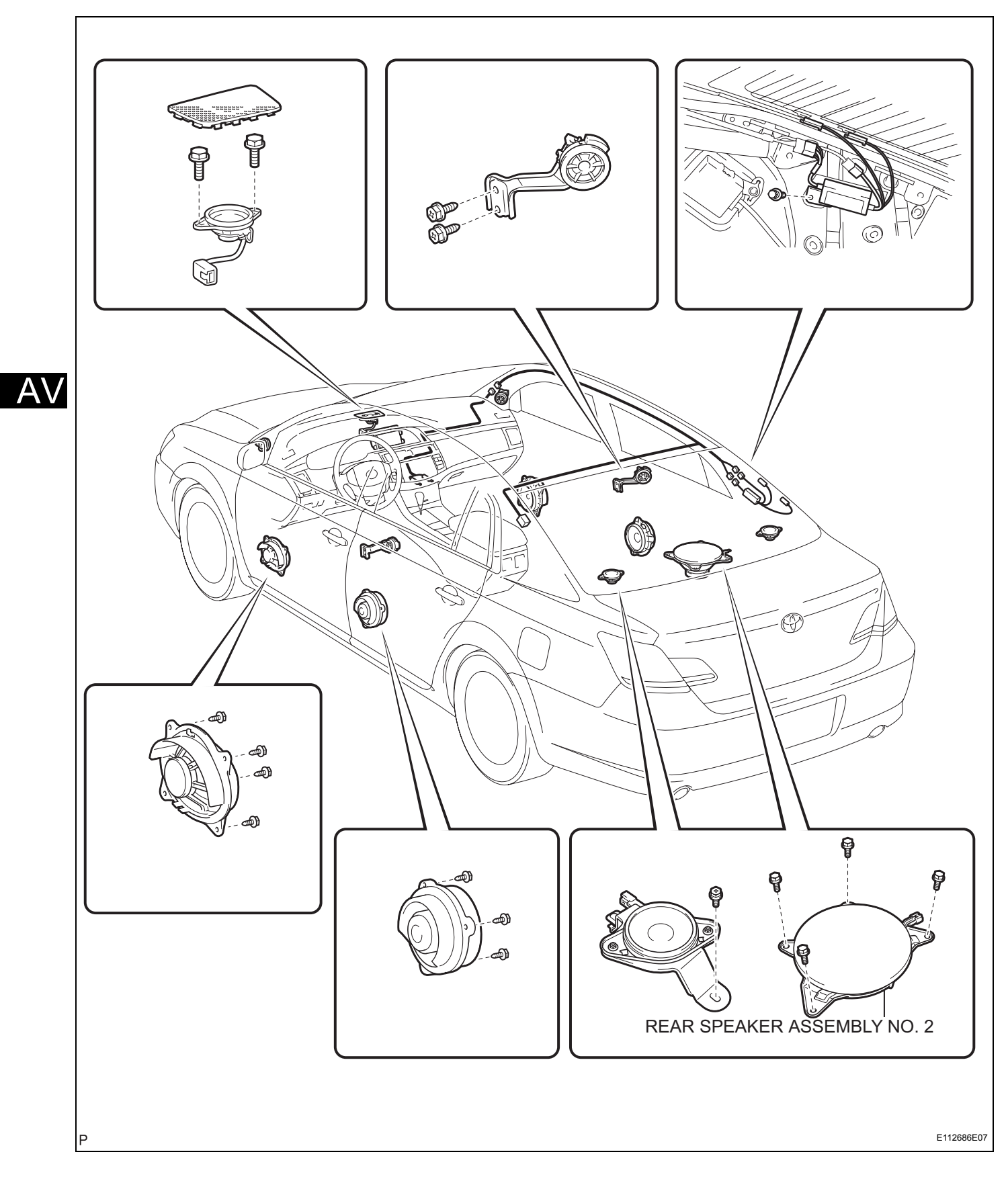

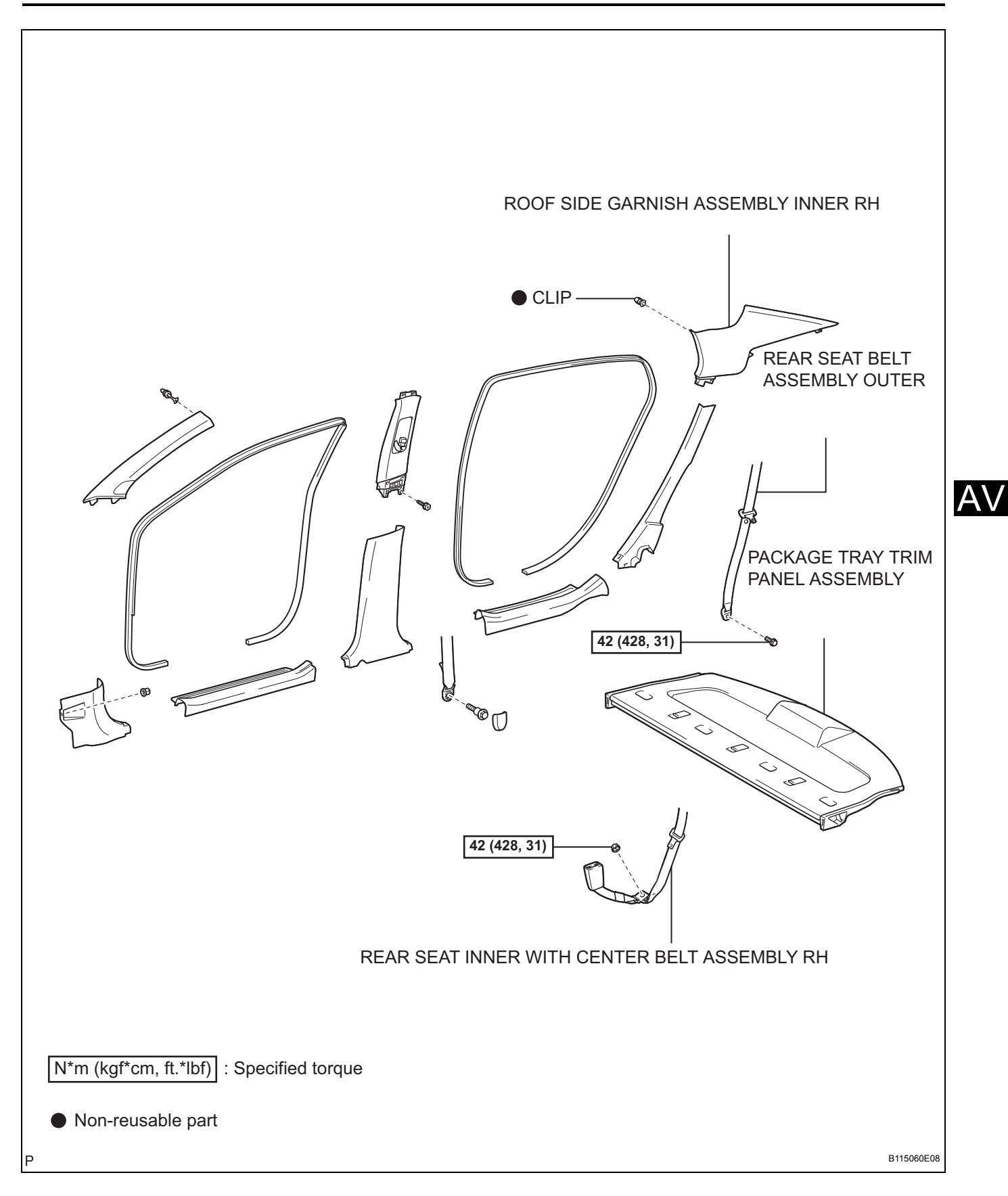

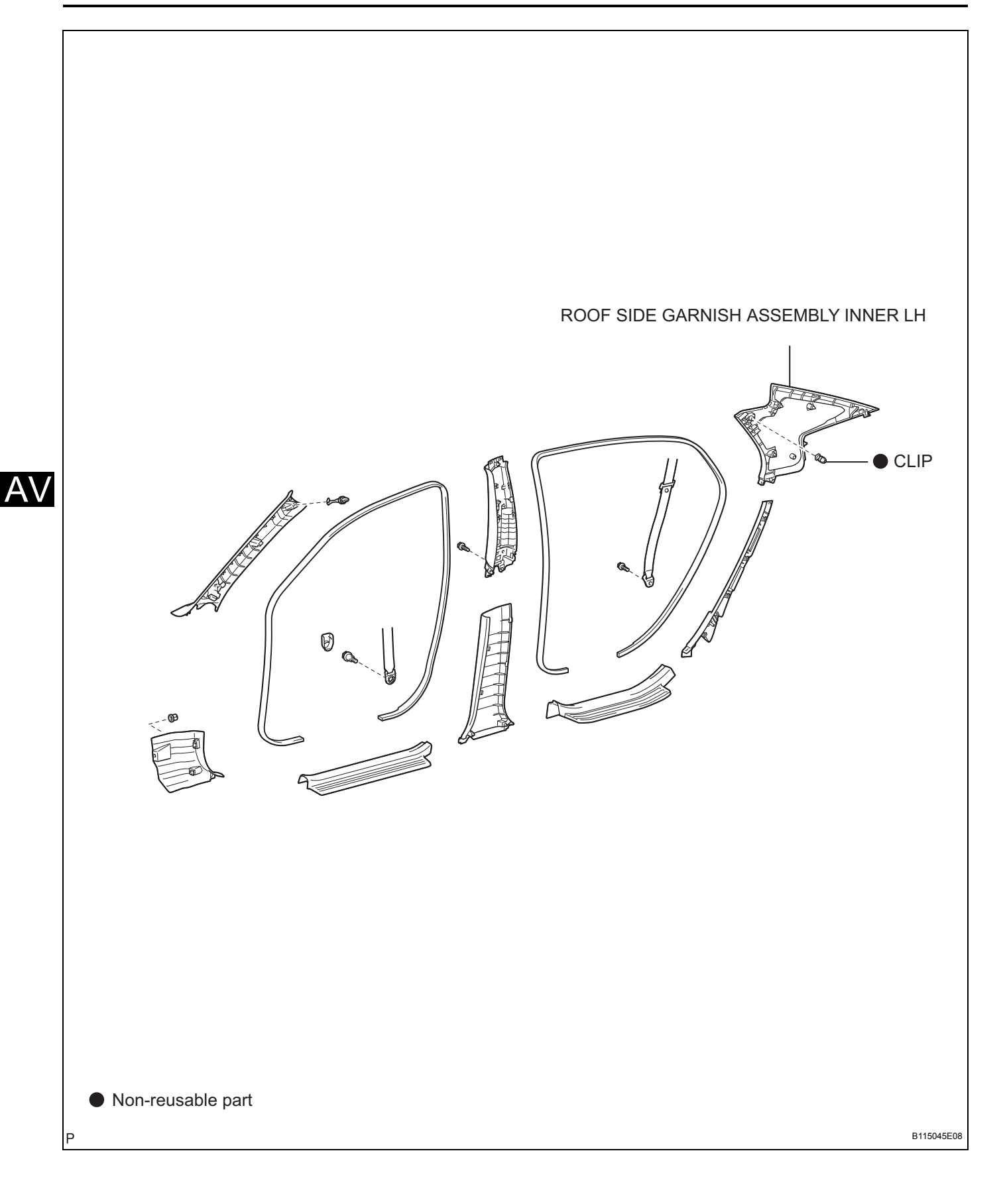

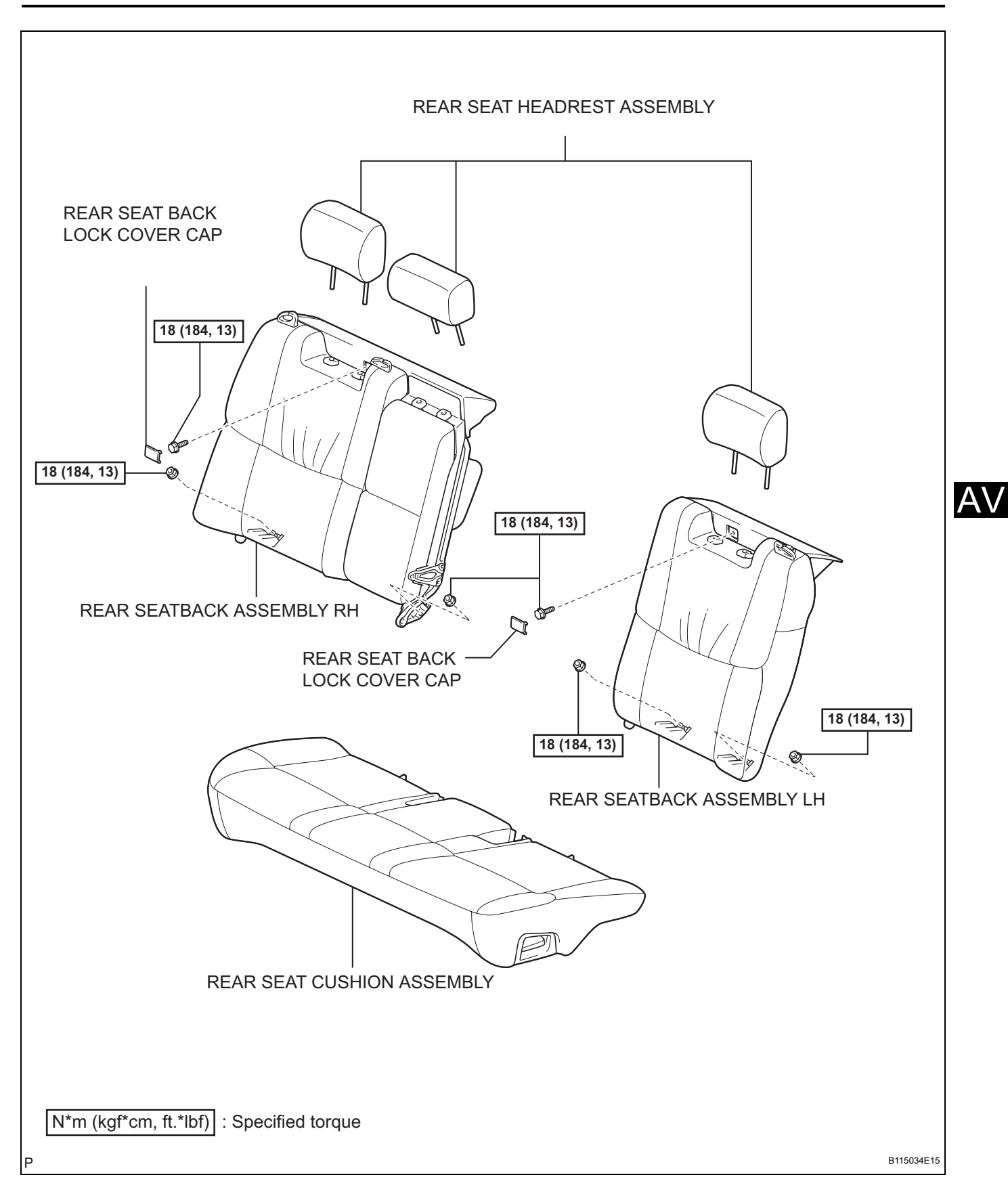

#### 1. INSPECT REAR NO. 2 SPEAKER

#### HINT:

Remove interior parts so that the rear No. 2 speaker can be seen.

- (a) Check the speaker installation.
  - OK:

#### The speaker is securely installed.

If the result is not as specified, reinstall the rear No. 2 speaker.

(b) Visually check the speaker.

#### OK:

#### The cone paper of the speaker is not torn.

If the result is not as specified, replace the rear No. 2 speaker.

- (c) Speaker resistance check
  - (1) Disconnect the rear No. 2 speaker connector.
  - (2) Measure the resistance between the terminals of the speaker.

# Standard resistance: 1.8 to 2.6 $\Omega$

If the result is not as specified, replace the rear No. 2 speaker.

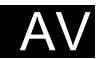

- **REMOVE REAR SEAT CUSHION ASSEMBLY (See** 1. page SE-68)
- 2. **REMOVE REAR SEAT HEADREST ASSEMBLY**
- 3. **REMOVE REAR SEAT BACK LOCK COVER CAP (See** page SE-68)
- 4. **REMOVE REAR SEATBACK ASSEMBLY LH (See** page SE-68)
- 5. **REMOVE REAR SEATBACK ASSEMBLY RH (See** page SE-69)
- **REMOVE ROOF SIDE GARNISH ASSEMBLY INNER** 6. LH (See page IR-14)
- **REMOVE ROOF SIDE GARNISH ASSEMBLY INNER** 7. RH (See page IR-14)
- SEPARATE REAR SEAT BELT ASSEMBLY OUTER 8. (See page SB-25)
- SEPARATE REAR SEAT INNER WITH CENTER BELT 9. ASSEMBLY RH (See page SB-33)
- 10. SEPARATE REAR SEAT INNER WITH CENTER BELT ASSEMBLY LH (See page SB-33)
- 11. REMOVE PACKAGE TRAY TRIM PANEL ASSEMBLY (See page SB-31)
- 12. REMOVE REAR SPEAKER ASSEMBLY NO. 2
  - (a) Disconnect the connector.
  - (b) Remove the 4 bolts and rear speaker assembly No. 2.

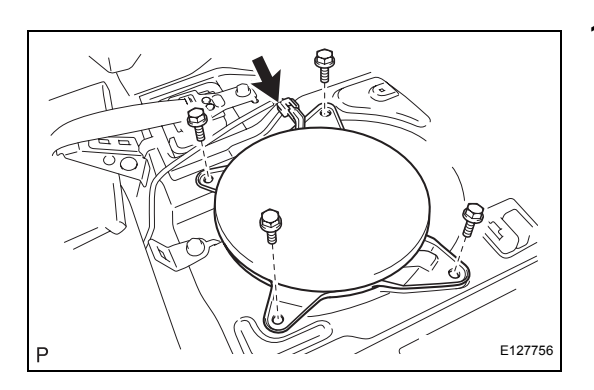

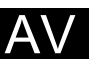

- 1. INSTALL REAR SPEAKER ASSEMBLY NO. 2
- 2. INSTALL REAR SEAT BELT ASSEMBLY OUTER (See page SB-25)
- 3. INSTALL REAR SEAT INNER WITH CENTER BELT ASSEMBLY RH (See page SB-33)
- 4. INSTALL REAR SEAT BELT ASSEMBLY OUTER (See page SB-25)
- 5. INSTALL ROOF SIDE GARNISH ASSEMBLY INNER RH (See page IR-19)
- 6. INSTALL ROOF SIDE GARNISH ASSEMBLY INNER LH (See page IR-19)
- 7. INSTALL REAR SEATBACK ASSEMBLY RH (See page SE-76)
- 8. INSTALL REAR SEATBACK ASSEMBLY LH (See page SE-77)
- 9. INSTALL REAR SEAT CUSHION ASSEMBLY

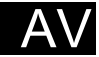

#### 1. INSPECT ROOF SPEAKER

HINT:

Remove interior parts so that the roof speaker can be seen.

- (a) Check the speaker installation.
  - OK:

#### The speaker is securely installed.

If the result is not as specified, reinstall the roof speaker.

- (b) Visually check the speaker.
  - OK:

#### The cone paper of the speaker is not torn.

If the result is not as specified, replace the roof speaker.

- (c) Speaker resistance check
  - (1) Disconnect the roof speaker connector.
  - (2) Measure the resistance between the terminals of the speaker.

# Standard resistance: 1.5 to 2.1 $\Omega$

1.5 to 2.1 \

AV

If the result is not as specified, replace the roof speaker.

HINT:

- Use the procedures for the RH side and LH side.
- The procedures listed below are for the LH side.
- 1. REMOVE REAR SEAT CUSHION ASSEMBLY (See page SE-68)
- 2. REMOVE REAR SEAT HEADREST ASSEMBLY
- 3. REMOVE REAR SEAT BACK LOCK COVER CAP (See page SE-68)
- 4. REMOVE REAR SEATBACK ASSEMBLY LH (See page SE-68)
- 5. REMOVE REAR SEATBACK ASSEMBLY RH (See page SE-69)
- 6. REMOVE ROOF SIDE GARNISH ASSEMBLY INNER LH (See page IR-14)
- 7. REMOVE ROOF SIDE GARNISH ASSEMBLY INNER RH (See page IR-14)
- 8. SEPARATE REAR SEAT BELT ASSEMBLY OUTER (See page SB-25)
- 9. SEPARATE REAR SEAT INNER WITH CENTER BELT ASSEMBLY RH (See page SB-33)
- 10. SEPARATE REAR SEAT INNER WITH CENTER BELT ASSEMBLY LH (See page SB-33)
- 11. REMOVE PACKAGE TRAY TRIM PANEL ASSEMBLY (See page SB-31)
- 12. REMOVE ROOF SPEAKER ASSEMBLY
  - (a) Disconnect the connector.
  - (b) Remove the bolt and roof speaker assembly as shown in the illustration.

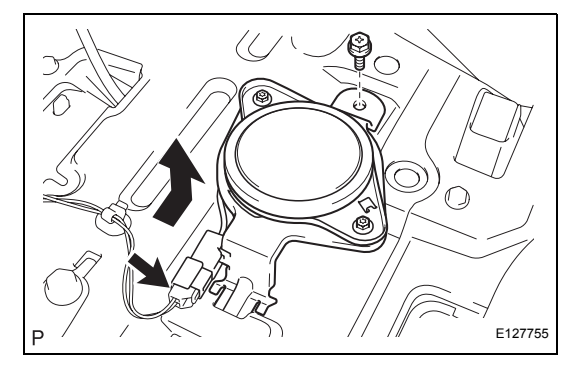

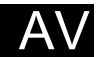

#### AV-195

- 1. INSTALL ROOF SPEAKER ASSEMBLY
- 2. INSTALL REAR SEAT BELT ASSEMBLY OUTER (See page SB-25)
- 3. INSTALL REAR SEAT INNER WITH CENTER BELT ASSEMBLY RH (See page SB-33)
- 4. INSTALL REAR SEAT BELT ASSEMBLY OUTER (See page SB-25)
- 5. INSTALL ROOF SIDE GARNISH ASSEMBLY INNER RH (See page IR-19)
- 6. INSTALL ROOF SIDE GARNISH ASSEMBLY INNER LH (See page IR-19)
- 7. INSTALL REAR SEATBACK ASSEMBLY RH (See page SE-76)
- 8. INSTALL REAR SEATBACK ASSEMBLY LH (See page SE-77)
- 9. INSTALL REAR SEAT CUSHION ASSEMBLY

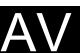

# TAPE PLAYER

# COMPONENTS

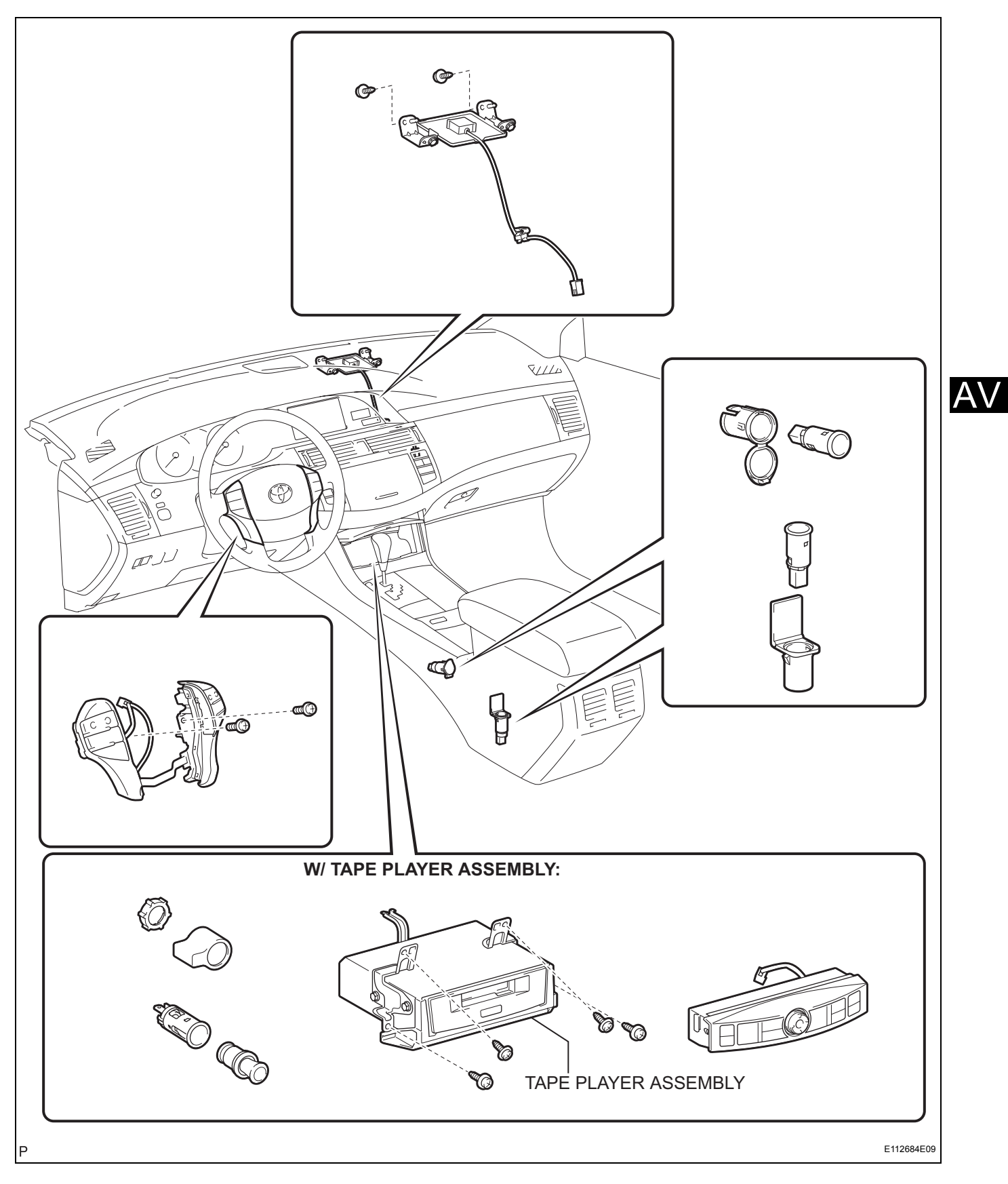

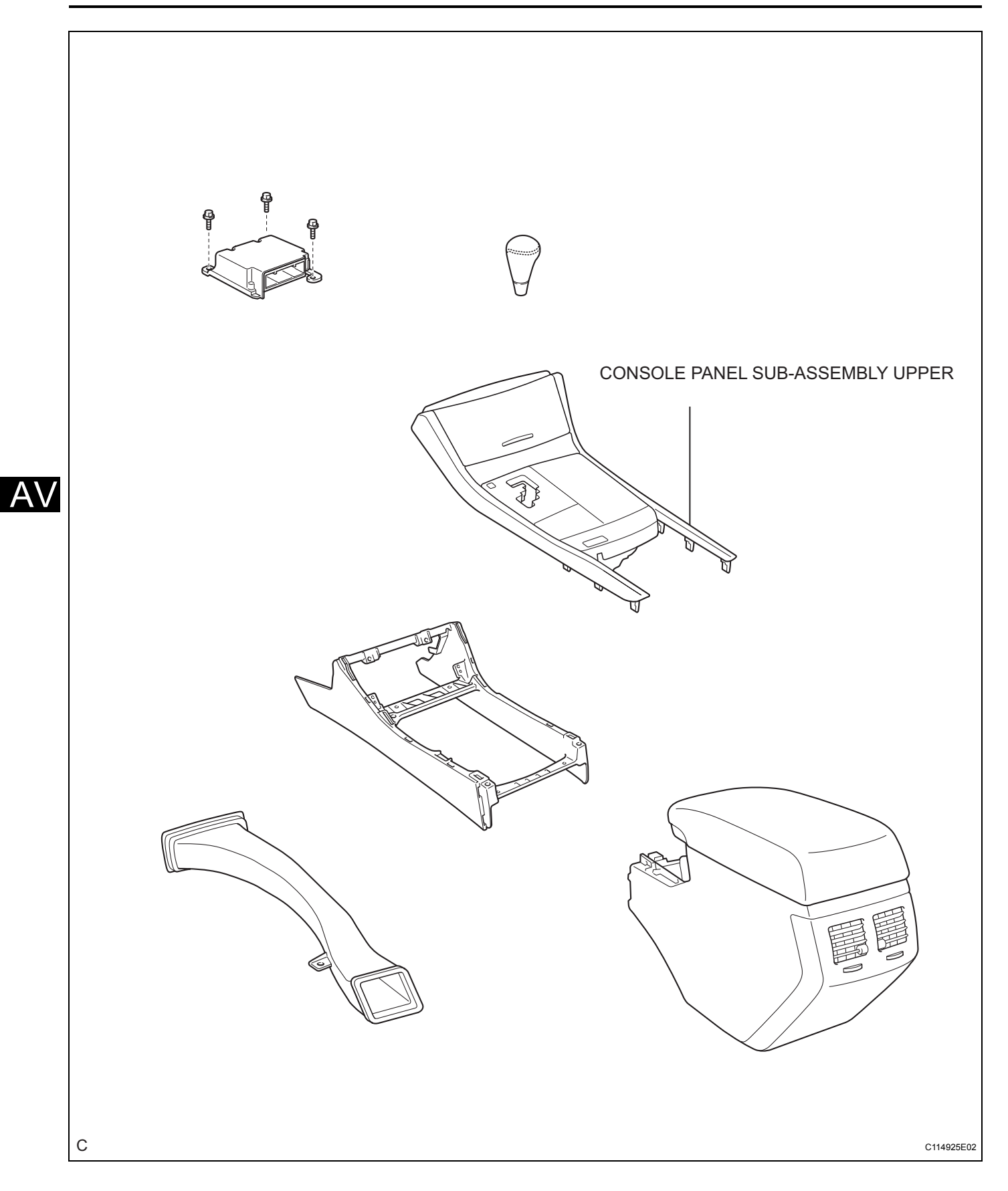

AV

# REMOVAL

1. REMOVE CONSOLE PANEL SUB-ASSEMBLY UPPER (See page IP-13)

#### 2. REMOVE TAPE PLAYER ASSEMBLY

- (a) Remove the 4 screws.
- (b) Pull the tape player assembly toward you and disengage tape player guide.
- (c) Disconnect all connectors and remove the tape player assembly.

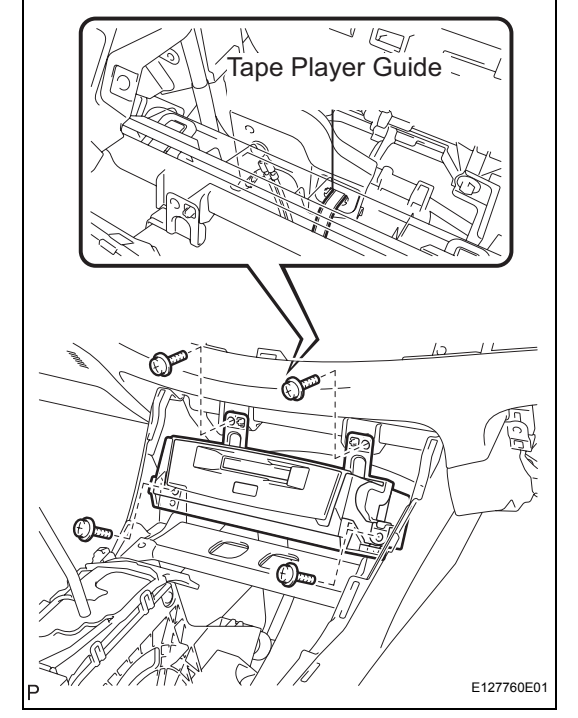

# Tape Player Guide

# INSTALLATION

#### 1. INSTALL TAPE PLAYER ASSEMBLY

- (a) Connect all connectors.
- (b) Install the tape player assembly with the 4 screws and tape player guide.

#### 2. INSTALL CONSOLE PANEL SUB-ASSEMBLY UPPER

# **RADIO ANTENNA CORD**

# COMPONENTS

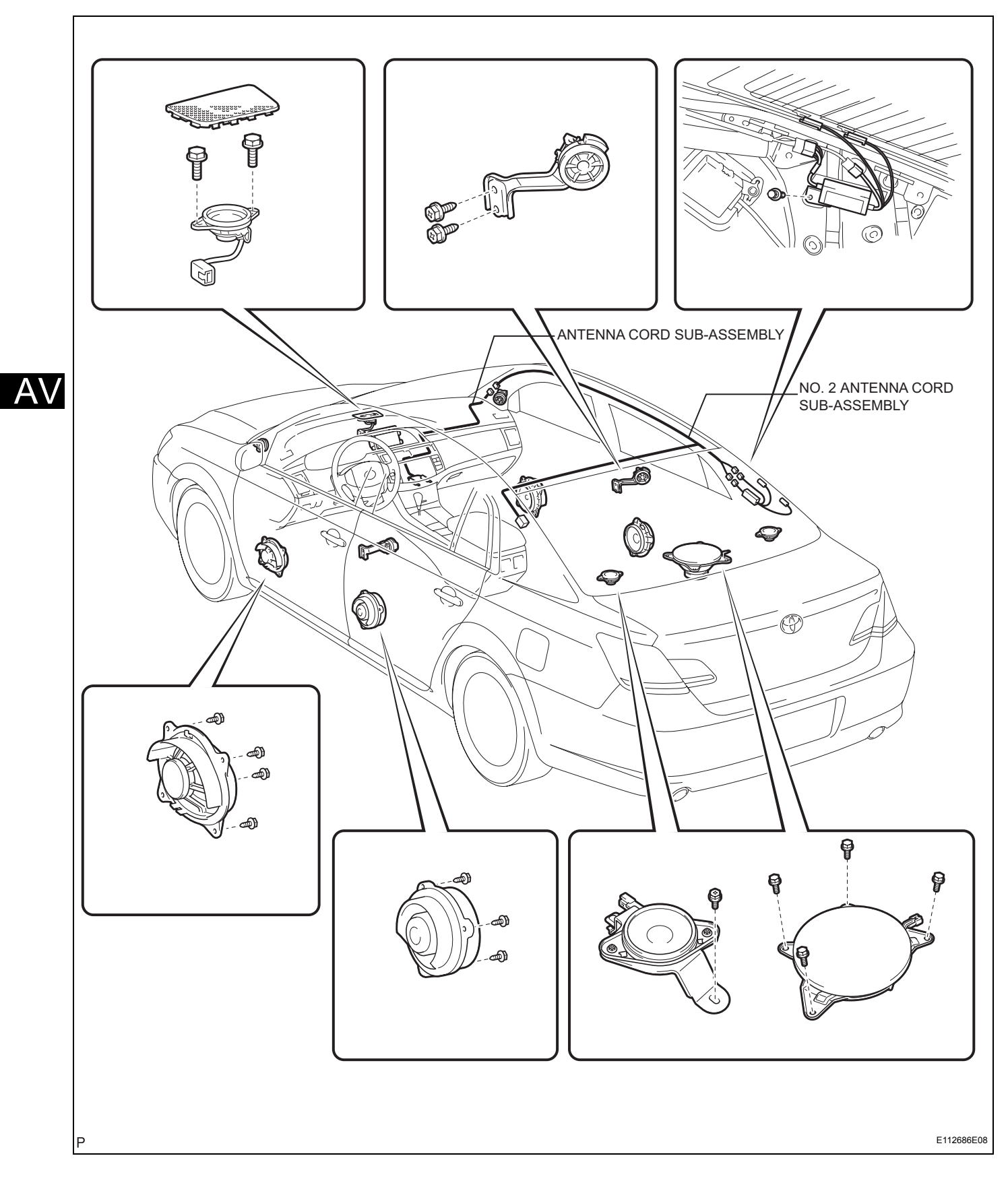

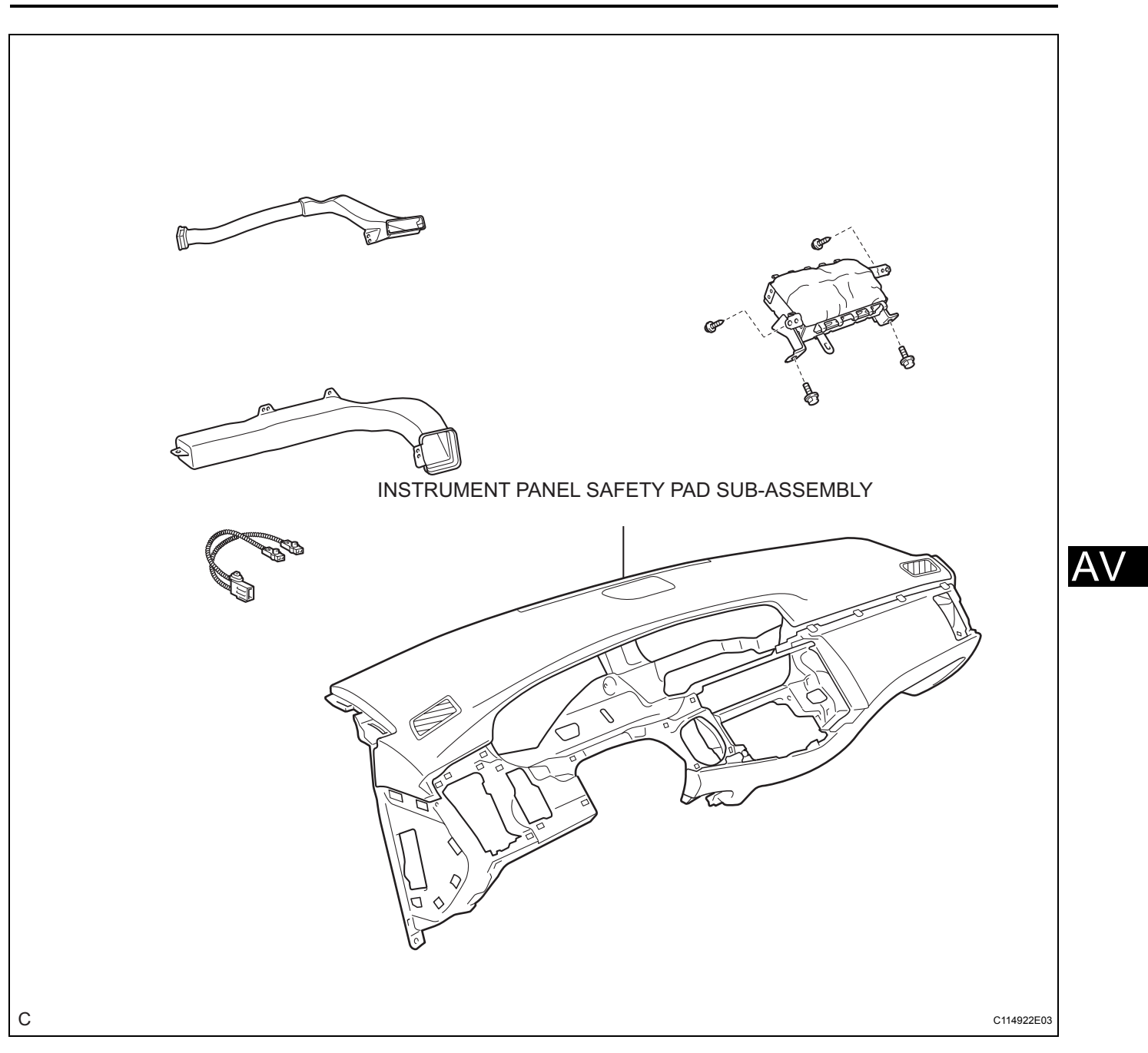

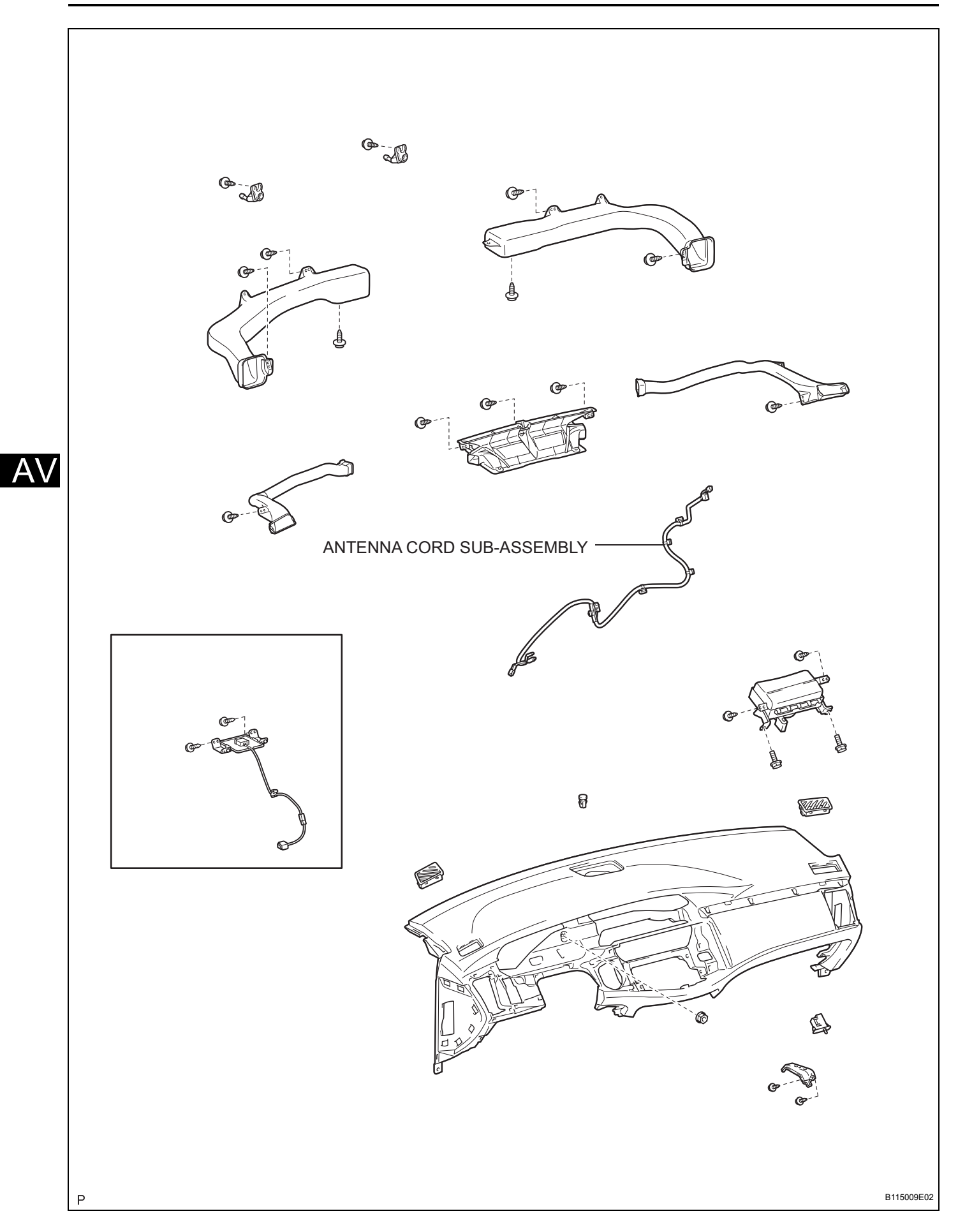

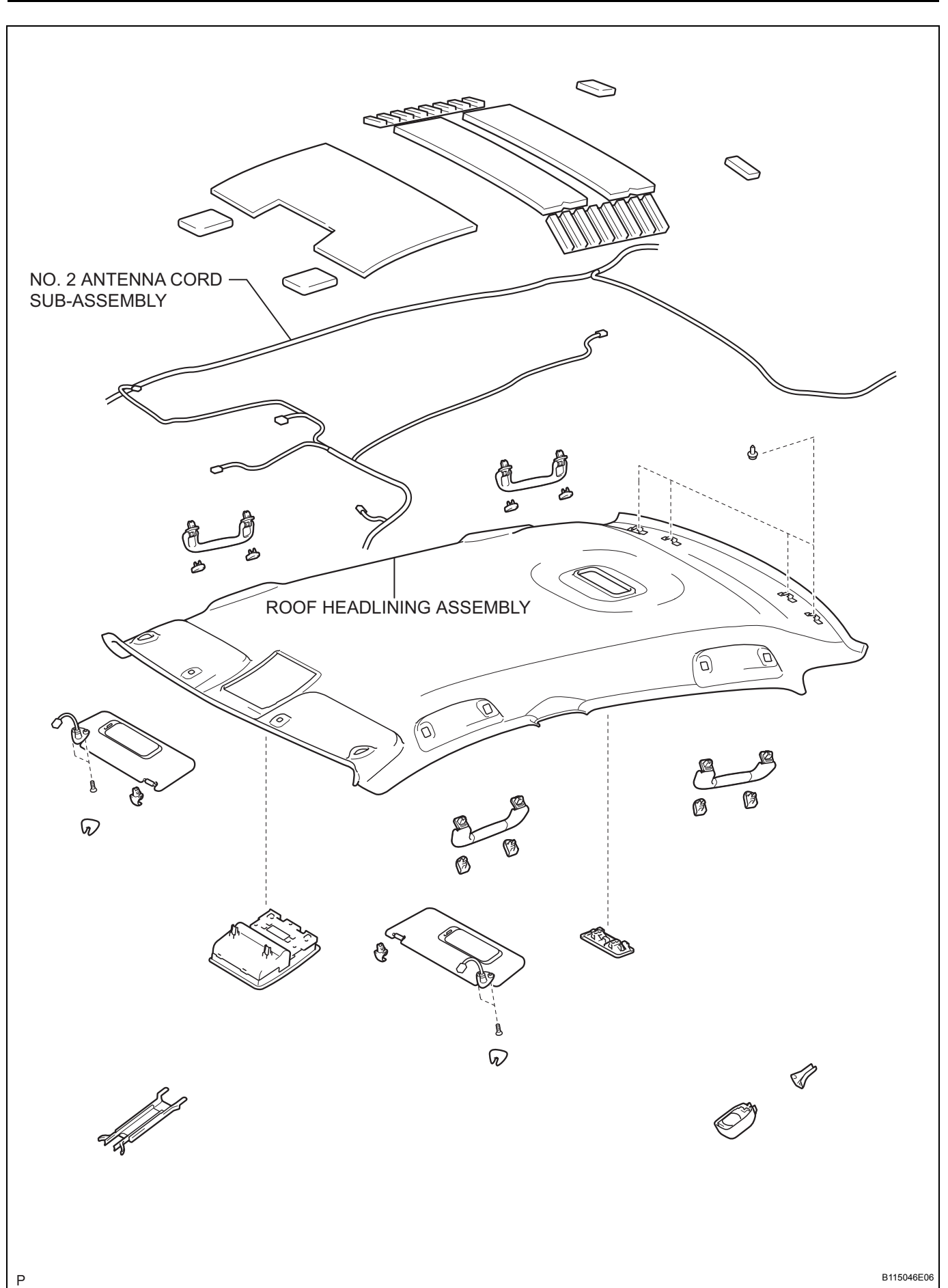

AV

- 1. TABLE OF BOLT, SCREW AND NUT (See page IP-8)
- 2. DISCONNECT CABLE FROM NEGATIVE BATTERY TERMINAL (See page IP-8)
- 3. REMOVE INSTRUMENT PANEL SAFETY PAD SUB-ASSEMBLY (w/ Front Passenger Airbag) HINT:

Refer to the procedures up to the removal of the instrument panel safety pad sub-assembly (w/ front passenger airbag) (See page IP-8).

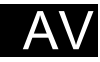
### 4. REMOVE ANTENNA CORD SUB-ASSEMBLY

(a) Remove the 5 clamps and antenna cord subassembly.

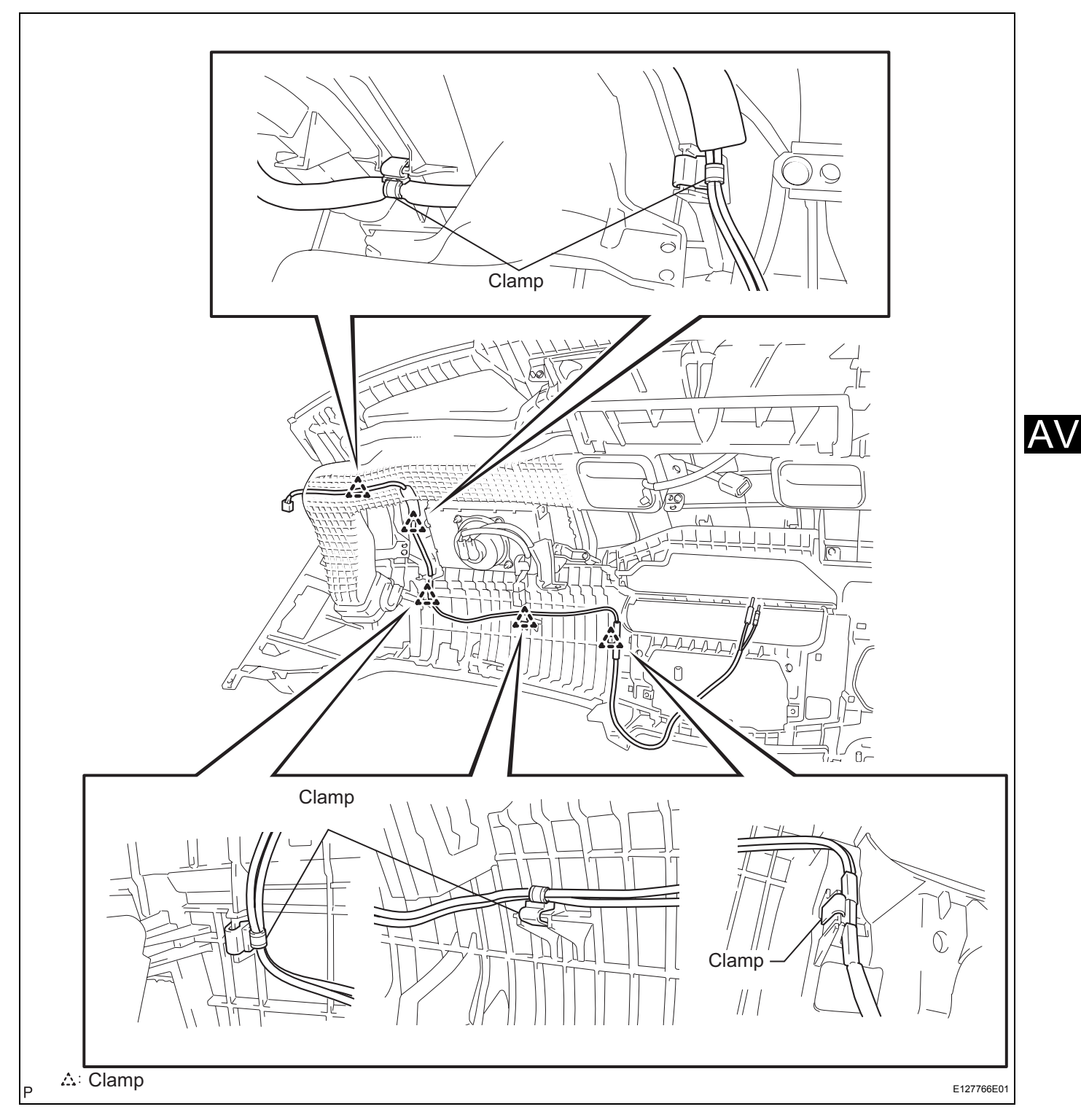

### 5. REMOVE ROOF HEADLINING ASSEMBLY HINT:

Refer to the procedures up to the removal of the roof headlining assembly (See page IR-11).

- 6. REMOVE NO. 2 ANTENNA CORD SUB-ASSEMBLY
  - (a) Remove No. 2 antenna cord sub-assembly.

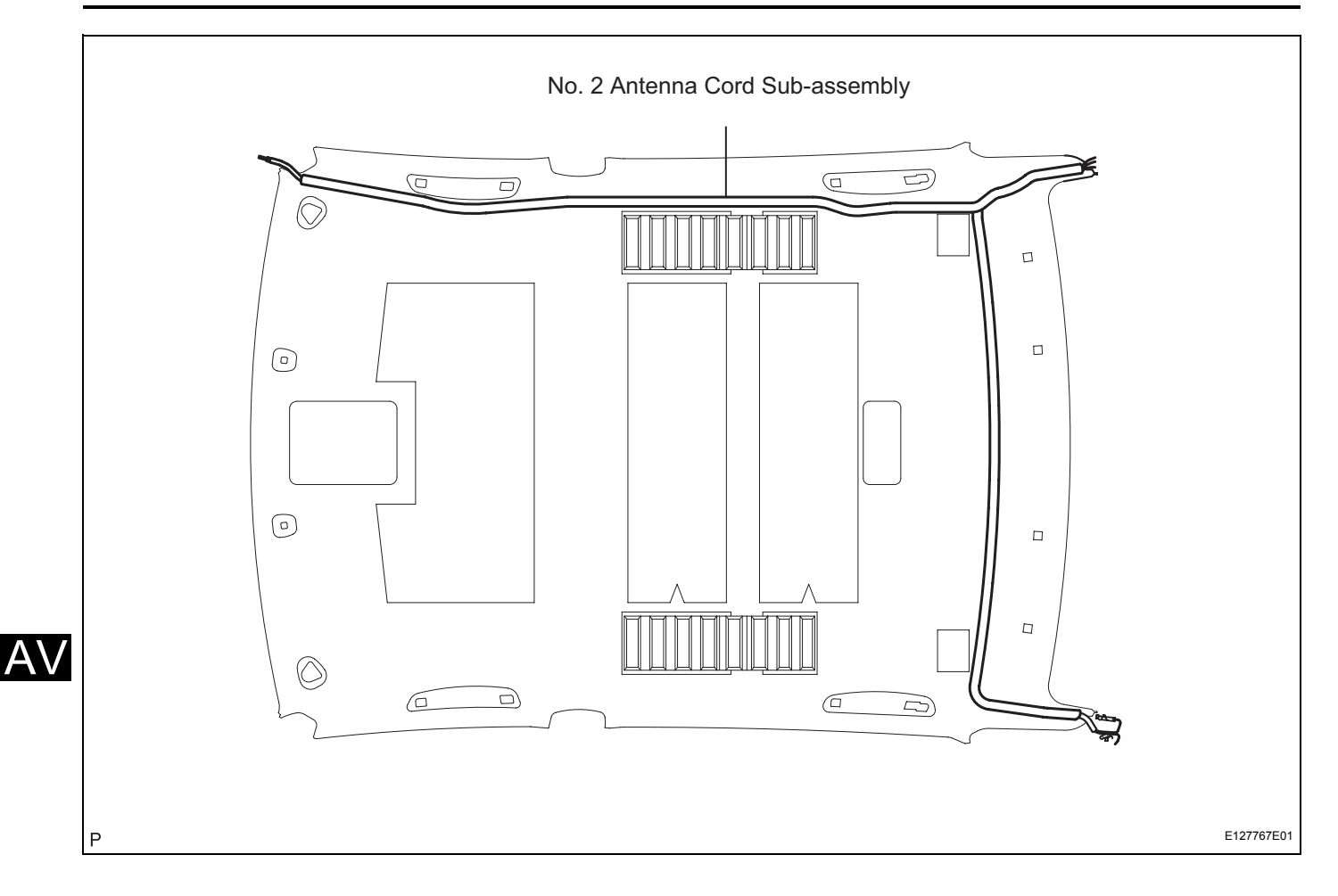

### 1. INSTALL NO. 2 ANTENNA CORD SUB-ASSEMBLY

(a) Install the No. 2 antenna cord sub-assembly with the hot glue as shown in the illustration.

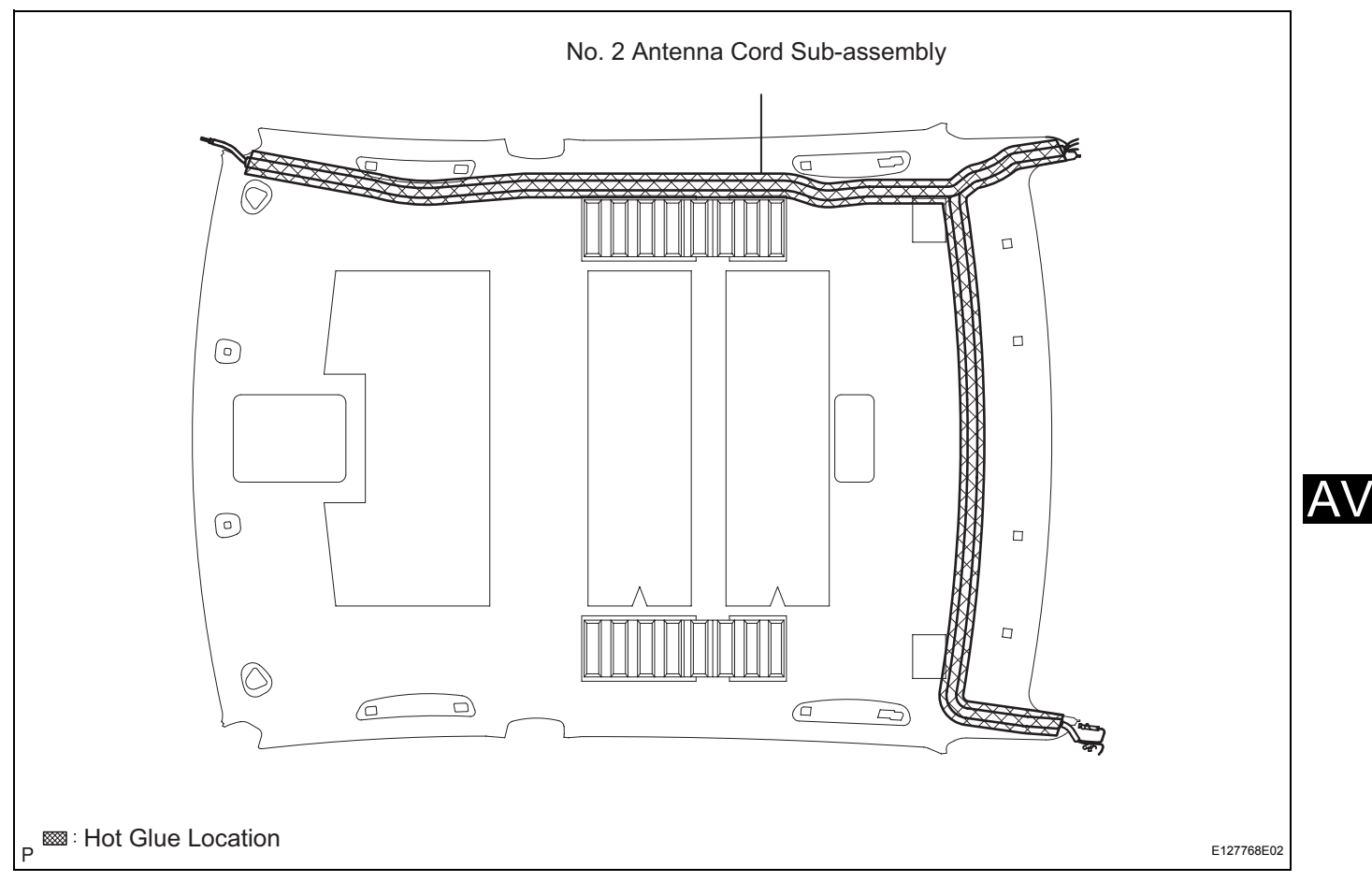

### 2. INSTALL ROOF HEADLINING ASSEMBLY HINT: Refer to the installation procedures of the roof headlining

- 3. INSTALL INSTRUMENT PANEL SAFETY PAD SUB-ASSEMBLY (w/ Front Passenger Airbag) (See page IP-17)
- 4. CENTER SPIRAL CABLE (See page RS-316)

assembly (See page IR-19).

- 5. INSTALL STEERING WHEEL ASSEMBLY (See page SR-46)
- 6. INSTALL STEERING PAD (See page RS-305)
- 7. CONNECT CABLE TO NEGATIVE BATTERY TERMINAL
- 8. PERFORM SYSTEM INITIALIZE (See page RS-306)
- 9. INSPECT STEERING PAD (See page RS-305)
- 10. INSPECT SRS WARNING LIGHT (See page RS-306)

# **AMPLIFIER ANTENNA**

## COMPONENTS

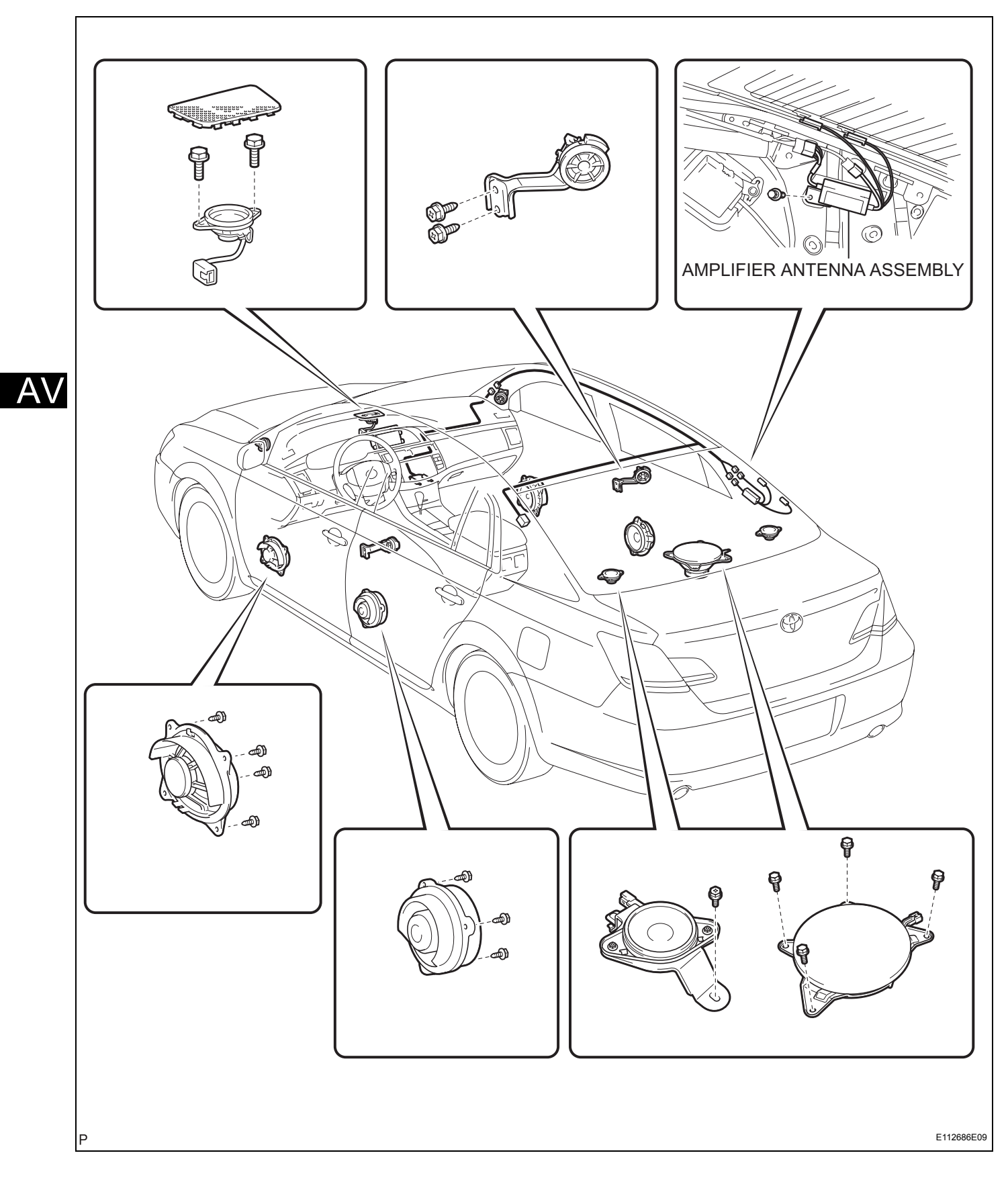

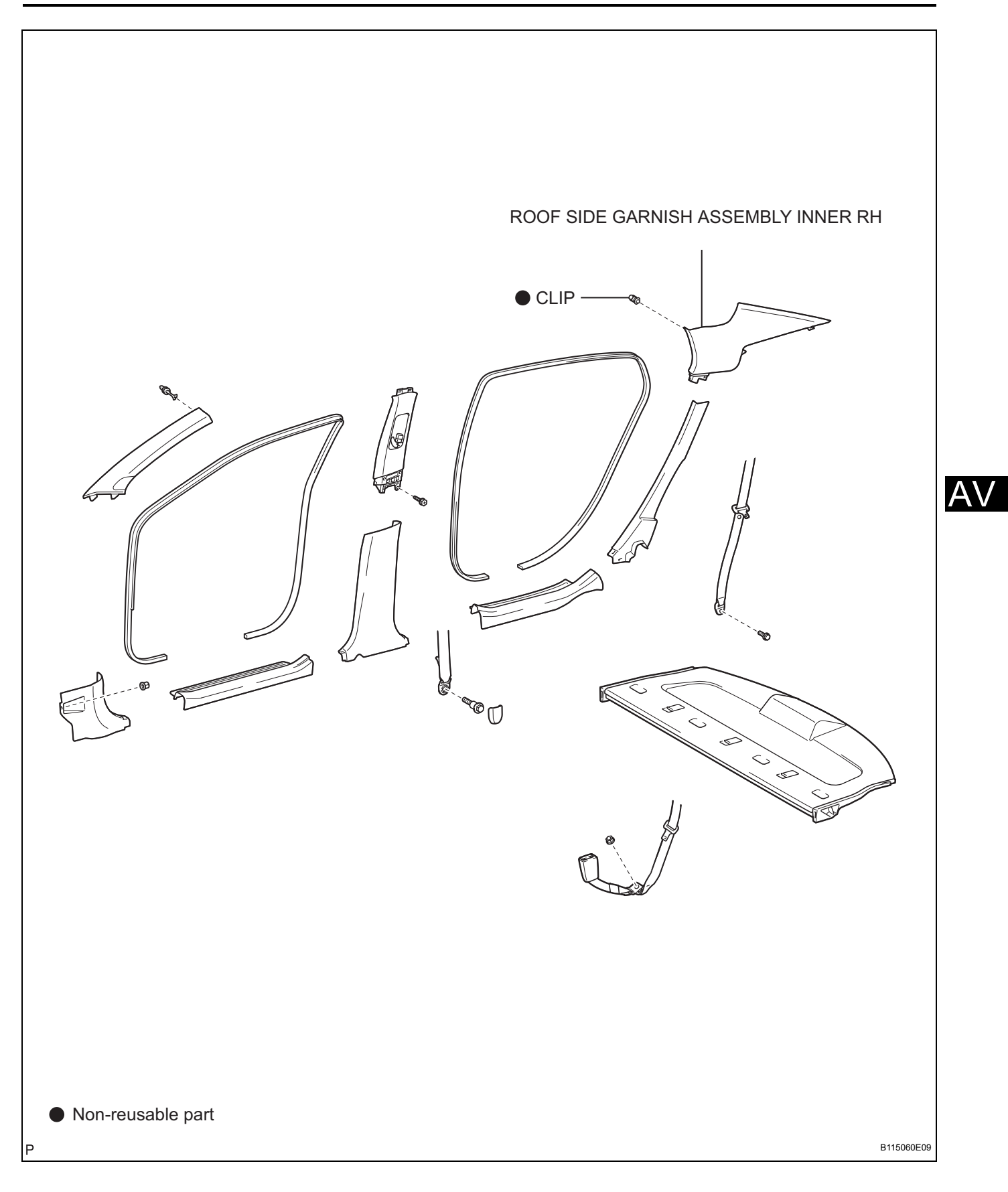

- 1. REMOVE ROOF SIDE GARNISH ASSEMBLY INNER RH (See page IR-14)
- 2. REMOVE AMPLIFIER ANTENNA ASSEMBLY
  - (a) Disconnect all connectors.
  - (b) Remove the bolt and the amplifier antenna assembly.

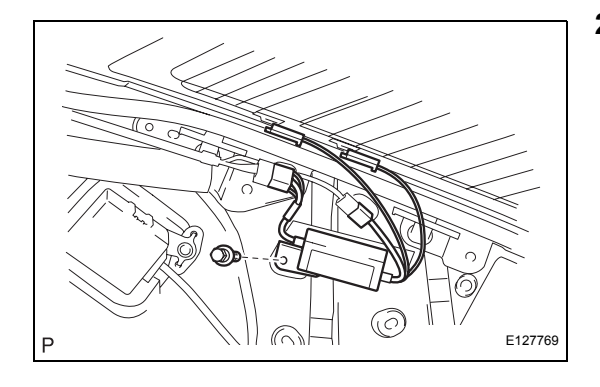

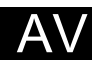

- 1. INSTALL AMPLIFIER ANTENNA ASSEMBLY
- 2. INSTALL ROOF SIDE GARNISH ASSEMBLY INNER RH (See page IR-19)

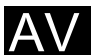

# NETWORK GATEWAY ECU

## COMPONENTS

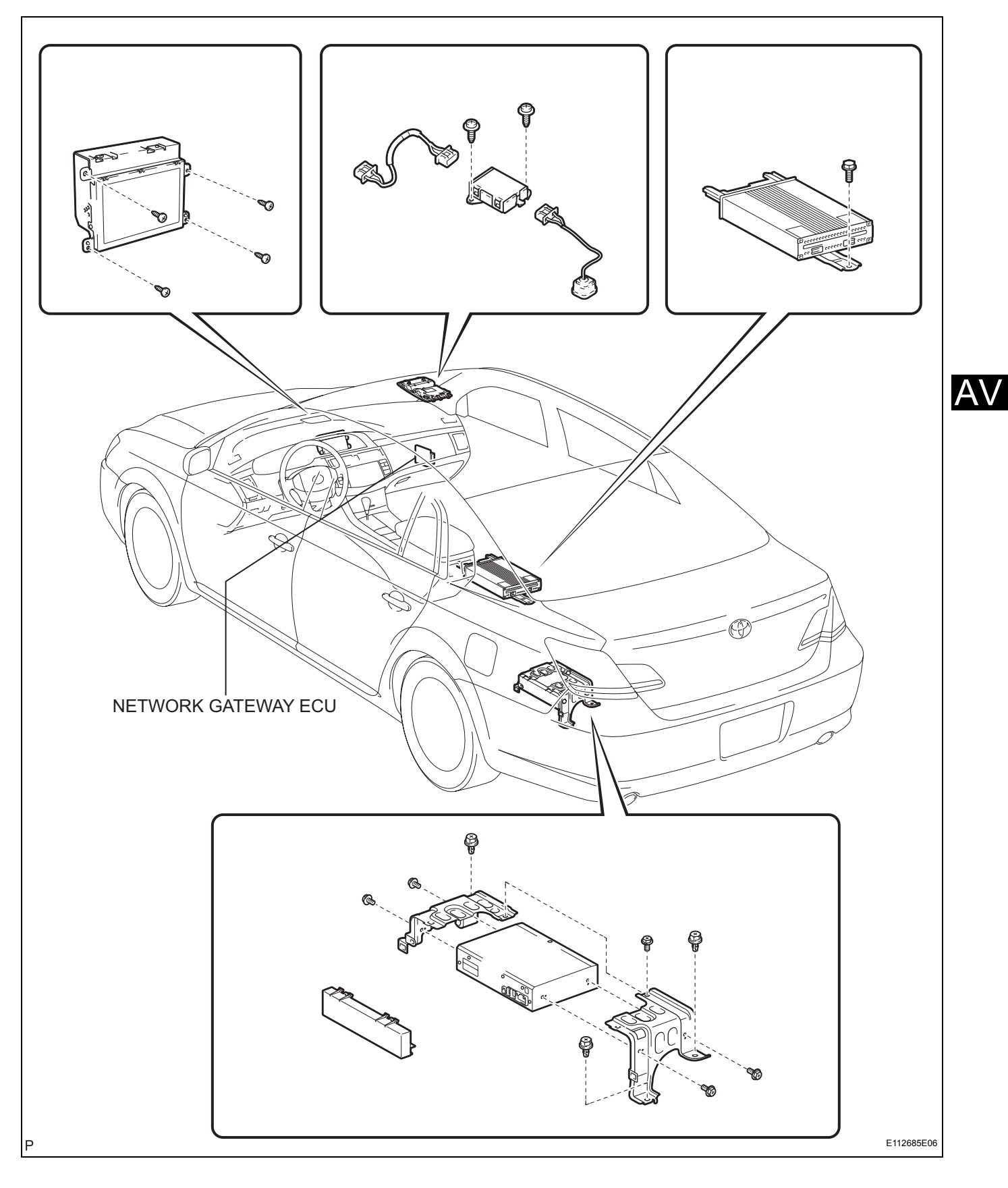

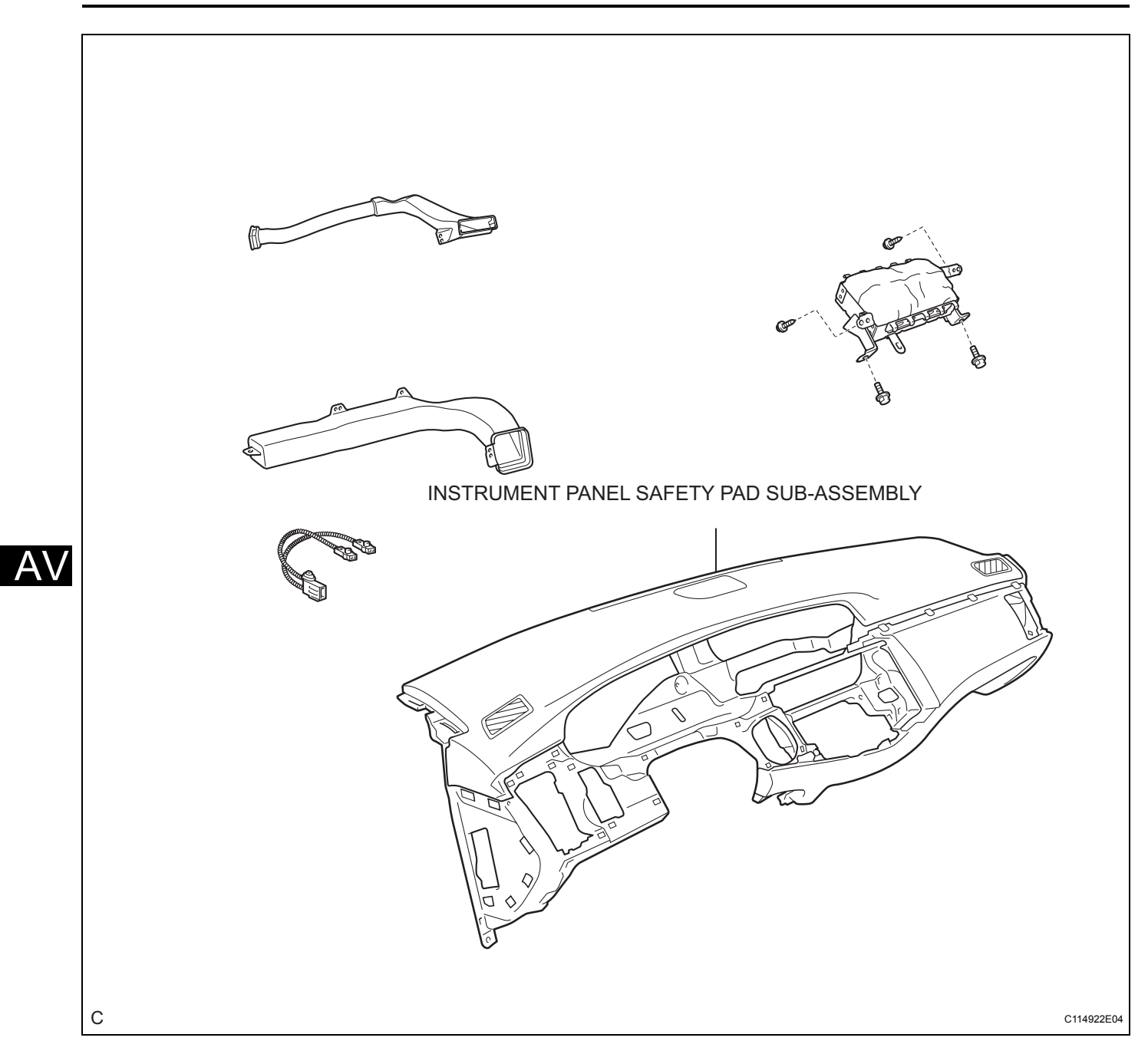

- 1. TABLE OF BOLT, SCREW AND NUT (See page IP-8)
- 2. DISCONNECT CABLE FROM NEGATIVE BATTERY TERMINAL

Wait for 90 seconds after disconnecting the cable to prevent the airbag working.

3. REMOVE INSTRUMENT PANEL SAFETY PAD SUB-ASSEMBLY (w/ Front Passenger Airbag) HINT:

Refer to the procedures up to the removal of the instrument panel safety pad sub-assembly (w/ front passenger airbag) (See page IP-8).

### 4. REMOVE NETWORK GATEWAY ECU

- (a) Disconnect the connector.
- (b) Disengage the 2 claw and remove the ECU aggregation cover No. 1.
- Claw

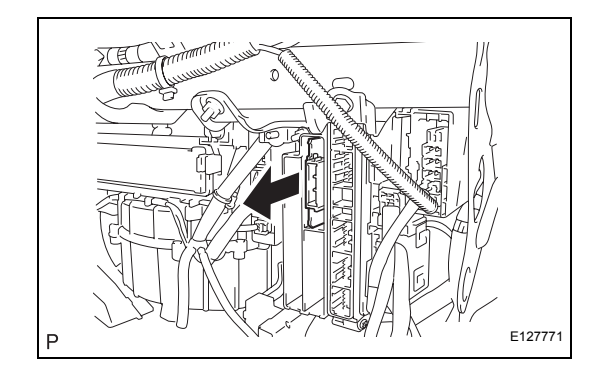

(c) Remove the network gateway ECU assembly as shown in the illustration.

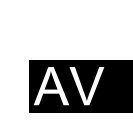

- 1. INSTALL NETWORK GATEWAY ECU
- 2. INSTALL INSTRUMENT PANEL SAFETY PAD SUB-ASSEMBLY (w/ Front Passenger Airbag) (See page IP-17)
- 3. CENTER SPIRAL CABLE (See page RS-316)
- 4. INSTALL STEERING WHEEL ASSEMBLY (See page SR-46)
- 5. INSTALL STEERING PAD (See page RS-305)
- 6. CONNECT CABLE TO NEGATIVE BATTERY TERMINAL
- 7. PERFORM SYSTEM INITIALIZE (See page RS-306)
- 8. INSPECT STEERING PAD (See page RS-305)
- 9. INSPECT SRS WARNING LIGHT (See page RS-306)

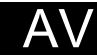

# **STEERING PAD SWITCH**

## COMPONENTS

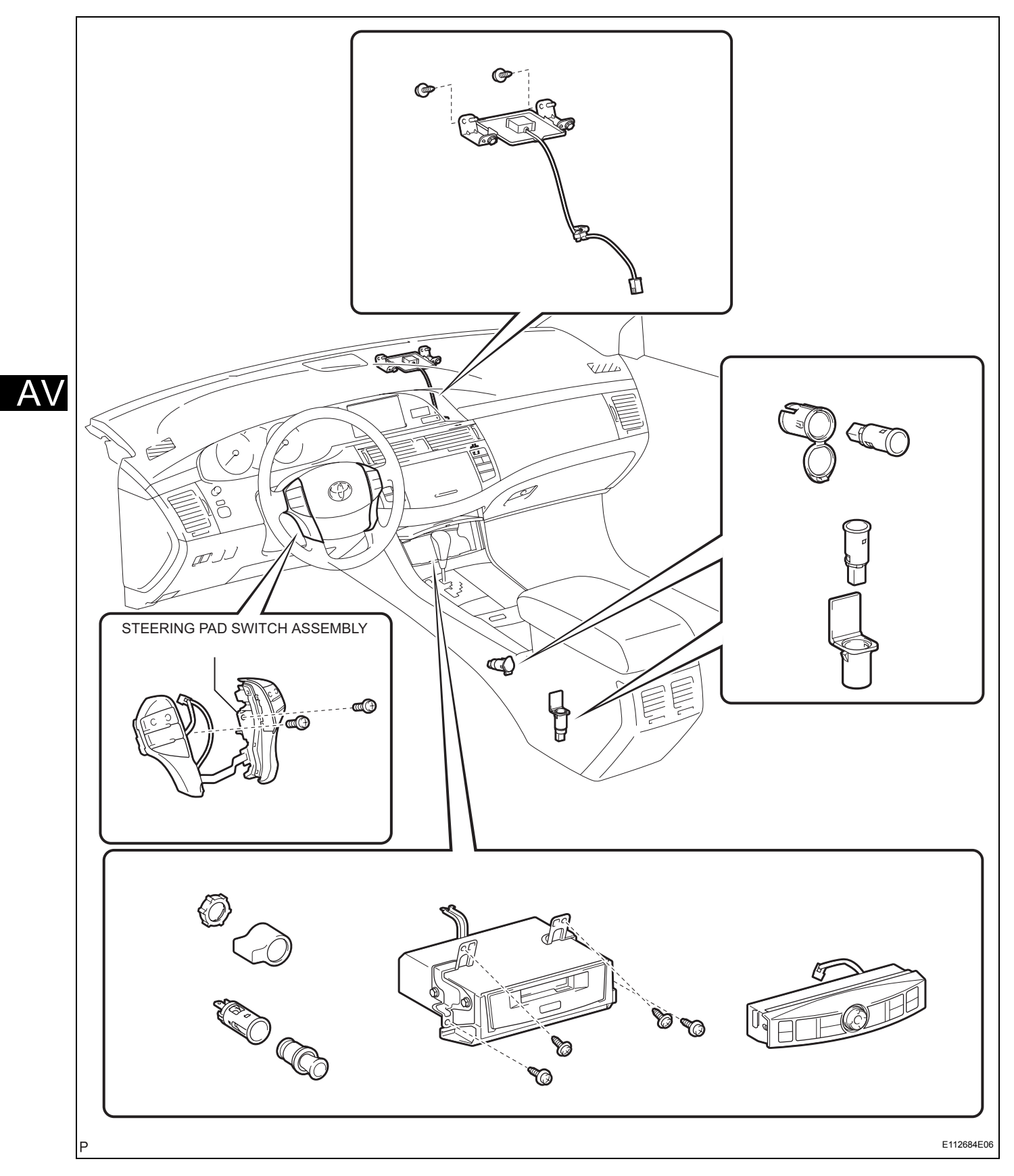

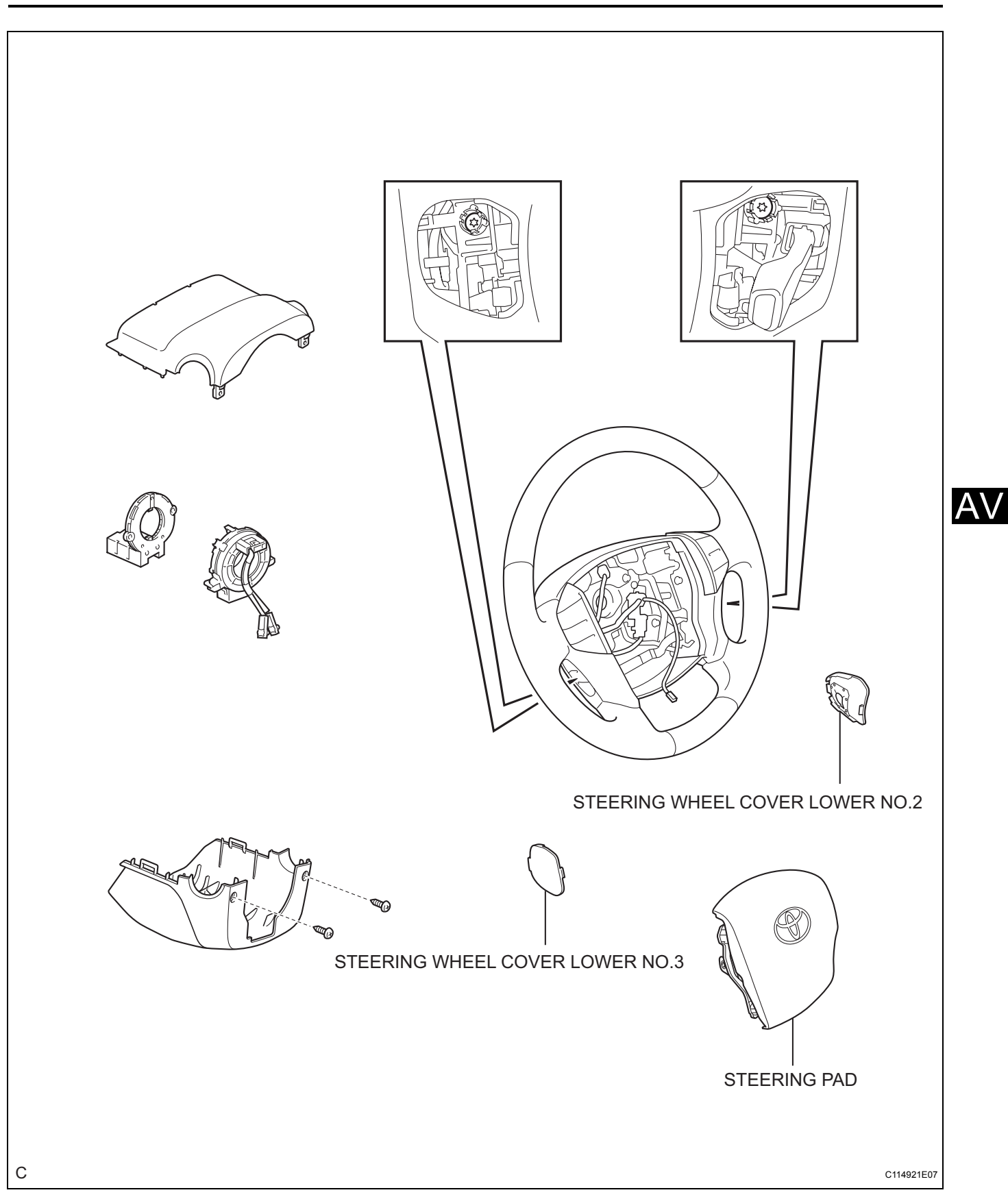

- 1. TABLE OF BOLT, SCREW AND NUT (See page IP-8)
- 2. DISCONNECT CABLE FROM NEGATIVE BATTERY TERMINAL

Wait for 90 seconds after disconnecting the cable to prevent the airbag working.

- 3. REMOVE STEERING WHEEL COVER LOWER NO. 2 (See page RS-304)
- 4. REMOVE STEERING WHEEL COVER LOWER NO. 3 (See page RS-304)
- 5. REMOVE STEERING PAD (See page RS-304)
- 6. REMOVE STEERING PAD SWITCH ASSEMBLY
  - (a) Disconnect the connector.
  - (b) Remove the 2 screws and remove the clamp.
  - (c) Disengage the 4 pins and remove the steering pad switch assembly.

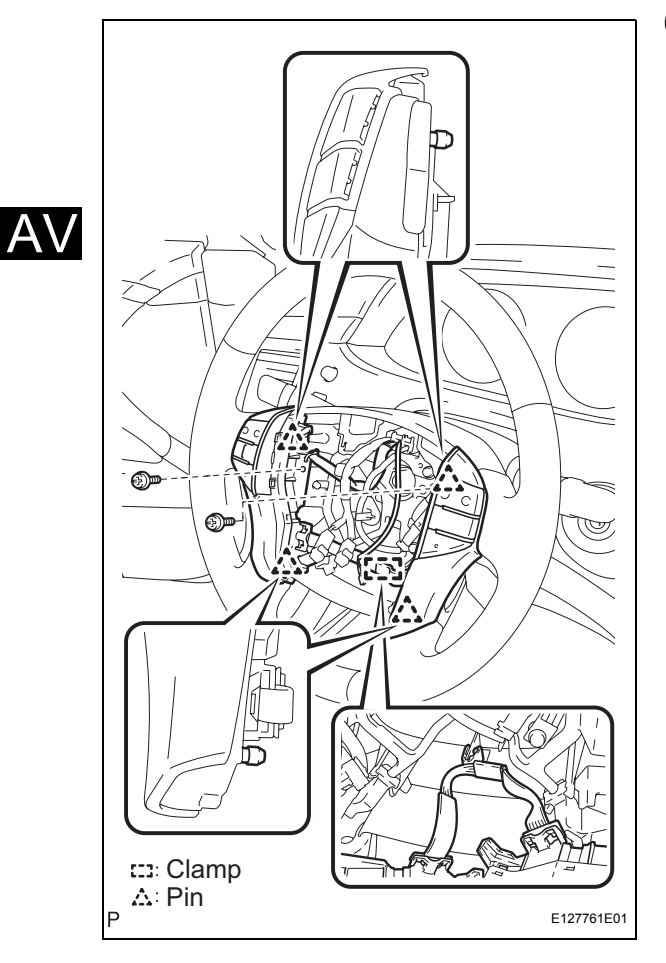

## INSPECTION

- 1. INSPECT STEERING PAD SWITCH (w/o Navigation System)
  - (a) Disconnect the steering pad switch assembly connector.

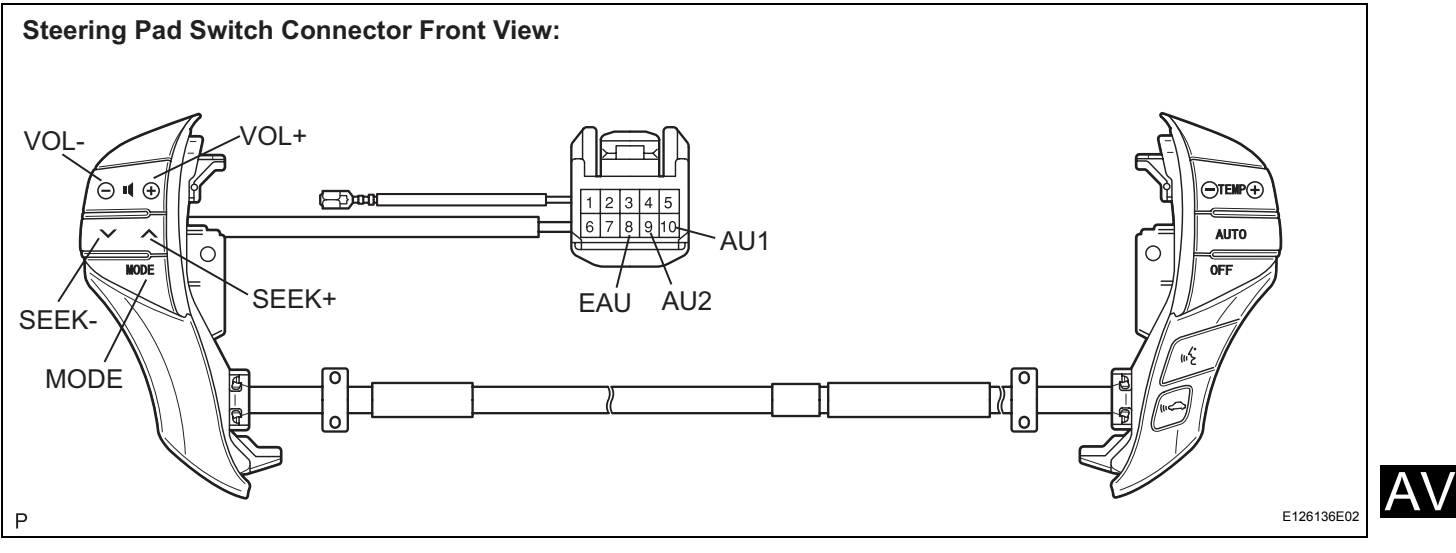

(b) Measure the resistance according to the values in the table below.

### Standard resistance

| Tester connection | Condition           | Specified condition    |
|-------------------|---------------------|------------------------|
| AU1 - EAU         | No switch is pushed | <b>Α</b> ρρrox. 100 kΩ |
| AU1 - EAU         | SEEK+ switch: push  | Approx. 0 Ω            |
| AU1 - EAU         | SEEK- switch: push  | <b>Αρρrox. 0.3 k</b> Ω |
| AU1 - EAU         | VOL+ switch: push   | Approx. 1 kΩ           |
| AU1 - EAU         | VOL- switch: push   | Approx. 3.2 k $\Omega$ |
| AU2 - EAU         | No switch is pushed | Approx. 100 k $\Omega$ |
| AU2 - EAU         | MODE switch: push   | <b>Αρρrox. 0</b> Ω     |

If the result is not as specified, replace the steering pad switch.

# 2. INSPECT STEERING PAD SWITCH (w/ Navigation System)

(a) Disconnect the steering pad switch assembly connector.

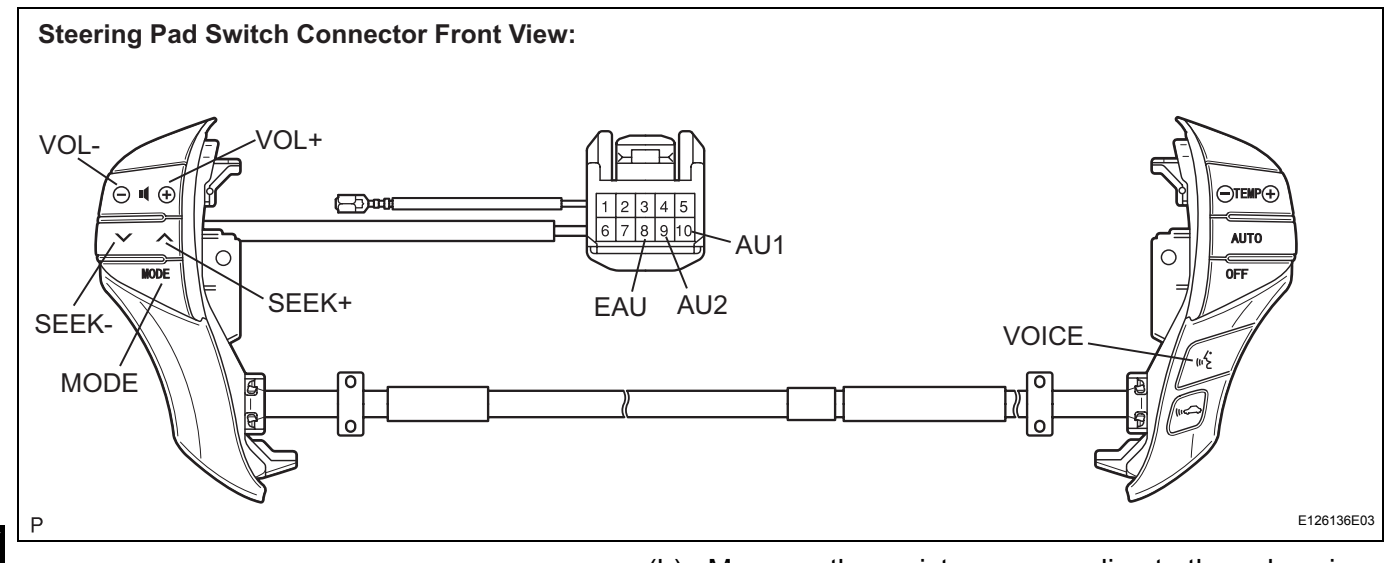

(b) Measure the resistance according to the values in the table below.

### Standard resistance

| Tester connection | Condition           | Specified condition    |
|-------------------|---------------------|------------------------|
| AU1 - EAU         | No switch is pushed | <b>Approx. 100 k</b> Ω |
| AU1 - EAU         | SEEK+ switch: push  | Approx. 0 $\Omega$     |
| AU1 - EAU         | SEEK- switch: push  | <b>Approx. 0.3 k</b> Ω |
| AU1 - EAU         | VOL+ switch: push   | <b>Αρρrox. 1 k</b> Ω   |
| AU1 - EAU         | VOL- switch: push   | <b>Approx. 3.2 k</b> Ω |
| AU2 - EAU         | No switch is pushed | Approx. 100 k $\Omega$ |
| AU2 - EAU         | MODE switch: push   | Approx. 0 $\Omega$     |
| AU2 - EAU         | VOICE switch: push  | <b>Approx. 3.2 k</b> Ω |

If the result is not as specified, replace the steering pad switch.

- 1. INSTALL STEERING PAD SWITCH ASSEMBLY
- 2. INSTALL STEERING PAD (See page RS-305)
- 3. CONNECT CABLE TO NEGATIVE BATTERY TERMINAL

Some systems need initialization when disconnecting the cable from the negative battery terminal.

- 4. PERFORM SYSTEM INITIALIZE (See page RS-306)
- 5. INSPECT STEERING PAD (See page RS-305)
- 6. INSPECT SRS WARNING LIGHT (See page RS-306)

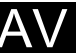

- 1. REMOVE ROOF CONSOLE BOX ASSEMBLY (See page IR-16)
- 2. REMOVE TELEPHONE MICROPHONE ASSEMBLY (See page AV-222)
- 3. REMOVE AMPLIFIER MICROPHONE ASSEMBLY
  - (a) Remove the clamp.
  - (b) Disengage the 4 claws and remove the microphone retainer.

(c) Disconnect the connector and remove the amplifier microphone.

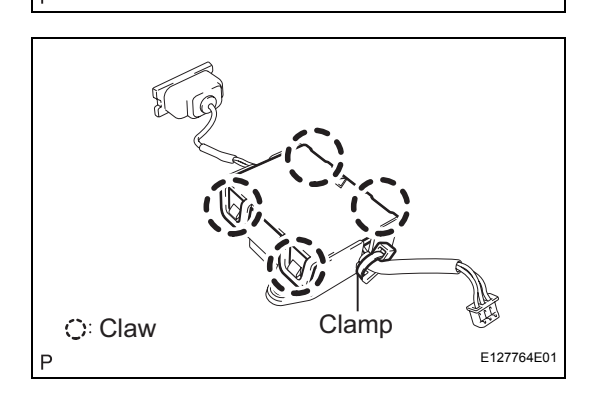

# INSTALLATION

E127765

- 1. INSTALL AMPLIFIER MICROPHONE ASSEMBLY
  - (a) Install the amplifier microphone with the 4 claws and the new clamp.
- 2. INSTALL TELEPHONE MICROPHONE ASSEMBLY
- 3. INSTALL ROOF CONSOLE BOX ASSEMBLY

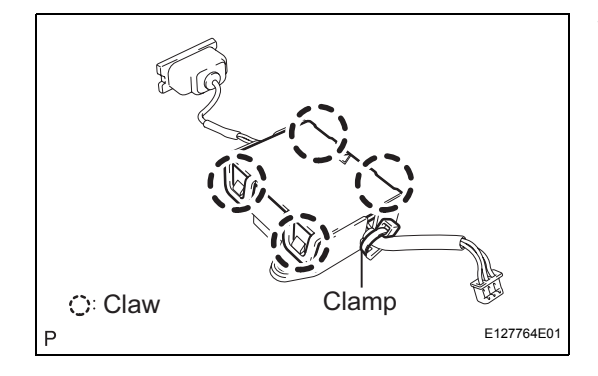

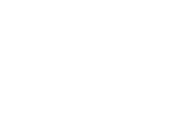

# MICROPHONE

## COMPONENTS

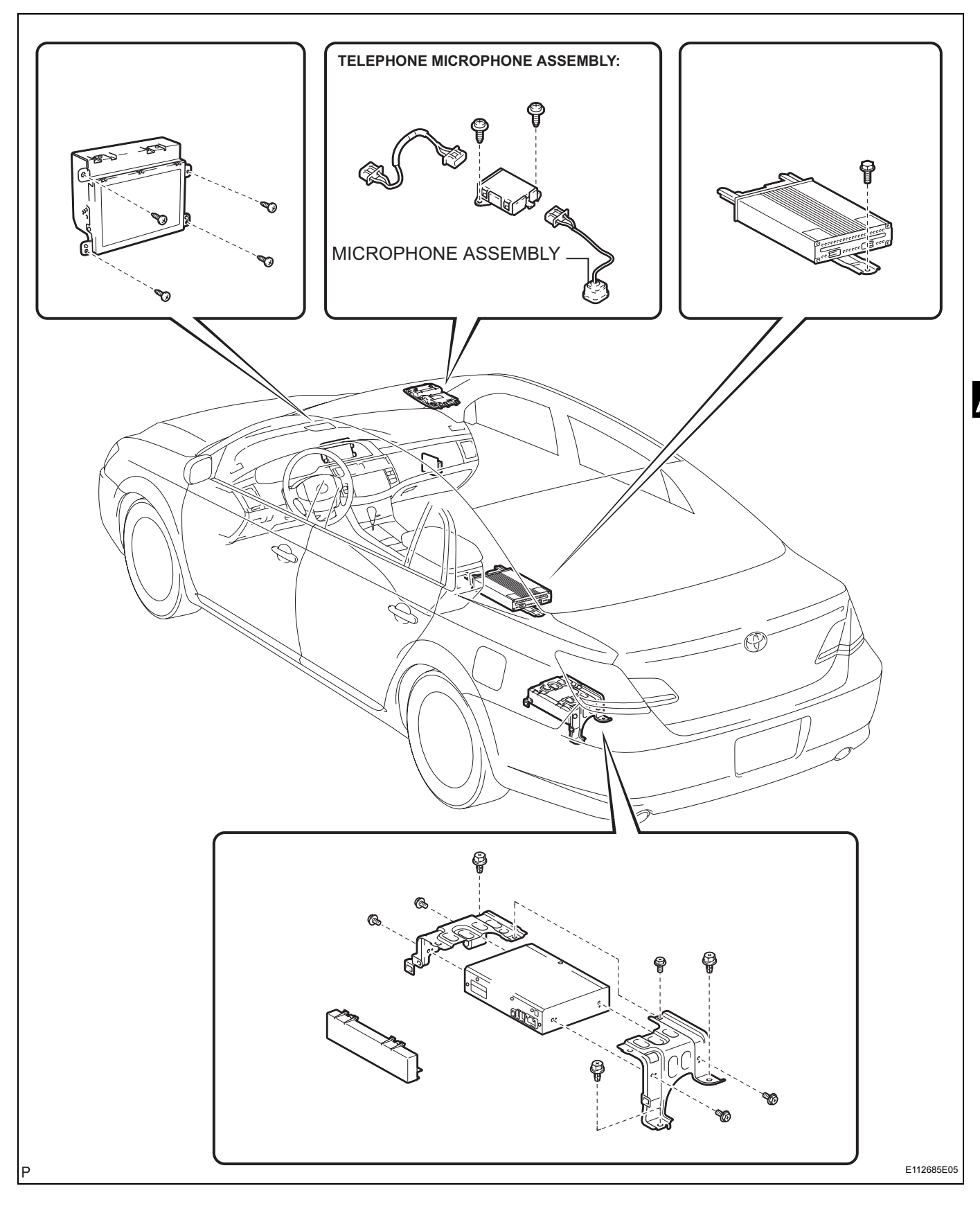

AV

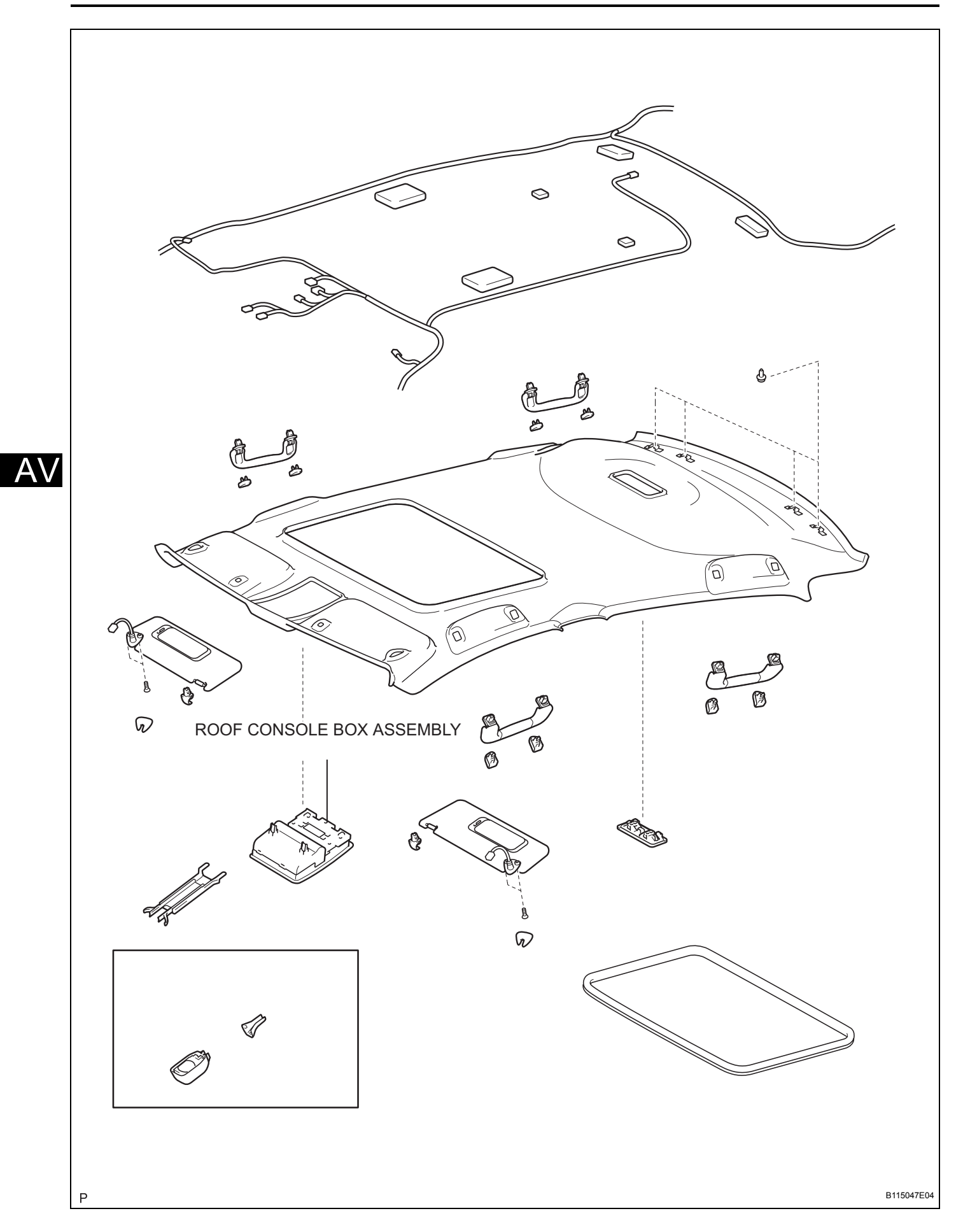

- 1. REMOVE ROOF CONSOLE BOX ASSEMBLY (See page IR-16)
- 2. REMOVE TELEPHONE MICROPHONE ASSEMBLY (See page AV-222)
- 3. REMOVE AMPLIFIER MICROPHONE ASSEMBLY
  - (a) Remove the clamp.
  - (b) Disengage the 4 claws and remove the microphone retainer.

(c) Disconnect the connector and remove the amplifier microphone.

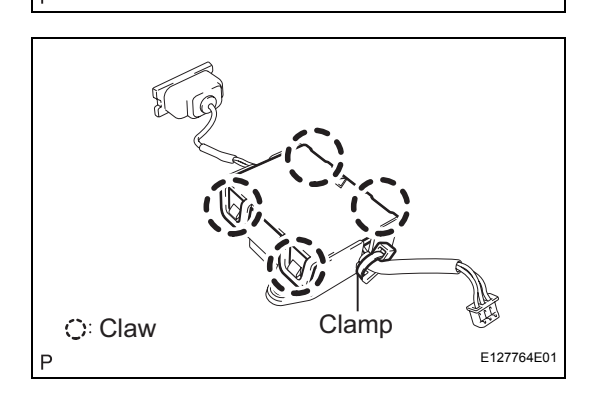

# INSTALLATION

E127765

- 1. INSTALL AMPLIFIER MICROPHONE ASSEMBLY
  - (a) Install the amplifier microphone with the 4 claws and the new clamp.
- 2. INSTALL TELEPHONE MICROPHONE ASSEMBLY
- 3. INSTALL ROOF CONSOLE BOX ASSEMBLY

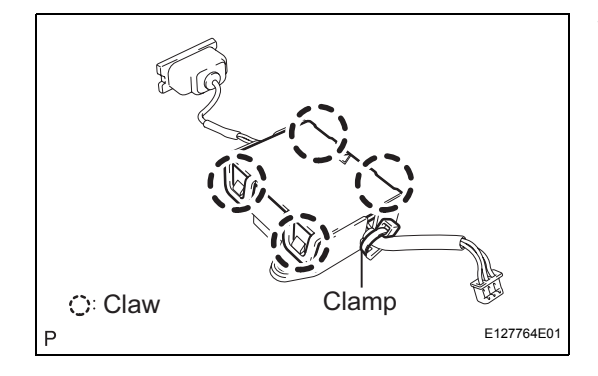

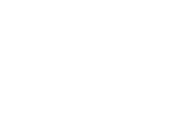

# **MICROPHONE AMPLIFIER**

## COMPONENTS

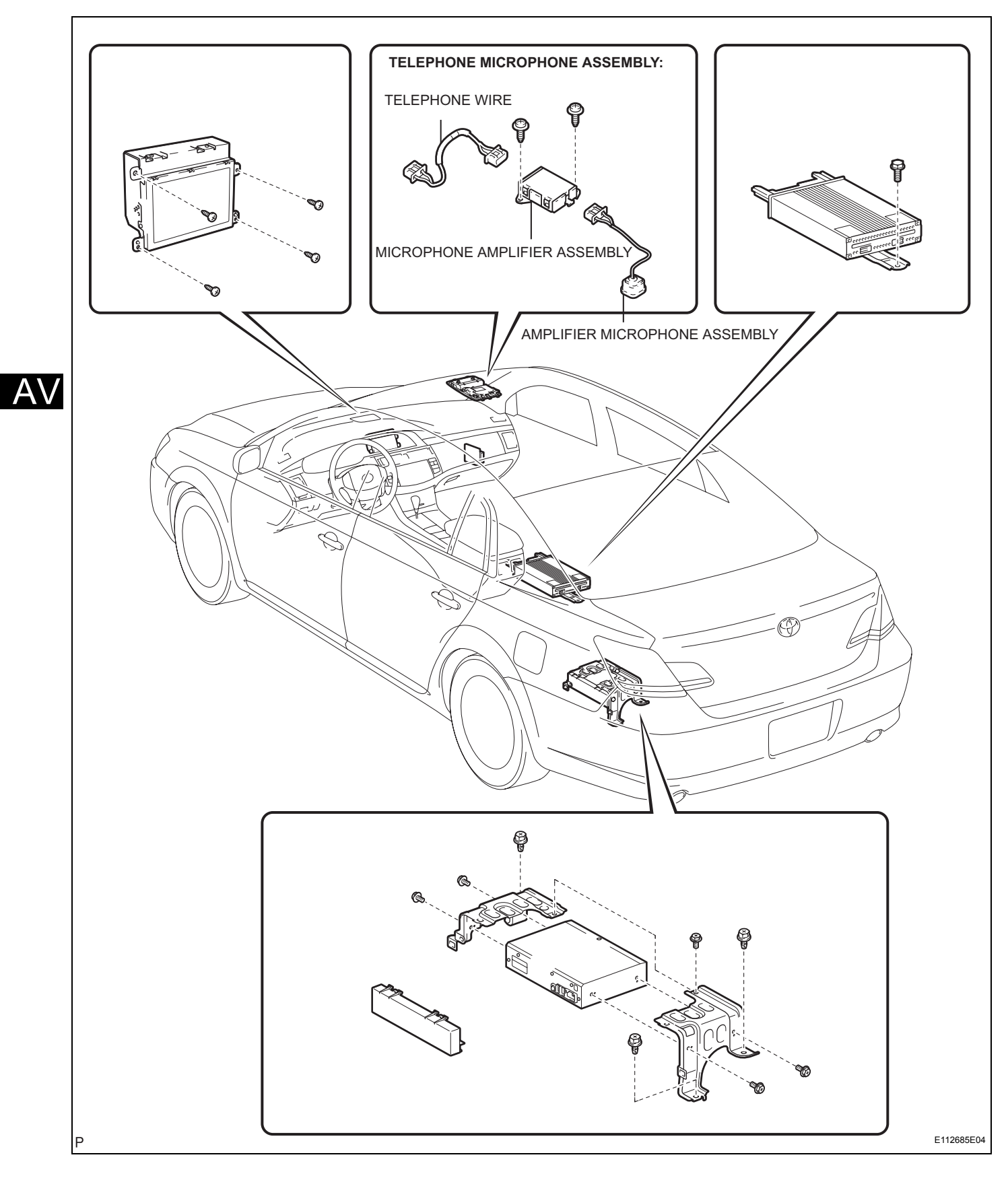

(0)

Q ?

8 R

Ρ

b

 $\bigtriangledown$ 

*4*z

Ø

9

ROOF CONSOLE BOX ASSEMBLY

Ø

Ø

Ø

AV

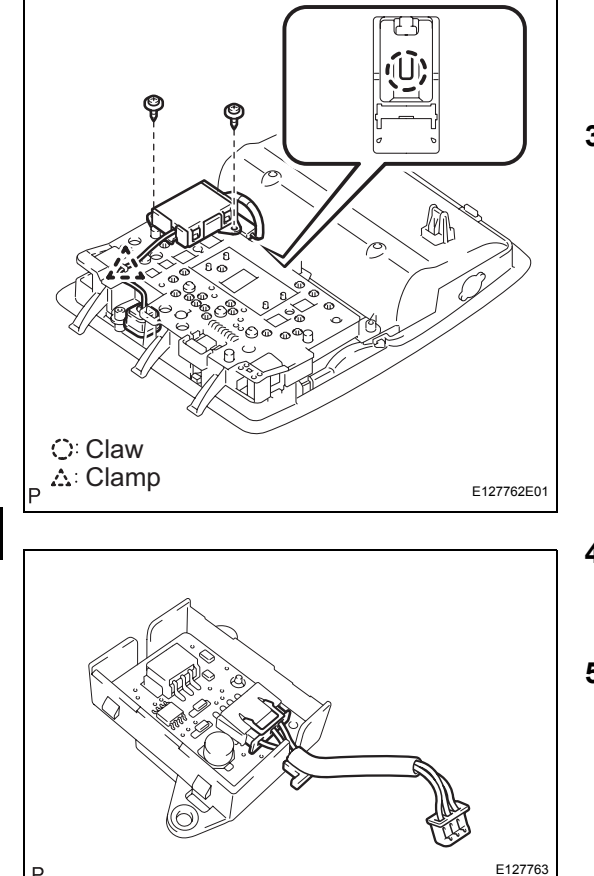

# REMOVAL

1. REMOVE ROOF CONSOLE BOX ASSEMBLY (See page IR-16)

### 2. REMOVE TELEPHONE MICROPHONE ASSEMBLY

- (a) Disengage the claw and remove the clamp.
- (b) Remove the 2 screws and remove the telephone microphone assembly.
- 3. REMOVE AMPLIFIER MICROPHONE ASSEMBLY

- 4. REMOVE TELEPHONE WIRE
  - (a) Disconnect the connector and remove the telephone wire.
- 5. REMOVE MICROPHONE AMPLIFIER ASSEMBLY

- 1. INSTALL MICROPHONE AMPLIFIER ASSEMBLY
- 2. INSTALL TELEPHONE WIRE
- 3. INSTALL AMPLIFIER MICROPHONE ASSEMBLY
- 4. INSTALL TELEPHONE MICROPHONE ASSEMBLY
- 5. INSTALL ROOF CONSOLE BOX ASSEMBLY

# WINDOW GLASS ANTENNA WIRE

### INSPECTION

1. INSPECT WINDOW GLASS ANTENNA WIRE NOTICE:

When cleaning the glass, use a soft, dry cloth, and wipe the glass in the direction of the wire. Take care not to damage the wires. Do not use detergents or glass cleaners with abrasive ingredients. When measuring voltage, wind a piece of tin foil around the top of the negative probe and press the foil against the wire with your finger, as shown in the illustration.

(a) Check the continuity, at the center of each antenna wire, as shown in the illustration.

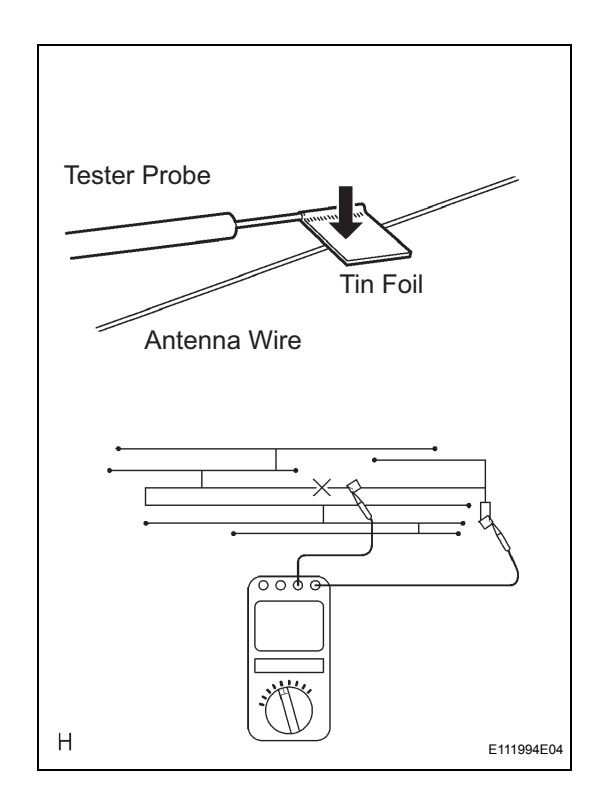

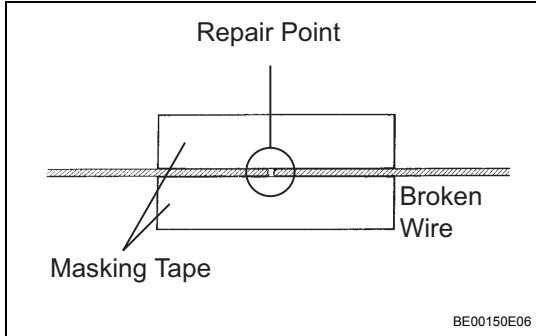

## REPAIR

- 1. REPAIR WINDOW GLASS ANTENNA WIRE
  - (a) Clean the broken wire tips with a grease, wax and silicone remover.
  - (b) Place masking tape along both sides of the wire to be temporarily hold it in place.
  - (c) Thoroughly mix the repair agent (Dupont paste No. 4817).

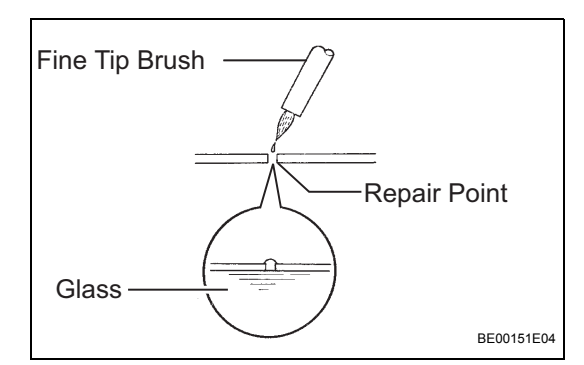

- (d) Using a fine tip brush, apply a small amount of the mixed repair agent to the wire.
- (e) After a few minutes, remove the masking tape.
- (f) Do not repair the defogger wire for at least 24 hours after the window glass (antenna wire repair).

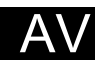